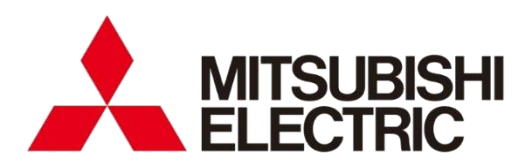

Energy Measuring Unit **MODEL** 

# EMU4-BD1A-MB EMU4-HD1A-MB

User's Manual

 Before operating the instrument, you should first read thoroughly this operation manual for safe operation and optimized performance of the product.
 Deliver this user's manual to the end user.

# Safety precautions

Thank you for purchasing the energy measuring unit.

This manual describes mounting method and usage for energy measuring unit EcoMonitorLight (Model: EMU4-BD1A-MB, EMU4-HD1A-MB).

Before using the product, please read this manual carefully to ensure correct use.

Make sure that the end users read this manual and then keep the manual in a safe place for future reference. Make sure to deliver this manual to the end-user.

**Disclaimer** This unit cannot be used for deal and proof of electric energy measurement stipulated in the measurement law.

■Related materials

Related material as follows. Read them together as necessary.

| Related materials                                                                                      | Ref. No.  | Summary                                                                                                    |
|----------------------------------------------------------------------------------------------------|-----------|----------------------------------------------------------------------------------------------------|
| About this product                                                                                     |           |                                                                                                    |
| Before using the instrument                                                                            | IB63G63   | Provides a concise explanation of how to handle the product.<br>Included with the instrument.                                           |
| Abou related option units                                                                              |           |                                                                                                    |
| B/NET Communication Unit for<br>Energy Measuring Unit User's Manual                                    | IB63792   | Describes how to handle the B/NET<br>communication unit of the energy<br>measuring unit.                                                |
| CC-Link Communication Unit for<br>Energy Measuring Unit User's Manual                                  | IB63791   | Describes how to handle the CC-Link<br>communication unit for the energy<br>measuring unit.                                             |
| CC-Link IE Field Network Basic<br>Communication Unit for Energy<br>Measuring Unit User's Manual        | IB63E27   | Describes how to use the CC-Link IE Field<br>Network Basic communication unit for the<br>energy measuring unit.                         |
| Logging Unit for Energy Measuring Unit<br>User's Manual                                                | IB63780   | Describes in detail how to handle the logging unit for the energy measuring unit.                                                       |
| About a sequencer ladder program                                                                       |           |                                                                                                    |
| Energy Measuring Unit Programming<br>Manual (B/NET transmission sequencer<br>I/F unit edition)         | LAN030518 | Describes the communication specifications and message specifications when using B/NET communication.                                   |
| Energy Measuring Unit Programming<br>Manual (CC-Link edition) for ver.1<br>remote device station       | LEN160305 | Describes the communication<br>specifications and message specifications<br>when using CC-Link Ver.1 communication.                     |
| Energy Measuring Unit Programming<br>Manual (CC-Link edition) for ver.2<br>remote device station       | LEN130271 | Describes the communication<br>specifications and message specifications<br>when using CC-Link Ver.2 communication.                     |
| Energy Measuring Unit Programming<br>Manual (CC-Link IE Field Network Basic<br>edition) (SLMP edition) | LEN180123 | Describes the communication<br>specifications and message specifications<br>when using CC-Link IE Field Network Basic<br>communication. |
| Energy Measuring Unit<br>EcoMonitorLight/EcoMonitorPlus<br>Series MODBUS I/F Specification             | LSPY-9025 | Describes the communication<br>specifications and message specifications<br>when using MODBUS RTU communication.                        |
| About construction                                                                                     |           |                                                                                                    |
| B/NET Design Construction Manual (Transmission edition)                                                | IB63308   | Describes how to install and construct B/NET communication equipment.                                                                   |

### $\blacksquare Explanation of terms$

This instruction manual uses the following terms.

| Terms                              | Description                                                                                                    |
|------------------------------------|----------------------------------------------------------------------------------------------------|
| СТ                                 | Refers to the current transformer.<br>*"CT" is also included in the model's name and phase wire system of split-type<br>current sensors. Please be careful not to make a mistake.                                                                                                    |
| Current sensor                     | This is a sensor that senses current. You must use a dedicated current sensor.                                                                                                    |
| VT                                 | Refers to the voltage transformer for instrument.                                                                                                    |
| Three-phase 3-wire system          | Refers to both three-phase 3-wire system (2CT) and three-phase 3-wire system (3CT).                                                                                                    |
| Three-phase 3-wire system<br>(2CT) | This is a method to measure the circuit by attaching split type current sensors to the 1st and 3rd phases of the three-phase 3-wire system. Find the 2nd phase current with vector math.                                                                                                    |
| Three-phase 3-wire system<br>(3CT) | This method measures the circuit by attaching a split current sensor to each phase of a three-phase, 3-wire system. Measure the 2nd phase current with a split current sensor.                                                                                                    |
| 2 circuit measurement              | This is a function that can measure two circuits only when used in a single-phase 2-wire system. Single-phase two-wire system between 1-N and single-phase 2-wire system between 3-N branched from single-phase 3-wire system can be measured. (For details, refer to <u>"9.1.3 2-circuit measurement function"</u> .) |
| Simple measurement                 | This function enables simple power measurement without voltage input. Calculates each measurement element using the fixed values (set values) of voltage and power factor and the input current value.<br>(For details, refer to <u>"9.1.4 Simple measurement function"</u> .)                                         |
| Upper / lower limit alarm          | Monitors the upper limit and lower limit of measured values. If the measured value exceeds the upper limit alarm value or falls below the lower limit alarm value, an alarm will be occurred.<br>(For details, refer to <u>"9.3.1 Upper / lower limit alarm function"</u> .)                                           |
| Waveform band monitoring           | When measuring the load current of the equipment that repeats the same operation, the load current of each operations a function to detect equipment abnormalities by monitoring the current waveform by using the same value and waveform.<br>(For details, refer to <u>"9.3.2 Waveform band monitoring"</u> .)       |
| B/NET                              | Mitsubishi power distribution control network B/NET is an abbreviation for base network, and is a network developed as a field network for our power distribution control equipment.                                                                                                    |
| CC-Link                            | This is an FA network that uses dedicated cables. Use a linked device to communicate data regularly (cyclic transmission) between the master station and the slave station.                                                                                                    |
| CC-Link IE Field Network<br>Basic  | This is an FA network that utilizes general-purpose Ethernet. Use a linked device to communicate data regularly (cyclic transmission) between the master station and the slave station.                                                                                                    |

### Features

[EMU4-BD1A-MB]

- This energy measuring unit can measure various types of electric quantity such as voltage, current, electric power and electric energy.
- MODBUS RTU communication function (built-in) and various types of communication via an optional unit (sold separately) allow measurement data to be transmitted to a superior monitoring system, etc.
- The measurement setting support function automatically determines the setting value (phase wire system, primary voltage) of this unit from the input voltage, contributing to reduction of setting man-hours and prevention of setting errors.
- The simple measurement function enables simple power measurement without voltage input.

[EMU4-HD1A-MB]

- This energy measuring unit can measure various types of electric quantity such as voltage, current, electric power and electric energy.
- MODBUS RTU communication function (built-in) and various types of communication via an optional unit (sold separately) allow measurement data to be transmitted to a superior monitoring system, etc.
- The measurement setting support function automatically determines the setting value (phase wire system, primary voltage) of this unit from the input voltage, contributing to reduction of setting man-hours and prevention of setting errors.
- The simple measurement function enables simple power measurement without voltage input.
- The unit has one external input and one external output, each of which can be switched between pulse input/output and contact input/output. With pulse input set, you can measure the production volume or the utility other than electricity, such as water, gas and air. With contact input set, you can monitor status or alarm and measure the operating time of facilities or the operating power.
- The waveform band monitoring function allows you to monitor the normal/abnormal status of equipment that repeats the same operation.

# Table of Content

| Safet      | Safety precautions1                                                                                                    |            |  |  |
|------------|----------------------------------------------------------------------------------------------------|------------|--|--|
| Featu      | Features                                                                                                    |            |  |  |
| Table      | e of Content                                                                                                    | 4          |  |  |
| 1. P       | recautions for Use                                                                                                    | 6          |  |  |
| 1.1        | Precautions for Operating Environment and Conditions                                                                                                    | 6          |  |  |
| 1.2        | Installation and Wiring Precautions                                                                                                    | 7          |  |  |
| 1.3        | Matters concerning the precaution before use                                                                                                    | 8          |  |  |
| 1.4        | Precautions for Use                                                                                                    | 9          |  |  |
| 1.5        | Precautions for case of failure or abnormality                                                                                                    | 9          |  |  |
| 1.6        | Maintenance Precautions                                                                                                    | 9          |  |  |
| 1.7        | Storage Precautions                                                                                                    | .10        |  |  |
| 1.8        | Disposal Precautions                                                                                                    | .10        |  |  |
| 2.         | Name and quantity of package contents                                                                                                    | . 11       |  |  |
| 3.         | Option devices                                                                                                    | .12        |  |  |
| 4.         | Name and function of each part                                                                                                    | .14        |  |  |
| 4.1        | Name of each part                                                                                                    | .14        |  |  |
| 4.2        | Functions of LCD.                                                                                                    | .17        |  |  |
| _ 4.3      | Operation buttons                                                                                                    | . 18       |  |  |
| 5.         | Attaching and removing                                                                                                    | . 19       |  |  |
| 5.1        | Mounting on IEC rail                                                                                                    | . 19       |  |  |
| 5.2        | Mounting on JIS agreement type attachment                                                                                                    | . 21       |  |  |
| 5.3        | Mounting on panel                                                                                                    | .22        |  |  |
| 6.<br>1    | Wiring                                                                                                    | .24        |  |  |
| 6.1        | Example of wiring for measuring circuit                                                                                                    | .25        |  |  |
| 6.2        | Connection of external input / external external external                                                                                                    | .34        |  |  |
| 6.3        | Connection of external input / external output                                                                                                    | .35        |  |  |
| 0.4        | Connection of MODBOS RTO communication cable                                                                                                    | .37        |  |  |
| /.<br>0    | Coefficient of the second second seco | .40        |  |  |
| о.<br>о 1  | Drecodures for setting                                                                                                    | .41        |  |  |
| 0.1        | Setting many 1. Phase wire system primary voltage, concer type                                                                                                    | .42        |  |  |
| 0.2        | Setting menu 1. Pridse wire system, primary voltage, sensor type,                                                                                                    | 15         |  |  |
| 02         | Sotting many 2 · MODBUS PTU communication                                                                                                    | .40        |  |  |
| 0.J<br>8 / | Setting menu 3 : External input/output electric energy converted value                                                                                                    | .52        |  |  |
| 0.4        | barmonic operating time atc                                                                                                    | <b>Б</b> Л |  |  |
| 85         | Setting menu A · Waveform hand monitoring upper / lower limit alarm etc                                                                                                    | .54        |  |  |
| 8.5        | Setting menu 5: Setting related to logging unit                                                                                                    | .00        |  |  |
| 8.0        | Initialization of related items by change of setting                                                                                                    | .00        |  |  |
| 8.8        | Other setting                                                                                                    | 69         |  |  |
| g 0.0      | Operation                                                                                                    | 74         |  |  |
| 9.1        | Measurement functions                                                                                                    | 74         |  |  |
| 9.2        | Display function(Operating mode)                                                                                                    | 82         |  |  |
| 93         | Monitoring function                                                                                                    | 94         |  |  |
| 10         | Confirmation mode / Test mode                                                                                                    | 05         |  |  |
| 10         | Confirmation mode: Confirmation of setting values in setting menu 1 to 5                                                                                                    | 105        |  |  |
| 10         | 2 How to use test mode                                                                                                    | 105        |  |  |
| 10         | 3 Test menu 1. Discrimination support function for improper connection                                                                                                    | 107        |  |  |
| 10.4       | 4 Test menu 2: Communication test                                                                                                    | 109        |  |  |
| 10         | 5 Test menu 3: Pulse output test                                                                                                    | 110        |  |  |
| 10         | 6 Test menu 4: Alarm output test                                                                                                    | 111        |  |  |
| 10         | 7 Test menu 5: F/W version indication                                                                                                    | 112        |  |  |
| 11.        | Requirement for the compliance with EMC Directives                                                                                                    | 113        |  |  |
| 12         | Specifications                                                                                                    | 114        |  |  |
| 12.        | 1 Common specifications                                                                                                    | 114        |  |  |

| 12.2                                                  | Specifications of MODBUS RTU communications                 | .116 |
|-------------------------------------------------------|-------------------------------------------------------------|------|
| 12.3                                                  | External dimensions                                         | .117 |
| 12.4                                                  | Specifications of option devices(Split type current sensor) | .121 |
| 12.5                                                  | External dimensions of option devices                       | .123 |
| 13. Care                                              | e                                                           | .126 |
| 14. Stor                                              | rage                                                        | .126 |
| 15. Mai                                               | ntenance                                                    | .127 |
| 16. Trou                                              | ubleshooting                                                | .128 |
| 16.1                                                  | In case you think the unit is in failure                    | .128 |
| 16.2 About error number                               |                                                             | .129 |
| 16.3                                                  | Q&A                                                         | .130 |
| 17. App                                               | pendix: Discrimination support function for improper        | .132 |
| connectio                                             | on                                                          | .132 |
| Warranty                                              |                                                             | .142 |
| Trademar                                              | Trademarks of other companies                               |      |
| About license information for open-source software144 |                                                             | .144 |

# 1. Precautions for Use

In this instruction manual, the following safety alert symbols are used in the following meanings.

| Symbol           | Content                                                                                             |
|------------------|----------------------------------------------------------------------------------------------------|
| A DANGER         | Indicates that incorrect handling occurs hazardous conditions, resulting in death or severe injury. |
| A WARNING        | Indicates that incorrect handling may cause hazardous conditions, resulting in Severe injury.       |
| <b>A</b> CAUTION | Indicates that incorrect handling may cause in personal injury.                                     |
| NOTICE           | Indicates that incorrect handling may cause in damage machines.                                     |

Even the items listed in "A CAUTION" and "NOTICE" may have serious consequences depending on the situation.

## 1.1 Precautions for Operating Environment and Conditions

- Do not use this product in the places listed below. Failure to follow the instruction may cause malfunctions and a life decreases of product.
  - · Places the Ambient temperature exceeds the range -5℃ to +55℃.
  - Places the average daily temperature exceeds +35℃
  - $\cdot$  Places the Relative humidity exceeds the range 30% to 85% or places with dewfall.
  - Dirt, corrosive gas(Note), saline and oil smoke exist.
  - (Note) Gas that attacks metals and plastics (Such as sulfur dioxide, ammonia, hydrogen sulfide).
  - $\cdot$  Vibration and impact exceed the specifications.
  - $\cdot$  Places exposed to rain or water drop.
  - Places exposed to direct sunlight.
  - Place exposed to strong induction noises, electric fields, magnetic fields.
  - $\cdot$  Places exposed to large amounts of external noise.
  - Altitude exceeds 2000 m.
  - Places metal fragments or conductive substance are flying.
- Over voltage category of measuring circuit in this unit is CAT III (Note), and that of auxiliary power circuit is overvoltage category III (Note).
- This unit is premised on being used in pollution degree 2 (Note) environment. When used in higher pollution degree, protect this unit from pollution on another device side to be incorporated.
- For notes on when to adapt the equipment that you have configured in this equipment to the EMC Directive, please refer to <u>"11. Requirement for the compliance with EMC Directives</u>".

(Note) For the definition of the pollution degree and the over voltage category, refer to EN 61010-1.

| ▲ CAUTION | <ul> <li>Any person who is involved should be fully competent to do this work.</li> <li>This unit is the open type device, which are designed to be housed within another device for prevention of electric shock. House this unit within the device such as the control panel before use. (Indoor use)</li> <li>To prevent persons with little knowledge about electric equipment from electric shock, panel must be taken either following measure.</li> <li>Lock the panel so that only those who get an education about electric equipment and have sufficient knowledge can unlock.</li> <li>Shut off power supply automatically by opening the panel.</li> <li>Use a control panel of IP2X or higher to protect against electric shock.</li> </ul> |
|-----------|----------------------------------------------------------------------------------------------------|
|-----------|----------------------------------------------------------------------------------------------------|

# 1.2 Installation and Wiring Precautions

| A DANGER         | Do not touch the live part such as the connection terminal while it is energized.<br>Failure to do so may cause electric shock, a fire, a failure etc.                                                                                                    |
|------------------|----------------------------------------------------------------------------------------------------|
|                  |                                                                                                    |
| <b>≜</b> WARNING | <ul> <li>Work under the electric outage condition. Do not do hot-line work. Failure to do so may cause electric shock, a fire, a failure etc.</li> <li>Check the Wiring Diagram carefully before making any connections. Failure to do so may cause electric shock, a fire, a failure etc.</li> <li>Make sure that the circuit to be connected to this equipment is within the Rating. If used outside the rating, it may cause electric shock, a fire, a failure etc.</li> <li>Strip the wires with proper length. Overlong stripping length may cause short to next wire. Shorter stripping length may cause contact failure.</li> <li>After wiring, confirm whether there is a wiring forgetting or a faulty wiring. Failure to do so may cause electric shock, a fire, a failure etc.</li> <li>Use only wires and solderless terminals that conform to the applicable requirements. Use of inappropriate wires or solderless terminals may cause electric shock, a fire, a malfunction etc.</li> <li>Do not use spade solderless terminals. If the screws become loose, they may fall off, and cause electric shock, a fire, a failure etc.</li> <li>Tighten the crimp terminal after confirming that there is no dirt, foreign matter, plating peeling, deformation, etc. on the contact surface. It may cause overheating or fire.</li> <li>After tightening the screws, be sure to check all the screws tightened. Loose screw may cause electric shock, a fire, a failure etc.</li> <li>Be sure to ground the protective conductor terminal to use. The ground resistance is 100 Ω or less.</li> <li>Be sure to attach the terminal cover after installation and connection.</li> <li>Connect an overcurrent protection device (fuse, circuit breaker, etc.) to the voltage input terminal and auxiliary power supply terminal. Doing so can cause failure or malfunction of the unit.</li> <li>This product make sure to use it in combination with the dedicated current sensor.</li> <li>This product cannot connect with the secondary side (5 A) of current transformer.</li> <li>The dedicated current sensor (E</li></ul> |
|                  |                                                                                                    |
| ▲ CAUTION        | <ul> <li>Any person who is involved in the installation and the wiring of this unit should be fully competent to do this work.</li> <li>Take care not to entering any foreign objects such as chips and wire pieces into this unit. Failure to do so may cause electric shock, a failure of the unit, a fire etc.</li> <li>In order to prevent short circuits and ground faults caused by falling metal pieces, cover exposed charging parts with taping or insulating tubes.</li> <li>Do not touch the conductive parts or electronic parts of this unit directly. It may cause an electric shock accident, injury, equipment failure or malfunction.</li> <li>Do not pull on the wire while it is connected to this device. It may cause equipment failure or malfunction. Also, if you pull it too hard, it may cause electric shock or fire due to damage to the wire.</li> </ul>                                                                                                    |

|        | ●Do not damage the outer circumference      | of the device. If there is damage on the outer      |
|--------|---------------------------------------------|-----------------------------------------------------|
|        | circumference or terminals, the accurac     | y may be lost, and the life may be shortened due    |
|        | to the influence of dust, etc. Please har   | dle with care.                                      |
|        | •Do not apply a strong impact to the liqu   | d crystal display. Doing so may cause damage.       |
|        | •When using stranded wire, please use it    | after twisting the tip so that the thin wire does   |
|        | not come apart.                             | d The corous may leasen over time                   |
|        | Tighten the screw within the specified t    | orque Under tightening can cause drop short         |
|        | circuit or malfunction. Over tightening c   | an damage the screw.                                |
|        | •The wires to be connected to this unit s   | hall be placed in a duct or fixed together by       |
|        | cramping. If the electric wires are not pl  | aced in the duct or cramped together, loosen wires  |
|        | or their movement or careless stretch m     | ay cause a breakage of the unit or wire or a        |
|        | malfunction due to poor contact of elec     | tric wires.                                         |
|        | •Lay the cable to be connected to the in    | strument indoors. However, some communication       |
|        | standards permit outdoor wiring. In that    | case, follow the communication standards.           |
| NOTICE | •For protection against noise, all wires sr | f there is concern about the influence of poise     |
|        | even if the distance is as follows, we re   | commend using a shielded cable                      |
|        | Condition                                   | Distance                                            |
|        | High-voltage line 600 V or less             | 300 mm or more                                      |
|        | Other high-voltage line                     | 600 mm or more                                      |
|        | The colit type current concer has a pole    | rity (directionality). Be careful about it when     |
|        | installing the unit (K: power source side   | (directionality). De careful about it when          |
|        | •The maximum wire wiring length for the     | split type current sensor is as follows. FMU-C***.  |
|        | EMU-CT***-A are extendable up to 50 m       | . EMU2-CT5, EMU2-CT5-4W are extendable up to        |
|        | 11 m (using together with the extension     | cable).                                             |
|        | Do not ground the secondary side of the     | e current sensor.                                   |
|        | Output to two wires can be connected to on  | e terminal of the screw terminal block. If three or |
|        | more are connected, the meshing may b       | ecome weak and may come off.                        |
|        | Unly one wire should be connected to o      | ne terminal of the spring clamp terminal block. If  |
|        | you connect two or more, the engageme       | int may become weak and may come off.               |

# 1.3 Matters concerning the precaution before use

|           | Do not touch the live part such as the connection terminal while it is energized.<br>Failure to do so may cause electric shock, a fire, a failure etc.                                                                                                    |
|-----------|----------------------------------------------------------------------------------------------------|
|           |                                                                                                    |
|           | Make sure that the circuit to be connected to this equipment is within the rating.<br>If used outside the rating, it may cause electric shock, a fire, a failure etc.                                                                                                    |
|           |                                                                                                    |
| ▲ CAUTION | <ul> <li>Any person who is involved should be fully competent to do this work.</li> <li>Check that active bare wire and so on does not exist around the product. If any bare wire exists, stop the operation immediately, and take an appropriate action such as isolation protection.</li> <li>Shut off the external power supply for the unit in all phases before installing and removal. Failure to do so may cause an electric shock or damage of this unit.</li> </ul>                                                                                   |
|           |                                                                                                    |
| NOTICE    | <ul> <li>Do not apply a strong impact to the liquid crystal display. Doing so may cause damage.</li> <li>The setting of this unit is necessary before use it. If the setting is wrong, it will not work properly. (Note) For the setting method, refer to "8. Setting method" in this manual.</li> <li>In the event of a power outage during the setting, the unit is not set correctly. Please set again after power recovery.</li> <li>Do not exceed the specified voltage when doing an insulation resistance test and a withstand voltage test.</li> </ul> |

### 1.4 Precautions for Use

| A DANGER | <ul> <li>Do not disassemble or modify this unit. It may cause electric shock, a fire, a failure, a malfunction etc.</li> <li>Do not touch the live part such as the connection terminal while it is energized. It may cause electric shock, a fire, a failure, a malfunction etc.</li> <li>If the voltage applied to the instrument drops below approximately 40V, the display will disappear, but do not touch the terminals or circuits as voltage may be applied. It may cause electric shock, a fire, a failure, a malfunction etc.</li> </ul> |
|----------|----------------------------------------------------------------------------------------------------|
|          |                                                                                                    |
|          | Make sure that the circuit to be connected to this equipment is within the Rating. If used outside the rating, it may cause electric shock, a fire, a failure etc.                                                                                                    |
|          |                                                                                                    |
|          | Check that active bare wire and so on does not exist around the product. If any bare wire exists, stop the operation immediately, and take an appropriate action such as isolation protection.                                                                                                    |
|          |                                                                                                    |
| NOTICE   | <ul> <li>Push the switch with an appropriate force.</li> <li>Do not apply a strong impact to the liquid crystal display. Doing so may cause damage.</li> </ul>                                                                                                    |

### 1.5 Precautions for case of failure or abnormality

If you have any questions or the product is broken down, contact our sales representative near you. For details, refer to the end of this manual.

Please refer to <u>"16.1 Troubleshooting"</u> for information on how to easily identify failures and how to deal with them yourself.

| A DANGER  | Do not touch the live part such as the connection terminal while it is energized. It may cause electric shock, a fire, a failure, a malfunction etc. |
|-----------|----------------------------------------------------------------------------------------------------|
|           |                                                                                                    |
| A WARNING | If an abnormal sound, bad-smelling smoke, fever break out from this unit, switch it off promptly and do not use it.                                  |

### 1.6 Maintenance Precautions

Please refer to <u>"15 Maintenance</u>" for the maintenance details.

| A DANGER         | Do not touch the live part such as the connection terminal while it is energized. It may cause electric shock, a fire, a failure, a malfunction etc. |
|------------------|----------------------------------------------------------------------------------------------------|
|                  |                                                                                                    |
| <b>M</b> WARNING | Work under the electric outage condition. Do not do hot-line work. Failure to do so may cause electric shock, a fire, a failure etc.                 |
|                  |                                                                                                    |
| CAUTION          | Any person who is involved should be fully competent to do this work.                                                                                |

### 1.7 Storage Precautions

●Please refer to <u>"14. Storage"</u> about storage.

- •For long-time storage, avoid the following places.
  - Places the Ambient temperature exceeds the range -10°C to +60°C.
  - Places the average daily temperature exceeds +35°C.
  - $\cdot\,$  Places the Relative humidity exceeds the range 30% to 85% or places with dewfall.
  - Dirt, corrosive gas (Note), saline and oil smoke exist.
  - (Note) Gas that attacks metals and plastics (Such as sulfur dioxide, ammonia, hydrogen sulfide)
    Vibration and impact exceed the specifications.
  - Places exposed to rain or water drop.
  - Places exposed to direct sunlight.
  - Place exposed to strong induction noises, electric fields, magnetic fields.
  - Places metal fragments or conductive substance are flying.

| ▲ DANGER | Do not touch the live part such as the connection terminal while it is energized. It may cause electric shock, a fire, a failure, a malfunction etc. |
|----------|----------------------------------------------------------------------------------------------------|
|          |                                                                                                    |
|          | •Work under the electric outage condition. Do not do hot-line work. Failure to do so may cause electric shock, a fire, a failure etc.                |

### 1.8 Disposal Precautions

When disposing of this unit, treat it as industrial waste.

# 2. Name and quantity of package contents

This following items for this device and included in package. Check that no items are missing.

| Item                           | Quantity | Specifications     |
|--------------------------------|----------|--------------------|
| Main unit                      | 1        | Model EMU4-BD1A-MB |
| Before using the<br>instrument | 1        |                    |

# 3. Option devices

Option devices of this unit are showed below.

### (1) Option unit

| Product name                                                                      | Model        | Sales<br>unit | with<br>UL | Note                                                                              |
|-----------------------------------------------------------------------------------|--------------|---------------|------------|-----------------------------------------------------------------------------------|
| B/NET Communication Unit<br>for Energy Measuring Unit EMU4-CM-B                   |              | 1             | _          | You can use B/NET communication by connecting main unit.                          |
| CC-Link Communication Unit<br>for Energy Measuring Unit EMU4-CM-C                 |              | 1             | 0          | You can use CC-Link communication by connecting main unit.                        |
| Logging Unit<br>for Energy Measuring Unit                                         | EMU4-LM      | 1             | 0          | You can log the measured data by connecting main unit.                            |
| CC-Link IE Field Network Basic<br>Communication Unit<br>for Energy Measuring Unit | EMU4-CM-CIFB | 1             | 0          | You can use CC-Link IE Field Network Basic communication by connecting main unit. |

### (2) Option

①Option for Energy Measuring Unit

| Product name                  | Model    | Sales<br>unit | with<br>UL | Note                                                               |
|-------------------------------|----------|---------------|------------|--------------------------------------------------------------------|
| Attachment for panel mounting | EMU4-PAT | 1             | 0          | This attachment is used when mounting the instrument on the panel. |

### 2 Option for Logging Unit

| Product name                                 | Model      | Sales<br>unit | with<br>UL | Note                                                                                                    |
|----------------------------------------------|------------|---------------|------------|----------------------------------------------------------------------------------------------------|
| SD Memory Card<br>for Logging Unit           | EMU4-SD2GB | 1             | 0          | This is an SD memory card used in the logging unit.                                                                     |
| Lithium battery<br>for Energy Measuring Unit | EMU4-BT    | 1             | 0          | By connecting to the logging unit, it will keep<br>timekeeping operation and logging data in<br>case of power failure.。 |

### Option devices

#### (3) Accessory

#### ①Split type current sensor

| Product name                                                           | Model       | Sales<br>unit | with<br>UL | Note                                                                                                    |
|------------------------------------------------------------------------|-------------|---------------|------------|----------------------------------------------------------------------------------------------------|
| Split type current sensor                                              | EMU-CT5-A   | 1             | -          |                                                                                                    |
| (Connection with general                                               | EMU-CT50-A  | 1             | I          |                                                                                                    |
| wire type)                                                             | EMU-CT100-A | 1             | I          |                                                                                                    |
|                                                                        | EMU-CT250-A | 1             | I          |                                                                                                    |
|                                                                        | EMU-CT400-A | 1             | 0          | Connect to this unit for general wire.                                                                                         |
|                                                                        | EMU-CT600-A | 1             | 0          |                                                                                                    |
|                                                                        | EMU-CT50    | 1             | 0          |                                                                                                    |
|                                                                        | EMU-CT100   | 1             | 0          |                                                                                                    |
|                                                                        | EMU-CT250   | 1             | 0          |                                                                                                    |
| Split type current sensor<br>(Connection with dedicated<br>cable type) | EMU2-CT5    | 1             | 0          | Connect to this unit for dedicated cable.<br>Single-phase 2-wire, single-phase 3-wire,<br>three-phase 3-wire(2CT) system only. |
|                                                                        | EMU2-CT5-4W | 1             | 0          | Connect to this unit for dedicated cable.<br>Three-phase 3-wire(3CT),<br>three-phase 4-wire system only.                       |

#### ②Dedicated cable

Using together with Split type current sensor (dedicated cable type).

| Product name                          | Model              | Sales<br>unit | with<br>UL | Note                                                                      |
|---------------------------------------|--------------------|---------------|------------|---------------------------------------------------------------------------|
| Split type 5A current<br>sensor cable | EMU2-CB-Q5A        | 1             | 0          | Connect the EMU2-CT5 and the current input terminal of the instrument.    |
|                                       | EMU2-CB-Q5A-<br>4W | 1             | 0          | Connect the EMU2-CT5-4W and the current input terminal of the instrument. |
| Extension cable                       | EMU2-CB-T1M        | 1             | 0          | Used to extend the connection distance                                    |
| (Standard type)                       | EMU2-CB-T5M        | 1             | 0          | between the split type current sensor (cable                              |
|                                       | EMU2-CB-T10M       | 1             | 0          | type) and this instrument.                                                |
| Extension cable                       | EMU2-CB-T1MS       | 1             | 0          | Used to extend the connection distance                                    |
| (Separate type)                       | EMU2-CB-T5MS       | 1             | 0          | between the EMU2-CT5-4W and this                                          |
|                                       | EMU2-CB-T10MS      | 1             | Ō          | instrument.                                                               |

# 4. Name and function of each part

### 4.1 Name of each part

Front view (Model:EMU4-BD1A-MB)

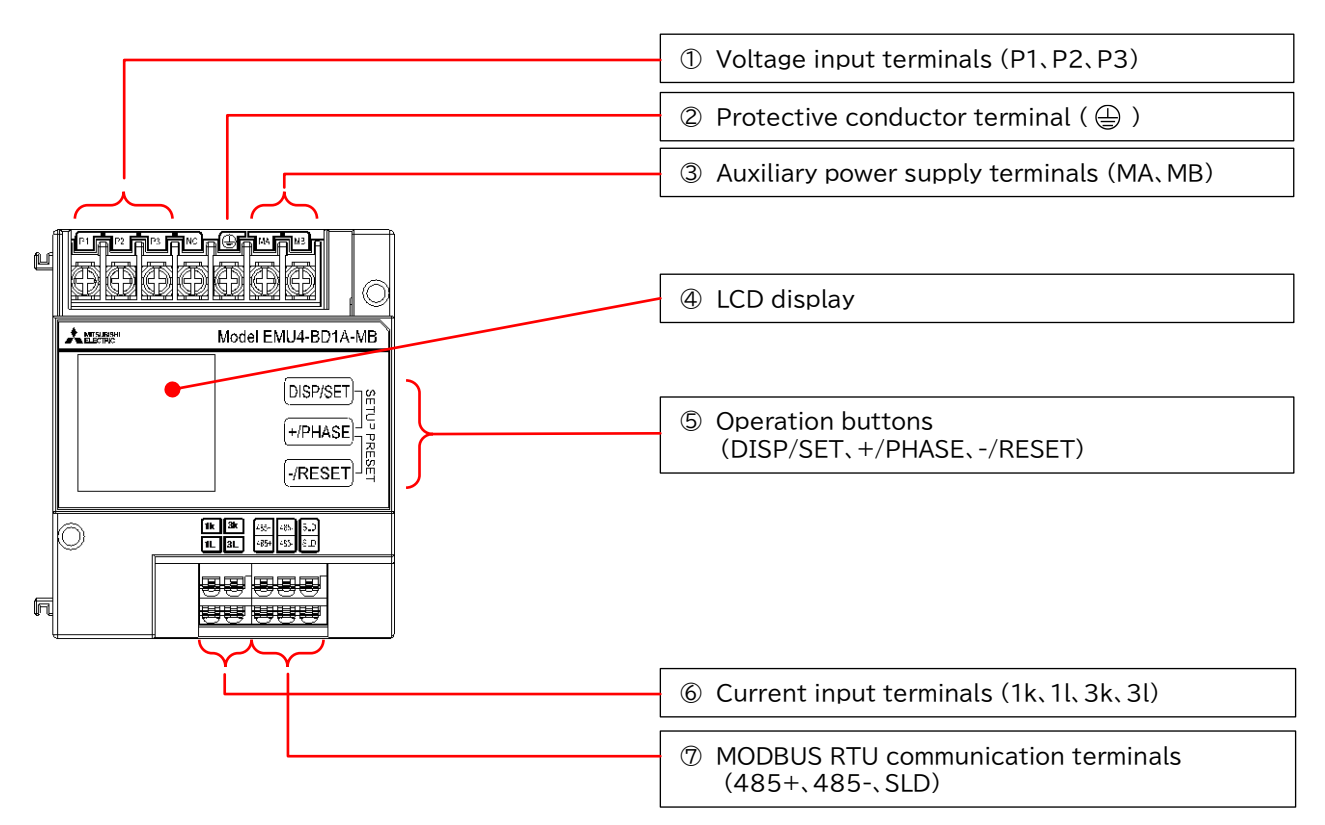

| Name of each part                       | Function                                                                                                    |
|-----------------------------------------|----------------------------------------------------------------------------------------------------|
| ① Voltage input terminals               | Connect the voltage input wire for the measuring circuit.                                                                                            |
| ② Protective conductor terminal         | Connect to ground (D type ground).                                                                                                    |
| ③ Auxiliary power supply terminals      | Connect the power supply voltage line for operating the main unit.                                                                                   |
| ④ LCD display                           | Displays measured values, element information, and operating status (Communication, weighing, settings).<br>Refer to <u>"4.2 Functions of LCD"</u> . |
| ⑤ Operation buttons                     | Various settings and display switching during operation are performed. Refer to <u>"4.3 Operation buttons"</u> .                                     |
| © Current input terminals               | Connect the secondary output of the dedicated current sensor connected to the measurement circuit's current wire.                                    |
| ⑦ MODBUS RTU<br>communication terminals | Connect the communication wire (MODBUS RTU).                                                                                                    |

Front view (Model:EMU4-HD1A-MB)

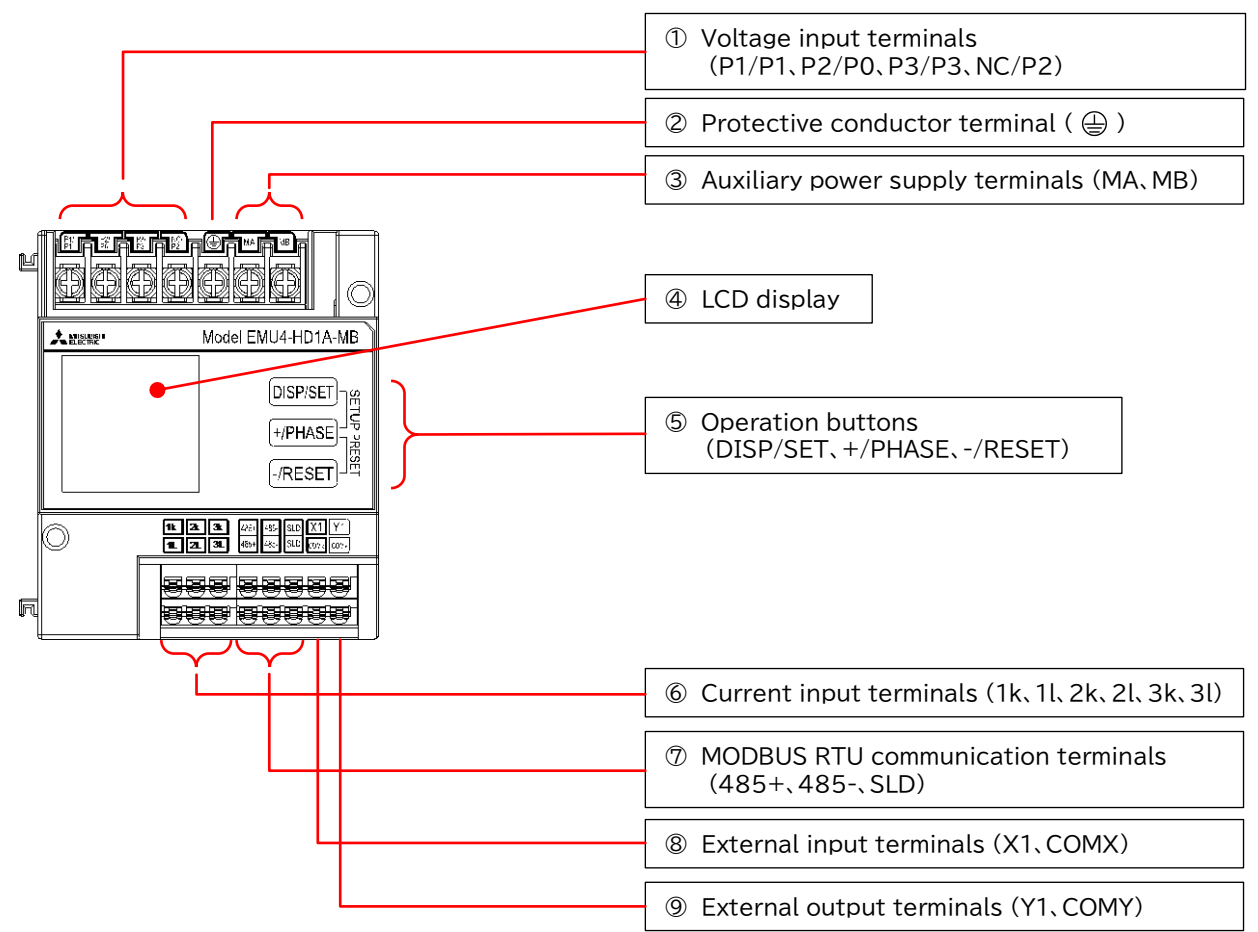

| Name of each part                       | Function                                                                                                    |
|-----------------------------------------|----------------------------------------------------------------------------------------------------|
| ① Voltage input terminals               | Connect the voltage input wire for the measuring circuit.                                                                                            |
| ② Protective conductor terminal         | Connect to ground (D type ground).                                                                                                    |
| ③ Auxiliary power supply terminals      | Connect the power supply voltage line for operating the main unit.                                                                                   |
| ④ LCD display                           | Displays measured values, element information, and operating status (Communication, weighing, settings).<br>Refer to <u>"4.2 Functions of LCD"</u> . |
| ⑤ Operation buttons                     | Various settings and display switching during operation are performed. Refer to <u>"4.3 Operation buttons"</u> .                                     |
| © Current input terminals               | Connect the secondary output of the dedicated current sensor connected to the measurement circuit's current wire.                                    |
| ⑦ MODBUS RTU<br>communication terminals | Connect the communication wire (MODBUS RTU).                                                                                                    |
| 8 External input terminals              | Connect pulse / contact input wires.                                                                                                    |
|                                         | Connect pulse / contact output wires.                                                                                                    |

Back view (Model: EMU4-BD1A-MB, Model: EMU4-HD1A-MB Common regardless of model.)

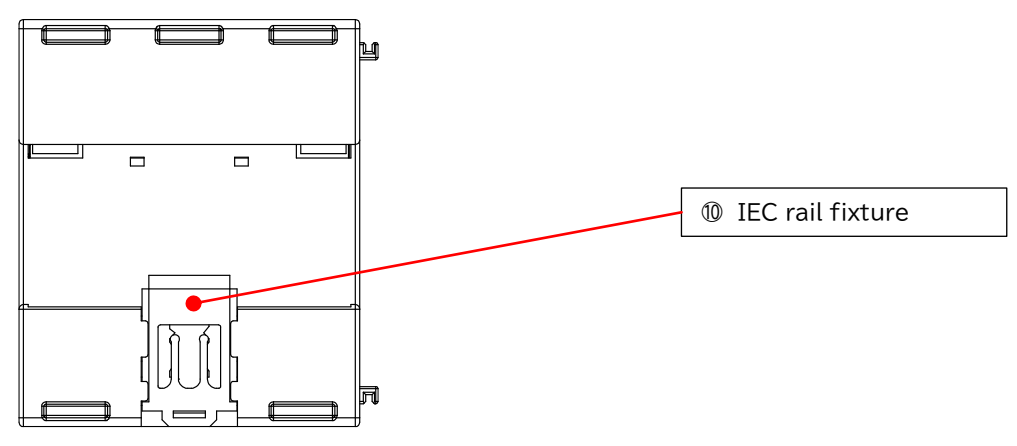

| Name of each part | Function                           |
|-------------------|------------------------------------|
| IEC rail fixture  | Fixing the device to the IEC rail. |

# 4.2 Functions of LCD

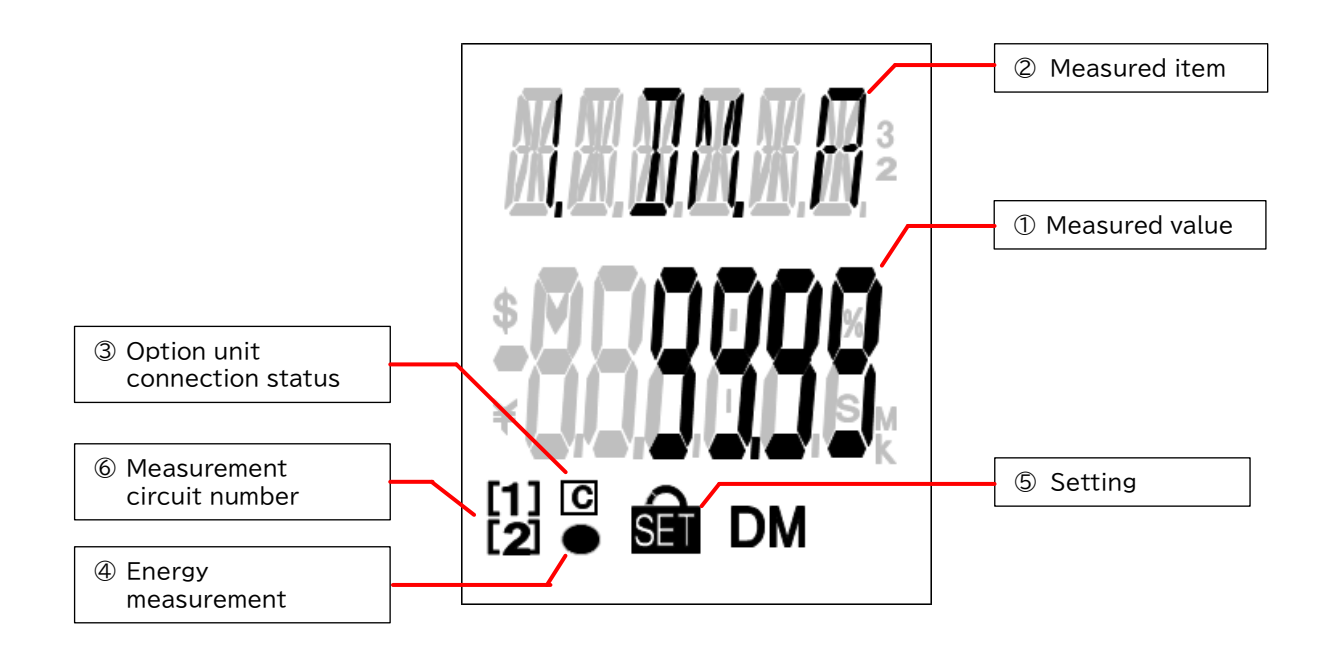

| Indicator                       | Description                                                                                         |  |  |  |
|---------------------------------|----------------------------------------------------------------------------------------------------|--|--|--|
| ① Measured value                | Display measured values in digital numbers.                                                         |  |  |  |
| ② Measured item                 | Display measuring elements expressed in digital numbers.                                            |  |  |  |
| ③ Option unit connection status | Light when connecting optional device.                                                              |  |  |  |
| ④ Energy Measurement            | Light when measuring electric energy (incoming).<br>(Light off: Not measuring, Lighting: Measuring) |  |  |  |
| ⑤ Setting                       | Indicator <b>SET</b> light up in the setting mode.                                                  |  |  |  |
| © Measurement circuit number    | Represent circuit number.<br>(Note) Two circuits measuring mode only.                               |  |  |  |

# 4.3 Operation buttons

Operation buttons have many functions as below. For details, refer to each chapter.

Meaning of symbols:

O(Press), □(Press more than 1 sec.), ©(Press more than 2 sec.), −(Press both at the same time)

| Operation<br>Mode |                    |          | Name of Button | 1        | Event                                                                                                    |
|-------------------|--------------------|----------|----------------|----------|----------------------------------------------------------------------------------------------------|
|                   |                    | DISP/SET | +/PHASE        | -/RESET  | Event                                                                                                    |
|                   |                    | 0        |                |          | Switch the measurement screen.                                                                                                    |
|                   |                    |          | 0              |          | Switch phase screen.                                                                                                    |
|                   |                    |          |                | 0        | Switch harmonics order.<br>(In the harmonics screen only)                                                                              |
|                   |                    |          |                | O        | Clear alarm. (At alarm keeping.)                                                                                                    |
|                   |                    | O        |                |          | Enter the confirmation mode.                                                                                                    |
| e                 |                    | 0        | O              |          | Enter the setting mode.                                                                                                    |
| ing moc           | Contact<br>display |          |                | Ø        | Clear contact latch.<br>(When the contact input reset status is<br>latched.)                                                           |
| rat               | Integrated         |          | ©              | O        | Transition to preset display.                                                                                                    |
| Ope               | value<br>display   | 0        |                | ©        | Transition to reset display of all data.                                                                                               |
|                   | Date               |          | O              |          | Change of date format.                                                                                                    |
|                   | indication         |          | ©              | ©        | Transition to clock setting.                                                                                                    |
|                   | Band out<br>rate   |          | ©              | ©        | Move to the reference waveform generation<br>screen for waveform band monitoring.<br>(When on the Band out rate display screen.)       |
| mode              |                    | 0        |                |          | Enter the setting menu.                                                                                                    |
|                   | Menu<br>display    |          | 0<br>(□)       | 0<br>(□) | Moving up or down of menu number.<br>(Move at fast speed when pressing more than<br>1sec.)                                             |
| firmation         | Setting<br>display | 0        |                |          | Change of setting items. (Forward)<br>Transition to setting menu number.<br>(At final setting item)                                    |
| e 🗸 Conf          |                    |          | 0<br>(□)       | 0<br>(□) | Moving up or down of setting value.<br>(Move at fast speed when pressing more than<br>1 sec.)<br>(Note)Only effective at setting mode. |
| ğ                 |                    |          |                |          | Return to the setting menu.                                                                                                    |
| ting r            | END<br>display     | 0        |                |          | Memorize changed setting and transition to operating mode.                                                                             |
| Set               | CANSEL             | 0        |                |          | Annul changed setting and transition to operating mode.                                                                                |
|                   | display            |          | ©              | O        | Reset setting values to factory default.                                                                                               |

# 5. Attaching and removing

Mounting means have "on the IEC rail", "on JIS agreement type attachment" and "on the panel".

|           | <ul> <li>Work under the electric outage condition. Do not do hot-line work. Failure to do so may cause electric shock, a fire, a failure etc.</li> <li>Be sure to attach the terminal cover after installation and connections are completed.</li> </ul>                                                                                                    |
|-----------|----------------------------------------------------------------------------------------------------|
|           |                                                                                                    |
| ▲ CAUTION | <ul> <li>Any person who is involved should be fully competent to do this work.</li> <li>Take care not to entering any foreign objects such as chips and wire pieces into this unit.<br/>Failure to do so may cause electric shock, a failure of the unit, a fire etc.</li> <li>Check that active bare wire and so on does not exist around the product.<br/>If any bare wire exists, stop the operation immediately, and take an appropriate action such as isolation protection.</li> <li>Shut off the external power supply for the unit in all phases before installing and removal.<br/>Failure to do so may cause an electric shock or damage of this unit.</li> </ul> |

### 5.1 Mounting on IEC rail

When showing the display part by cutting the panel face in mounting the IEC rail, cut the panel at where it is more than 50 mm away from the fulcrum of the open/close of the door. (Please refer to <u>"5.3 Mounting on panel"</u> for panel cut dimensions.)

• Applicable IEC rail (35 mm)

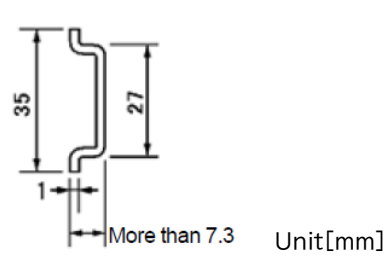

Mounting

①Slide the IEC rail fixture to the middle position. (Note.1)

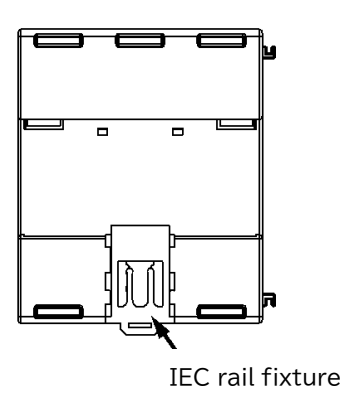

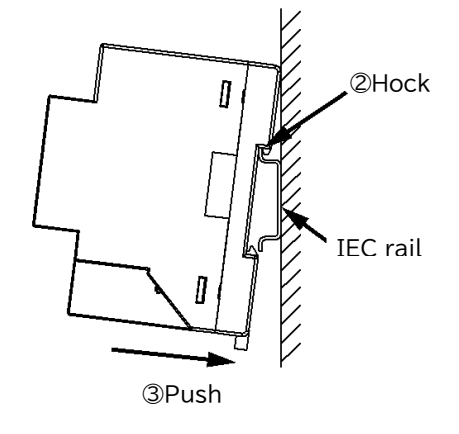

(Note.1) The position of IEC rail fixtures have 3 levels.

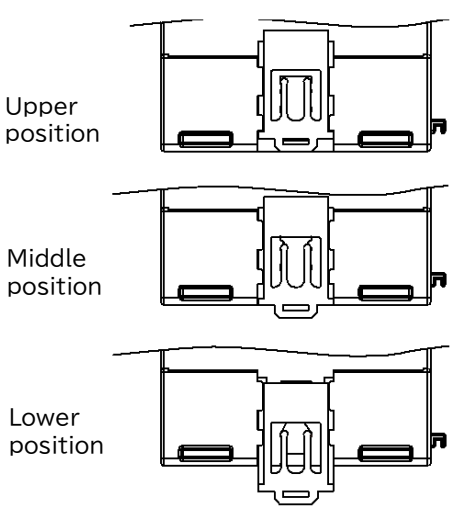

• Removing

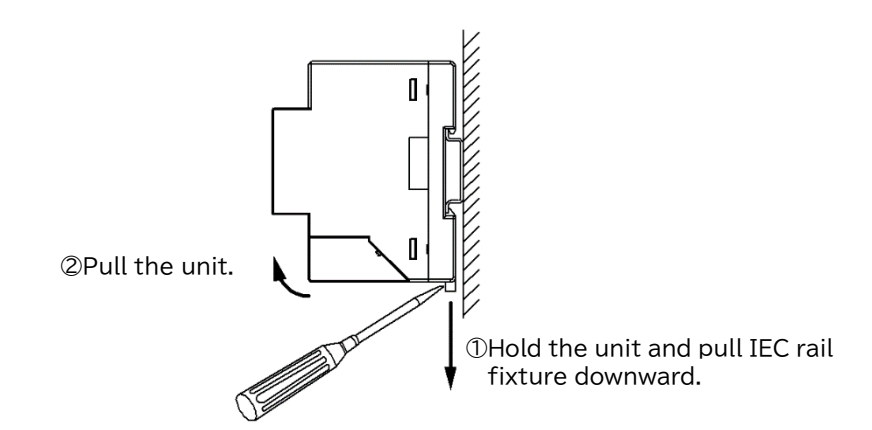

### 5.2 Mounting on JIS agreement type attachment

When showing the display part by cutting the panel face in mounting the JIS agreement type attachment, cut the panel at where it is more than 50 mm away from the fulcrum of the open/close of the door. (Please refer to "5.3 Mounting on panel" for panel cut dimensions.)

• JIS agreement type attachment

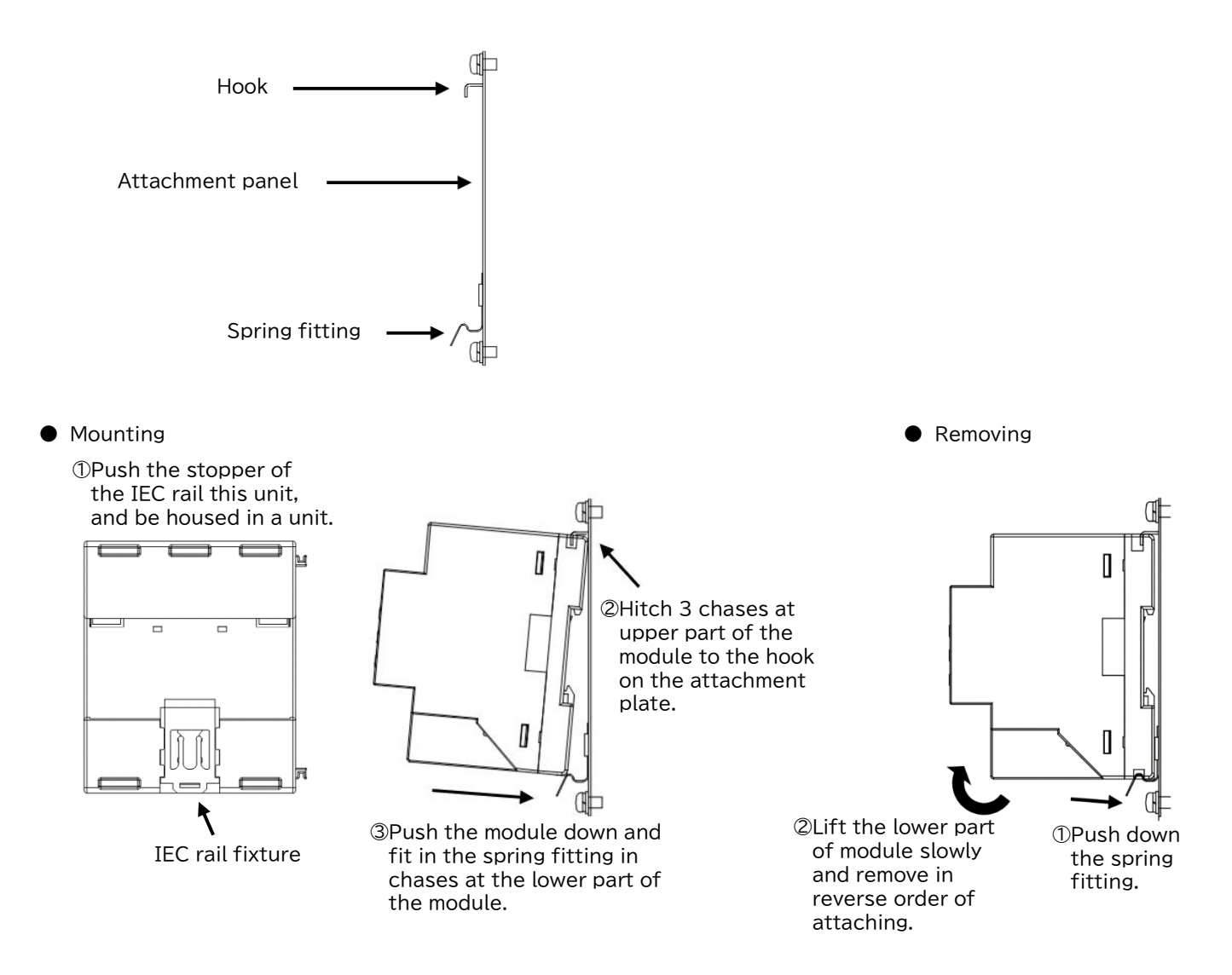

### 5.3 Mounting on panel

Panel cut dimensions are made larger than the product considering tolerance in panel cut. If you want to prevent dust and other intrusion the gap of panel cut, cut the panel according to the product to be mounted.

- (1) Only this unit
- Dimensions of hole panel (76 mm × 44.5 mm)

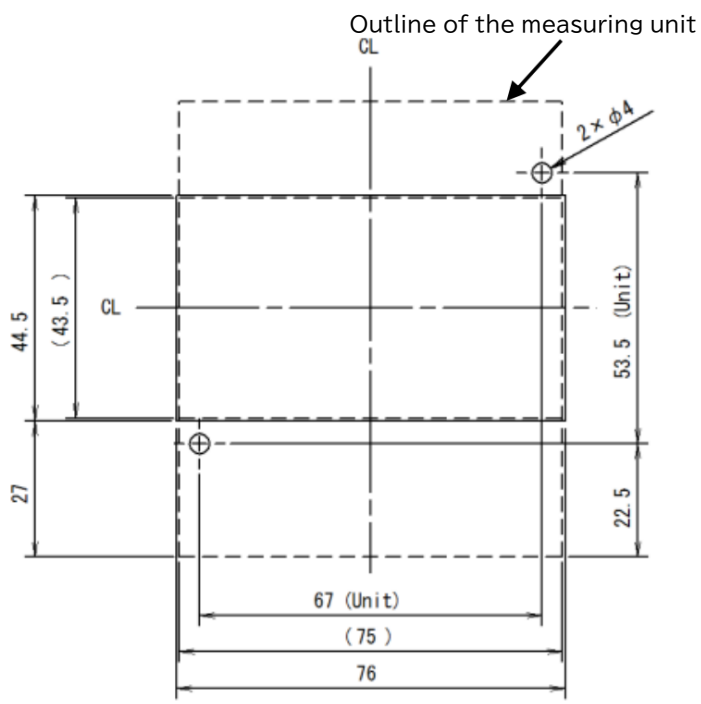

Mounting

Recommended screws: \*Cross recessed head screw with captive spring washer and flat washer M3 × 10 2pcs. (Note) Screws are not included.

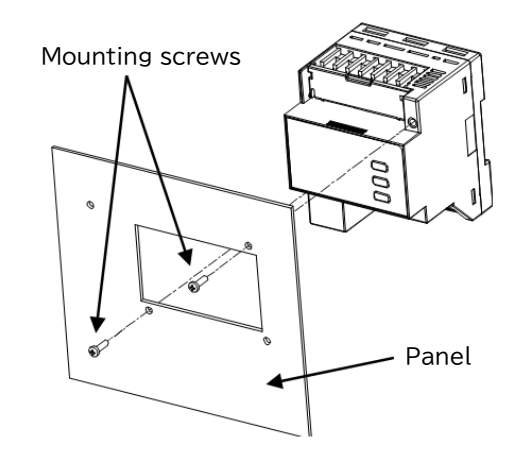

Unit[mm]

- (2) Measuring unit with optional unit
- Dimensions of hole panel (101 mm × 44.5 mm)

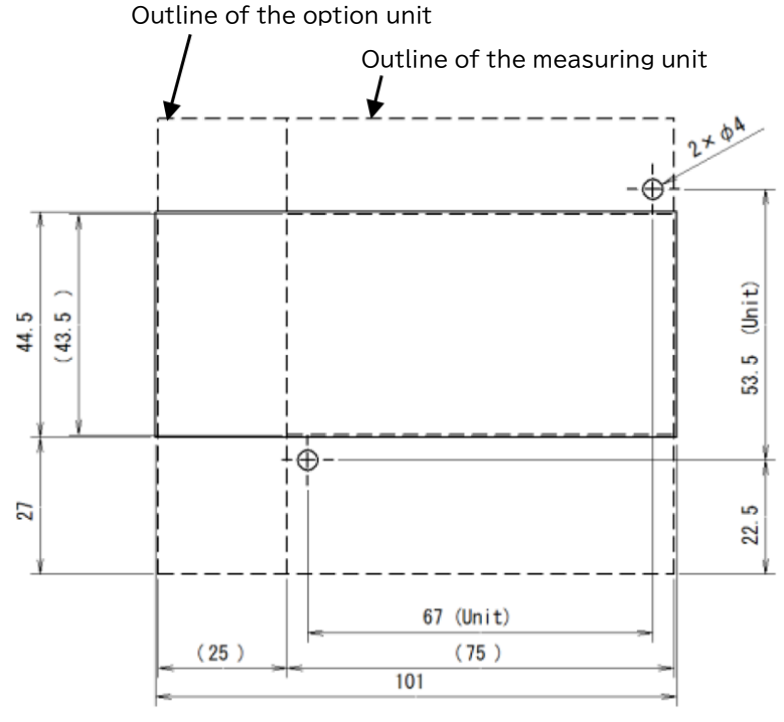

Mounting

Recommended screws:

\*Cross recessed head screw with captive spring washer and flat washer M3 × 10 2pcs. (Note) Screws are not included.

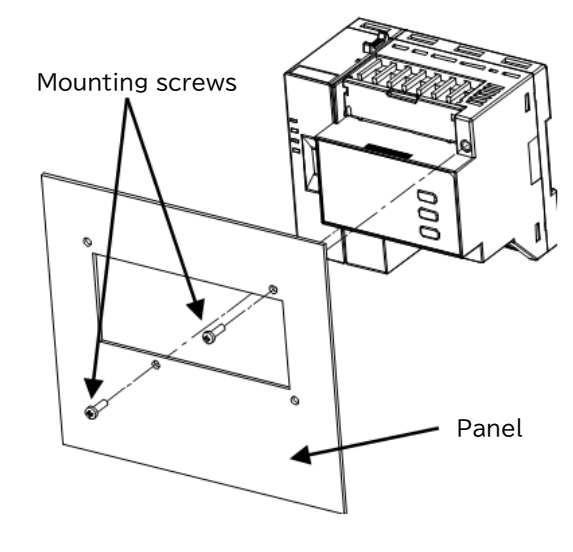

Unit[mm]

- (3) When using the measuring unit and the attachment for panel mounting
- Dimensions of hole panel (76 mm × 44.5 mm)

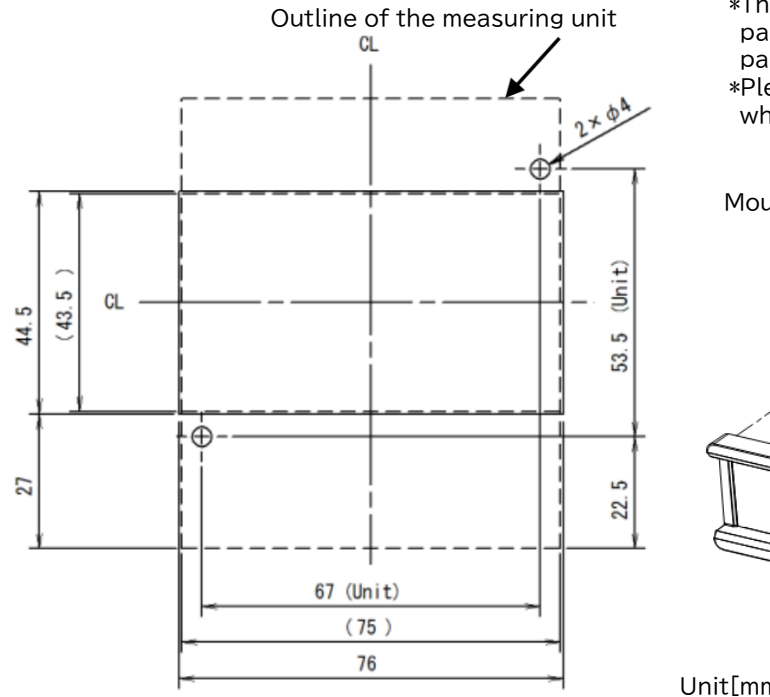

Mounting

\*The screws (mounting screws and screws for panel mounting attachment) are supplied with panel mounting attachment. \*Please screw up the panel mounting attachment where there are high levels of vibration.

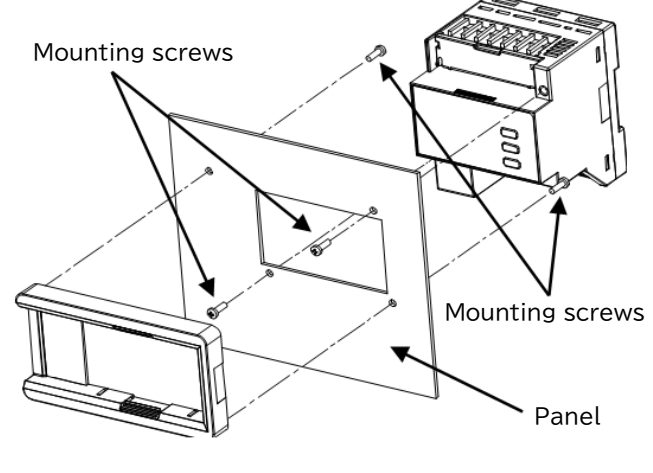

\*The screws (mounting screws and screws for

Unit[mm]

Mounting

(4) Measuring unit with optional unit, when using the attachment for panel mounting

- Dimensions of hole panel (101 mm × 44.5 mm)
- panel mounting attachment) are supplied with panel mounting attachment. \*Please screw up the panel mounting attachment Outline of the measuring unit where there are high levels of vibration. CL 2+ 04 Mounting screws -⊕ (Unit) 44.5 ŝ CL -43. ഹ 53. ±⊕-Mounting screws 27 ŝ 22. Panel 67 (Unit) (25) (75) 101
  - Outline of the option unit

Unit[mm]

#### 6. Wiring Do not touch the live part such as the connection terminal while it is energized. It may cause \Lambda DANGER electric shock, a fire, a failure, a malfunction etc. •Work under the electric outage condition. Do not do hot-line work. Failure to do so may cause electric shock, a fire, a failure etc. •Check the Wiring Diagram carefully before making any connections. Failure to do so may cause electric shock, a fire, a failure etc. Make sure that the circuit to be connected to this equipment is within the rating. If used outside the rating, it may cause electric shock, a fire, a failure etc. •Use only wires and solderless terminals that conform to the applicable requirements. Use of inappropriate wires or solderless terminals may cause electric shock, a fire, a malfunction etc. •After tightening the screws, be sure to check all the screws tightened. Loose screw may cause electric shock, a fire, a failure etc. •Be sure to ground the protective conductor terminal to use. WARNING The ground resistance is 100 $\Omega$ or less. ulletBe sure to attach the terminal cover after installation and connections are completed. •Connect an overcurrent protection device (fuse, circuit breaker, etc.) to the auxiliary power supply terminal. Do not input voltage and current at NC terminals. Doing so can cause failure or malfunction of the unit. •This product make sure to use it in combination with the dedicated current sensor. •This product cannot connect with the secondary side (5 A) of current transformer. ●The dedicated current sensor (EMU-CT\*\*\*, EMU-CT\*\*\*-A) is used only for low voltage circuit. If it connects to a high voltage circuit by mistake, it may cause a burnout of the device and a fire. When measuring a high-voltage circuit, connect the EMU2-CT5. EMU2-CT5-4W and EMU-CT5-A to the secondary side (5 A) of the current transformer. •Any person who is involved in the installation and the wiring of this unit should be fully competent to do this work. •Take care not to entering any foreign objects such as chips and wire pieces into this unit. A CAUTION Failure to do so may cause electric shock, a failure of the unit, a fire etc. Check that active bare wire and so on does not exist around the product. If any bare wire exists, stop the operation immediately, and take an appropriate action such as isolation protection. •When using stranded wire, please use it after such as twisting the tip so that the fine wires do not scatter. •Do not plate the wires with solder. The screws may become loose over time. • For protection against noise, all wires shall not be placed close to or bound together with the power lines and high-voltage lines. If there is concern about the influence of noise even if the distance is as follows, we recommend using a shielded cable. Condition Distance High-voltage line 600 V or less 300 mm or more Other high-voltage line 600 mm or more

The setting of this unit is necessary before use it. If the setting is wrong, it will not work properly. (Note) For the setting method, refer to <u>"8. Setting method"</u> in this manual.
In the event of a power outage during the setting, the unit is not set correctly. Please set again after power recovery.
The split type current sensor has a polarity (directionality). Be careful about it when installing the unit. (K: power source side, L: load side)
The maximum wire wiring length for the split type current sensor is as follows. EMU-C\*\*\*, EMU-CT\*\*\*-A are extendable up to 50 m. EMU2-CT5, EMU2-CT5-4W are extendable up to

Disclaimer A are extendable up to 50 m. Lino2-C13, Lino2-C13-4W are extendable up to 11 m. (using together with the extension cable)
 Do not ground the secondary side of the current sensor.
 Up to two wires can be connected to one terminal of the screw terminal block. If three or more are connected, the meshing may become weak and may come off.
 Only one wire should be connected to one terminal of the spring clamp terminal block. If you connect two or more, the engagement may become weak and may come off.
 DISCLAIMER
 Connect to ground by using thick wires to decrease impedance.
 For the communication signal line, use an appropriate cable according to each communication method and ground it appropriately. Also, be sure to insulate the shield of the communication signal line with insulating tape or the like.

#### Example of wiring for measuring circuit 6.1

Example of wiring for this instrument is as follows. (EMU4-HD1A-MB is taken as an example.)

For split type current sensors that can be used, refer to "3. Option devices".

Also, when the simple measurement function is enabled, the circuit voltage is not connected to the instrument. Read this assuming that no circuit voltage is connected to the instrument.

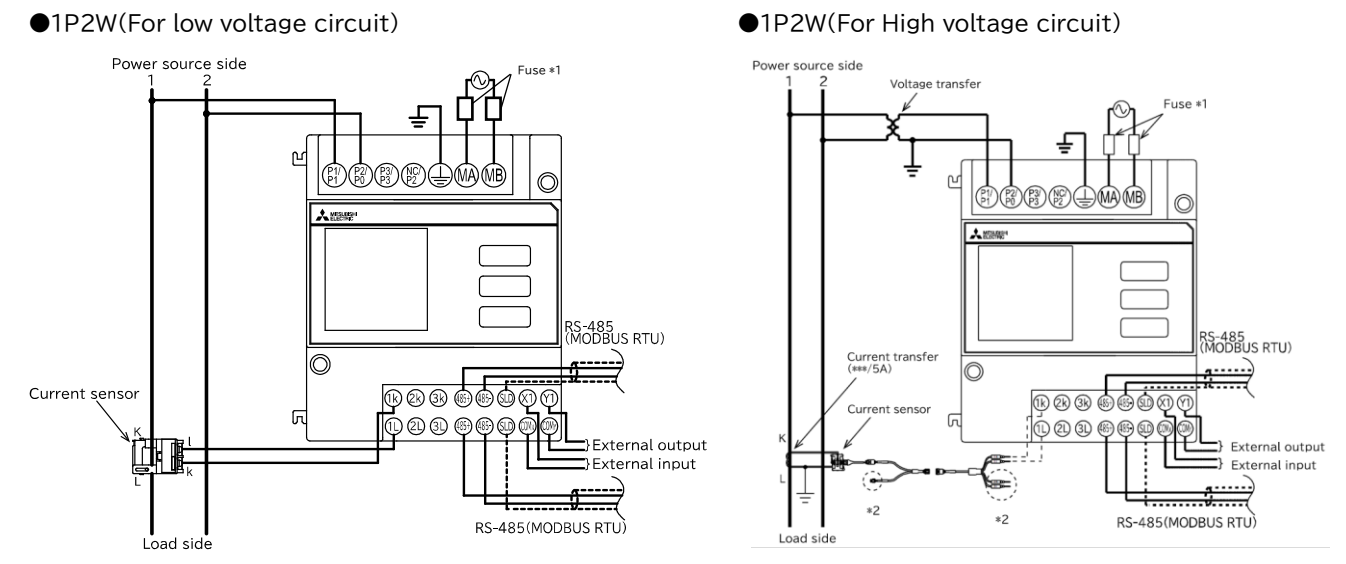

\*1: If UL/CE Marking/UKCA Marking compliant, a fuse is required. Below are the recommended fuses. Rated current: 0.5 A. Rated breaking capacity: 250 V AC 1,500 A / 250 V DC 1,500 A (a UL certified product)

\*2: The 3 side of the current sensor cable is not used. For disposal of unnecessary cables, refer to "6.1.2 Secondary wiring of split type current sensor".

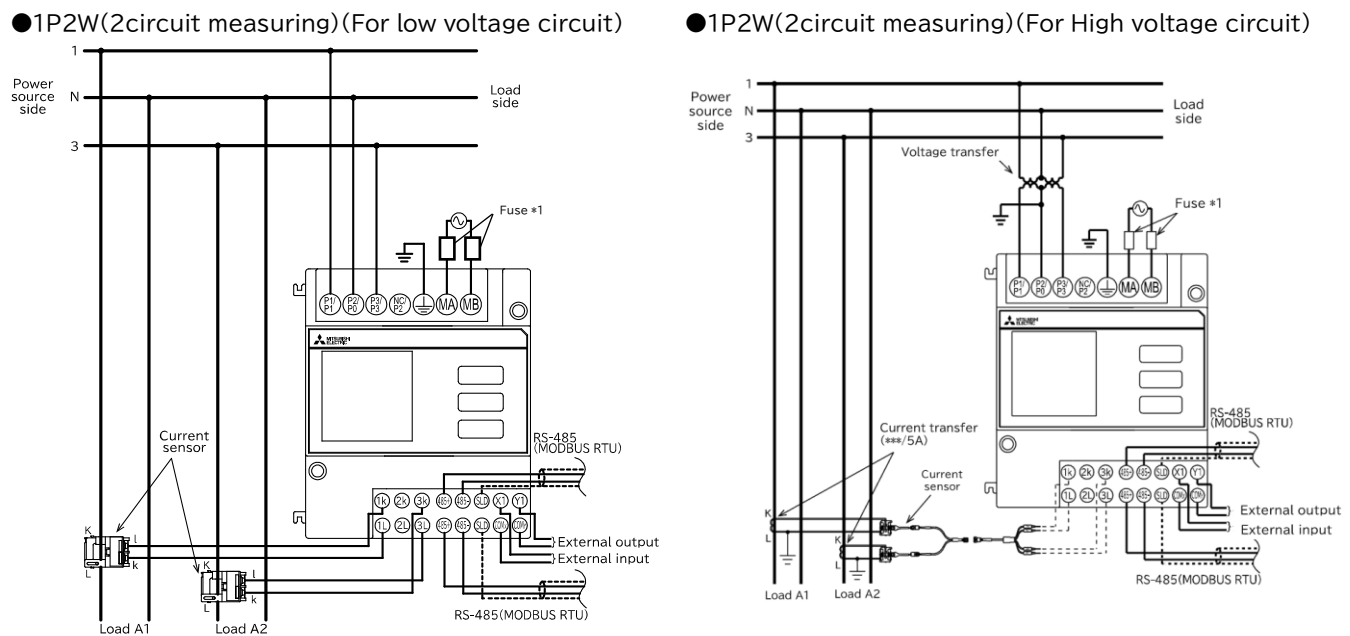

\*1: If UL/CE Marking/UKCA Marking compliant, a fuse is required. Below are the recommended fuses. Rated current: 0.5 A, Rated breaking capacity: 250 V AC 1,500 A / 250 V DC 1,500 A (a UL certified product)

●1P3W/3P3W(2CT)(For low voltage circuit)

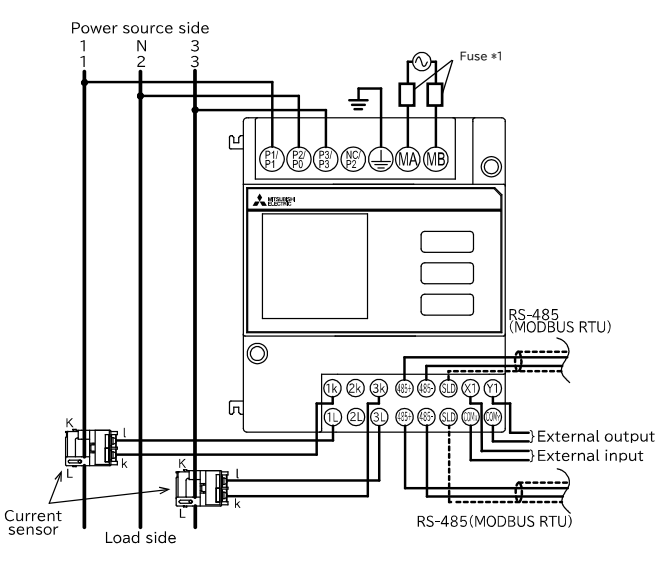

●1P3W/3P3W(2CT)(For High voltage circuit)

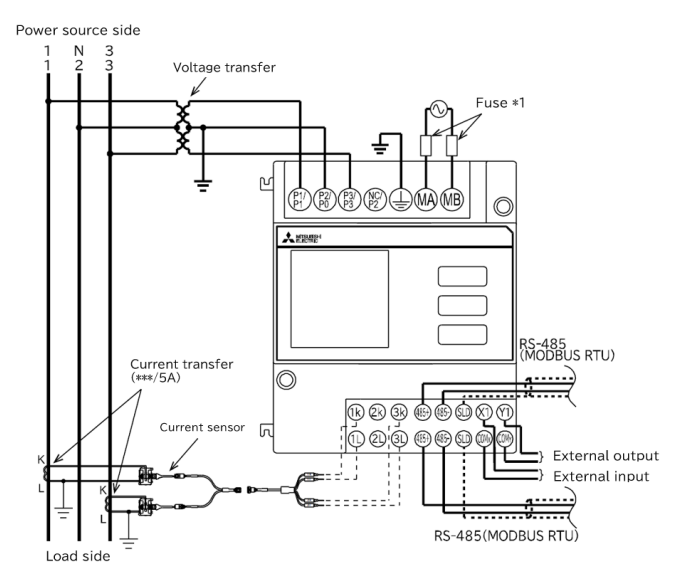

- \*1: If UL/CE Marking/UKCA Marking compliant, a fuse is required. Below are the recommended fuses. Rated current: 0.5 A, Rated breaking capacity: 250 V AC 1,500 A / 250 V DC 1,500 A (a UL certified product)
  - ●3P3W(3CT)(For low voltage circuit)

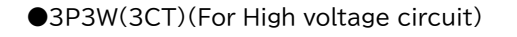

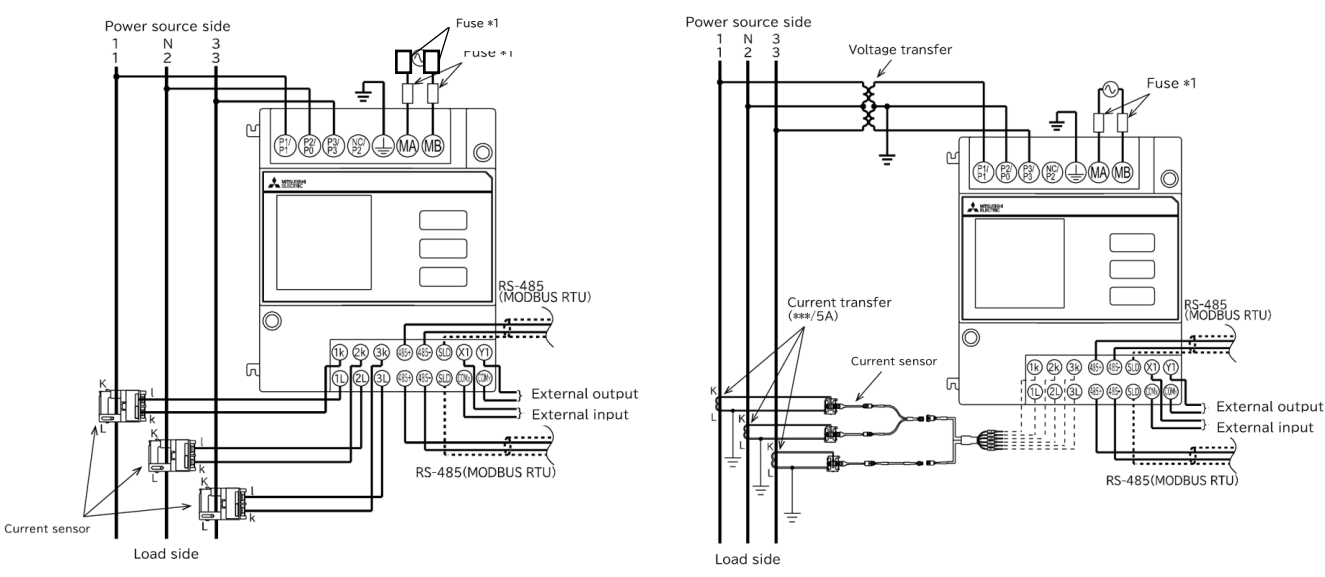

\*1: If UL/CE Marking/UKCA Marking compliant, a fuse is required. Below are the recommended fuses. Rated current: 0.5 A, Rated breaking capacity: 250 V AC 1,500 A / 250 V DC 1,500 A (a UL certified product)

### ●3P4W(For low voltage circuit)

#### Power source side Power source side Voltage transfer Fuse \*1 Fuse \*1 X സ \* സ 888 MAMB A 12882 RS-485 (MODBUS RTU) O <del>.....(</del> Current transfer (\*\*\*/5A) RS-485 (MODBUS RTU) ſп $\bigcirc$ <del>.....)</del> External output Current sensor =} External input ſ RS-485(MODBUS RTU) \_} External output ➡} External input ΨI Ì Æ đ RS-485(MODBUS RTU) Current sensor Load side Load side

●3P4W(For High voltage circuit)

\*1: If UL/CE Marking/UKCA Marking compliant, a fuse is required. Below are the recommended fuses. Rated current: 0.5 A, Rated breaking capacity: 250 V AC 1,500 A / 250 V DC 1,500 A (a UL certified product)

### 6.1.1 Installation of split type current sensor

Install the current sensor to the cable of the circuit to be measured by the following method.

#### (1) EMU-CT5/CT50/CT100/CT250-A

■Procedure for wiring of current sensor

- ① Press the locking claw of the moving core, please open the moving core by removing the engagement (Figure 1). Before inserting the cable, check the symbols K and L to fit the current sensor in the correct direction. (The direction from the power supply side to the load side is indicated with → (arrow).) (Figure 3)
- ② After checking that the core parting faces are free from dirt, close the moving core. Push down the moving core until the stoppers are securely locked. (Locking claw of the moving core is applied to the stopper, you hear click.) (Figure 2)
- ③ Pass the tying bands into the current sensor locking holes to secure the sensor with the cable. (Figure 3)
- ④ Cut off the excess length of the bands by nipper or the like.

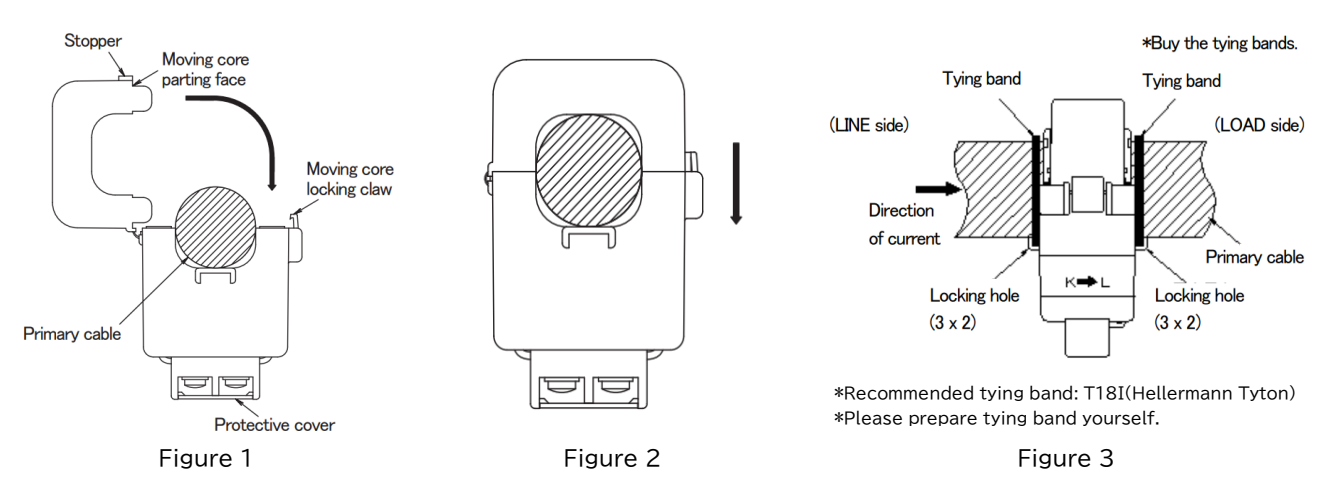

|        | ●Do not open the r                                                                                                    | noving core                                                                                  | more than 90°     | . The current se  | nsor may be dama  | aged.              |  |
|--------|----------------------------------------------------------------------------------------------------|----------------------------------------------------------------------------------------------|-------------------|-------------------|-------------------|--------------------|--|
|        | •Electric wire size                                                                                                    | •Electric wire size which can be penetrated (reference) should refer to the following table. |                   |                   |                   |                    |  |
|        |                                                                                                    |                                                                                              | EMU-CT5-A         | EMU-CT50-A        | EMU-CT100-A       | EMU-CT250-A        |  |
|        | Usable wires                                                                                                    | IV cable                                                                                     | 38mm <sup>2</sup> | 38mm <sup>2</sup> | 60mm <sup>2</sup> | 200mm <sup>2</sup> |  |
| NOTICE | size (reference)                                                                                                    | CV cable                                                                                     | 22mm <sup>2</sup> | 22mm <sup>2</sup> | 60mm <sup>2</sup> | 150mm <sup>2</sup> |  |
| NOTICE | *Size of electric wires conforms to what is described in the catalog of general PVC insulated wires. Thickness of external PVC insulation is different for different wire. Check with the external dimension diagram of this product and make sure the wire can go through the given space. |                                                                                              |                   |                   |                   |                    |  |

| POINT | The current sensor has a polarity (directionality).                                                |
|-------|----------------------------------------------------------------------------------------------------|
|       | Check the direction of the arrow printed on the side of the current sensor and the direction of    |
|       | the primary conductor (power supply side/load side), and be careful not to connect it incorrectly. |

#### ■Procedure for connecting of current sensor

① Remove the terminal protective cover on the secondary terminal by lifting the center and connect it to the measurement unit with the appropriate wire/cable.

| POINT The current sensor has a polarity (directionality).<br>Check the terminal symbol printed on the secondary side terminal surface of the current sensor<br>and be careful of incorrect connection. |
|----------------------------------------------------------------------------------------------------|
|----------------------------------------------------------------------------------------------------|

### (2) EMU-CT400/CT600-A

Procedure for wiring of current sensor

- ① Press the locking claw of the moving core, please open the moving core by removing the engagement (Figure 1). Before inserting the cable, check the symbols K and L to fit the current sensor in the correct direction. (The direction from the power supply side to the load side is indicated with → (arrow).) (Figure 3)
- ② After checking that the core parting faces are free from dirt, close the moving core. Push down the moving core until the stoppers are securely locked. (Locking claw of the moving core is applied to the stopper, you hear click.) (Figure 2)
- ③ Pass the tying bands into the current sensor locking holes to secure the sensor with the cable. (Figure 3)
- ④ Cut off the excess length of the bands by nipper or the like.

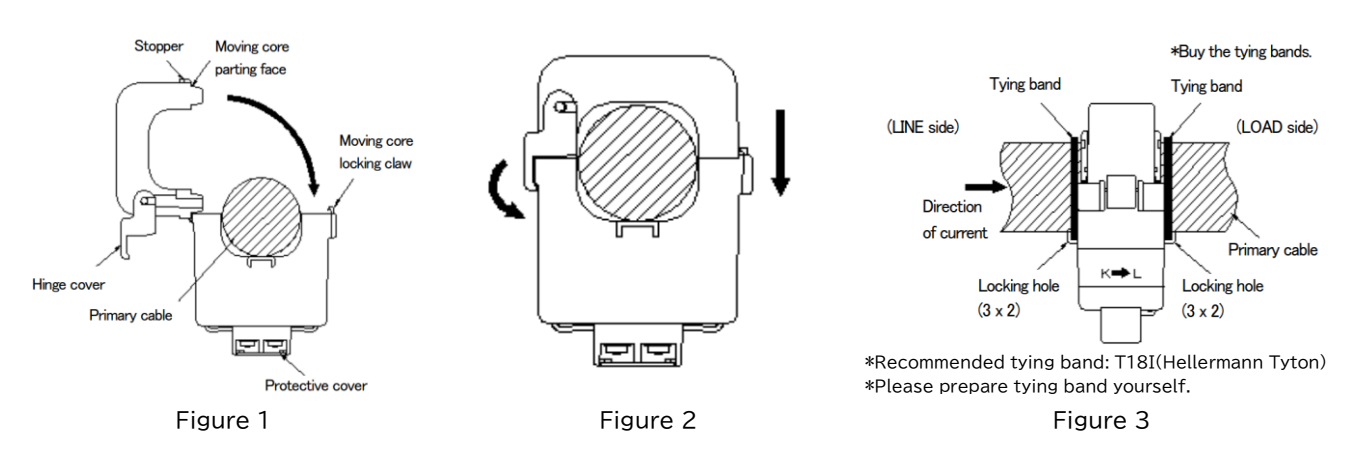

|        | •Do not open the moving core more than 90°. The current sensor may be damaged.                |                  |                         |                        |                   |
|--------|-----------------------------------------------------------------------------------------------|------------------|-------------------------|------------------------|-------------------|
|        | Electric wire size w                                                                          | nich can be pe   | inetrated (reference)   | should refer to the    |                   |
|        |                                                                                               |                  | EMU-CI400-A             | EMU-CI600-A            |                   |
|        | Usable wires                                                                                  | IV cable         | 500mm <sup>2</sup>      | 500mm <sup>2</sup>     |                   |
|        | size (reference)                                                                              | CV cable         | 400mm <sup>2</sup>      | 400mm <sup>2</sup>     |                   |
| NOTICE | *1 Size of electric wir                                                                       | es conforms to   | o what is described ir  | n the catalog of gene  | ral PVC insulated |
|        | wires. Thickness o                                                                            | f external PVC   | insulation is differer  | nt for different wire. | Check with the    |
|        | external dimensior                                                                            | n diagram of th  | is product and make     | sure the wire can go   | through the given |
|        | space.                                                                                        |                  |                         |                        |                   |
|        | *2 When conforming                                                                            | to UL / c-UL st  | andards, use AWM wi     | res that satisfy the f | ollowing          |
|        | three conditions((                                                                            | a), (b), (c)).   |                         |                        |                   |
|        | (a)Working voltage                                                                            | e (voltage to gi | round)                  |                        |                   |
|        | 150 Vac or less: /                                                                            | AWM wire (UL7    | 58) with a rated voltag | e of 150 Vac or more.  |                   |
|        | 150 Vac to 300 Vac: AWM wire with rated voltage of 600 Vac or more and AWG 1 or more (UL758). |                  |                         |                        |                   |
|        | (b)Wire diameter:                                                                             | 500kcmil(253r    | nm^2) or more.          |                        |                   |
|        | (c)Temperature ra                                                                             | ting:Temperat    | ure rating of 105°C o   | r higher.              |                   |
|        | •                                                                                             |                  |                         |                        |                   |

|       | The current sensor has a polarity (directionality).                                                 |
|-------|----------------------------------------------------------------------------------------------------|
| POINT | Check the direction of the arrow printed on the side of the current sensor and the direction of     |
|       | the primary conductor (power supply side/ load side), and be careful not to connect it incorrectly. |

#### ■Procedure for connecting of current sensor

① Remove the terminal protective cover on the secondary terminal by lifting the center and connect it to the measurement unit with the appropriate wire/cable.

| POINT | The current sensor has a polarity (directionality).<br>Check the terminal symbol printed on the secondary side terminal surface of the current sensor<br>and be careful of incorrect connection. |
|-------|----------------------------------------------------------------------------------------------------|
|-------|----------------------------------------------------------------------------------------------------|

### Wiring

### (3) EMU-CT50/CT100/CT250

Procedure for wiring of current sensor

- ① Open the moving core as shown in the right figure. Slowly lift the moving core locking claws on both sides of the moving core to open and remove them from the stoppers. Be careful not to force it open and break the claws.
- ② Draw the cable of the circuit to be measured through the center hole of the current sensor. Before drawing the cable through the hole, check the installation direction of the current sensor. There is an arrow indicating K\*L.
- ③ To fix the current sensor, draw a and through the locking hole located on both sides of the sensor, and lightly fix them together with the cable.
- ④ Pass the tying band (included with the current sensor) through the current sensor locking hole and fix it to the cable. Be careful not to over-tighten it so that it stops lightly (current sensor locking holes are on both sides of the current sensor).
- ⑤ Cut off the excess length of the bands by nipper or the like.
- ⑥ Lift the center of the protective cover of the secondary terminal and remove it, then connect the specified sensor cable.

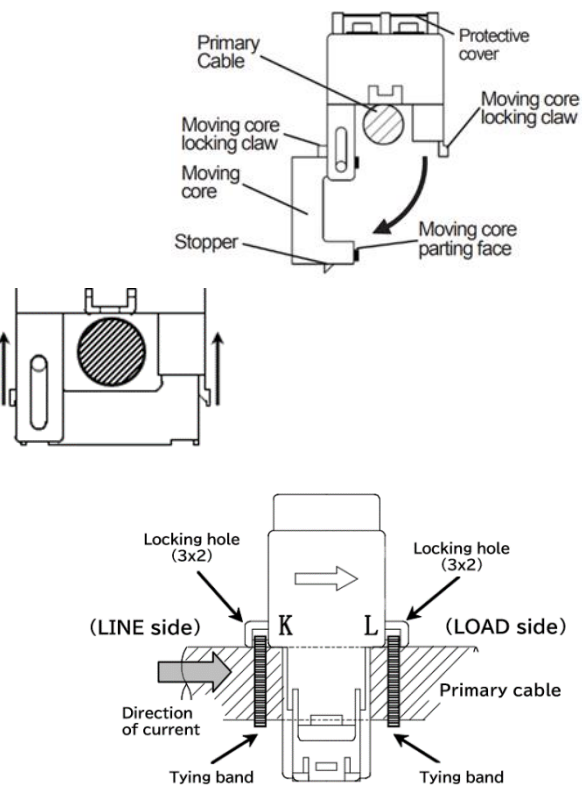

|        | Do not open the mov                                                                          | ing core more tha      | n 90°. The curren    | t sensor may be dar    | maged.                 |  |
|--------|----------------------------------------------------------------------------------------------|------------------------|----------------------|------------------------|------------------------|--|
|        | •Electric wire size which can be penetrated (reference) should refer to the following table. |                        |                      |                        |                        |  |
|        |                                                                                              |                        | EMU-CT50             | EMU-CT100              | EMU-CT250              |  |
|        | Usable wires                                                                                 | IV cable               | 60mm <sup>2</sup>    | 60mm <sup>2</sup>      | 150mm <sup>2</sup>     |  |
|        | size (reference)                                                                             | CV cable               | 380mm <sup>2</sup>   | 38mm <sup>2</sup>      | 150mm <sup>2</sup> *1  |  |
|        | *1 100 mm <sup>2</sup> is recom                                                              | mended                 |                      |                        |                        |  |
|        | *2 Size of electric wi                                                                       | res conforms to v      | vhat is described    | in the catalog of ge   | eneral PVC insulated   |  |
|        | wires. Thickness                                                                             | of external PVC ir     | sulation is differe  | ent for different wi   | re. Check with the     |  |
|        | external dimension diagram of this product and make sure the wire can go through the given   |                        |                      |                        |                        |  |
| NOTICE | space.                                                                                       |                        |                      |                        |                        |  |
|        | *3 When conforming                                                                           | to UL / c-UL stand     | dards, use AWM w     | rires that satisfy the | e following            |  |
|        | three conditions((                                                                           | a), (b), (c)).         |                      |                        |                        |  |
|        | (a) Working voltage (voltage to ground)                                                      |                        |                      |                        |                        |  |
|        | 150 Vac or less:                                                                             | AWM wire (UL758        | ) with a rated volta | ge of 150 Vac or moi   |                        |  |
|        | 150 Vac to 300                                                                               | Vac: AWM wire with     | n rated voltage of 6 | 500 Vac or more and    | AWG I or more (UL758). |  |
|        |                                                                                              | each current sens      | or                   |                        |                        |  |
|        |                                                                                              | $(5.201 \text{ mm}^2)$ | or more              |                        |                        |  |
|        | EMU-CT250: AW                                                                                | IG 3/0 (85 03 mm^      | 2) or more           |                        |                        |  |
|        | (c)Temperature rati                                                                          | ng: Temperature ra     | ating of 105°C or hi | igher.                 |                        |  |
| L      |                                                                                              |                        |                      |                        |                        |  |

|       | The current sensor has a polarity (directionality).                                                 |
|-------|----------------------------------------------------------------------------------------------------|
| POINT | Check the direction of the arrow printed on the side of the current sensor and the direction of the |
|       | primary conductor (power supply side/load side) and be careful not to connect it incorrectly.       |

■Procedure for connecting of current sensor

① Remove the terminal protective cover on the secondary terminal by lifting the center and connect it to the measurement unit with the appropriate wire/cable.

| DOINT | The current sensor has a polarity (directionality).                                                |
|-------|----------------------------------------------------------------------------------------------------|
| POINT | Check the terminal symbol printed on the secondary side terminal surface of the current sensor and |
|       | be careful of incorrect connection.                                                                |

### Wiring

### (4) EMU2-CT5/EMU2-CT5-4W

Procedure for wiring of current sensor

- ① Please let me slide a lock pin in the direction of an arrow.
- ② It lets an electric wire pass in a clamp, and close a clamp again.
- ③ Please hold a clamp in the fully close state with a finger, and push in until a lock pin is locked.
- ④ Use the tying band, when fixing the penetrating electric wire and the sensor. A thing W= 2.6mm or less should be used for the tying band used when it fixes the electric wire and sensor to penetrate. When it fixes, a tying band is fixed to one place of the hole for current sensor fixation with a through cable. Be careful not to fasten too much by the grade which stops lightly (a total of four hole)
- ⑤ Cut off the excess length of the bands by nipper or the like.

|        | A lock pin is metal. Keep in mind that the contact to a charge part has failure of an electric shock accident and equipment and fear of a fire.                                                                                                    |
|--------|----------------------------------------------------------------------------------------------------|
|        |                                                                                                    |
| NOTICE | <ul> <li>If impossible power is applied where a clamp is opened, there is fear of breakage.<br/>Normal measurement cannot be performed if a direction is mistaken.</li> <li>When conforming to UL/c-UL standards, use AWM wires (UL758) with a rated voltage of 150 Vac or higher and AWG22(0.325mm<sup>2</sup>) and or more and temperature rating of 105°C or higher.</li> </ul> |

| POINT | The current sensor has a polarity (directionality).<br>Check the direction of the arrow printed on the side of the current sensor and the direction<br>of the primary conductor (power supply side/load side), and be careful not to connect it<br>incorrectly. |
|-------|----------------------------------------------------------------------------------------------------|
|       |                                                                                                    |

#### ■Procedure for connecting of current sensor

① Combine the cable connected to the current sensor with the dedicated cable (EMU2-CB-Q5A) and connect it to the measurement unit. For details, refer to <u>"6.1.2 Secondary wiring of split type current sensor"</u>.

|       | The current sensor has a polarity (directionality).                                                                     |
|-------|----------------------------------------------------------------------------------------------------|
| POINT | Check the terminal symbol on the dedicated cable (EMU2-CB-Q5A/EMU2-CB-Q5A) and be careful not to connect it by mistake. |

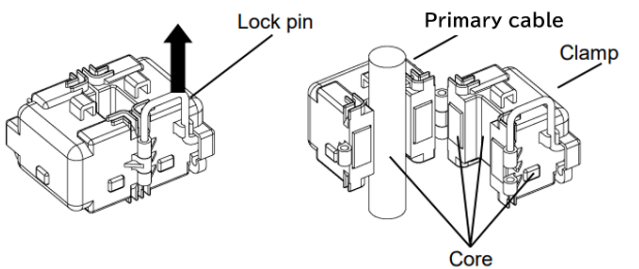

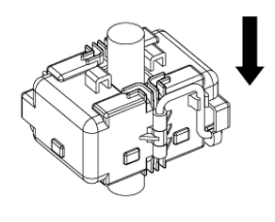

**Binding band** 

Locking hole

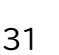

### 6.1.2 Secondary wiring of split type current sensor

Notes on connection are also described in <u>"1.2 Installation and Wiring Precautions"</u>, so please read them as well.

•The split type current sensor (dedicated cable type) has a sensor cable that do not use with the single-phase 2-wire system.

Please wire according to the following procedure.

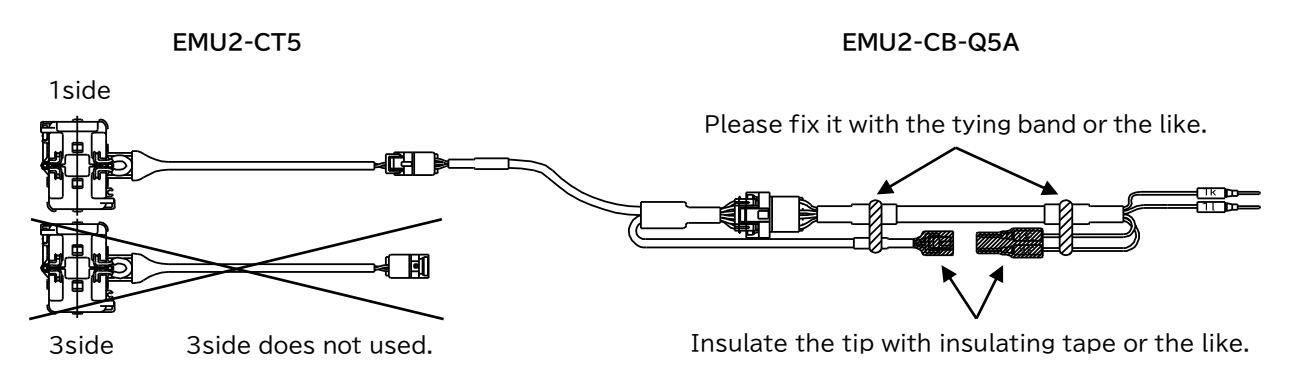

- •Split type current sensor (dedicated cable) is extensible in the following ways.
  - (1) When extending EMU2-CT5 with a current sensor extension cable (standard type).
    - 1 Remove the connector.

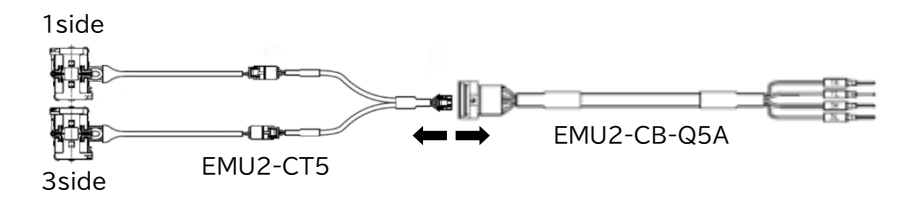

O Connect the current sensor extension cable.

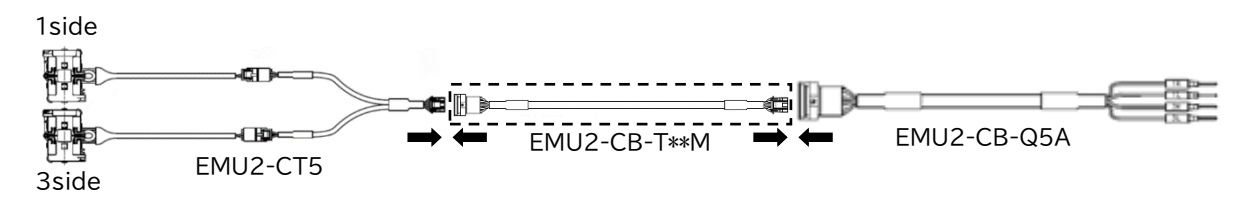

(2) When extending EMU2-CT5-4W with a current sensor extension cable (standard type) and a current sensor extension (separate type).

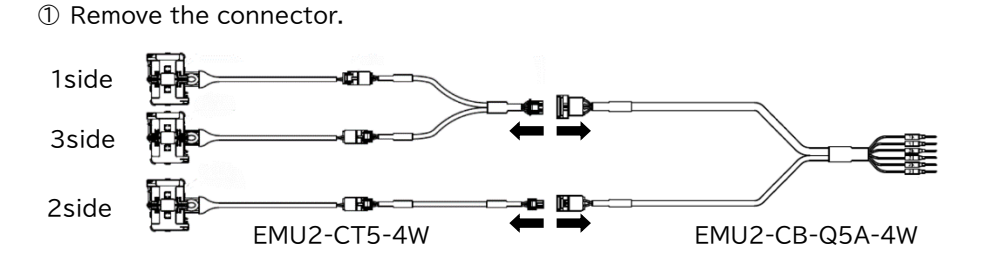

 $\ensuremath{\textcircled{O}}$  Connect the current sensor extension cable.

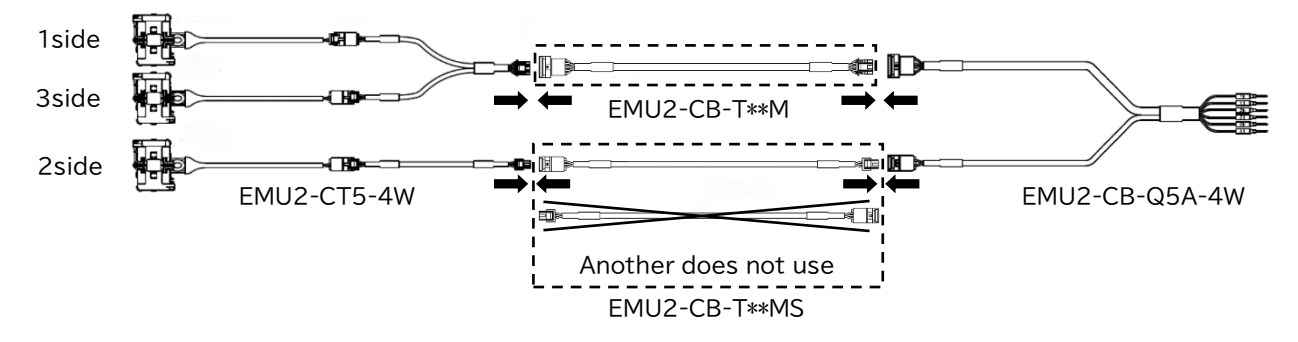

(3) EMU2-CT5, EMU2-CT5-4W are extendable up to 11 m, using together with the extension cable. To extend the wire further, use the current transformer (CT) for split-type instrument in combination, extending the secondary wiring on current transformer (CT) side.

# 6.2 Terminal Specifications, Applicable wire

Applicable wire, Applicable solderless terminal and tightening torque is below. ●Screw terminal block

| Item                              | Voltage input terminal<br>Auxiliary power supply terminal                     |  |  |  |  |
|-----------------------------------|-------------------------------------------------------------------------------|--|--|--|--|
| Applicable wire                   | Stranded wire: AWG26 to 14<br>(0.13 mm <sup>2</sup> to 2.00 mm <sup>2</sup> ) |  |  |  |  |
|                                   | Single wire: AWG26 to 14<br>(\$\phi0.41 mm to 1.61 mm)                        |  |  |  |  |
| Tightening torque                 | 0.8 N·m to 1.0 N·m                                                            |  |  |  |  |
| Applicable solderless<br>terminal | For M3.5 screw of external diameter below 5.6 mm                              |  |  |  |  |

### •Spring clamp terminal block

| Item                              | Current input terminal<br>External input terminal *1<br>External output terminal *1 | MODBUS RTU communication terminal                                            |  |
|-----------------------------------|-------------------------------------------------------------------------------------|------------------------------------------------------------------------------|--|
| Applicable wire *2                | Stranded wire: AWG22 to 16<br>(0.33 mm <sup>2</sup> to 1.25 mm <sup>2</sup> )       | SPEV(SB)-MPC-0.2×3P<br>(Produced by Fujikura Dia Cable) or<br>its equivalent |  |
|                                   | Single wire: AWG22 to 16<br>(\$\$\phi\$0.13 mm to 2.00 mm)                          |                                                                              |  |
| Tightening torque                 | -                                                                                   | _                                                                            |  |
| Applicable solderless<br>terminal | TGV TC-1.25-11T (by NICHIFU) equivalent                                             | TGV TC-1.25-11T (by NICHIFU)<br>equivalent                                   |  |

\*1 EMU4-HD1A-MB only. EMU4-BD1A-MB not used.

\*2 Stripping length of the used wire has to be 8 to 9mm.

# 6.3 Connection of external input / external output

### 6.3.1 How to connection

In case using external input and/or external output, refer to the following.

### (1) External input

For the case of contact input No-voltage a-contact / open collector

Voltage of the contact is 5 V DC, and current is 7 mA, so use something appropriate for the switching condition.

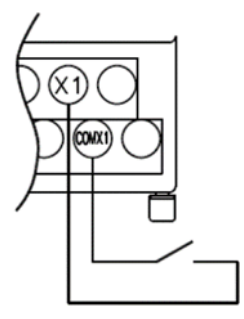

- (2) External output
  - ■For the case of alarm output and digital output No-voltage a-contact
    - 35 V DC 75 mA or 24 V AC 75 mA (power factor: 1)

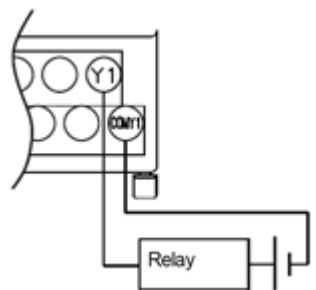

Describe the pulse wiring length for each wire diameter. \*Polyethylene insulating vinyl sheath cable FCPEV wire.

| Wire diameter [mm] | Resistivity[Ω/km] | Wiring length[m] |
|--------------------|-------------------|------------------|
| 0.5                | 94                | 300              |
| 0.65               | 56.8              | 400              |
| 0.9                | 29.2              | 750              |
| 1.2                | 16.5              | 1000             |

For notes on when to connect the product, please refer to <u>"1.2 Installation and Wiring Precautions"</u> and <u>"6. Wiring"</u> in this manual. Please refer to <u>"6.2 Terminal Specifications, Applicable wire"</u> in this manual about terminal specifications.

■For the case of pulse input No-voltage a-contact / open collector

Voltage of the contact is 5 V DC, and current is 7 mA, so use something appropriate for the switching condition. Please connect GND side to COMX1 when output of transmitter is open collector pulse.

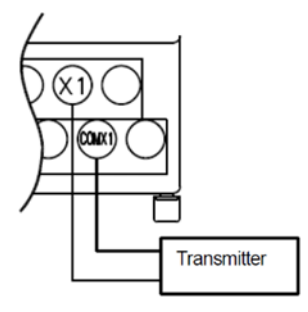

For the case of pulse output No-voltage a-contact

35 V DC 75 mA or 24 V AC 75 mA (power factor: 1)

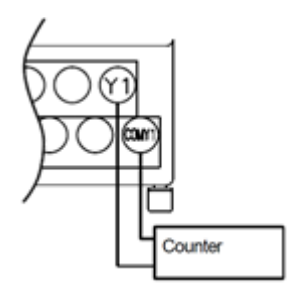
#### 6.3.2 How to use for spring clamp terminal block

■Name of each part spring clamp terminal block

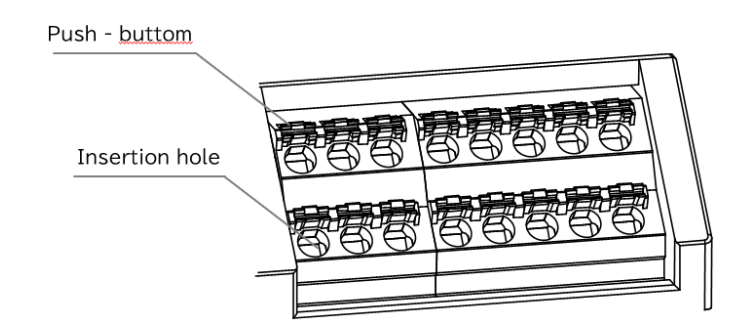

(1) Connection of wire

■For stranded wires

- ①Press the push button with a flathead screwdriver at a 90° angle to the surface of the terminal block.
- ②Insert the wire into the insertion hole at a 90° angle to the surface of the terminal block.

①Insert the wire into the insertion hole at a 90° angle to the surface of

③Release the flathead screwdriver from the push button.

For single wire or bar crimp terminals

the terminal block.

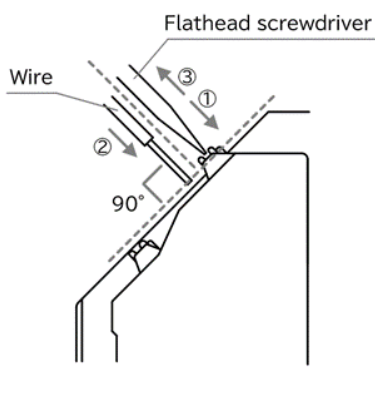

Wire 0 90°

| POINT | If it is difficult to insert, please insert while pressing the push button in the same way as "For stranded wires". |
|-------|----------------------------------------------------------------------------------------------------|
|-------|----------------------------------------------------------------------------------------------------|

(2) Disconnection of wire

Press the push button with a flathead screwdriver at a 90° angle to the surface of the terminal block.

②Pull out the wire in a 90° direction to the terminal block surface.
 ③Release the flathead screwdriver from the push button.

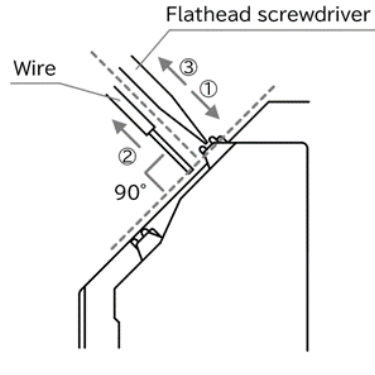

NOTICE Use a screwdriver with a blade tip thickness of 0.6 mm and a blade width of 3.5 mm.

### 6.4 Connection of MODBUS RTU communication cable

#### 6.4.1 How to connection

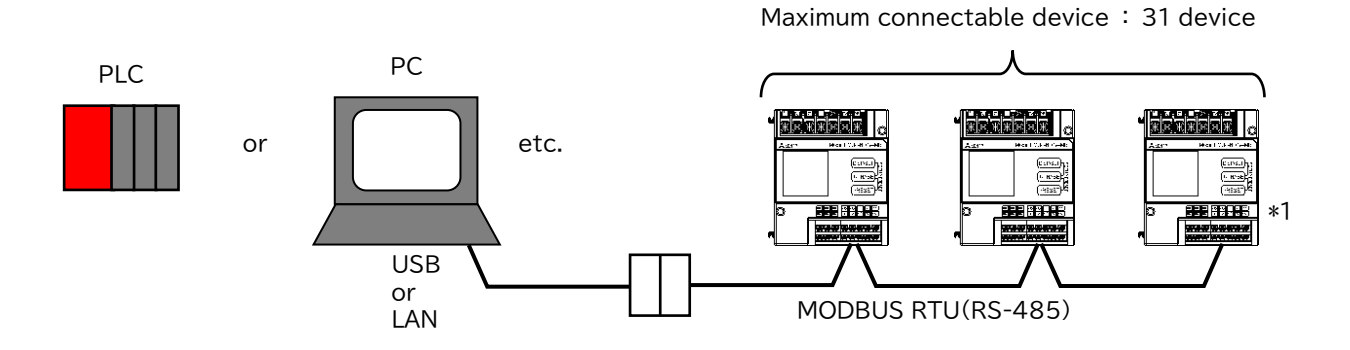

\*1 Termination resistances of 120  $\boldsymbol{\Omega}$ 

Connect the termination resistances (120  $\Omega)$  to both ends of the devices connected the MODBUS transmission line.

| NOTICE | If you use a termination resistor other than 120 $\Omega$ (master station accessories, etc.), be sure to check the reliability of communication, etc. |
|--------|----------------------------------------------------------------------------------------------------|
|--------|----------------------------------------------------------------------------------------------------|

Refer to <u>"6.4.2 Example of wiring</u>" for a typical wiring example with the master station.

#### 6.4.2 Example of wiring

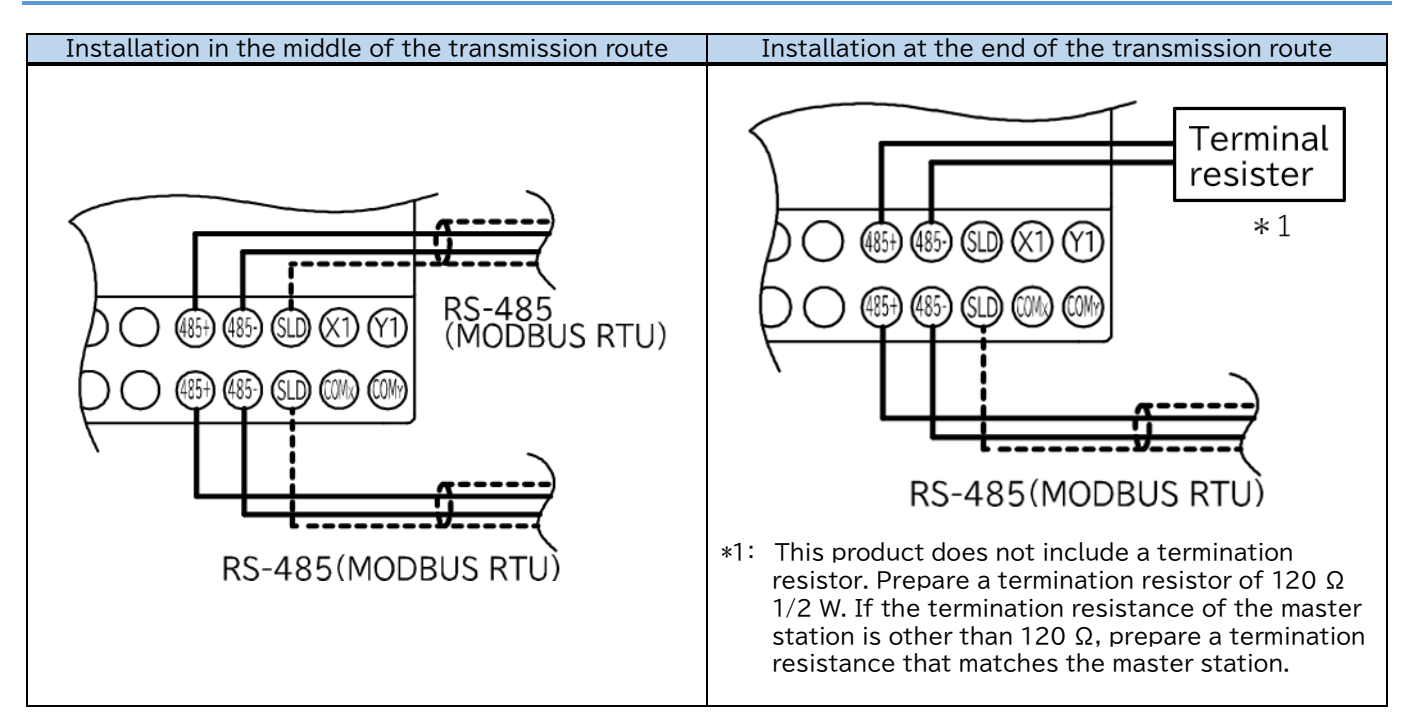

For notes on when to connect the product, please refer to <u>"1.2 Installation and Wiring Precautions"</u> and <u>"6. Wiring"</u> in this manual.

Please refer to <u>"6.2 Terminal Specifications, Applicable wire</u>" in this manual about terminal specifications. Please refer to <u>"6.3.2 How to use for spring clamp terminal block</u>" in this manual about how to connection for spring clamp terminal block

#### Wiring

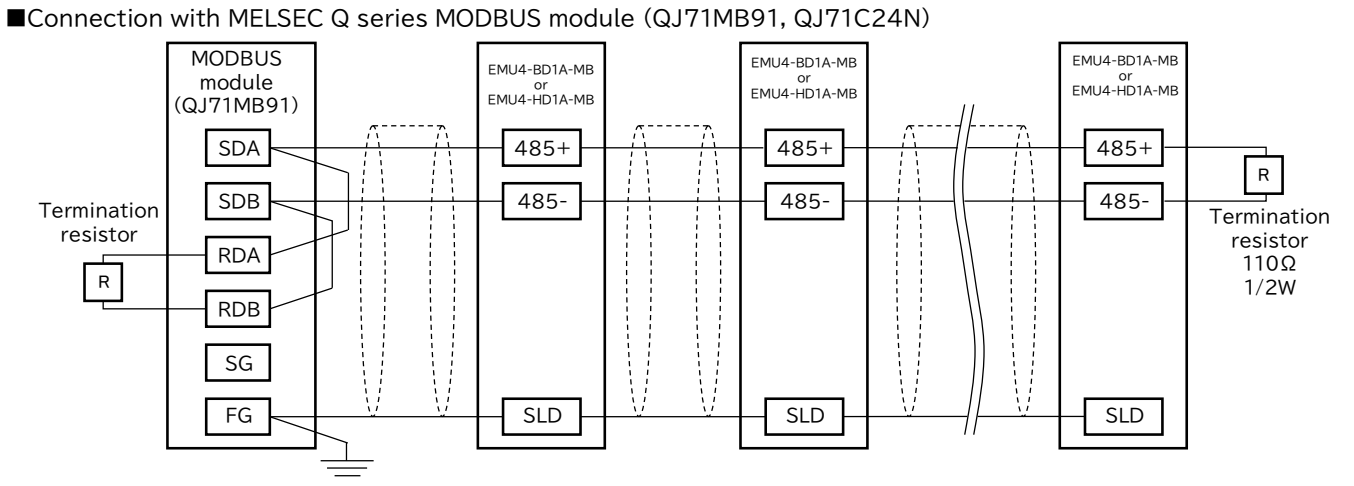

Note: Connect 110  $\Omega$  termination resistors on the MODBUS module (QJ71MB91, QJ71C24N) side. For details, refer to [MODBUS Interface Module User's Manual] (Ref. No. SH-080578ENG) and [Q Corresponding Serial Communication Module User's Manual (Basic)] (Ref. No. SH-080006).

Connection with MELSEC iQ-F series programmable controller

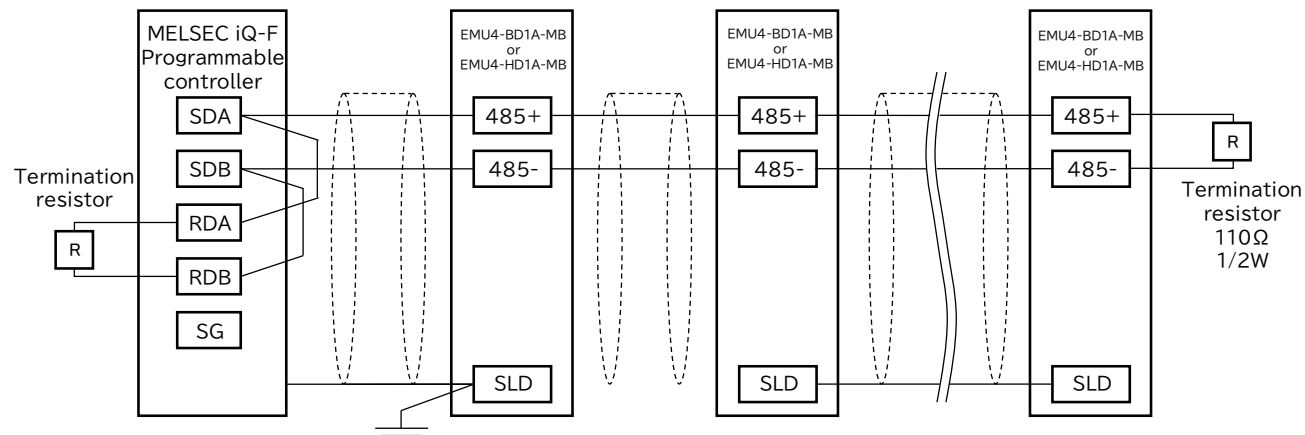

Note: Connect 110 Ω termination resistors on the MELSEC iQ-F programmable controller side. For details, refer to [MELSEC iQ-F FX5 User's Manual (MODBUS Communication)] (Ref. No. JY997D56101).

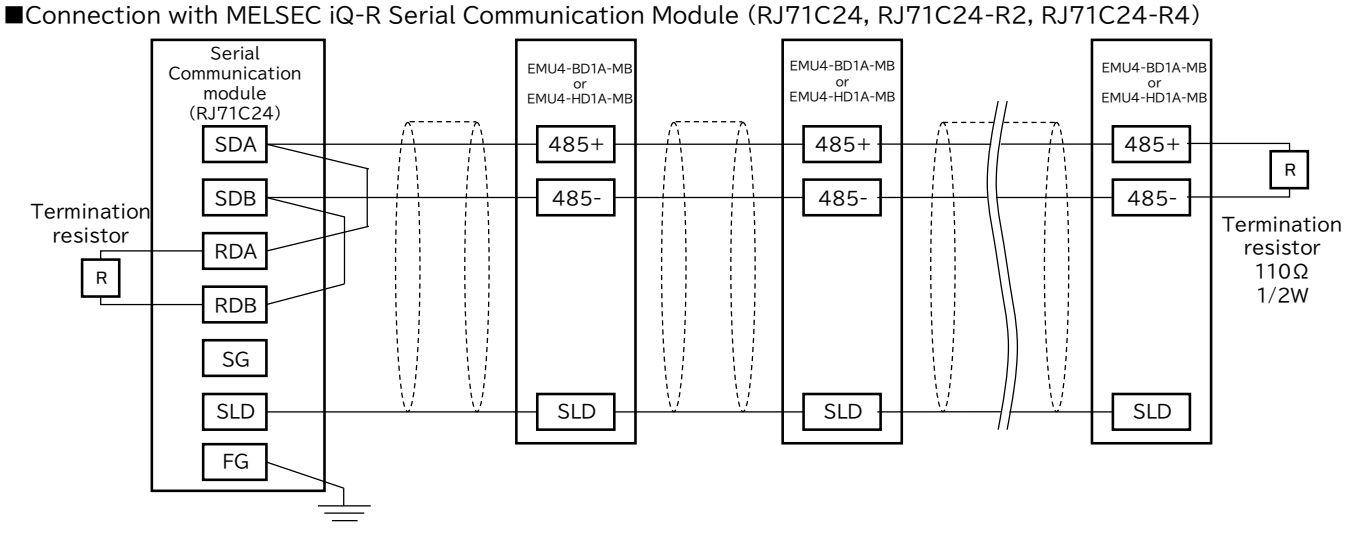

Note: Connect 110  $\Omega$  termination resistors on the MELSEC iQ-R programmable controller side. For details, refer to Before Using the Product for RJ71C24, RJ71C24-R2 and RJ71C24-R4 (Ref.NO. BCN-P5999-0075E).

#### ■Connection with GOT (GOT1000, GOT2000)

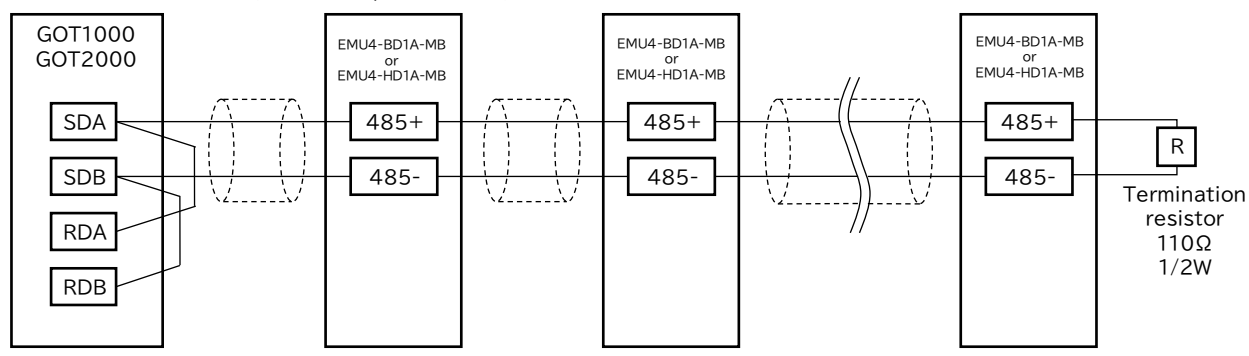

- Note: Set the termination resistor of the GOT (GOT1000, GOT2000) side to 110 Ω. For details, refer to [GOT1000 Series Connection Manual (Microcomputers, MODBUS Products, Peripherals) for GT Works3] (Ref.NO. SH-080871ENG) and [GOT2000 Series Connection Manual (Microcomputers,
  - MODBUS / Fieldbus Products, Peripherals) for GT Works3 Version1] (Ref.NO. SH-081200ENG).

# 7. Operating mode

This unit has the operating modes. Switch these modes according to the purposes. The operating mode is displayed immediately after the auxiliary power loading.

| Mode                             | Function                                                                                                    | Reference         |
|----------------------------------|----------------------------------------------------------------------------------------------------|-------------------|
| Operating mode                   | Display measured value digitally. It can display the condition of contact input (*1) and present time (*2) other than the present value of the measured values.                                                                                                    | Chapter 9.2       |
| Setting mode                     | Make settings related to basic settings (e.g. phase wire system, primary voltage, primary current, sensor type) and alarm monitoring (e.g. waveform band monitoring presence/absence, upper/lower limit alarm presence / absence), etc.                                                                                                    | <u>Chapter 8</u>  |
| Confirmation mode<br>(Test mode) | <ul> <li>Mode to confirm the setting value for each setting item. (The setting cannot be changed in this mode, so it can be prevented setting change by human error.)</li> <li>In addition, this unit has the test function that can be used for such as set up of an equipment.</li> <li>Discrimination support display for incorrect wiring: Display useful to discriminate for incorrect wiring such as phase angle display of voltage, current.</li> <li>Pulse, Alarm test: Switch pulse output contact and alarm contact without measurement (voltage and current) input.</li> <li>Communication test: Send back fixed numerical data without measurement (voltage and current) input.</li> <li>F/W version display: Display the F/W version of this unit.</li> </ul> | <u>Chapter 10</u> |
| Reset mode /<br>Preset mode      | Reset: Integrated values (electric energy, operating time, etc.) can be<br>zeroed.<br>Preset: Preset of electric energy and reactive energy.                                                                                                    | Chapter 8.8.1     |

\*1: EMU4-HD1-MB only.

\*2: Only when connecting logging unit.

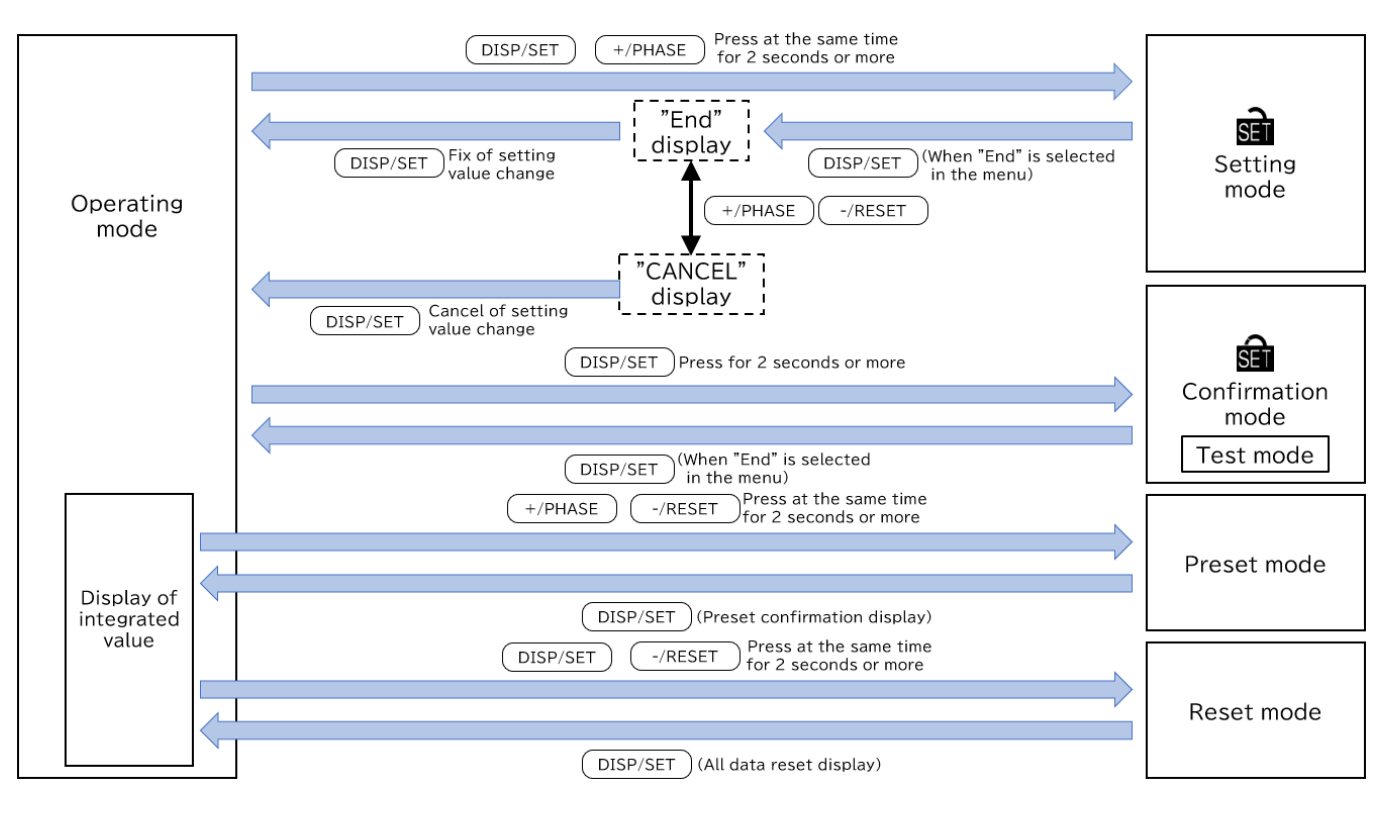

| A DANGER   | Do not touch the live part such as the connection terminal while it is energized. Failure to do so may cause electric shock, a fire, a failure etc.                                                                                                    |
|------------|----------------------------------------------------------------------------------------------------|
|            |                                                                                                    |
|            | If an abnormal sound, bad-smelling smoke, fever break out from this unit, switch it off promptly and do not use it.                                                                                                    |
|            |                                                                                                    |
| NOTICE     | <ul> <li>The setting of this unit is necessary before use it. If the setting is wrong, it will not work properly. (Note) For the setting method, refer to <u>"8. Setting method"</u> in this manual.</li> <li>In the event of a power outage during the setting, the unit is not set correctly. Please set again after power recovery.</li> </ul>                                                                                                    |
|            |                                                                                                    |
| DISCLAIMER | <ul> <li>Setting menu 5 related to the logging unit is shifted to setting mode from operating mode, and please go in a procedure to set only setting menu 5. (Please refer to <u>"8.6.5 Setting related to logging unit"</u> in this manual.)</li> <li>If you change setting, related setting items and measured data are initialized. Please check them beforehand. (Please refer to <u>"8.7 Initialization of related items by change of setting."</u>)</li> </ul> |

#### Procedures for setting 8.1

Set items such as phase wire system, primary voltage, and primary current in the setting mode to measure and monitor. Under normal use, it shall be sufficient to set the setting menu 1 (Basic setting) only. For details, refer to after the following page.

#### ■How to set

①Go into the setting mode by pressing both [DISP/SET] and [+/PHASE] at the same time for 2 seconds. ②Select the setting menu number by pressing [+/PHASE] or [-/RESET].

③Determine the setting menu number by pressing [DISP/SET].

④After all setting are done, select "End" on the setting menu and press [DISP/SET].⑤When prompted for End display, select "End" and press [DISP/SET].

Operations for each setting item

| Function                                  | Operation                       | Supplement                                                 |
|-------------------------------------------|---------------------------------|------------------------------------------------------------|
| Choose setting value                      | Press [+/PHASE] or [-/RESET]    | Press for more than one second to fast forward.            |
| Confirm setting value                     | Press [DISP/SET]                | After setting value is confirmed, transition to next item. |
| Go back to setting<br>menu during setting | Press [DISP/SET] for one second | Setting value of the last item before return is effective. |

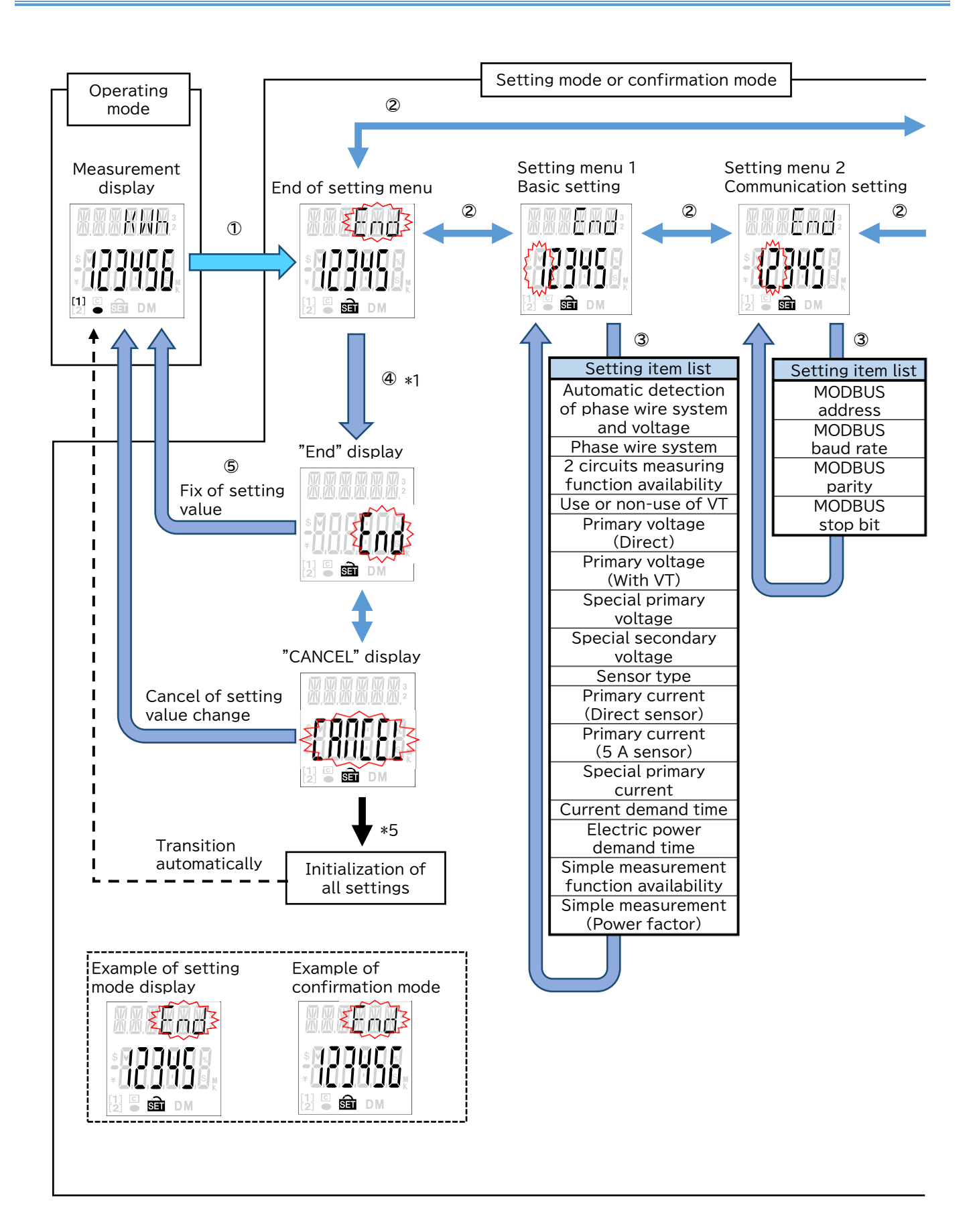

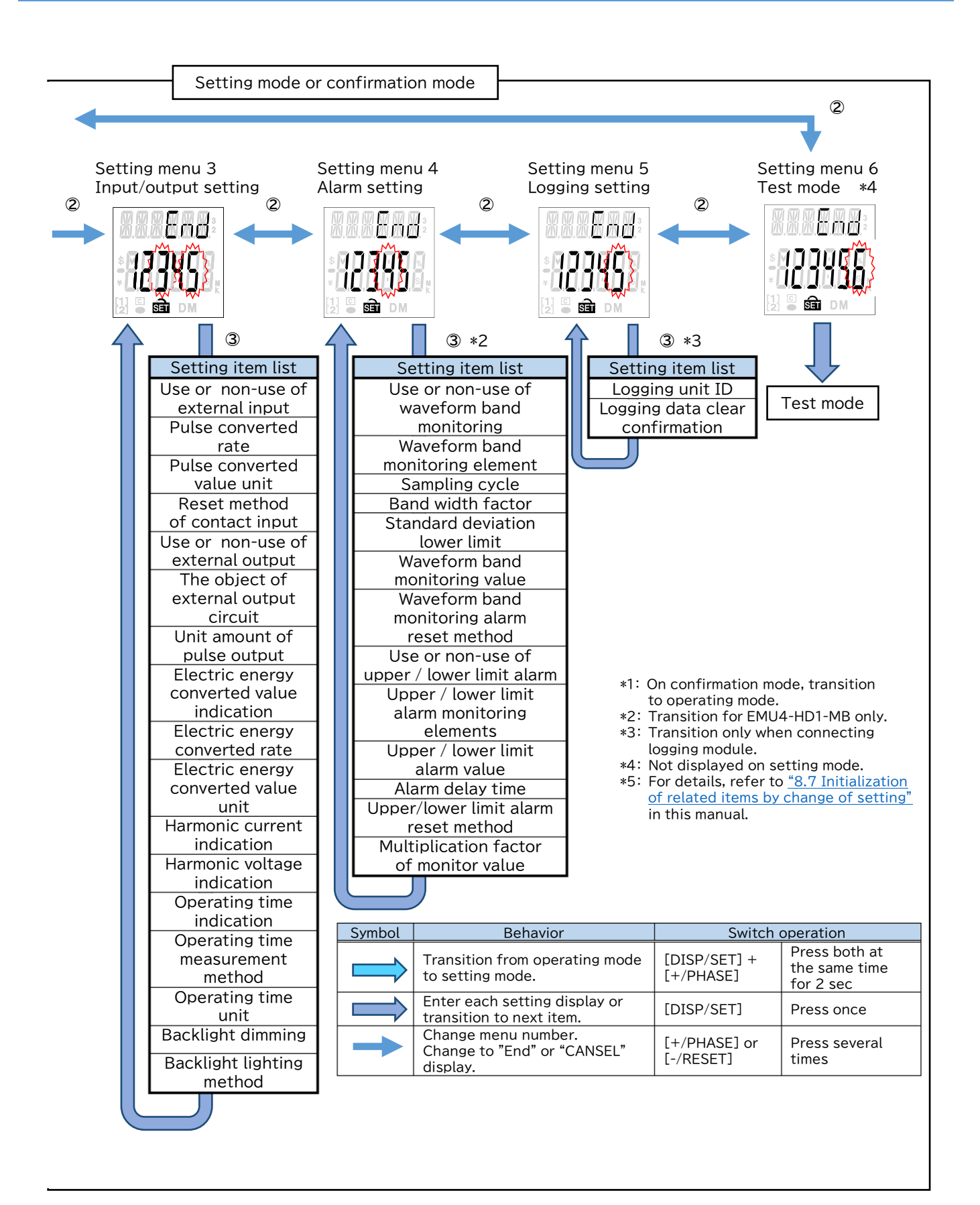

# 8.2 Setting menu 1 : Phase wire system, primary voltage, sensor type, primary current, demand time, etc.

In this menu, set phase wire system, primary voltage, sensor type, primary current, demand time, etc. In operating mode, press both [DISP/SET] and [+/PHASE] at the same time for more than two seconds to transition to setting mode and enable the following operations.

The underlined values each setting value are the defaults.

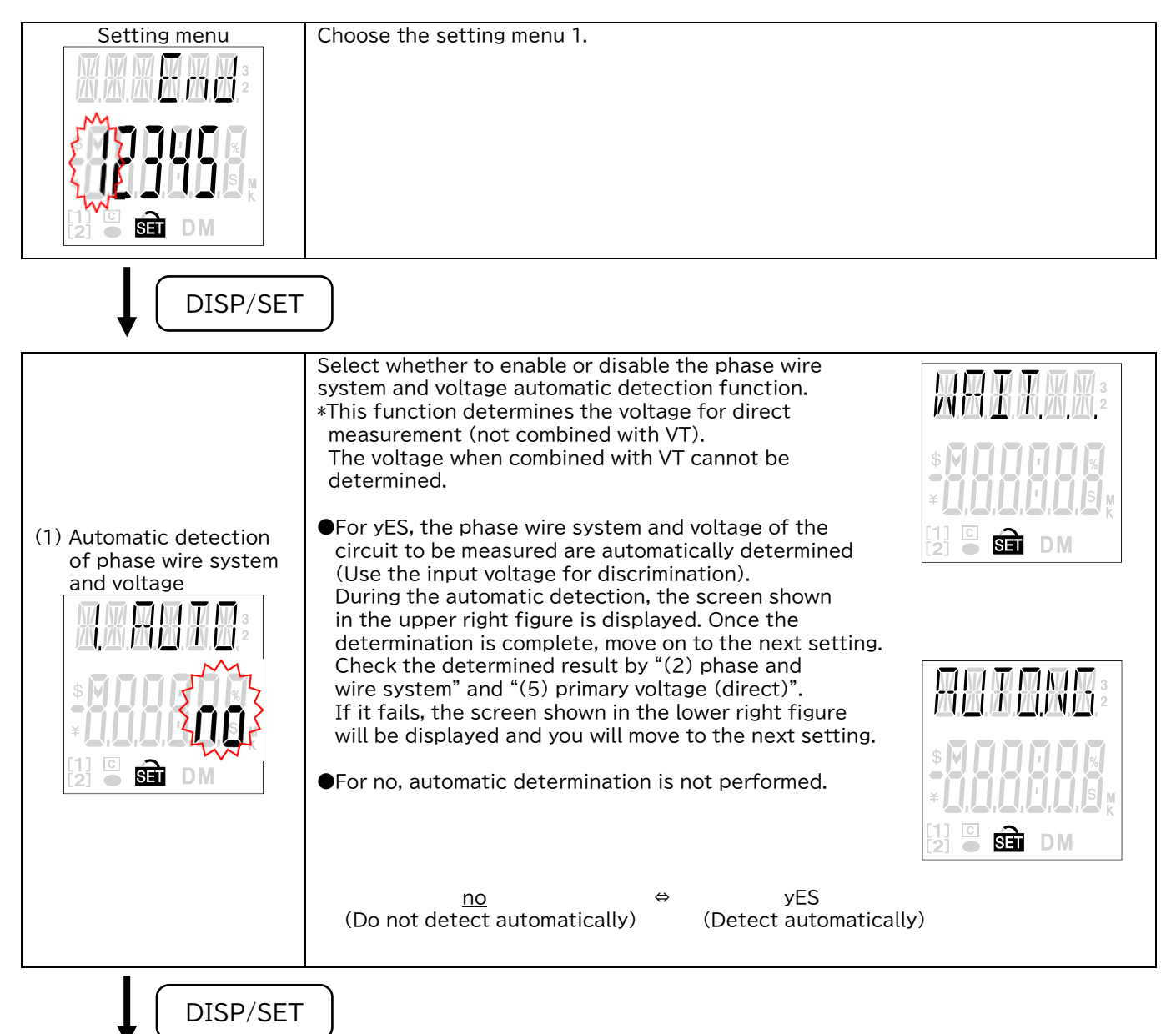

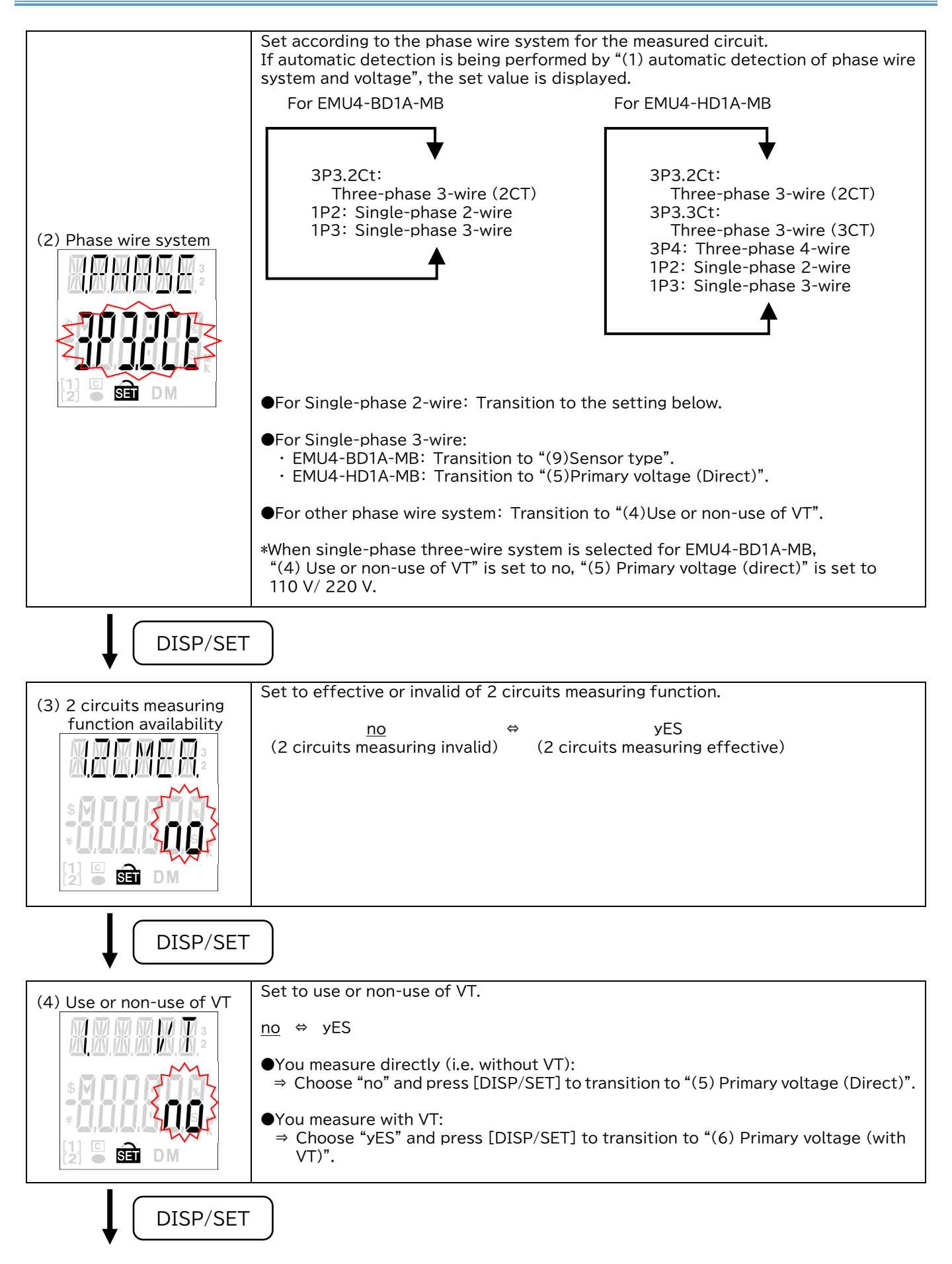

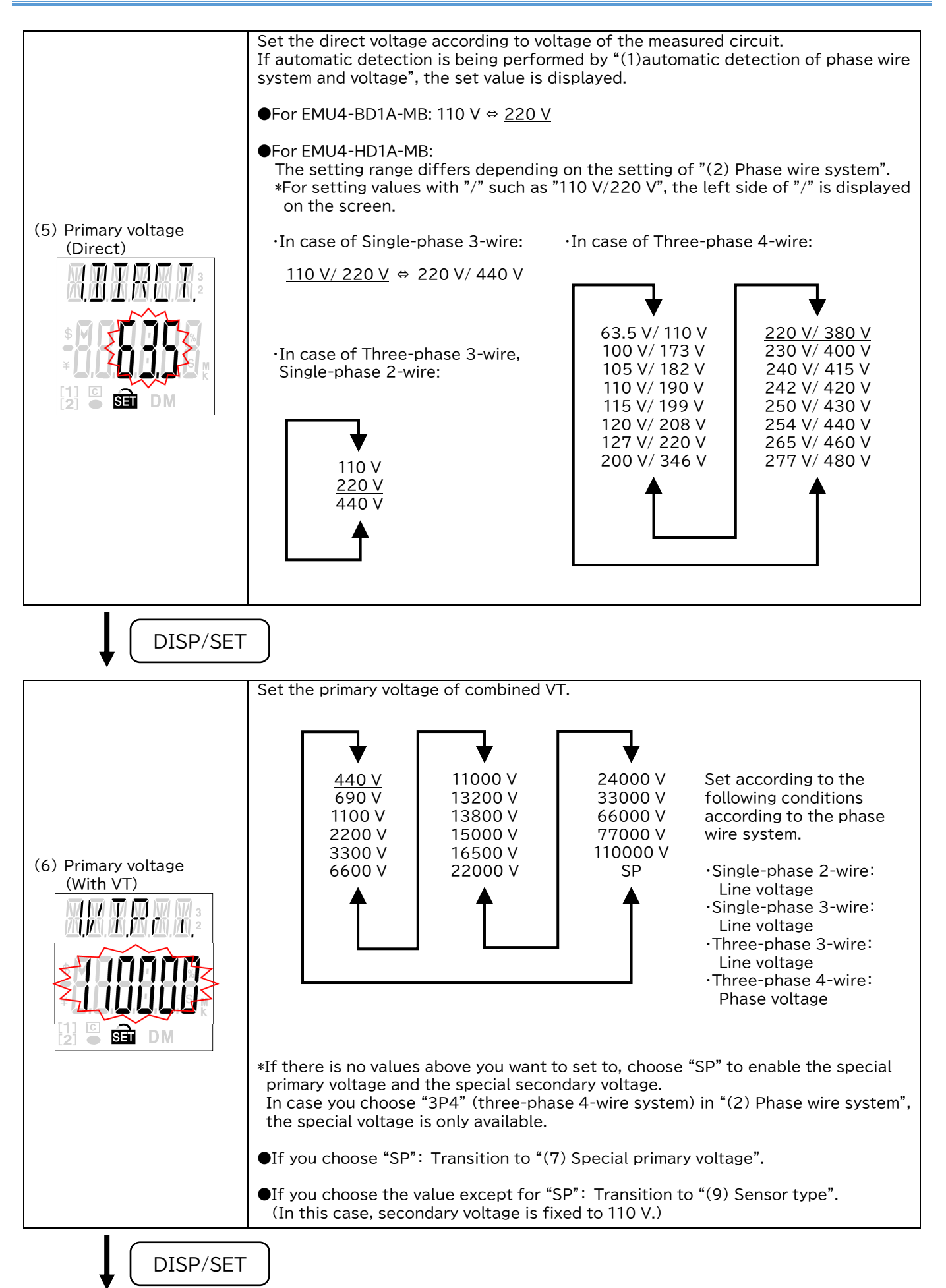

|                       | Setting of special primary voltage                                                                                                    |                                                                                                    |  |  |  |  |  |  |  |  |
|-----------------------|----------------------------------------------------------------------------------------------------|----------------------------------------------------------------------------------------------------|--|--|--|--|--|--|--|--|
| (7) Special primary   | <ul> <li>The setting range differs depending on the setting of "(2) Phase wire system".</li> <li>In case of Three-phase 3-wire, Single-phase 2-wire: Setting range: 1 V to 110000 V (Set the upper three digit of the value) Default value: <u>440 V</u></li> </ul>                                                                                                    | Set according to the<br>following conditions<br>according to the phase<br>wire system.<br>•Single-phase 2-wire:<br>Line voltage<br>•Single-phase 3-wire: |  |  |  |  |  |  |  |  |
|                       | <ul> <li>In case of Three-phase 4-wire: •Three-phase 3</li> <li>Setting range: 1 V to 63500 V</li> <li>Line voltage</li> <li>(Set the upper three digit of the value)</li> <li>Three-phase 4</li> <li>Default value: 254 V</li> <li>Phase voltage</li> <li>Setting operation</li> <li>(Set the value in order from the upper digits (at flashing digits).</li> <li>Press [+/PHASE] or [-/RESET] to choose the value at flashing digit.</li> <li>(2Press [DISP/SET] for the setting digit (flashing digit) to shift to the next</li> <li>(3) Press [DISP/SET] at the lowest digit to transition to "(8) Special secondary voltage".</li> </ul> |                                                                                                    |  |  |  |  |  |  |  |  |
|                       | *The values set the upper fourth digit and lowers to are<br>value flashes three times, transition to "(8) Special set<br>*In case you set the value for out of range, indicate th<br>When indicating the error, press [DISP/SET] to check<br>new value again.                                                                                                    | e rounded down. After setting<br>econdary voltage".<br>e error (E005).<br>the setting values and set the                                                 |  |  |  |  |  |  |  |  |
| DISP/SET              |                                                                                                    |                                                                                                    |  |  |  |  |  |  |  |  |
|                       | Set the special secondary voltage of combined VT.                                                                                                    |                                                                                                    |  |  |  |  |  |  |  |  |
|                       | Setting range: 1 V to 220 V                                                                                                    |                                                                                                    |  |  |  |  |  |  |  |  |
| (8) Special secondary | ●For Three-phase 3-wire, Single-phase 2-wire:                                                                                                    | For Three-phase 4-wire                                                                                                    |  |  |  |  |  |  |  |  |
|                       | Default value: <u>110 V</u>                                                                                                    | Default value: <u>64 V</u>                                                                                                    |  |  |  |  |  |  |  |  |
|                       | <ul> <li>Setting operation</li> <li>①Set the value in order from the upper digits(flashing Press [+/PHASE] or [-/RESET] to choose the value at @Press [DISP/SET] for the setting digit (flashing digit.</li> <li>③Press [DISP/SET] at the lowest digit to transition to</li> </ul>                                                                                                    | digits).<br>t flashing digit.<br>) to shift to the next digit.<br>"(9) Sensor type".                                                                     |  |  |  |  |  |  |  |  |
|                       | *In case you set the value for out of range, indicate th<br>When indicating the error, press [DISP/SET] to check<br>new value again.                                                                                                    | e error (E005).<br>the setting values and set the                                                                                                    |  |  |  |  |  |  |  |  |
| DISP/SET              | -                                                                                                    |                                                                                                    |  |  |  |  |  |  |  |  |
|                       | Set the type of combined split type current sensor.                                                                                                    |                                                                                                    |  |  |  |  |  |  |  |  |
| (9) Sensor type       | <u>dirEct</u> ⇔ 5 A                                                                                                    |                                                                                                    |  |  |  |  |  |  |  |  |
|                       | <ul> <li>●You use split type current sensor (connection with g (except for EMU-CT5-A):</li> <li>⇒ Choose "dirEct" and press [DISP/SET] to transition (Direct sensor)".</li> </ul>                                                                                                    | eneral wire type)<br>on to "(10) Primary current                                                                                                    |  |  |  |  |  |  |  |  |
|                       | <ul> <li>●You use split type current sensor (connection with d EMU-CT5-A:</li> <li>⇒ Choose "5 A" [DISP/SET] and press to transition (5 A sensor)".</li> </ul>                                                                                                    | edicated cable type) or<br>to "(11) Primary current                                                                                                    |  |  |  |  |  |  |  |  |
| DISP/SET              |                                                                                                    |                                                                                                    |  |  |  |  |  |  |  |  |

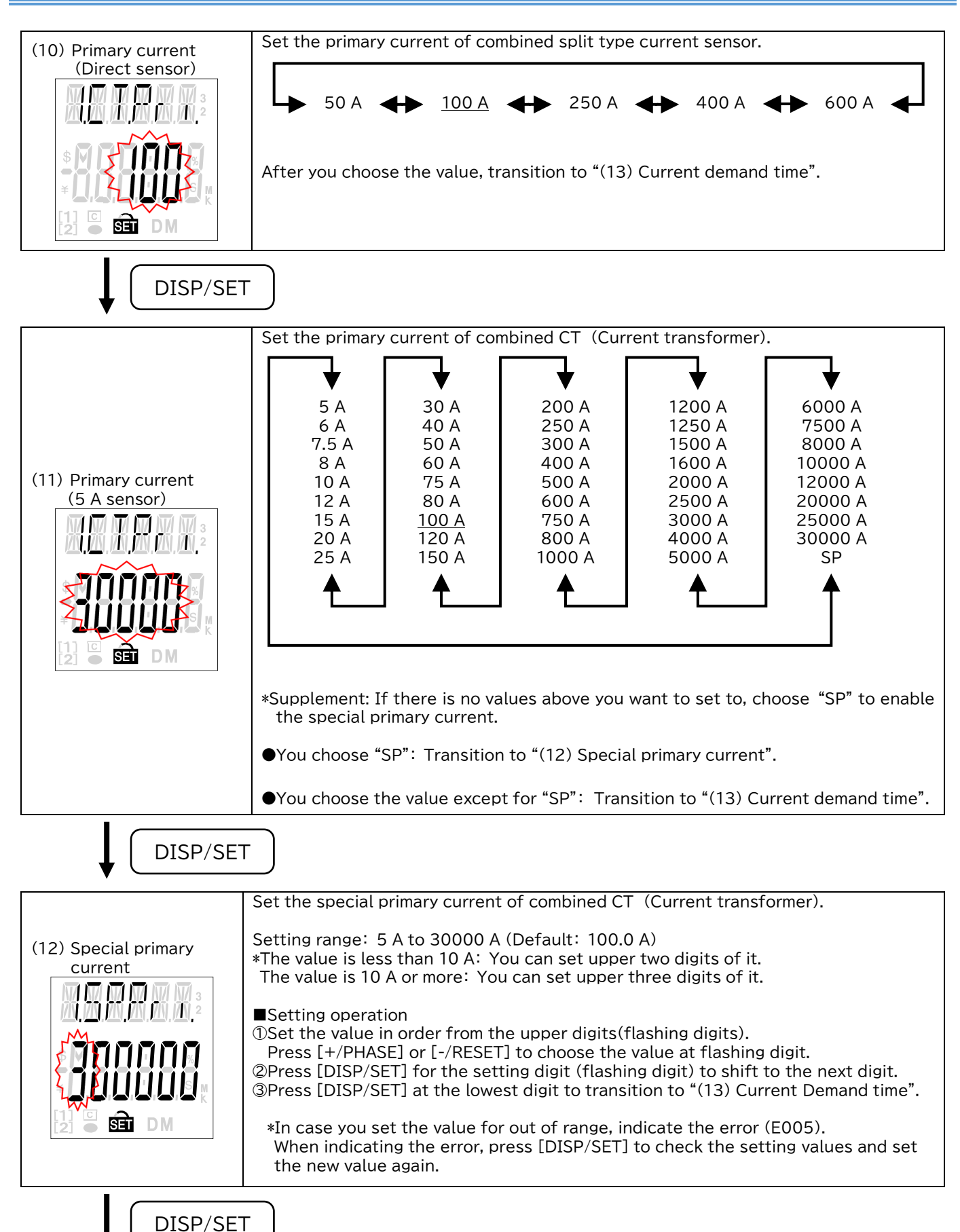

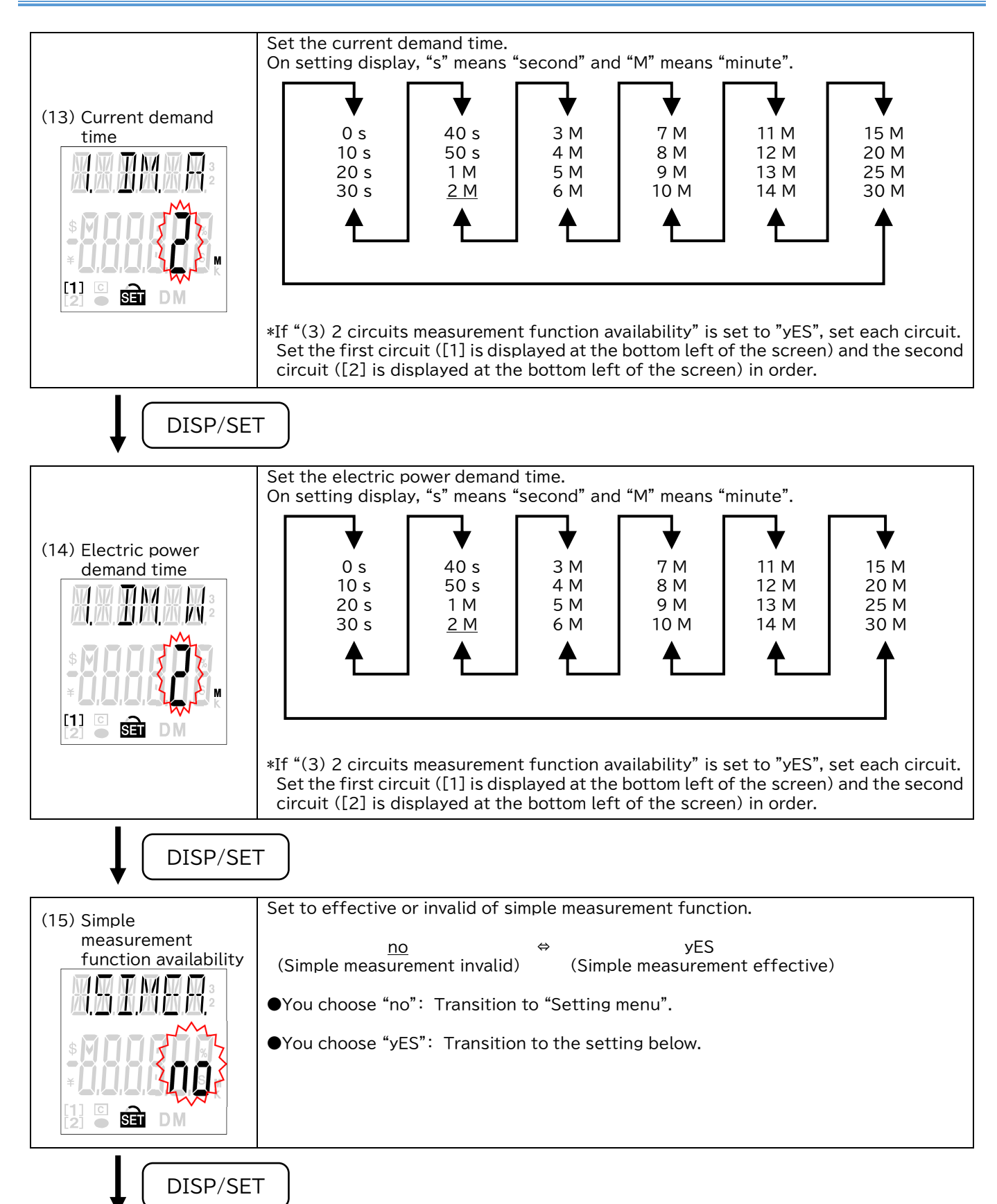

| (16) Simple<br>measurement<br>(Power factor) | <ul> <li>Set the power factor value in the simple measurement.</li> <li>Setting range: -0.1 to -99.9, 100.0 to 0.0</li> <li>Default value: 100.0</li> <li>Setting operation <ul> <li>①Set the blinking part in the order of the sign and the numerical value (the numerical value is from the upper digit).</li> <li>Press [+/PHASE] or [-/RESET] to choose the value at flashing digit.</li> <li>②Press [DISP/SET] for the setting digit (flashing digit) to shift to the next digit.</li> <li>③Press [DISP/SET] at the lowest digit to transition to "Setting menu".</li> </ul> </li> <li>*In case you set the value for out of range, indicate the error (E005). When indicating the error, press [DISP/SET] to check the setting values and set the new value again. *If "(3) 2 circuits measurement function availability" is set to "yES", set each circuit. Set the first circuit ([1] is displayed at the bottom left of the screen) and the second circuit ([2] is displayed at the bottom left of the screen) in order. </li> </ul> |
|----------------------------------------------|----------------------------------------------------------------------------------------------------|
| DISP/SET                                     |                                                                                                    |
| Setting menu                                 | Complete the setting or continue in other menu according to procedures for setting.                                                                                                    |
|                                              | For procedures for setting, refer to <u>"8.1 Procedures for setting"</u> .                                                                                                    |
|                                              |                                                                                                    |

### 8.3 Setting menu 2 : MODBUS RTU communication

In this menu, set address, baud rate, parity and stop bit for MODBUS RTU communication.

In operating mode, press both [DISP/SET] and [+/PHASE] at the same time for more than two seconds to transition to setting mode and enable the following operations.

The underlined values each setting value are the defaults.

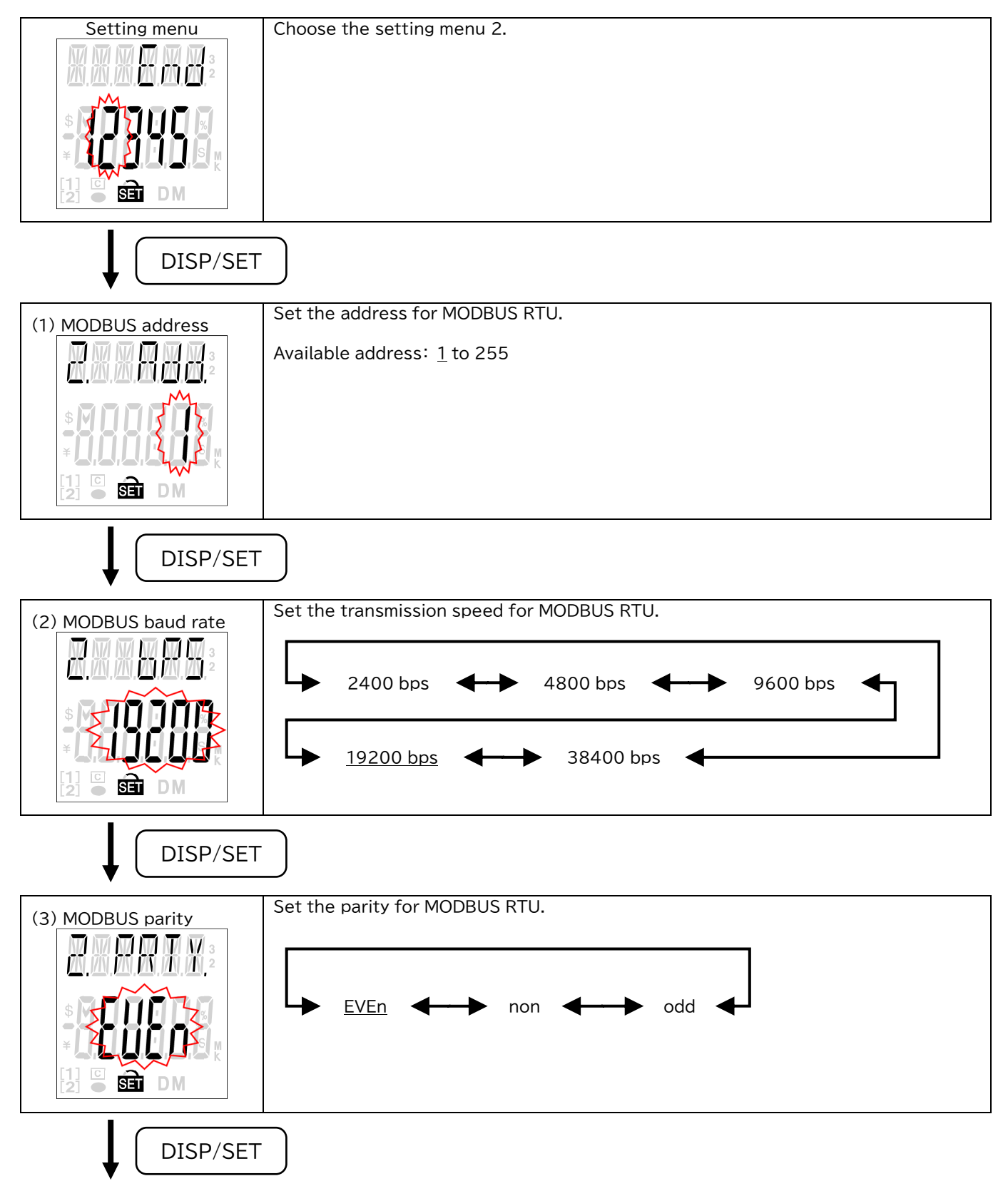

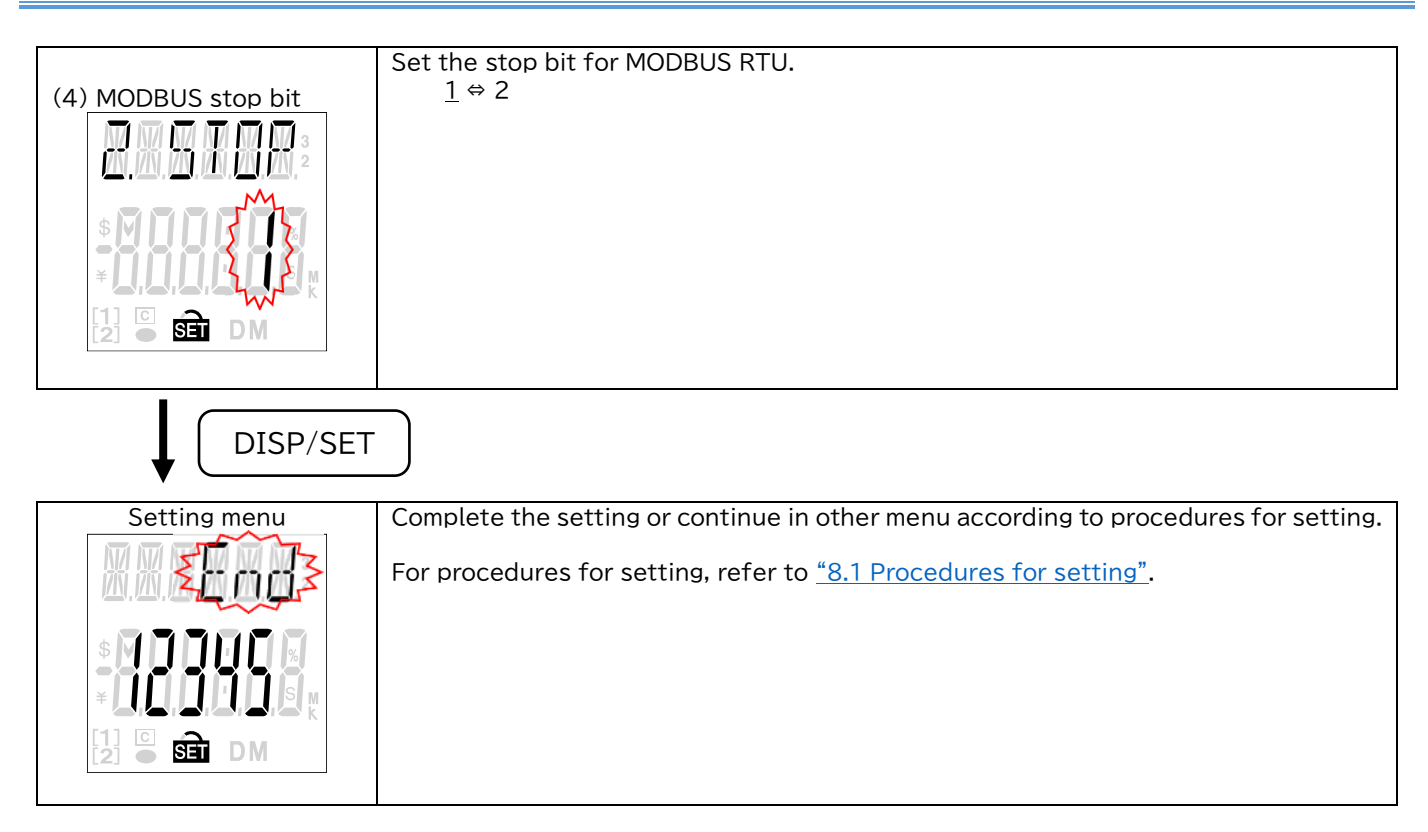

# 8.4 Setting menu 3 : External input/output, electric energy converted value, harmonic, operating time, etc.

In this menu, set External input/output, electric energy converted value, harmonic, operating time, etc. In operating mode, press both [DISP/SET] and [+/PHASE] at the same time for more than two seconds to transition to setting mode and enable the following operations.

The underlined values each setting value are the defaults.

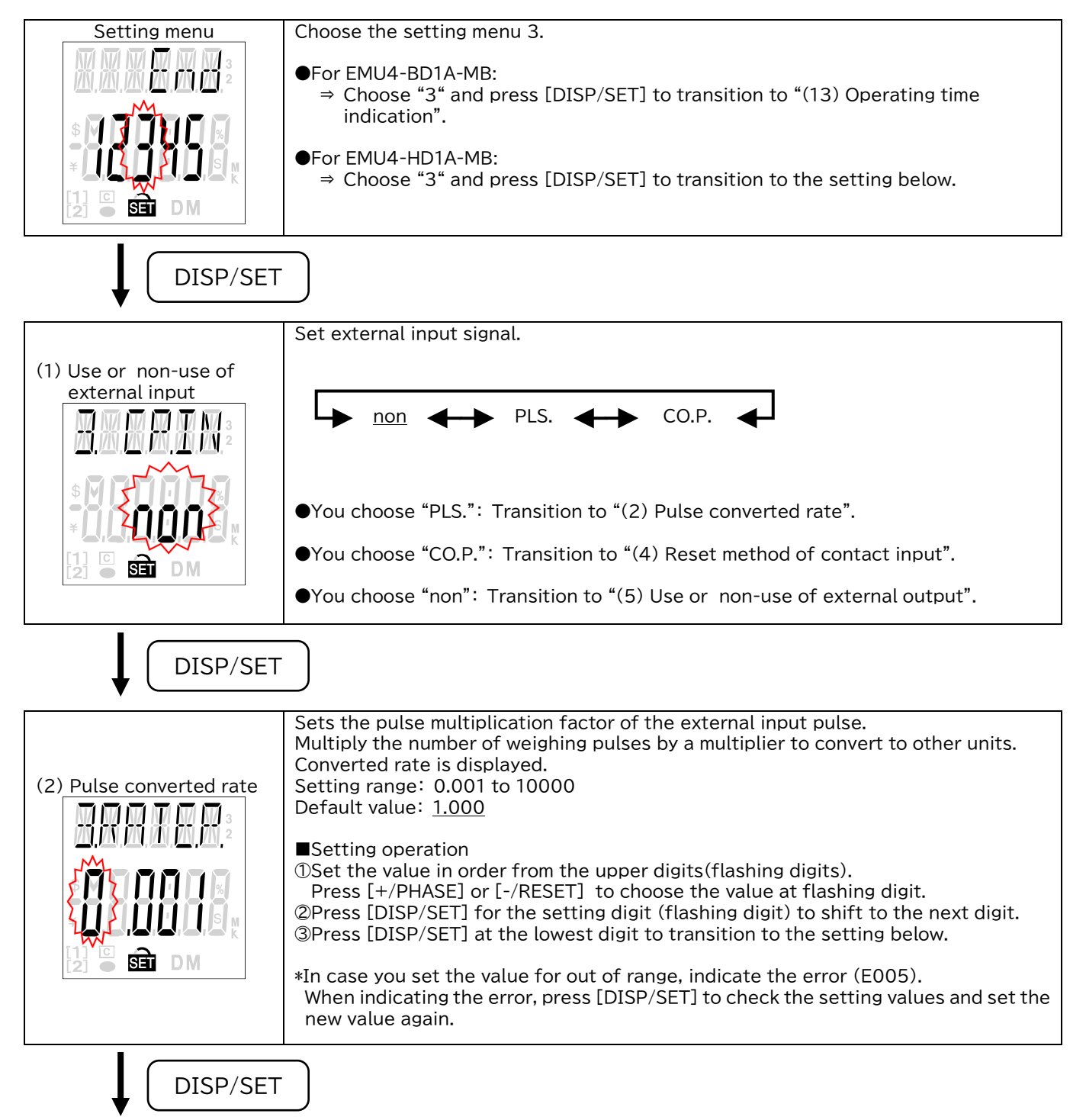

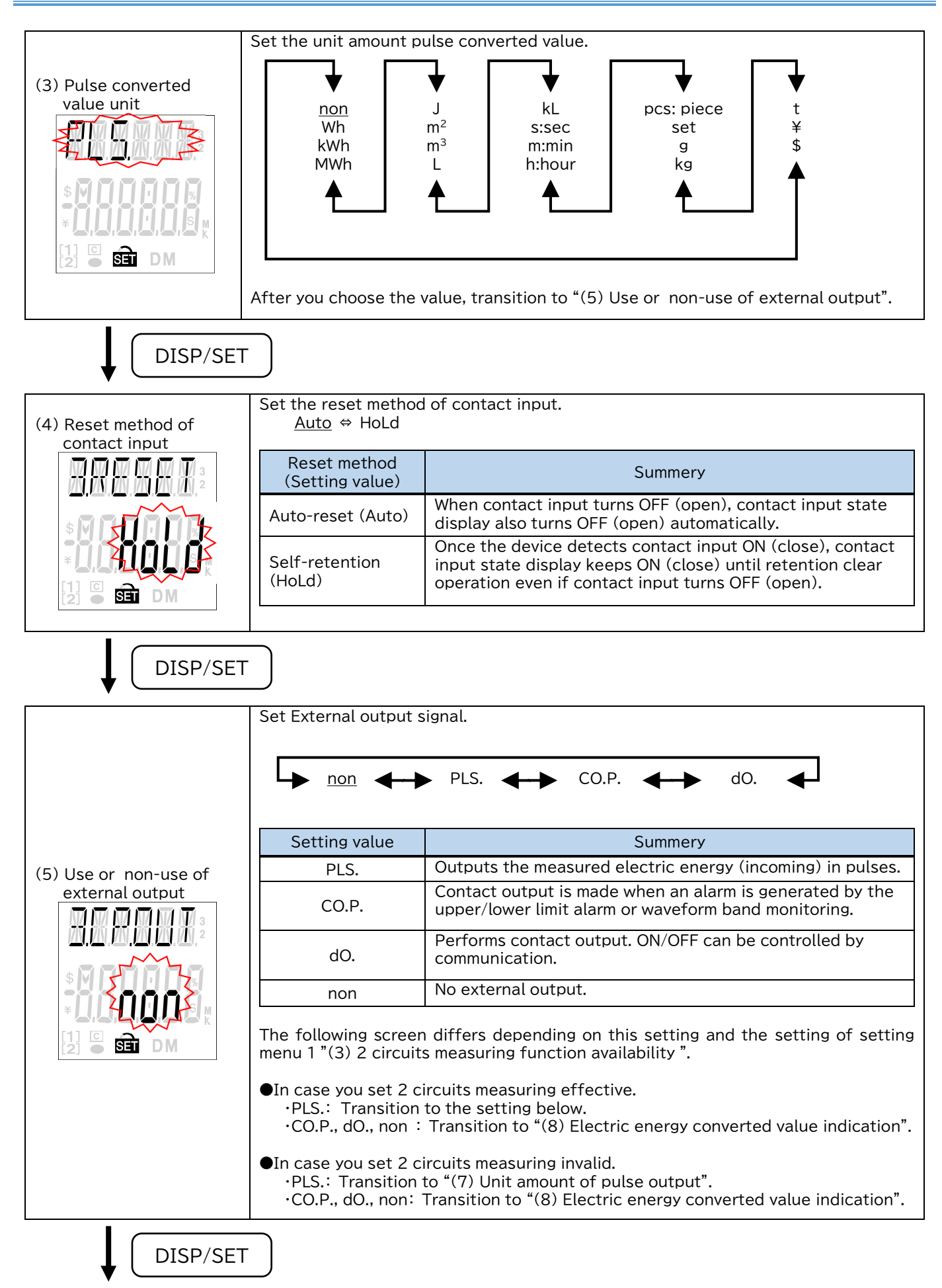

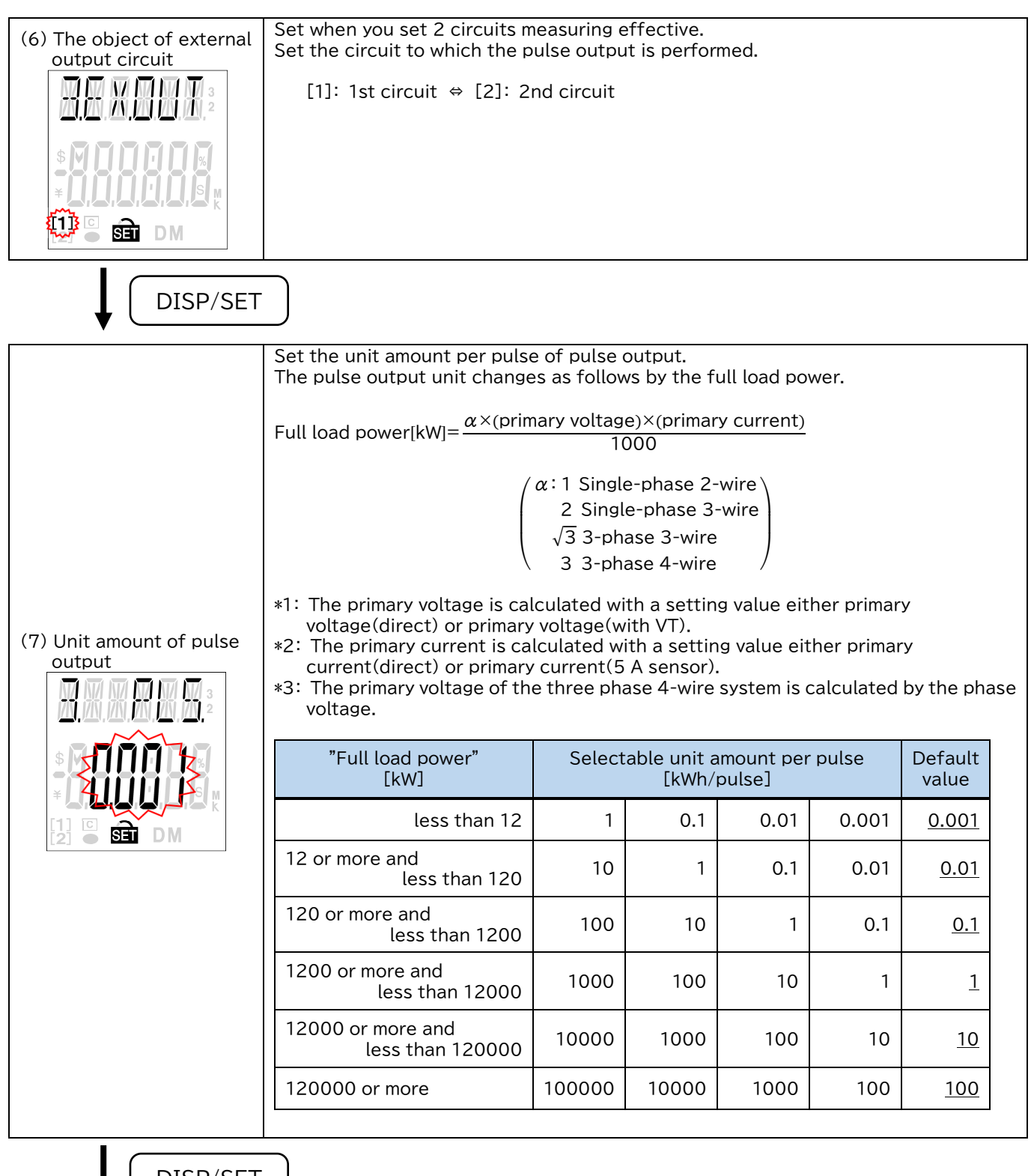

DISP/SET

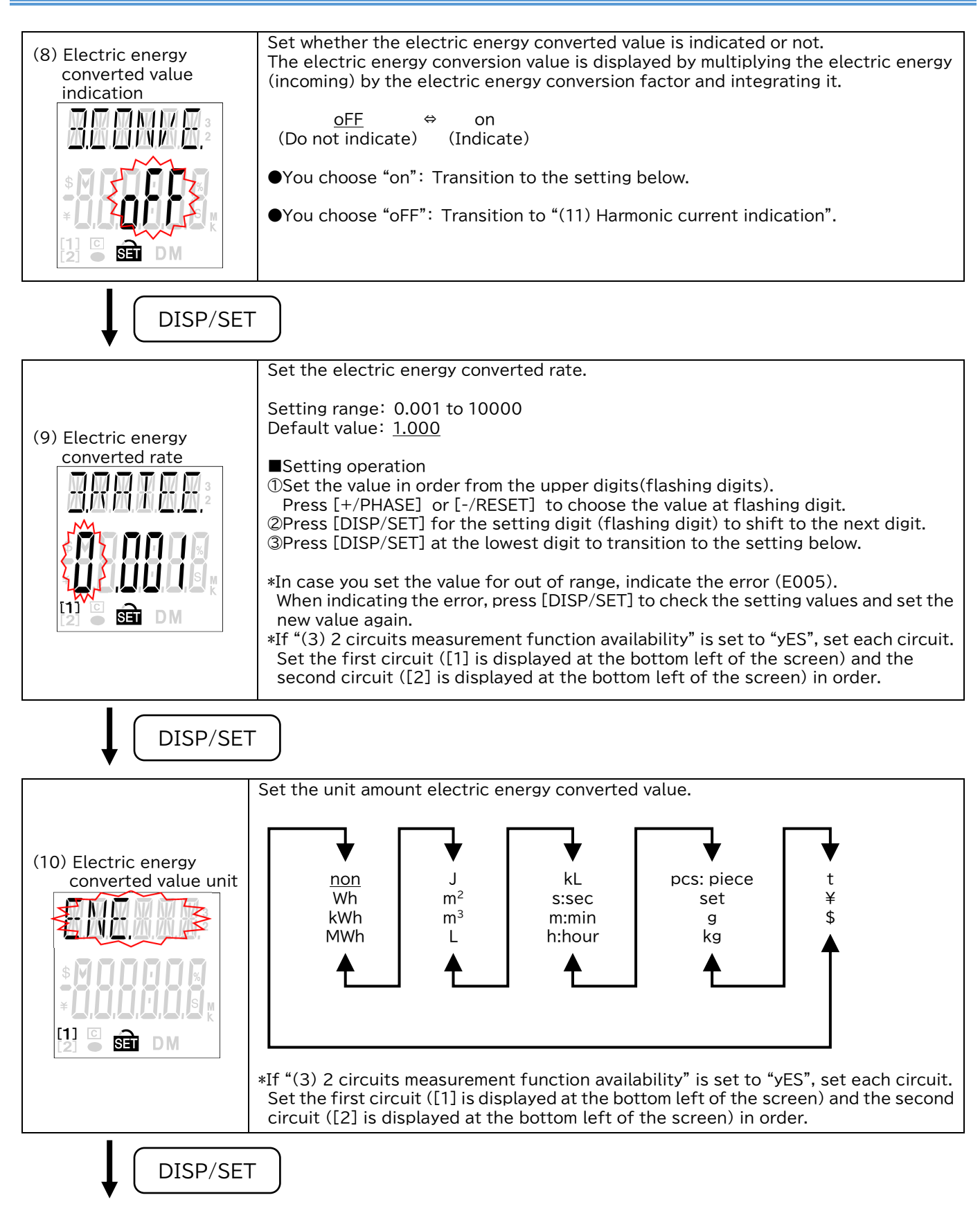

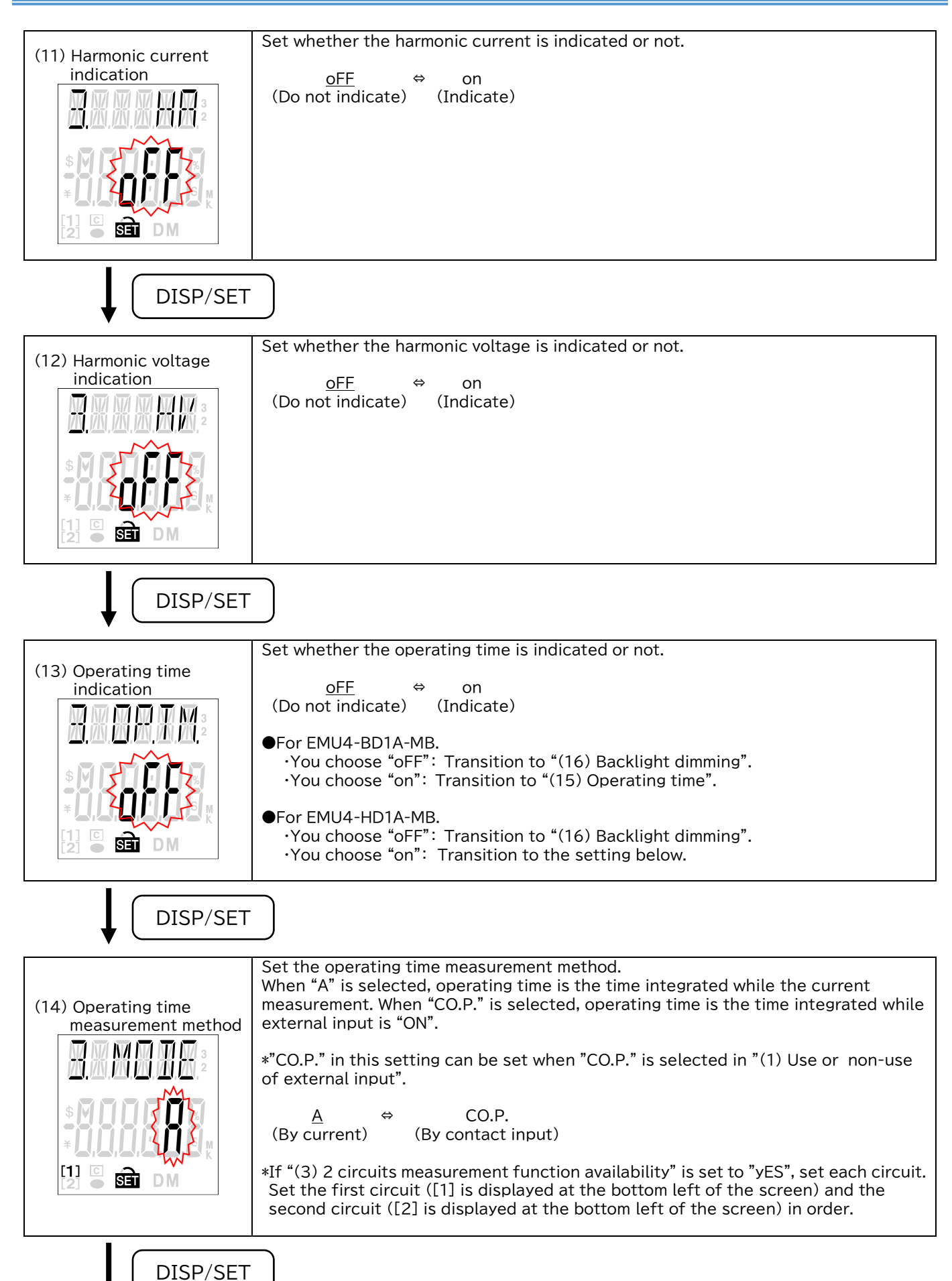

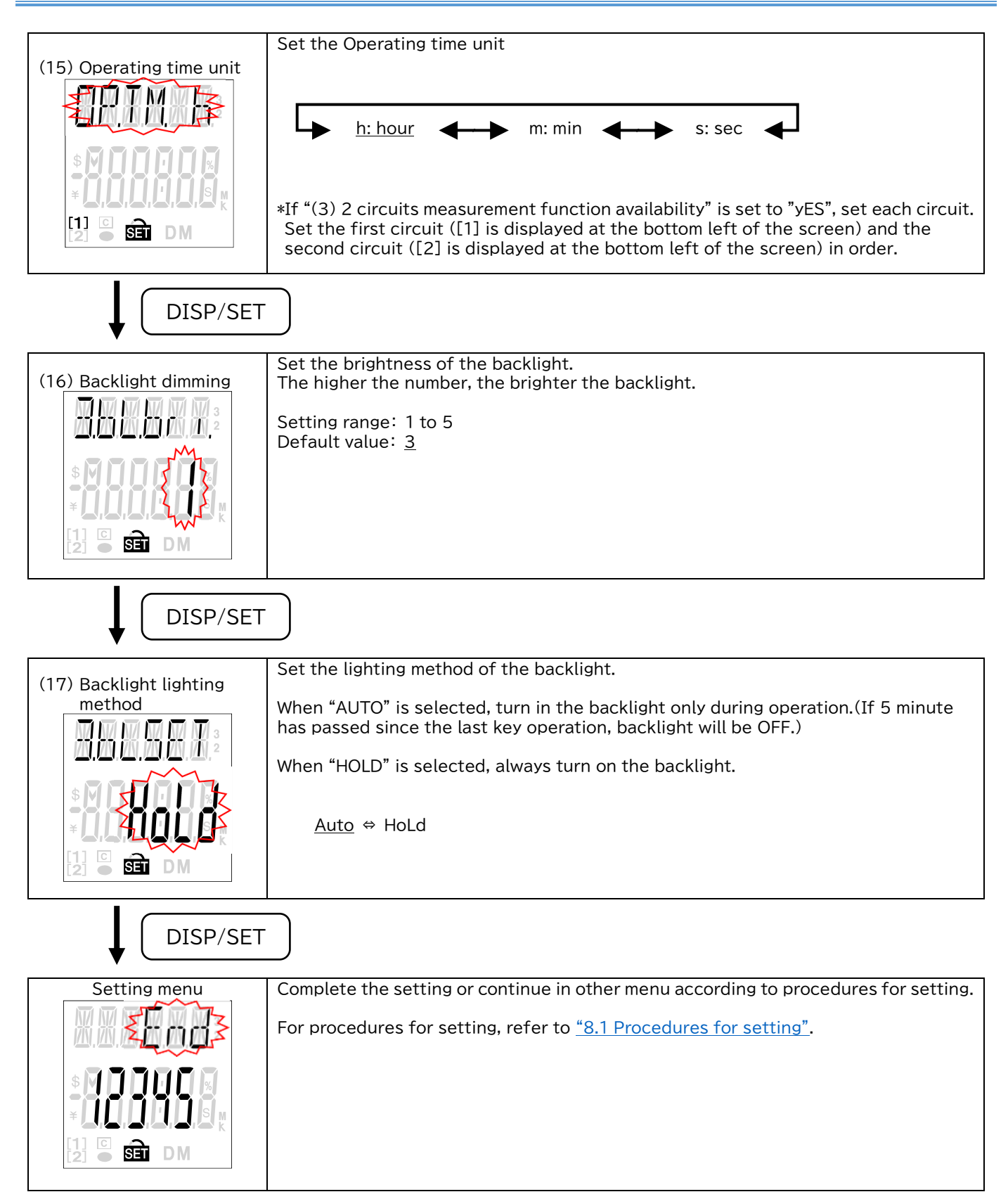

# 8.5 Setting menu 4 : Waveform band monitoring, upper / lower limit alarm, etc.

In this menu, configure settings related to waveform band monitoring and upper/lower limit alarms. In operating mode, press both [DISP/SET] and [+/PHASE] at the same time for more than two seconds to transition to setting mode and enable the following operations.

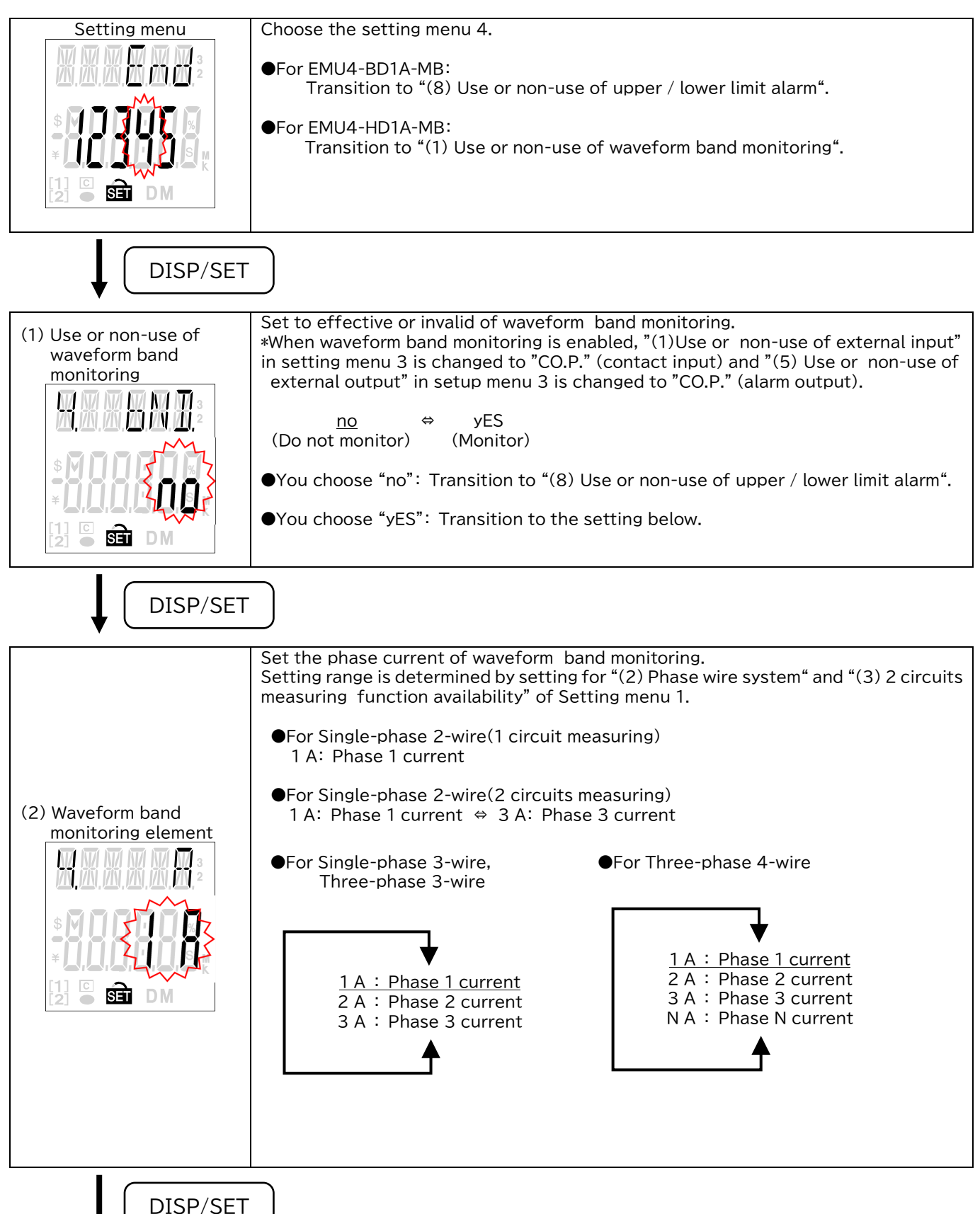

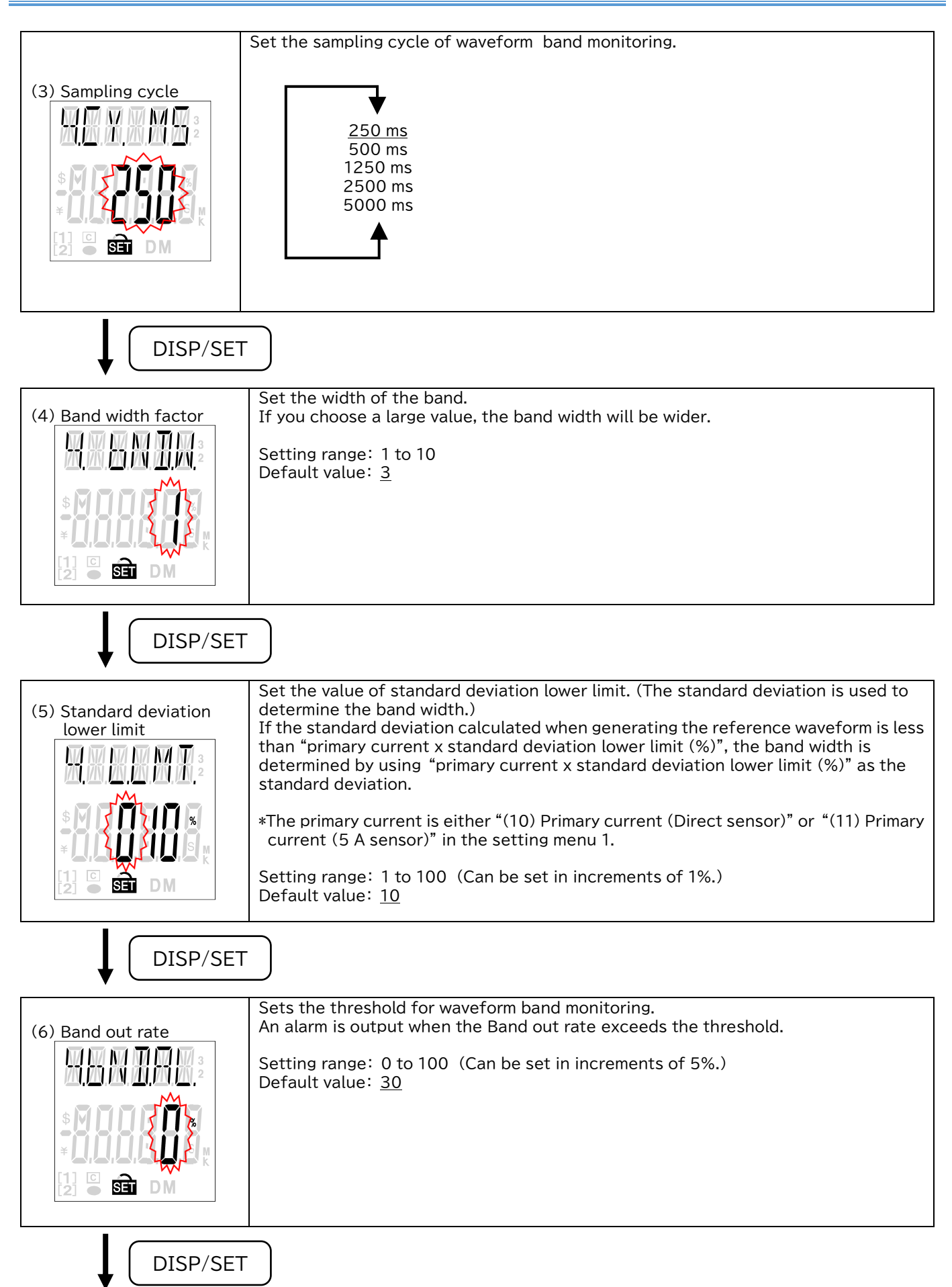

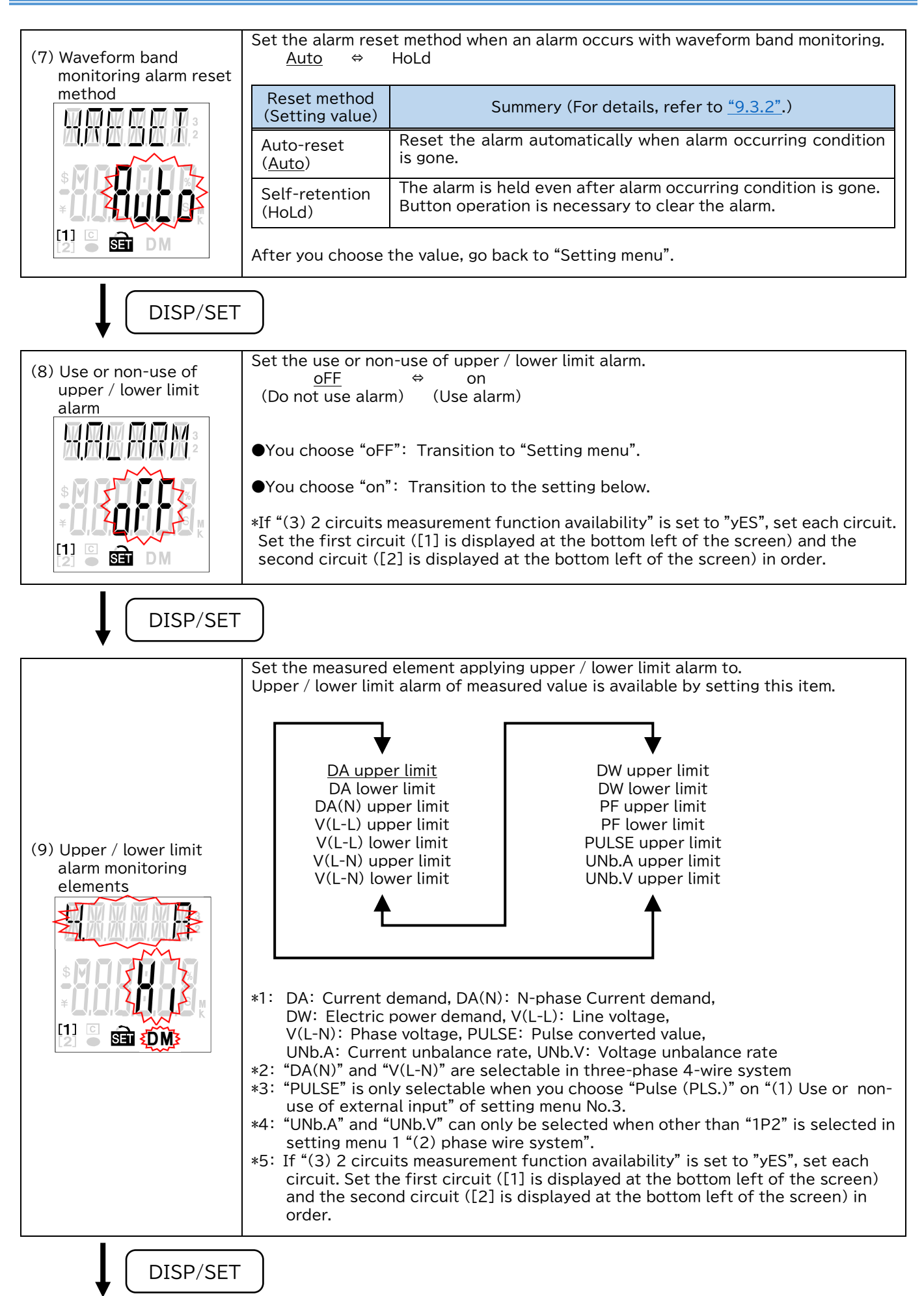

|                         | Set the upper / lower<br>Setting range is as fo                                                                                                    | limit alarm values.<br>llows:                                                                                                    |                                                                                                    |                                                        |
|-------------------------|----------------------------------------------------------------------------------------------------|----------------------------------------------------------------------------------------------------|----------------------------------------------------------------------------------------------------|--------------------------------------------------------|
|                         | Measurement<br>element                                                                                                    | Setting range                                                                                                    | Threshold                                                                                                    | Unit                                                   |
|                         | DA upper limit<br>DA(N) upper limit                                                                                                    | 0% to <u>100</u> %                                                                                                    | Primary current ×                                                                                                    | А                                                      |
|                         | DA lower limit                                                                                                    | <u>0</u> % to 100%                                                                                                    |                                                                                                    |                                                        |
|                         | V(L-L) upper limit<br>V(L-N) upper limit                                                                                                    | 0% to 136%<br>(Default value is <u>110</u> )                                                                                                    | Primary voltage ×                                                                                                    | V                                                      |
|                         | V(L-L) lower limit<br>V(L-N) lower limit                                                                                                    | <u>0</u> % to 136%                                                                                                    | Setting value                                                                                                    | V                                                      |
|                         | DW upper limit                                                                                                    | -100% to 0% to <u>100</u> %                                                                                                    | Full load power ×                                                                                                    | 1.1.1                                                  |
| 10) Upper / lower limit | DW lower limit                                                                                                    | -100% to <u>0</u> % to 100%                                                                                                    | Setting value                                                                                                    | ĸW                                                     |
| alarm value             | PF upper limit                                                                                                    | -5% to 100% to 5%<br>(Default value is <u>-50</u> )                                                                                                    | Catting value                                                                                                    | 0/                                                     |
| • •                     | PF lower limit                                                                                                    | -5% to 100% to 5%<br>(Default value is <u>50</u> )                                                                                                    | - Setting value                                                                                                    | %                                                      |
|                         | PULSE upper limit                                                                                                    | 1 to 999999<br>(Default value is <u>100000</u> )                                                                                                    | Setting value                                                                                                    |                                                        |
|                         | UNb.A upper limit                                                                                                    | 0.01 to 999.99<br>(Default value is <u>30.00</u> )                                                                                                    | Catting walks                                                                                                    | 0/                                                     |
| DA upper limit)         | UNb.V upper limit                                                                                                    | 0.01 to 999.99<br>(Default value is <u>3.00</u> )                                                                                                    | Setting value                                                                                                    | %                                                      |
|                         | Setting operation<br>()Set the value in ord<br>Press [+/PHASE] of<br>()Press [DISP/SET] fo<br>()Press [DISP/SET] at<br>*In case you set the v<br>When indicating the<br>new value again.<br>*If "(3) 2 circuits mea<br>Set the first circuit ( <br>circuit ([2] is display | er from the upper digits(flashi<br>r [-/RESET] to choose the value<br>or the setting digit (flashing dig<br>t the lowest digit to transition<br>value for out of range, indicate<br>error, press [DISP/SET] to che<br>asurement function availability<br>[1] is displayed at the bottom lef<br>yed at the bottom left of the so | ng digits).<br>ue at flashing digit.<br>git) to shift to the next<br>to "(11) Alarm delay tir<br>the error (E005).<br>ck the setting values a<br>" is set to "yES", set ea<br>eft of the screen) and t<br>creen) in order. | t digit.<br>ne".<br>and set t<br>ach circu<br>the seco |
| DISP/SE                 | т                                                                                                    |                                                                                                    |                                                                                                    |                                                        |

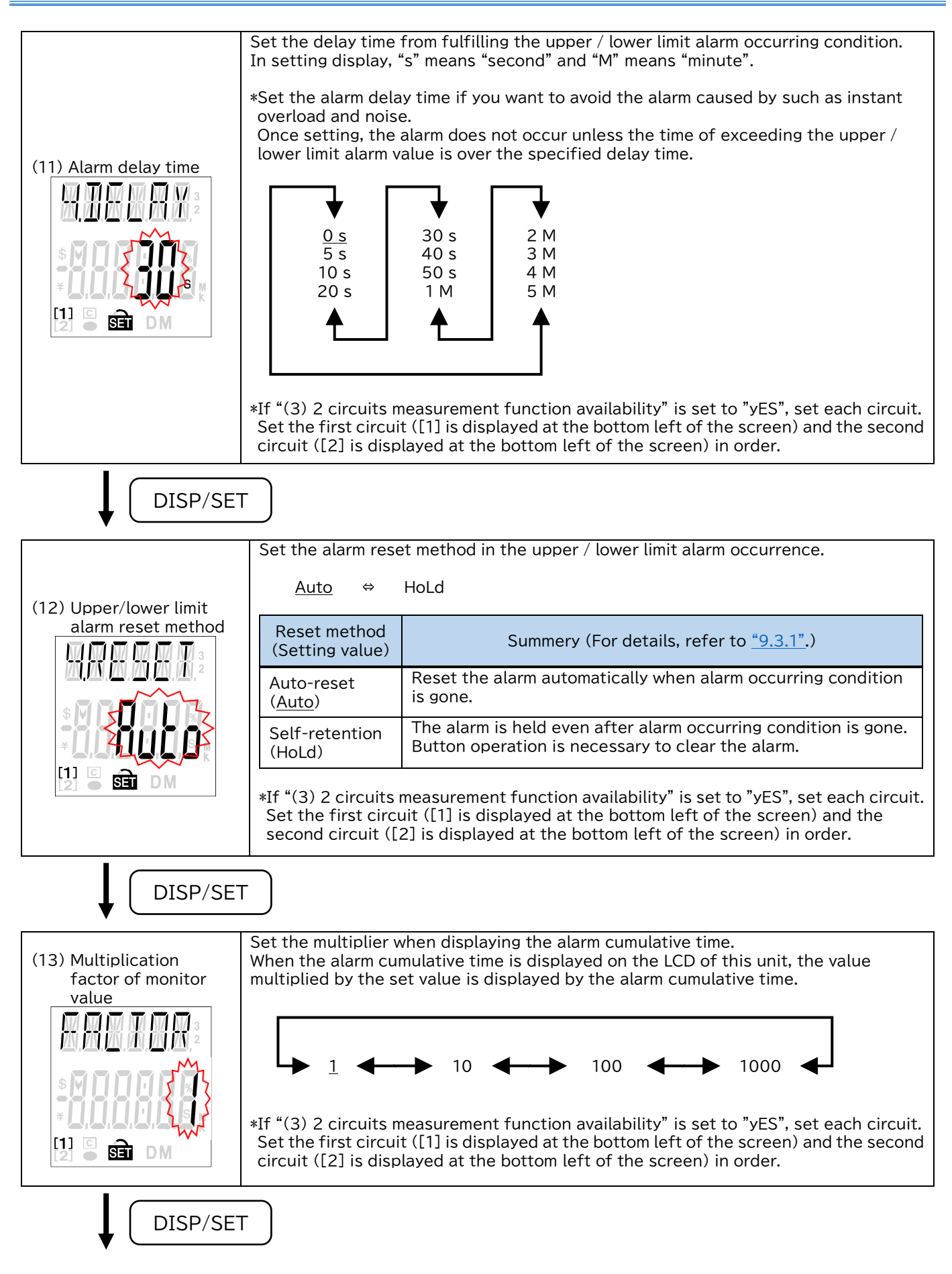

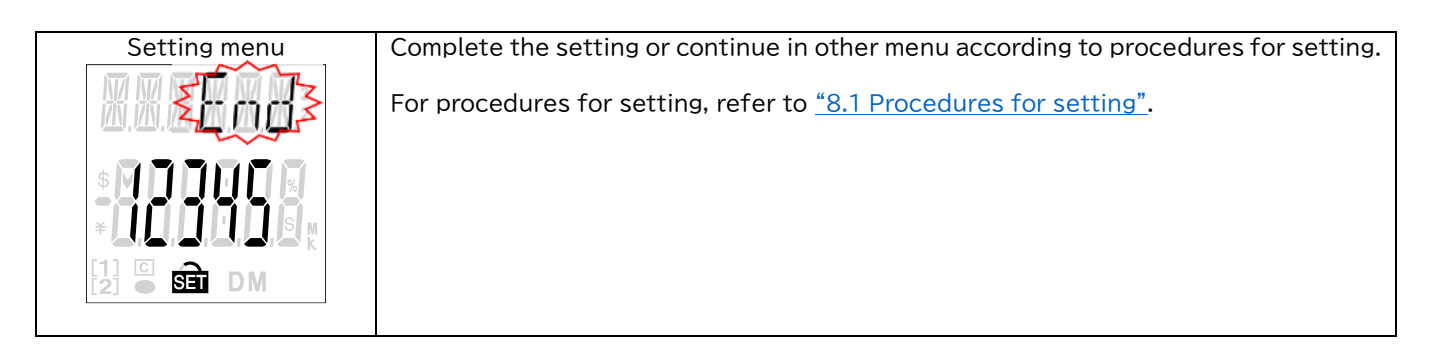

## 8.6 Setting menu 5: Setting related to logging unit

In this menu, set the logging unit ID or logging data clear.

In operating mode, press both [DISP/SET] and [+/PHASE] at the same time for more than two seconds to transition to setting mode and enable the following operations.

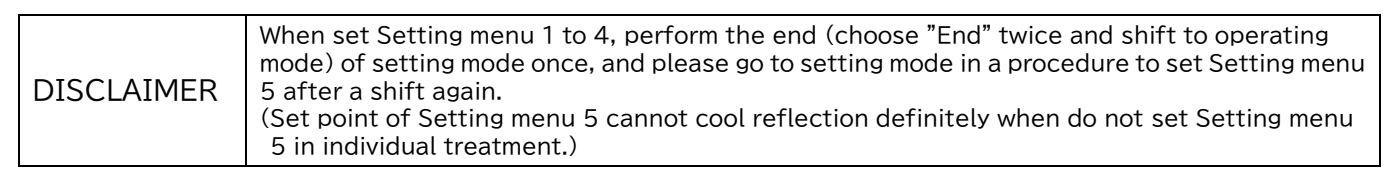

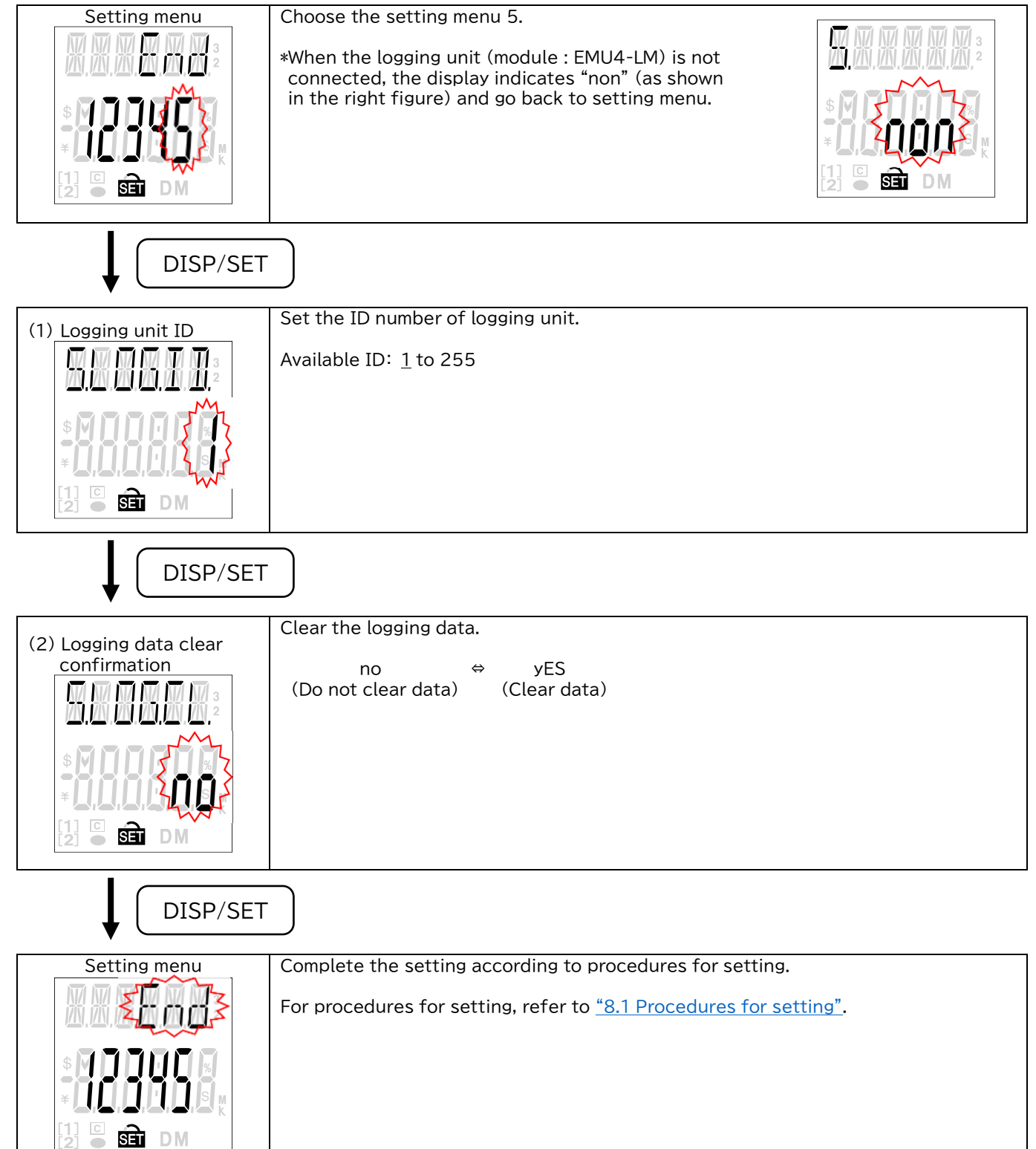

## 8.7 Initialization of related items by change of setting

The following operation will change the corresponding settings, the accumulated values, maximum values and minimum values to the default values.

| ■To be | changed | the se | ettina va | alues  | and t | he r | eference | waveform. |
|--------|---------|--------|-----------|--------|-------|------|----------|-----------|
|        | chungeu | 110 30 |           | aluc J | unu   |      | CICICICC | waveronn. |

|        |                                                                                     |                                                                                                    |                           |                      |                                            |                         |                          |                         |                           | C                     | Cha                             | nge                         | ed :                    | set                              | tin                  | g v                           | alu                               | е                                     |                                            |                                  |                |                                               |                                 |                                                    |                                      |
|--------|-------------------------------------------------------------------------------------|----------------------------------------------------------------------------------------------------|---------------------------|----------------------|--------------------------------------------|-------------------------|--------------------------|-------------------------|---------------------------|-----------------------|---------------------------------|-----------------------------|-------------------------|----------------------------------|----------------------|-------------------------------|-----------------------------------|---------------------------------------|--------------------------------------------|----------------------------------|----------------|-----------------------------------------------|---------------------------------|----------------------------------------------------|--------------------------------------|
|        |                                                                                     |                                                                                                    |                           |                      |                                            |                         | M                        | enι                     | J 1                       |                       |                                 |                             |                         |                                  | Me                   | enu                           | 13                                |                                       |                                            |                                  | Me             | enu                                           | 4                               |                                                    |                                      |
|        |                                                                                     | Setting item                                                                                                   | Phase wire system         | Use or non-use of VT | 2 circuits measuring function availability | Primary voltage(Direct) | Primary voltage(With VT) | Special primary voltage | Special secondary voltage | Sensor type           | Primary current (Direct sensor) | Primary current(5 A sensor) | Special primary current | Use or non-use of external input | Pulse converted rate | Reset method of contact input | Use or non-use of external output | The object of external output circuit | Use or non-use of waveform band monitoring | Waveform band monitoring element | Sampling cycle | Upper / lower limit alarm monitoring elements | Upper / lower limit alarm value | Upper / lower limit alarm monitoring elements(CH2) | Upper / lower limit alarm value(CH2) |
|        |                                                                                     | Use or non-use of VT                                                                                           | $\bullet$                 |                      |                                            |                         |                          |                         |                           |                       |                                 |                             |                         |                                  |                      |                               |                                   |                                       |                                            |                                  |                |                                               |                                 |                                                    |                                      |
|        |                                                                                     | 2 circuits measuring function availability                                                                     | $\bullet$                 |                      |                                            |                         |                          |                         |                           |                       |                                 |                             |                         |                                  |                      |                               |                                   | Ш                                     |                                            |                                  |                |                                               | _                               |                                                    |                                      |
|        |                                                                                     | Primary voltage(Direct)                                                                                        | •                         |                      | •                                          |                         |                          |                         |                           |                       |                                 |                             |                         |                                  |                      |                               |                                   | $\vdash$                              |                                            |                                  |                |                                               | _                               |                                                    |                                      |
|        | -                                                                                   | Primary voltage(With VI)                                                                                       |                           |                      |                                            |                         |                          |                         |                           |                       |                                 |                             |                         |                                  |                      |                               |                                   | $\vdash$                              |                                            |                                  |                | -                                             |                                 |                                                    |                                      |
|        | nue                                                                                 | Special primary voltage                                                                                        |                           |                      |                                            |                         |                          |                         |                           |                       |                                 |                             |                         |                                  |                      |                               |                                   | $\vdash$                              | -                                          | $\vdash$                         |                |                                               | -+                              |                                                    |                                      |
|        | Σ                                                                                   | Special secondary voltage                                                                                      |                           |                      |                                            |                         |                          |                         |                           |                       |                                 |                             |                         |                                  |                      |                               |                                   | $\vdash$                              | -                                          | $\vdash$                         |                |                                               | -+                              |                                                    |                                      |
|        |                                                                                     | Sensor type                                                                                                    | $\overline{\bigcirc}$     | -                    |                                            |                         | -                        | -                       | -                         | $\bigcirc$            |                                 |                             |                         |                                  |                      |                               |                                   | Н                                     | $\vdash$                                   | $\vdash$                         |                | -                                             |                                 |                                                    |                                      |
|        |                                                                                     | Primary current(Direct sensor)                                                                                 | $\overline{0}$            |                      |                                            |                         |                          |                         |                           | $\bigcirc$            |                                 |                             |                         |                                  |                      |                               |                                   | Н                                     | $\vdash$                                   |                                  | $ \square$     | -                                             | $\rightarrow$                   |                                                    | -                                    |
|        |                                                                                     | Special primary current                                                                                        | $\overline{\bigcirc}$     |                      |                                            |                         | -                        |                         | -                         | $\overline{\bigcirc}$ |                                 |                             |                         |                                  |                      |                               |                                   | $\vdash$                              | $\vdash$                                   | $\vdash$                         |                |                                               | -                               |                                                    |                                      |
|        |                                                                                     | Special primary current                                                                                        | $\cup$                    | _                    |                                            |                         |                          |                         | -                         | U                     |                                 |                             |                         |                                  |                      |                               | _                                 | Н                                     | +                                          | $\vdash$                         | $ \neg$        |                                               | -                               | -                                                  |                                      |
| ed     | m                                                                                   | Peset method of contact input                                                                                  |                           | -                    | -                                          |                         | -                        |                         | -                         |                       |                                 |                             |                         |                                  |                      |                               |                                   | H                                     | $\overline{\mathbf{L}}$                    | $\vdash$                         | $ \neg$        | -                                             | -                               | _                                                  |                                      |
| bu     | חר                                                                                  |                                                                                                    |                           | -                    | -                                          |                         | -                        |                         | -                         |                       |                                 |                             |                         |                                  |                      |                               |                                   | H                                     | $\overline{\mathbf{L}}$                    | $\vdash$                         | $ \neg$        | -                                             | -                               | _                                                  |                                      |
| cha    | ٨er                                                                                 | The object of external output circuit                                                                          |                           | -                    |                                            |                         | -                        | -                       | -                         | -                     |                                 |                             |                         |                                  |                      |                               |                                   |                                       | $\overline{\mathbf{L}}$                    | $\vdash$                         |                |                                               | -                               |                                                    |                                      |
| e      | ~                                                                                   | Unit amount of pulse output                                                                                    | $\stackrel{\circ}{\circ}$ | $\cap$               | 0                                          | $\cap$                  | $\cap$                   | $\cap$                  | $\cap$                    | $\cap$                | $\cap$                          | $\cap$                      | $\bigcirc$              |                                  |                      |                               |                                   |                                       | ~                                          |                                  |                |                                               | $\rightarrow$                   |                                                    | —                                    |
| 0<br>0 |                                                                                     | Use or non-use of waveform band monitoring                                                                     | $\overline{0}$            |                      | $\overline{0}$                             |                         |                          |                         |                           | $\overline{0}$        | $\overline{0}$                  | $\overline{0}$              | 0                       | $\bigcirc$                       |                      | $\cap$                        | 0                                 | $\cap$                                |                                            |                                  |                |                                               | -                               | _                                                  |                                      |
| e      |                                                                                     | Waveform band monitoring element                                                                               | Õ                         |                      | Õ                                          |                         |                          |                         |                           | 0                     | Õ                               | $\overline{O}$              | 0                       | Ŭ                                |                      | ~                             | ~                                 | Ĭ                                     |                                            |                                  |                |                                               |                                 |                                                    |                                      |
| alu    |                                                                                     | Sampling cycle                                                                                                 | Õ                         |                      | Õ                                          |                         |                          |                         |                           | 0                     | Õ                               | $\overline{O}$              | 0                       |                                  |                      |                               |                                   |                                       |                                            | $\bigcirc$                       |                |                                               |                                 |                                                    |                                      |
| ×      |                                                                                     | Band width factor                                                                                              | Õ                         |                      | Õ                                          |                         |                          |                         |                           | 0                     | Õ                               | $\overline{O}$              | 0                       |                                  |                      |                               |                                   |                                       |                                            | Õ                                | 0              |                                               |                                 |                                                    |                                      |
| Ei Di  |                                                                                     | Standard deviation lower limit                                                                                 | Õ                         |                      | Õ                                          |                         |                          |                         |                           | Õ                     | Õ                               | Õ                           | Õ                       |                                  |                      |                               |                                   |                                       |                                            | Õ                                | Õ              |                                               |                                 |                                                    |                                      |
| et     | _                                                                                   | Waveform band monitoring value                                                                                 | Õ                         |                      | Õ                                          |                         |                          |                         |                           | Õ                     | Õ                               | Õ                           | Õ                       |                                  |                      |                               |                                   |                                       |                                            | Õ                                | Ō              |                                               |                                 | _                                                  |                                      |
| N I    | n 4                                                                                 | Use or non-use of upper / lower limit alarm                                                                    | Õ                         | 0                    | Õ                                          | 0                       | 0                        | 0                       |                           | Õ                     | Õ                               | Õ                           | Õ                       |                                  |                      |                               |                                   | 0                                     | 0                                          |                                  |                |                                               |                                 | _                                                  |                                      |
|        | len                                                                                 | Upper / lower limit alarm monitoring elements                                                                  | 0                         | 0                    | 0                                          | 0                       | 0                        | 0                       |                           | 0                     | 0                               | 0                           | 0                       |                                  |                      |                               |                                   | 0                                     |                                            |                                  |                |                                               |                                 |                                                    | _                                    |
|        | ≥                                                                                   | Upper / lower limit alarm value                                                                                | 0                         | 0                    | Ο                                          | Ο                       | 0                        | Ο                       |                           | Ο                     | Ο                               | Ο                           | 0                       |                                  |                      |                               |                                   | Ο                                     |                                            |                                  |                | 0                                             |                                 |                                                    |                                      |
|        |                                                                                     | Multiplication factor of monitor value                                                                         | Ο                         | Ο                    | Ο                                          | Ο                       | Ο                        | Ο                       |                           | Ο                     | Ο                               | Ο                           | Ο                       |                                  |                      |                               |                                   | Ο                                     |                                            |                                  |                | Ο                                             | Ο                               |                                                    |                                      |
|        |                                                                                     | Use or non-use of upper / lower limit alarm(CH2)                                                               | 0                         | 0                    | Ο                                          | Ο                       | Ο                        | Ο                       |                           | Ο                     | Ο                               | Ο                           | 0                       |                                  |                      |                               |                                   | Ο                                     | Ο                                          |                                  |                |                                               |                                 |                                                    |                                      |
|        |                                                                                     | Upper / lower limit alarm monitoring elements(CH2)                                                             | 0                         | 0                    | 0                                          | Ο                       | Ο                        | Ο                       |                           | Ο                     | Ο                               | Ο                           | 0                       |                                  |                      |                               |                                   | Ο                                     |                                            |                                  |                |                                               |                                 |                                                    |                                      |
|        |                                                                                     | Upper / lower limit alarm value(CH2)                                                                           | 0                         | 0                    | 0                                          | Ο                       | 0                        | Ο                       |                           | Ο                     | Ο                               | 0                           | Ο                       |                                  |                      |                               |                                   | Ο                                     |                                            |                                  |                |                                               |                                 | 0                                                  |                                      |
|        |                                                                                     | Multiplication factor of monitor value(CH2)                                                                    | Ο                         | Ο                    | Ο                                          | Ο                       | Ο                        | Ο                       |                           | Ο                     | Ο                               | Ο                           | Ο                       |                                  |                      |                               |                                   | Ο                                     |                                            |                                  |                |                                               |                                 | Ο                                                  | 0                                    |
|        | Sta                                                                                 | ndard waveform                                                                                                 | 0                         |                      | 0                                          |                         |                          |                         |                           | Ο                     | Ο                               | Ο                           | Ο                       |                                  |                      |                               |                                   |                                       |                                            | Ο                                | Ο              |                                               |                                 |                                                    |                                      |
|        | Sta                                                                                 | ndard deviation                                                                                                | 0                         |                      | 0                                          |                         |                          |                         |                           | 0                     | 0                               | 0                           | 0                       |                                  |                      |                               |                                   | Щ                                     |                                            | 0                                | 0              |                                               | $\rightarrow$                   |                                                    |                                      |
|        | Nun                                                                                 | nber of standard waveform data                                                                                 | 0                         |                      | 0                                          |                         |                          |                         |                           | 0                     | 0                               | 0                           | Ο                       |                                  |                      |                               |                                   |                                       |                                            | Ο                                | $\cup$         |                                               |                                 |                                                    |                                      |
| sym    | nbol                                                                                |                                                                                                    |                           | Det                  | ail                                        | s                       |                          |                         |                           |                       |                                 |                             |                         |                                  |                      |                               |                                   |                                       |                                            |                                  |                |                                               |                                 |                                                    |                                      |
| (      | )                                                                                   | ) It will be changed to the initial value.                                                                     |                           |                      |                                            |                         |                          |                         |                           |                       |                                 |                             |                         |                                  |                      |                               |                                   |                                       |                                            |                                  |                |                                               |                                 |                                                    |                                      |
|        | It will be changed to the initial value corresponding to the phase and wire system. |                                                                                                    |                           |                      |                                            |                         |                          |                         |                           |                       |                                 |                             |                         |                                  |                      |                               |                                   |                                       |                                            |                                  |                |                                               |                                 |                                                    |                                      |
|        |                                                                                     | When "pulse conversion value upper limit" is set in the limit alarm monitoring element [2]", and "Use or non-u | e "l<br>Ise               | Jpr<br>of            | er/<br>ext                                 | /lov<br>:err            | ver<br>nal               | r lin<br>inp            | nit<br>out                | ala<br>" is           | rm<br>ch                        | mo<br>ang                   | nit<br>jed              | orin<br>fro                      | ng (<br>om           | ele<br>"p                     | me<br>uls                         | nt"<br>e ir                           | or<br>Ipu                                  | "Uı<br>ıt" 1                     | ppe<br>to '    | er/l<br>'co                                   | ow<br>nta                       | er                                                 |                                      |
| L      |                                                                                     | input", it will be changed to the initial value.                                                               |                           |                      |                                            |                         |                          |                         |                           |                       |                                 |                             |                         |                                  |                      |                               |                                   |                                       |                                            |                                  |                |                                               |                                 |                                                    |                                      |
| 4      | •                                                                                   | If the upper/lower limit alarm monitoring element is so                                                        | et t                      | 0"                   | pul                                        | se                      | co                       | nve                     | ersi                      | on                    | val                             | ue                          | up                      | ber                              | lin                  | nit"                          | , it                              | wi                                    | <u>ll b</u>                                | e c                              | :ha            | nge                                           | ed t                            | to t                                               | he                                   |
|        |                                                                                     | when the waveform band monitoring is changed from                                                              | No<br>No                  | on-                  | use                                        | e t                     | 0″                       | USE                     | е",                       | cha                   | ang                             | le t                        | ne                      | set                              | tin                  | Igs                           | as                                | tol                                   | IOM                                        | /S.                              |                |                                               |                                 |                                                    |                                      |
|        |                                                                                     | •Change "Reset method of contact input" to "Auto-re                                                            | 501                       | ."<br>"              | л.                                         |                         |                          |                         |                           |                       |                                 |                             |                         |                                  |                      |                               |                                   |                                       |                                            |                                  |                |                                               |                                 |                                                    |                                      |
| '      |                                                                                     | •Change "Use or non-use of external output" to "alan                                                           | ສອເ<br>m ດ                | utr                  | out                                        | ".                      |                          |                         |                           |                       |                                 |                             |                         |                                  |                      |                               |                                   |                                       |                                            |                                  |                |                                               |                                 |                                                    |                                      |
|        |                                                                                     | •Change "The object of external output circuit" to "1"                                                         | ,                         | • r                  |                                            |                         |                          |                         |                           |                       |                                 |                             |                         |                                  |                      |                               |                                   |                                       |                                            |                                  |                |                                               |                                 |                                                    |                                      |

 $(\overline{CH2})$  is the setting for the second circuit.

This can be set when the 2-circuits measurement function is enabled.

Settings and measurement items with nothing written on them represent the setting items for the first circuit.

#### ■To be changed the accumulated values, maximum values and minimum values.

|              |                                                      | Changed setting value      |                      |                      |                                            |                         |                          |                         |                           |             |                         |                            |                         |                     |                          |                   |                        |                                  |                               |                                   |                                       |                                   |                                        |                                            |                                  |                |                                             |                                               |                                 |                  |                                                    |                                                      |                                      |                       |
|--------------|------------------------------------------------------|----------------------------|----------------------|----------------------|--------------------------------------------|-------------------------|--------------------------|-------------------------|---------------------------|-------------|-------------------------|----------------------------|-------------------------|---------------------|--------------------------|-------------------|------------------------|----------------------------------|-------------------------------|-----------------------------------|---------------------------------------|-----------------------------------|----------------------------------------|--------------------------------------------|----------------------------------|----------------|---------------------------------------------|-----------------------------------------------|---------------------------------|------------------|----------------------------------------------------|------------------------------------------------------|--------------------------------------|-----------------------|
|              |                                                      |                            | Menu 1 Menu 3 Menu 4 |                      |                                            |                         |                          |                         |                           |             |                         |                            |                         |                     |                          |                   | 4                      |                                  |                               |                                   |                                       |                                   |                                        |                                            |                                  |                |                                             |                                               |                                 |                  |                                                    |                                                      |                                      |                       |
| Setting item |                                                      |                            | Phase wire system    | Use or non-use of VT | 2 circuits measuring function availability | Primary voltage(Direct) | Primary voltage(with VT) | Primary special voltage | Secondary special voltage | Sensor type | Primary current(Direct) | Primary current(5A sensor) | Primary special current | Current demand time | Current demand time(CH2) | Power demand time | Power demand time(CH2) | Use or non-use of external input | Reset method of contact input | Use or non-use of external output | The object of external output circuit | Counting method of operating time | Counting method of operating time(CH2) | Use or non-use of waveform band monitoring | Waveform band monitoring element | Sampling cycle | Use or non-use of upper / lower limit alarm | Upper / lower limit alarm monitoring elements | Upper / lower limit alarm value | Alarm delay time | Use or non-use of upper $/$ lower limit alarm(CH2) | Upper $/$ lower limit alarm monitoring elements(CH2) | Upper / lower limit alarm value(CH2) | Alarm delay time(CH2) |
|              |                                                      | Periodic electric energy   |                      |                      |                                            |                         |                          |                         |                           |             |                         |                            |                         |                     |                          |                   |                        | 0                                |                               |                                   |                                       |                                   |                                        |                                            |                                  |                |                                             |                                               |                                 |                  |                                                    |                                                      |                                      |                       |
|              | s                                                    | Pulse count value          |                      |                      |                                            |                         |                          |                         |                           |             |                         |                            |                         |                     |                          |                   |                        | 0                                |                               |                                   |                                       |                                   |                                        |                                            |                                  |                |                                             |                                               |                                 |                  |                                                    |                                                      |                                      |                       |
|              | alue                                                 | Pulse converted value      |                      |                      |                                            |                         |                          |                         |                           |             |                         |                            |                         |                     |                          |                   |                        | 0                                |                               |                                   |                                       |                                   |                                        |                                            |                                  |                |                                             |                                               |                                 |                  |                                                    |                                                      |                                      |                       |
|              | ∧ b∈                                                 | Operating time             |                      |                      |                                            |                         |                          |                         |                           |             |                         |                            |                         |                     |                          |                   |                        |                                  |                               |                                   |                                       | 0                                 |                                        |                                            |                                  |                |                                             |                                               |                                 |                  | $\square$                                          |                                                      |                                      |                       |
|              | Dperating time(CH2)                                  |                            |                      |                      |                                            |                         |                          |                         |                           |             |                         |                            |                         |                     |                          |                   |                        |                                  |                               |                                   |                                       |                                   | 0                                      |                                            |                                  |                |                                             |                                               |                                 |                  | $ \square $                                        |                                                      |                                      |                       |
|              | nm                                                   | Alarm cumulative time      | 0                    | 0                    | 0                                          | 0                       | 0                        | 0                       | 0                         | 0           | 0                       | 0                          | 0                       |                     |                          |                   |                        |                                  |                               |                                   |                                       |                                   |                                        | 0                                          |                                  |                | 0                                           | 0                                             | 0                               | 0                | $\square$                                          |                                                      |                                      |                       |
|              | Acc                                                  | Alarm cumulative time(CH2) | 0                    | 0                    | 0                                          | 0                       | 0                        | 0                       | 0                         | 0           | 0                       | 0                          | 0                       |                     |                          |                   |                        |                                  |                               |                                   |                                       |                                   |                                        | 0                                          |                                  |                |                                             |                                               |                                 |                  | 0                                                  | 0                                                    | 0                                    | 0                     |
|              | `                                                    | Band alarm count           | 0                    |                      | 0                                          |                         |                          |                         |                           | 0           | 0                       | 0                          |                         |                     |                          |                   |                        | 0                                | 0                             | 0                                 | 0                                     |                                   |                                        | 0                                          | 0                                | 0              |                                             |                                               |                                 |                  | $\vdash$                                           |                                                      |                                      | -                     |
|              |                                                      | Band cycle count           | 0                    |                      | 0                                          |                         |                          |                         |                           | 0           | 0                       | 0                          |                         |                     |                          |                   |                        | 0                                | 0                             | 0                                 | 0                                     |                                   |                                        | 0                                          | 0                                | 0              |                                             |                                               |                                 |                  | $\square$                                          |                                                      |                                      |                       |
| ÷            |                                                      | Line voltage               | 0                    | 0                    | 0                                          | 0                       | 0                        | 0                       | 0                         |             |                         |                            |                         |                     |                          |                   |                        |                                  |                               |                                   |                                       |                                   |                                        |                                            |                                  |                |                                             |                                               |                                 |                  | $\vdash$                                           |                                                      |                                      |                       |
| efau         |                                                      | Line voltage(CH2)          | 0                    | 0                    | 0                                          | 0                       | 0                        | 0                       | 0                         |             |                         |                            |                         |                     |                          |                   |                        |                                  |                               |                                   |                                       |                                   |                                        |                                            |                                  |                |                                             |                                               |                                 | ⊢                | $\vdash$                                           |                                                      |                                      |                       |
| e<br>q       |                                                      | Phase voltage              | 0                    | 0                    | 0                                          | 0                       | 0                        | 0                       | 0                         | _           | _                       |                            |                         |                     |                          |                   |                        |                                  |                               |                                   |                                       |                                   |                                        |                                            |                                  |                |                                             |                                               |                                 | ⊢                | ⊢                                                  |                                                      |                                      |                       |
| e th         | nes                                                  | Power factor               | 0                    | 0                    | 0                                          | 0                       | 0                        | 0                       | 0                         | 0           | 0                       | 0                          | 0                       |                     |                          |                   |                        |                                  |                               |                                   |                                       |                                   |                                        |                                            |                                  |                |                                             |                                               |                                 | $\vdash$         | ⊢                                                  |                                                      |                                      |                       |
| d o          | val                                                  | Power factor(CH2)          | 0                    | 0                    | 0                                          | 0                       | 0                        | 0                       | 0                         | 0           | 0                       | 0                          | 0                       | _                   |                          |                   |                        |                                  |                               |                                   |                                       |                                   |                                        |                                            |                                  |                |                                             |                                               |                                 | $\vdash$         | ⊢                                                  |                                                      |                                      |                       |
| ue t         | mn                                                   | Current demand time        | 0                    |                      | 0                                          |                         |                          |                         |                           | 0           | 0                       | 0                          | 0                       | Ο                   | _                        |                   |                        |                                  |                               |                                   |                                       |                                   |                                        |                                            |                                  |                |                                             |                                               |                                 | ⊢                | ⊢                                                  |                                                      |                                      |                       |
| val          | axin                                                 | Current demand time(CH2)   | 0                    |                      | 0                                          |                         |                          |                         | _                         | 0           | 0                       | 0                          | 0                       |                     | 0                        | _                 |                        |                                  |                               |                                   |                                       |                                   |                                        |                                            |                                  |                |                                             |                                               |                                 |                  | $\vdash$                                           |                                                      |                                      |                       |
| Ired         | Ř                                                    | Power demand time          | 0                    | 0                    | 0                                          | 0                       | 0                        | 0                       | 0                         | 0           | 0                       | 0                          | 0                       |                     |                          | 0                 |                        |                                  |                               |                                   |                                       |                                   |                                        |                                            |                                  |                | $\vdash$                                    |                                               |                                 | ┝──┥             | ⊢                                                  |                                                      |                                      |                       |
| asu          |                                                      | Power demand time(CH2)     | 0                    | 0                    | 0                                          | 0                       | 0                        | 0                       | 0                         | 0           | 0                       | 0                          | 0                       |                     |                          |                   | 0                      |                                  |                               |                                   |                                       |                                   |                                        |                                            |                                  |                | $\vdash$                                    |                                               |                                 | ┝──┥             | ⊢                                                  |                                                      |                                      |                       |
| ž            |                                                      | Current unbalance rate     | 0                    |                      | 0                                          |                         |                          |                         | _                         | 0           | 0                       | 0                          | 0                       |                     |                          |                   |                        |                                  |                               |                                   |                                       |                                   |                                        |                                            |                                  |                | $\vdash$                                    |                                               |                                 | $\vdash$         | $\vdash$                                           |                                                      |                                      |                       |
|              |                                                      | Voltage unbalance rate     | 0                    | 0                    | 0                                          | 0                       | 0                        | 0                       | 0                         |             |                         |                            |                         |                     |                          |                   |                        |                                  |                               |                                   |                                       |                                   |                                        |                                            |                                  |                |                                             |                                               |                                 | ⊢                | $\vdash$                                           |                                                      |                                      |                       |
|              |                                                      | Line voltage               | 0                    | 0                    | 0                                          | 0                       | 0                        | 0                       | 0                         |             |                         |                            |                         |                     |                          |                   |                        |                                  |                               |                                   |                                       |                                   |                                        |                                            |                                  |                | $\vdash$                                    |                                               |                                 | ┝──┥             | ⊢                                                  |                                                      |                                      |                       |
|              | ŝ                                                    | Line voltage(CH2)          | 0                    | 0                    | 0                                          | 0                       | 0                        | 0                       | 0                         |             |                         |                            |                         |                     |                          |                   |                        |                                  |                               |                                   |                                       |                                   |                                        |                                            |                                  |                |                                             |                                               |                                 | $\vdash$         | ⊢                                                  |                                                      |                                      |                       |
|              | lue                                                  | Phase voltage              | 0                    | 0                    | 0                                          | 0                       | 0                        | 0                       | 0                         | (           | (                       |                            |                         |                     |                          |                   |                        |                                  |                               |                                   |                                       |                                   |                                        |                                            |                                  |                |                                             |                                               |                                 | ⊢                | ⊢                                                  |                                                      |                                      | $ \square$            |
|              | r va                                                 | Power factor               | 0                    | 0                    | 0                                          | 0                       | 0                        | Ö                       | 0                         | 0           | 0                       | Ö                          | Ö                       |                     |                          |                   |                        |                                  |                               |                                   |                                       |                                   |                                        |                                            |                                  |                |                                             |                                               |                                 | ┢──┤             |                                                    |                                                      |                                      |                       |
|              | nun                                                  | Power factor(CH2)          | 00                   | 0                    |                                            | 0                       | 0                        | 0                       | 0                         | 00          | 00                      | 0                          | 0                       |                     |                          |                   |                        |                                  |                               |                                   |                                       |                                   |                                        |                                            |                                  |                |                                             |                                               |                                 | ┢──┤             | $\square$                                          |                                                      |                                      |                       |
|              | Ainir                                                | Current demand time        | 0                    |                      |                                            |                         |                          |                         |                           | 00          | 00                      |                            |                         | 0                   |                          |                   |                        |                                  |                               |                                   |                                       | _                                 |                                        |                                            |                                  |                |                                             |                                               |                                 | ⊢                | $\square$                                          |                                                      | _                                    |                       |
|              | ~                                                    |                            |                      |                      |                                            |                         | 0                        |                         | 0                         |             | 00                      | 0                          | 0                       |                     | -                        |                   |                        |                                  |                               | -                                 |                                       | _                                 |                                        | -                                          | -                                | $\vdash$       | $\square$                                   |                                               | $\vdash$                        | $\vdash$         | $\dashv$                                           | $\dashv$                                             |                                      |                       |
|              |                                                      | Power demand time(CH2)     | 0                    | R                    | 0                                          | 0                       | 0                        | 0                       | 0                         | 0           |                         | 0                          | 0                       |                     |                          |                   | $\cap$                 |                                  | _                             | _                                 |                                       |                                   |                                        | _                                          |                                  |                |                                             |                                               |                                 |                  |                                                    |                                                      |                                      |                       |
|              |                                                      |                            |                      |                      |                                            |                         |                          |                         |                           |             |                         |                            |                         |                     |                          |                   |                        |                                  |                               |                                   |                                       |                                   |                                        |                                            |                                  |                |                                             |                                               |                                 |                  |                                                    |                                                      |                                      |                       |
| sym          | nbol Details                                         |                            |                      |                      |                                            |                         |                          |                         |                           |             |                         |                            |                         |                     |                          |                   |                        |                                  |                               |                                   |                                       |                                   |                                        |                                            |                                  |                |                                             |                                               |                                 |                  |                                                    |                                                      |                                      |                       |
| C            | O It will be initialized (changed to default value). |                            |                      |                      |                                            |                         |                          |                         |                           |             |                         |                            |                         |                     |                          |                   |                        |                                  |                               |                                   |                                       |                                   |                                        |                                            |                                  |                |                                             |                                               |                                 |                  |                                                    |                                                      |                                      |                       |

(CH2) is the setting for the second circuit.

This can be set when the 2-circuit measurement function is enabled.

Settings and measurement items with nothing written on them represent the setting items for the first circuit.

■Initialize all settings.

Enter CANCEL display in setting mode and press both [DISP/SET] and [+/PHASE] at the same time for more than two seconds to initialize all settings. (For entering CANCEL display, refer to <u>"8.1 Procedures for setting"</u>.)

Settings are only initialized. Integrated values (such as electric energy, reactive energy, and operating time) are not changed.

However, if the counting method of operating time is contact input, the operating time will be cleared.

### 8.8 Other setting

Explain the setting operation other than the setting mode.

#### 8.8.1 Preset and all data reset (Reset/Preset mode)

It is possible to zero clear or preset the integrated value of each measured value (electric energy, operating time, etc.).

#### ■Preset

Preset the following measurement items (integrated values).

Electric energy (incoming), Reactive energy, Electric energy (transmission), periodic electric energy, Electric energy converted value, Pulse converted value, Operation time

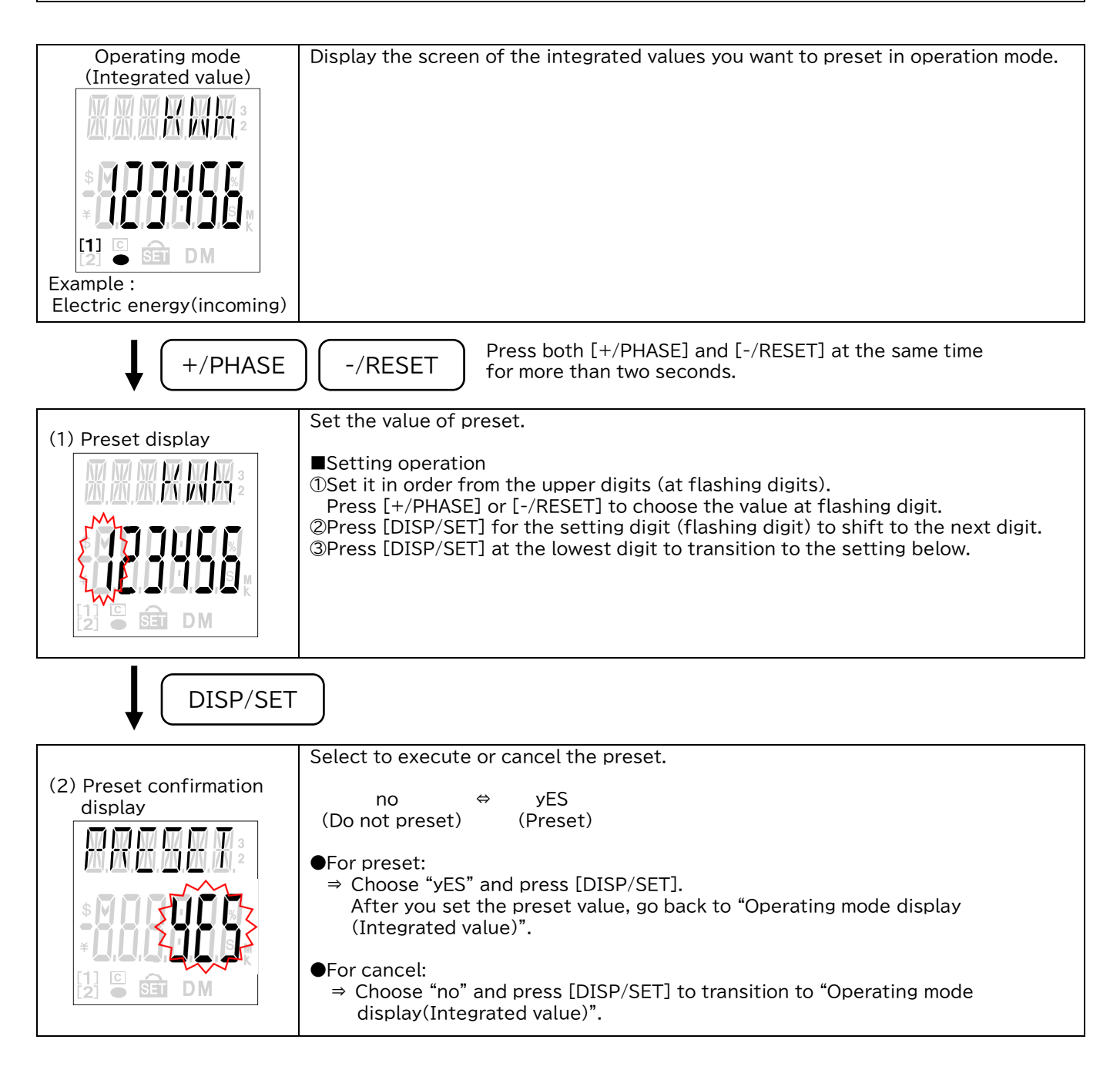

#### ■All data reset

| Zero clear the follow | ving measurement items (integrated value, maximum value, minimum value).                                                                                                    |
|-----------------------|----------------------------------------------------------------------------------------------------|
| Integrated value      | Electric energy (incoming), Reactive energy, Electric energy (transmission),<br>Periodic electric energy, Electric energy converted value, Pulse count value,<br>Pulse converted value, Operation time, Alarm cumulative time,<br>Band alarm count, Band cycle count |
| Maximum value         | Current demand, Voltage, Electric power demand, Power factor, Current unbalance rate,<br>Voltage unbalance rate                                                                                                    |
| Minimum value         | Current demand, Voltage, Electric power demand, Power factor                                                                                                    |

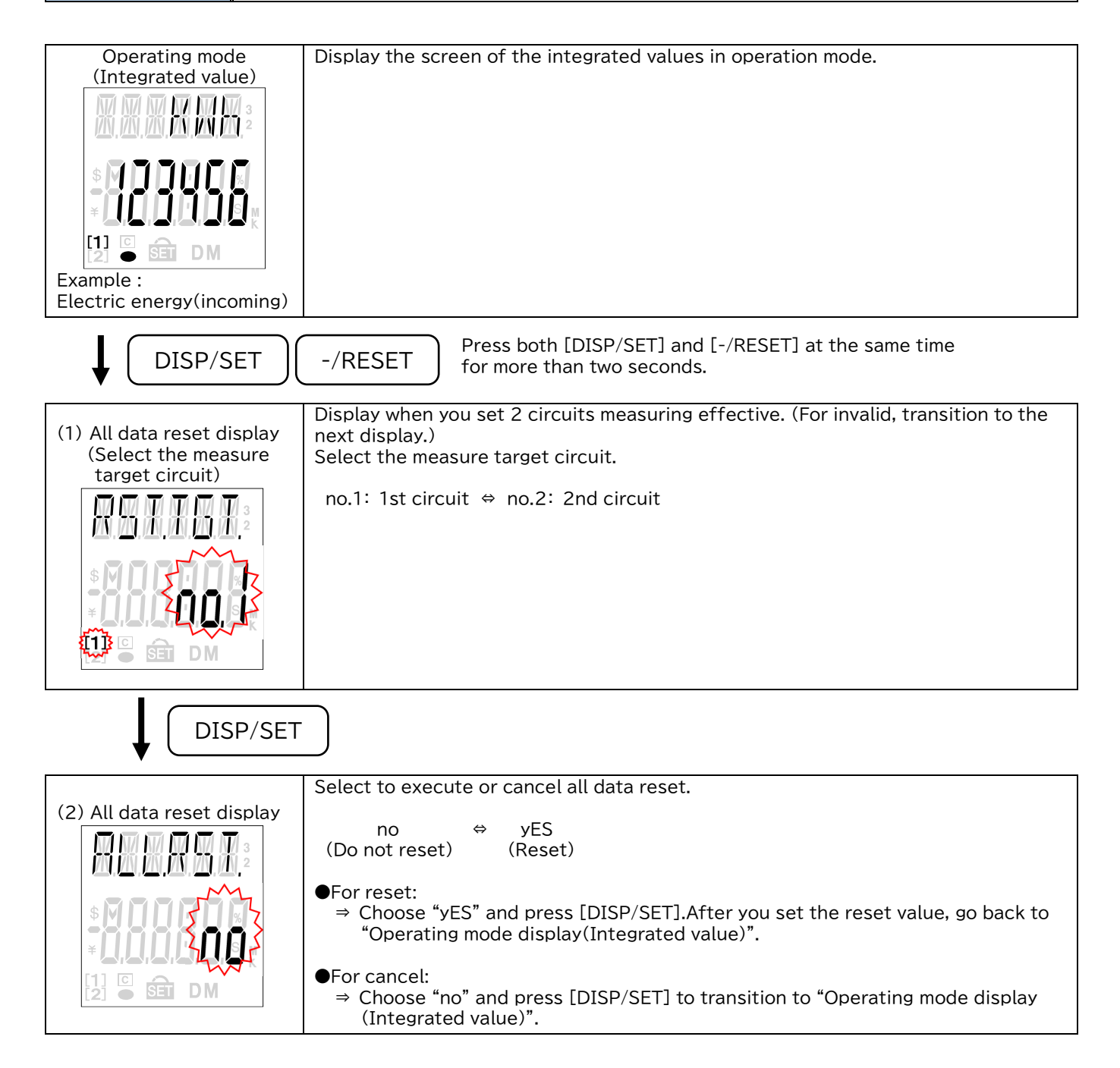

#### 8.8.2 Clock setting and logging data clear

When connecting logging unit, you can set the clock of it.

On the date indication in operating mode, press both [+/PHASE] and [-/RESET] at the same time for more than two seconds to transition to clock setting and enable the following operations.

\*The date is not indicated in operating mode when the logging unit is not connected.

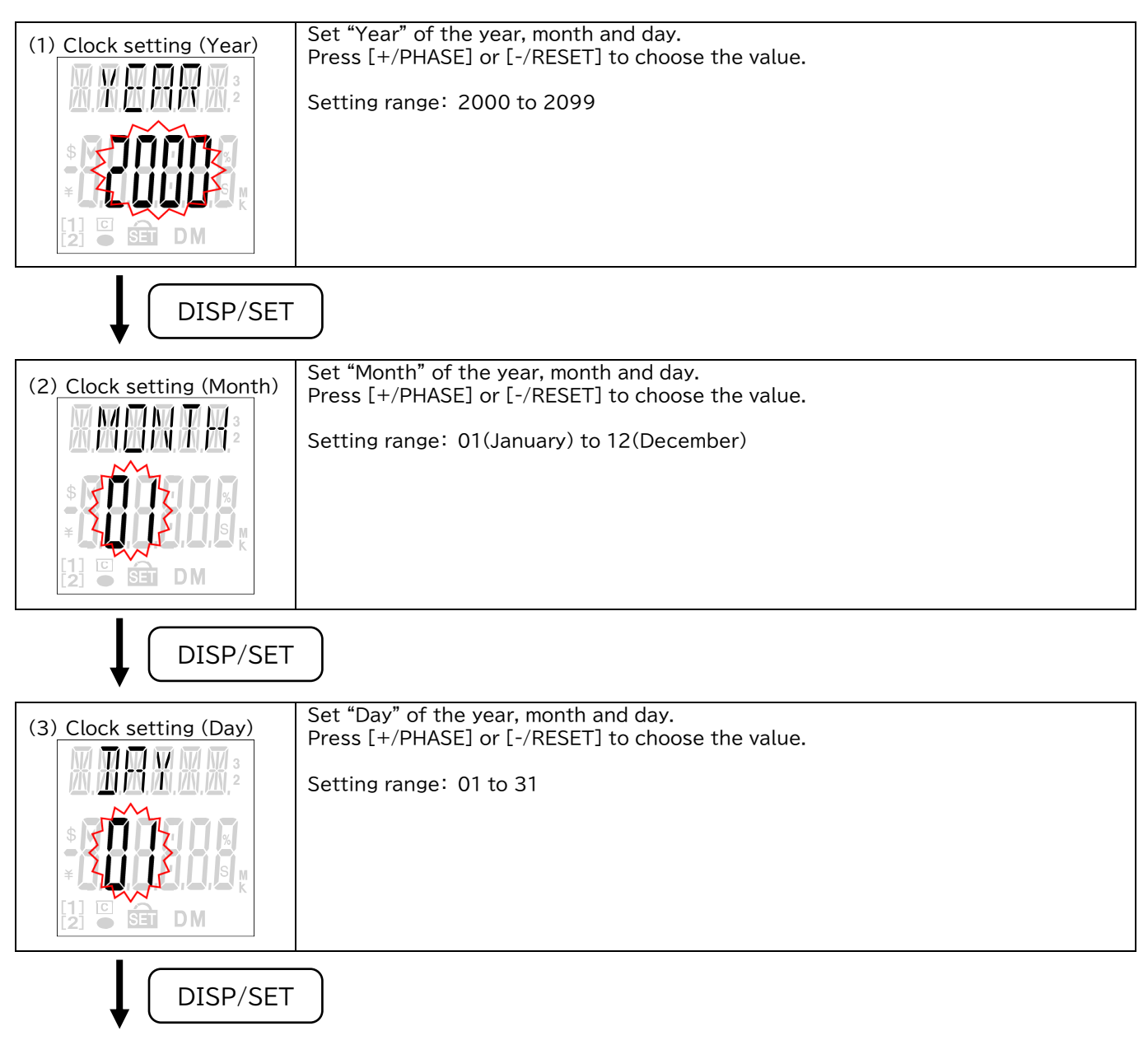
## Setting method

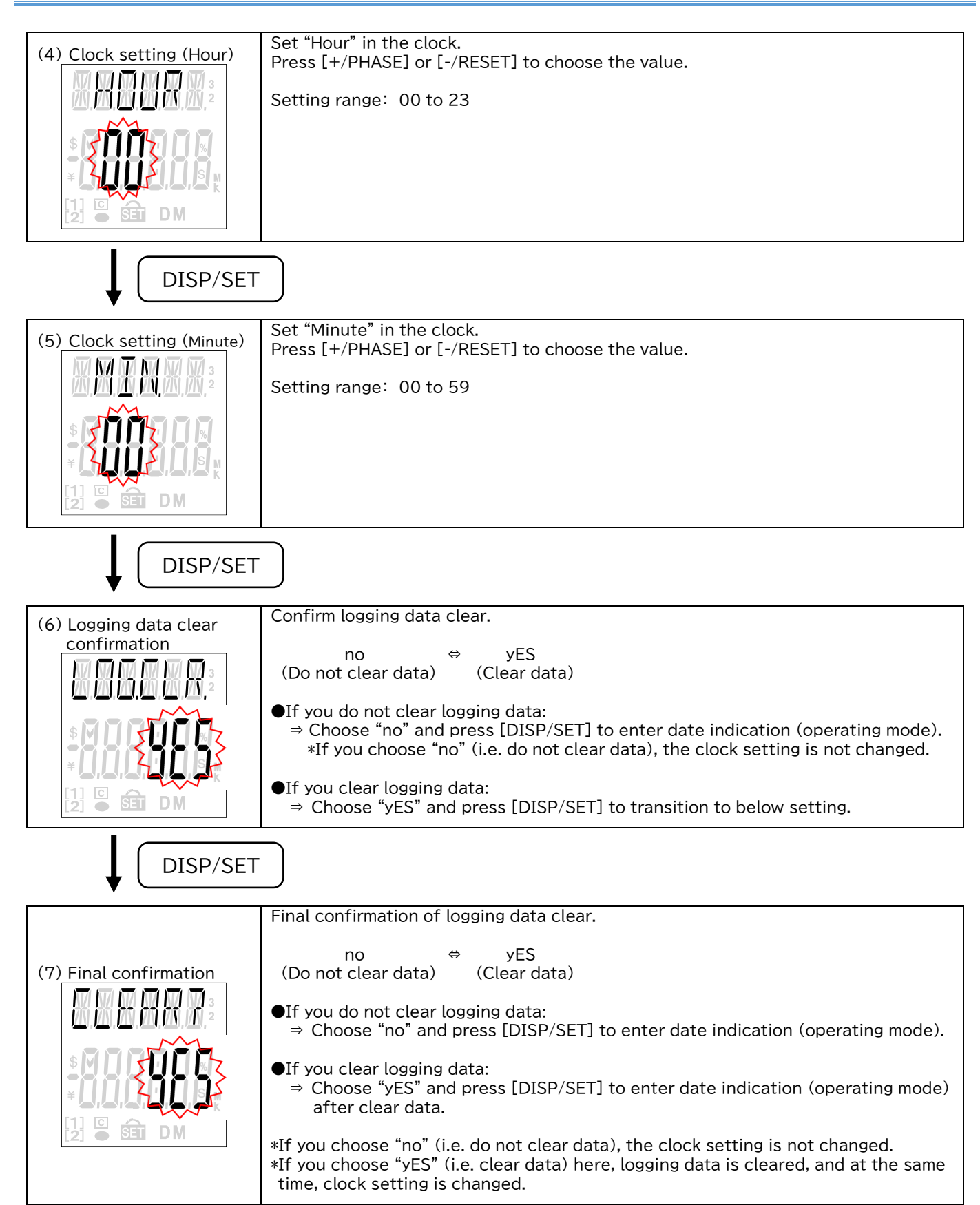

## 8.8.3 Change of date format

In date format setting, you can choose from "YY.MM.DD", "MM.DD.YY" or "DD.MM.YY" format. On the date indication in operating mode, press [+/PHASE] for more than two seconds to transition to date format setting and enable the following operations.

\*The date is not indicated in operating mode when the logging unit is not connected.

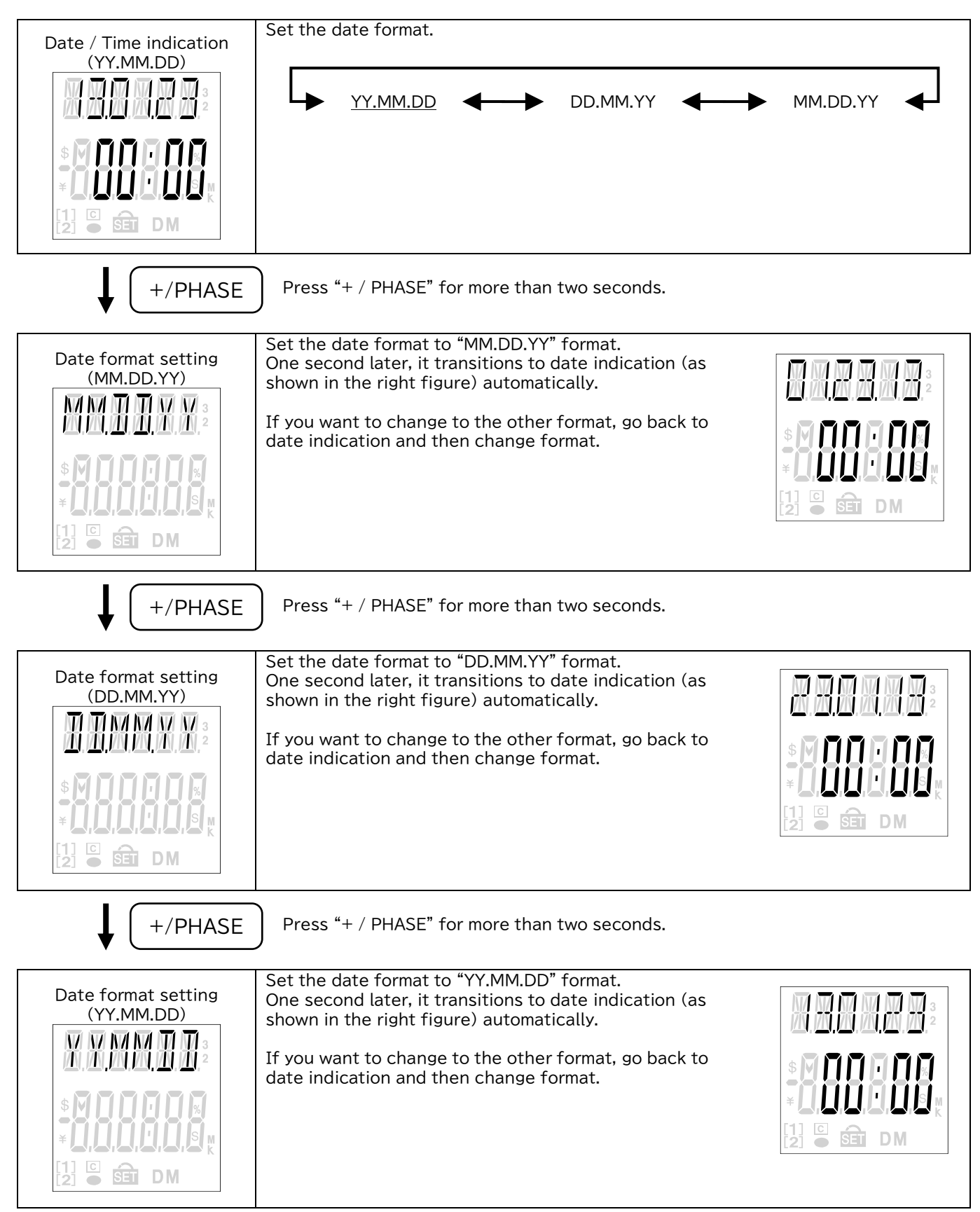

# 9. Operation

| ▲ DANGER | Do not touch the live part such as the connection terminal while it is energized. It may cause electric shock, a fire, a failure, a malfunction etc. |
|----------|----------------------------------------------------------------------------------------------------|
|          | If an abnormal sound, bad-smelling smoke, fever break out from this unit, switch it off promptly and do not use it.                                  |

## 9.1 Measurement functions

## 9.1.1 Measurement items

The measurement items of this unit are shown in the table below.

| Support range                               |               |           |           | EMU4-HD1A-MB |           |           |  |
|---------------------------------------------|---------------|-----------|-----------|--------------|-----------|-----------|--|
|                                             | Support range |           |           | EMU4-BD1A-MB |           |           |  |
| Measurement items of circuit                |               |           | 1P2W      | 1P3W         | 3P3W      | 3P4W      |  |
| Electric energy (incoming)                  | Present       |           | •         | •            | •         | •         |  |
| Electric energy (transmission) *1           | Present       |           | •         | •            |           | •         |  |
| Reactive energy (incoming lag)              | Present       |           | • *3      | •            |           | •         |  |
| Detailed electric energy (incoming)         | Present       |           | •         | •            |           | •         |  |
| Detailed electric energy (transmission)     | Present       |           | •         | •            |           | •         |  |
| Detailed reactive energy (transmission lag) | Present       |           | • *3      | •            |           | •         |  |
| Periodic electric energy                    | Present       |           | Ø         | 0            | O         | Ø         |  |
| Electric energy converted value             | Present       |           | Ø         | 0            | O         | Ø         |  |
| Operating time                              | Present       |           | 0         | 0            | 0         | 0         |  |
|                                             |               | Phase 1   | $\bullet$ | •            |           | •         |  |
|                                             |               | Phase 2   | —         | $\bullet$    | $\bullet$ | $\bullet$ |  |
| Current                                     | Present       | Phase 3   | —         | $\bullet$    | $\bullet$ | $\bullet$ |  |
|                                             |               | Phase N   | —         | —            | -         | $\bullet$ |  |
|                                             |               | Total     | $\bullet$ | $\bullet$    | •         | $\bullet$ |  |
|                                             |               | Phase 1   | $\bullet$ | •            |           | •         |  |
|                                             | Prosont       | Phase 2   | —         | $\bullet$    |           | $\bullet$ |  |
| Current demand                              | Flesent       | Phase 3   | —         | $\bullet$    |           | $\bullet$ |  |
|                                             |               | Phase N   | —         | —            | —         | $\bullet$ |  |
|                                             | Max, Min      |           | $\bullet$ | $\bullet$    |           | $\bullet$ |  |
|                                             |               | 1-2 line  | •         | •            |           | •         |  |
|                                             |               | 2-3 line  | —         | •            |           | $\bullet$ |  |
|                                             |               | 3-1 line  | —         |              |           | $\bullet$ |  |
| Valtaga *2                                  | Present       | 1-N phase | —         | —            | —         | $\bullet$ |  |
| Voltage *2                                  |               | 2-N phase | —         | —            | —         | $\bullet$ |  |
|                                             |               | 3-N phase | —         | —            | —         | $\bullet$ |  |
|                                             |               | Total     | •         | $\bullet$    |           | $\bullet$ |  |
|                                             | Max, Min      |           |           |              |           |           |  |

•: Measured data

O: Measured data by settings

©: Measured data by settings (Only EMU4-HD1A-MB)

Not measured data

\*1: In case you set the simple measurement effective, the setting value will be a fixed value (0).

\*2: In case you set the simple measurement effective, the setting value will be a fixed value (Setting value).

\*3: In case you set 2 circuits measuring function effective, it will not be measured.

\*4: The degree of harmonic is displayed 1st, 3rd, 5th, 7th, 9th, 11th, 13th.

\*5: Only displayed in setting 3P3W(3CT).

\*6: The number of monitoring circuits for the waveform band monitoring function is only one (only one phase current).

In case you set 2 circuits measuring function effective, it will only monitor the circuit you yet.

| Support range                |          |           | EMU4-HD1A-MB    |      |           |           |
|------------------------------|----------|-----------|-----------------|------|-----------|-----------|
|                              |          |           | E               |      |           |           |
| Measurement items of circuit |          |           | 1P2W            | 1P3W | 3P3W      | 3P4W      |
| Electric power               | Present  |           |                 | •    |           | •         |
| Electric power demand        | Present  |           |                 | •    |           | •         |
| Electric power demand        | Max, Min |           | •               | •    | •         | •         |
| Reactive power               | Present  |           | •               | •    |           | •         |
| Apparent power               | Present  |           | Ι               | _    | —         | •         |
| Power factor *2              | Present  |           | $\bullet$       |      |           | •         |
| Fower factor *2              | Max, Min |           | $\bullet$       |      |           | •         |
| Frequency *1                 | Present  |           | •               |      | $\bullet$ | •         |
| Harmonics current total      |          | Phase 1   | Ø               | Ø    | O         | Ø         |
| PMS value / distortion       | Procont  | Phase 2   | —               | _    | © *5      | Ø         |
|                              | Flesent  | Phase 3   | —               | Ø    | O         | Ø         |
| ···, -                       |          | Phase N   | -               | -    | —         | Ô         |
|                              |          | 1-2 line  | Ø               | Ø    | O         | Ø         |
| Harmonics voltage total      |          | 2-3 line  | —               | Ø    | O         | O         |
| RMS value / distortion       | Present  | 1-N phase | —               | —    | —         | Ø         |
| *1, 4                        |          | 2-N phase | _               | —    | —         | Ø         |
|                              |          | 3-N phase | -               | —    | —         | O         |
| 1 1011 h                     |          | Phase 1   | Ø               | O    | O         | O         |
| PMS value / content rate     | Drocont  | Phase 2   | —               | —    | © *5      | O         |
| *1, 4                        | Present  | Phase 3   | —               | Ø    | O         | O         |
|                              |          | Phase N   | _               | _    | —         | O         |
|                              |          | 1-2 line  | Ø               | Ø    | O         | O         |
| 1-13N harmonics voltage      |          | 2-3 line  | —               | Ø    | Ø         | Ø         |
| RMS value / content rate     | Present  | 1-N phase | —               | _    | —         | Ø         |
| *1, 4                        |          | 2-N phase | _               | —    | —         | Ø         |
|                              |          | 3-N phase | -               | -    | —         | Ô         |
| Current unbalance rate       | Present  |           | —               |      | $\bullet$ | $\bullet$ |
|                              | Max      |           | _               |      |           | •         |
| Voltago unbalanco rato *1    | Present  |           | —               |      | $\bullet$ | $\bullet$ |
|                              | Max      |           | _               |      |           | •         |
| Alarm cumulative time        | Present  |           | 0               | 0    | 0         | 0         |
| Band out rate                | Present  |           | © *6            | Ø    | O         | Ø         |
| Band alarm count             | Present  |           | © *6            | Ø    | O         | O         |
| Band cycle count             | Present  |           | © *6            | Ø    | O         | O         |
|                              |          | Other me  | easurement iter | ns   |           |           |
| Pulse count value            | Present  |           |                 |      | 0         |           |
| Pulse converted value        | Present  | Present © |                 |      |           |           |
| Contact input status         | Present  |           |                 | ©    |           |           |

•: Measured data

O: Measured data by settings

©: Measured data by settings (Only EMU4-HD1A-MB)

-: Not measured data

\*1: In case you set the simple measurement effective, the setting value will be a fixed value (0).

\*2: In case you set the simple measurement effective, the setting value will be a fixed value (Setting value).

\*3: In case you set 2 circuits measuring function effective, it will not be measured.

\*4: The degree of harmonic is displayed 1st, 3rd, 5th, 7th, 9th, 11th, 13th.

\*5: Only displayed in setting 3P3W(3CT).

\*6: The number of monitoring circuits for the waveform band monitoring function is only one (only one phase current).

In case you set 2 circuits measuring function effective, it will only monitor the circuit you yet.

The details of measurement items showed below table.

| Measurement                                                                                                    | Details                                                                                                    |                                                                                                    |  |  |
|----------------------------------------------------------------------------------------------------|----------------------------------------------------------------------------------------------------|----------------------------------------------------------------------------------------------------|--|--|
|                                                                                                    | Details of the sign is showed                                                                                                    | below figure.                                                                                                    |  |  |
| Electric power<br>Reactive power<br>Power factor                                                                                                    | transmission lead     90°       W:-     W:+       Var:-     Var:+       PF:-     PF:+       Var:+     Var:+       Var:+     Var:+       Var:+     Var:+       Var:+     Var:+       PF:-     PF:+       Var:+     Var:+       Var:+     Var:+       Var:+ | incoming lag<br>O°<br>incoming lead                                                                                                    |  |  |
|                                                                                                    | Calculated depending on the                                                                                                    | phase-wire system.                                                                                                    |  |  |
|                                                                                                    | Single-phase 2-wire                                                                                                    | phase 1 current                                                                                                    |  |  |
| Current total value                                                                                                    | Single-phase 3-wire,<br>Three-phase 3-wire(2CT)                                                                                                    | (phase 1 current + phase 3 current) / 2                                                                                                    |  |  |
|                                                                                                    | Three-phase 3-wire(3CT),<br>Three-phase 4-wire                                                                                                    | (phase 1 current + phase 2 current<br>+ phase 3 current) / 3                                                                                                    |  |  |
|                                                                                                    | Calculated depending on the                                                                                                    | phase-wire system.                                                                                                    |  |  |
|                                                                                                    | Phase-wire system                                                                                                    | Calculating formula                                                                                                    |  |  |
| Voltage total value                                                                                                    | Single-phase 3-wire,<br>Three-phase 3-wire                                                                                                    | (voltage V12 + voltage V23) / 2                                                                                                    |  |  |
|                                                                                                    | Three-phase 4-wire                                                                                                    | (voltage V12 + voltage V23 + voltage V31) / 3                                                                                                    |  |  |
| Pulse count value                                                                                                    | Measure the input pulse. Mea<br>Measurement range<br>0 to 999999                                                                                                    | asure the output pulse of equipment by connecting it.<br>Unit<br>Pulse                                                                                           |  |  |
| Pulse converted value                                                                                                    | It is calculated by multiplying<br>converted rate.<br>Pulse converted value =<br>*Pulse converted rate: 0.001                                                                                                    | the measured pulse count value by the set pulse<br>Pulse count value $\times$ Pulse converted rate<br>to 10000 (Initial value: 1.000)                            |  |  |
| Contact input state                                                                                                    | Measuring the contact input a<br>the contact output as an alar<br>Contact information<br>ON、OFF                                                                                                    | state. By connecting other equipment, you can capture<br>m.                                                                                                    |  |  |
| Operating time                                                                                                    | Measuring the time during co<br>Measurement range<br>0 to 999999                                                                                                    | ntact input is ON or measuring current.<br>Unit<br>hour[hour], minute[min], second[sec]                                                                          |  |  |
|                                                                                                    | Extended electric energy is the data. The number of digits of energy data.                                                                                                    | he data of lower three digits more than electric energy<br>response data is the same as the amount of electric                                                   |  |  |
| Electric energy<br>(expansion)<br>Reactive energy<br>(expansion)<br>(expansion)<br>(expansion)<br>Electric energy(extended)<br>In the case measuring device has<br>"12345.6789" as internal data. |                                                                                                    | ergy(extended)<br>e has<br>ata.<br>Electric energy data:"123456"<br><b>12345.6789</b>                                                                            |  |  |
|                                                                                                    | (Please multiply multiplying factor in<br>electric energy for calculate measured<br>value.)Extended electric<br>energy data:"45675                                                                                                    |                                                                                                    |  |  |
| Periodic electric                                                                                                    | Measuring the electric energy                                                                                                    | y (incoming) during contact input is ON.                                                                                                    |  |  |
| Electric energy<br>converted value                                                                                                    | It is calculated by multiplying<br>electric energy conversion ra<br>Electric energy converted<br>Electric energy<br>*Electric energy converted ra                                                                                                    | the measured electric energy (incoming) by the set<br>te.<br>value =<br>(incoming) × Electric energy converted rate<br>te: 0.001 to 10000 (Initial value: 1.000) |  |  |

| Measurement              | Details                                                                                                    |                                          |                                                |  |  |
|--------------------------|----------------------------------------------------------------------------------------------------|------------------------------------------|------------------------------------------------|--|--|
| elements                 | 2 orang                                                                                                    |                                          |                                                |  |  |
| Alarm cumulative<br>time | Measured when the upper/lower limit alarm is enabled.<br>Measures the time during which the upper/lower limit alarm is occurring.<br>Integration is performed every measurement cycle (250ms), and 1 count indicates 250ms. |                                          |                                                |  |  |
|                          | Measurement range                                                                                                    | Unit                                     | in or diarm candidative time                   |  |  |
|                          | 0 to 99999999                                                                                                    | none                                     |                                                |  |  |
| Band alarm count         | Measure when the waveform band monitoring is enabled.Waveform band monitoring is performed, and the number of alarm occurrences is<br>measured (integrated).Measurement rangeUnit0 to 999999none                            |                                          |                                                |  |  |
|                          | Measure when the waveform<br>Measures (integrates) the nu<br>monitoring.                                                                                                    | band monitoring is<br>mber of waveform o | enabled.<br>data acquired during waveform band |  |  |
| Band cycle count         | Measurement range                                                                                                    | Unit                                     |                                                |  |  |
|                          | 0 to 999999                                                                                                    | none                                     |                                                |  |  |
|                          | If it exceeds 999999, it will r                                                                                                    | ecount from 0.                           |                                                |  |  |

■Measurement items that can be monitored by communication/logging

The measurement items that can be monitored by communication and logging are as follows. For details on the measurement items that can be monitored, refer to the programming manual for each communication, the MODBUS I/F specifications, and the logging unit instruction manual.

\*For CC-Link IE Field Basic communication and SLMP communication, refer to "CC-Link communication" in the table below.

| Monitored and displayed items of circuit               |                     | B/NET communication | CC-Link<br>communication | MODBUS RTU communication | Logging unit |
|--------------------------------------------------------|---------------------|---------------------|--------------------------|--------------------------|--------------|
| Electric energy<br>(Incoming)                          | Present             | •                   | •                        | •                        | •            |
| Electric energy<br>(Transmission)                      | Present             | •                   | •                        | •                        | •            |
| Reactive energy<br>(Incoming lag)                      | Present             | •                   | •                        | •                        | •            |
| Detailed electric energy (Incoming)                    | Present             | •                   | •                        | •                        | •            |
| Detailed electric energy<br>(Transmission)             | Present             | •                   | •                        | •                        | ٠            |
| Detailed reactive energy<br>(Incoming lag)             | Present             | •                   | •                        | •                        | •            |
| Periodic electric energy                               | Present             | •                   | •                        | •                        | •            |
| Electric energy converted<br>value                     | Present             | ●                   | ●                        | ●                        | •            |
| Operating time                                         | Present             |                     |                          |                          | •            |
| Current                                                | Present             |                     | •                        |                          | •            |
| Current domand                                         | Present             | •                   | •                        | •                        | •            |
| Current demand                                         | Max, Min            | _                   | _                        |                          | _            |
| Voltago                                                | Present             |                     |                          |                          | $\bullet$    |
| vollage                                                | Max, Min            | —                   | —                        | $\bullet$                | —            |
| Electric power                                         | Present             | •                   |                          |                          | •            |
| Electric power demand                                  | Present<br>Max, Min | •<br>-              | •<br>-                   | •                        | -            |
| Reactive power                                         | Present             | •                   | •                        | •                        |              |
| Apparent power                                         | Present             | -                   | •                        | •                        | •            |
|                                                        | Present             | •                   | •                        | •                        | •            |
| Power factor                                           | Max. Min            | _                   | _                        |                          | _            |
| Frequency                                              | Present             | •                   | •                        |                          |              |
| Harmonics current total                                | -                   |                     |                          | -                        |              |
| RMS value / distortion *1                              | Present             | •                   | •                        | •                        | •            |
| Harmonics voltage total<br>RMS value / distortion *1   | Present             | •                   | •                        | •                        | •            |
| 1-13N harmonics current<br>RMS value / content rate *1 | Present             | •                   | •                        | •                        | •            |
| 1-13N harmonics voltage<br>RMS value / content rate *1 | Present             | •                   | •                        | •                        | •            |
| Current unbalance rate                                 | Present             | —                   | •                        | •                        | $\bullet$    |
|                                                        | Max                 | -                   | -                        | -                        | _            |
| Voltage unbalance rate                                 | Present             | -                   |                          |                          | •            |
|                                                        | Max                 | -                   | -                        | -                        | _            |
| Alarm cumulative time                                  | Present             |                     |                          |                          |              |
| Band out rate                                          | Present             | -                   | -                        | •                        | -            |
| Band alarm count                                       | Present             | •                   | •                        | •                        | $\bullet$    |
| Band cycle count                                       | Present             | •                   | •                        | •                        | •            |
| Other monitored and displa                             | ayed items          | B/NET communication | CC-Link<br>communication | MODBUS RTU communication | Logging unit |
| Pulse count value                                      | Present             | •                   | •                        | •                        | •            |
| Pulse converted value                                  | Present             |                     |                          |                          |              |
| Contact input status                                   | Present             |                     |                          |                          |              |

•: Monitorable data

-: Not monitorable data

\*1: The degree of harmonic is displayed 1st, 3rd, 5th, 7th, 9th, 11th, 13th.

## 9.1.2 Restrictions of measured data

Measurement and communication are not performed in a few seconds (about 10seconds) after the power loading to this unit.

Measurement and communication are not performed in a few seconds after the configuration or the change of the rating to it.

Behaviors during operation are as follows.

| Measurement       | Behaviors of this unit                                               |                     |  |  |  |
|-------------------|----------------------------------------------------------------------|---------------------|--|--|--|
| elements          | Display part indication                                              | Communication data  |  |  |  |
| Current           | Indicate "0 A" if RMS value is less than 0.1% range of rating.       | Same as on the left |  |  |  |
| Voltage           | Indicate "0 V" if RMS value is under 11 V. *1                        | Same as on the left |  |  |  |
| Electric power    | Indicate "0 W", "0 var" or "0 VA" if indicated voltage values of all | Same as on the left |  |  |  |
| Reactive power    | phases are 0 V or indicated current values of them are 0 A.          |                     |  |  |  |
| Apparent power    |                                                                      |                     |  |  |  |
|                   |                                                                      |                     |  |  |  |
| Power factor      | Indicate 100.0% If indicated voltage values of all phases are 0 v    | Same as on the left |  |  |  |
|                   | or indicated current values of them are U A.                         |                     |  |  |  |
| Frequency         | Vollage condition:                                                   | 0                   |  |  |  |
|                   | Frequency condition:                                                 | 11 F                |  |  |  |
|                   | Indicate "" if frequency is under 11 5 Hz                            | 44.5                |  |  |  |
|                   | Indicate "" if frequency is over 99.9 Hz                             |                     |  |  |  |
| RMS value of      | Current condition:                                                   | 0                   |  |  |  |
| harmonic current  | Indicate "0 A" at only applicable phase if displayed current is 0 A  | 0                   |  |  |  |
|                   | Voltage condition:                                                   | 0                   |  |  |  |
|                   | Indicate "" at all phases if voltage V12 (voltage V1N for 3P4W)      | č                   |  |  |  |
|                   | is 0 V                                                               |                     |  |  |  |
|                   | Frequency condition:                                                 | 0                   |  |  |  |
|                   | Indicate "" at all phases if frequency is under 44.5 Hz.             | -                   |  |  |  |
| Content rate of   | Harmonic current condition:                                          | 0                   |  |  |  |
| harmonic current  | Indicate "0%" at only applicable phase if displayed current is 0 A.  |                     |  |  |  |
| (Modulation       | Voltage condition:                                                   | 0                   |  |  |  |
| distortion)       | Indicate "0%" at all phases if voltage V12 (voltage V1N for 3P4W)    |                     |  |  |  |
|                   | is 0 V.                                                              |                     |  |  |  |
|                   | Frequency condition:                                                 | 0                   |  |  |  |
|                   | Indicate "" at all phases if frequency is under 44.5 Hz.             |                     |  |  |  |
| RMS value of      | Voltage condition:                                                   | 0                   |  |  |  |
| harmonic voltage  | Indicate "0 V" at only applicable phase if displayed voltage is 0 V. |                     |  |  |  |
|                   | Indicate "" at all phases if voltage V12 (voltage V1N for 3P4W)      |                     |  |  |  |
|                   | is 0 V.                                                              |                     |  |  |  |
|                   | Frequency condition:                                                 | 0                   |  |  |  |
|                   | Indicate "" at all phases if frequency is under 44.5 Hz.             |                     |  |  |  |
| Content rate of   | Voltage condition:                                                   | 0                   |  |  |  |
| harmonic voltage  | Indicate "" at only applicable phase if voltage is 0 V.              |                     |  |  |  |
|                   | indicate at all phases if voltage v12 (voltage v1N for 3P4W)         |                     |  |  |  |
| distortion)       | IS 0 V.                                                              |                     |  |  |  |
|                   | Indicate "" at all phases if frequency is under 11.5 Hz              | 0                   |  |  |  |
| Electric energy   | The electric energy is measured with a load that is about 0.4% or    | Same as on the left |  |  |  |
| Licethe chergy    | more of full load power. Even if the indicated value is "0"          | Same as on the terr |  |  |  |
|                   | measurement value will increase.                                     |                     |  |  |  |
| Pulse converted   | In case of "Use or non-use of upper / lower limit alarm" is "on" and | Same as on the left |  |  |  |
| value             | "Upper / lower limit alarm element" is "Pulse converted value (upper |                     |  |  |  |
|                   | limit)". If it exceeds 999999.999, it becomes a fixed value of       |                     |  |  |  |
|                   | 999999.999.                                                          |                     |  |  |  |
|                   | In case of "Use or non-use upper / lower limit alarm" is "off" or    | Same as on the left |  |  |  |
|                   | "Upper / lower limit alarm element" is other than "Pulse conversion  |                     |  |  |  |
|                   | value (upper limit value)". If it exceeds 999999.999, it will start  |                     |  |  |  |
|                   | counting again from 0.                                               |                     |  |  |  |
| Operating time *2 | Indicate "999999 h" if operating time is over 999999 h.              | Same as on the left |  |  |  |
| Current           | Indicate "999.99%" if current unbalance rate is over 999.99%.        | Same as on the left |  |  |  |
| unbalance rate    |                                                                      |                     |  |  |  |
| Voltage           | Indicate "999.99%" if voltage unbalance rate is over 999.99%.        | Same as on the left |  |  |  |
| unbalance rate    |                                                                      |                     |  |  |  |

\*1: In single-phase, three-wire system, indicate "0 V" if RMS value is under 22 V.

\*2: Operation time is reference value.

## 9.1.3 2 circuits Measuring function

This is a function that can measure only two circuits of the single-phase two-wire system (between 1-N and between 3-N), which are branched from the single-phase three-wire system, together. To enable this function, set the following values in <u>"8.2 Setting menu 1: Setting of phase wire system, primary</u> voltage, sensor type, primary current, demand time limit, etc."

#### ●(2) Phase wire system

- ···· 1P2 : Single-phase 2-wire
- ●(3) 2 circuits measuring function availability .... yES : 2 circuits measuring effective

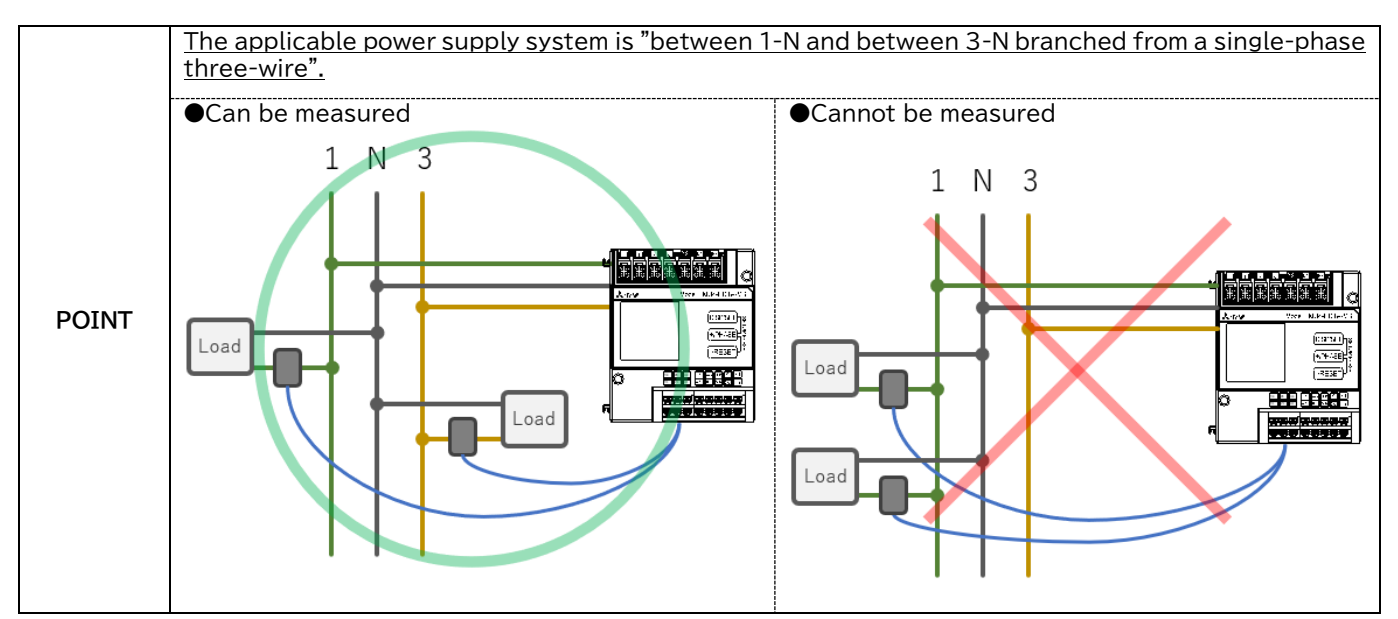

## 9.1.4 Simple measurement function

This function enables simple power measurement without voltage input. Each measurement elements calculated by the voltage and power factor and input current.

Measurement resolution is not guarantee. To enable this function, set the following values in <u>"8.2 Setting menu 1:</u> Setting of phase wire system, primary voltage, sensor type, primary current, demand time limit, etc."

●(15) Simple measurement function availability
 ●(16) Simple measurement (Power factor)
 W yES: Simple measurement effective.
 W Any value.

Restrictions on the measurement data when the simple measurement function is enabled are as follows.

| Measurement               | Behaviors of this unit                                                                                                    |                     |  |  |  |
|---------------------------|----------------------------------------------------------------------------------------------------|---------------------|--|--|--|
| elements                  | Indication of Display Unit                                                                                                    | Communication data  |  |  |  |
| Current                   | Current is 0A when input current is less than 0.1% range of rating.                                                                                                    | Same as on the left |  |  |  |
| Electric power            | Indicate "0 W", "0 var" or "0 VA" if indicated current values of all                                                                                                    | Same as on the left |  |  |  |
| Reactive power            | phases are 0 A.                                                                                                    |                     |  |  |  |
| Apparent power            |                                                                                                    |                     |  |  |  |
| Pulse converted<br>value  | When use of upper / lower limit alarm = on and upper / lower limit<br>alarm element = pulse count (upper limit), it is fixed to 999999<br>when 999999 have been exceeded.    | Same as on the left |  |  |  |
|                           | When use of upper / lower limit alarm = oFF or upper / lower limit<br>alarm element ≠ pulse count (upper limit), counting restarts from 0<br>when 999999 have been exceeded. | Same as on the left |  |  |  |
| Operating time *1         | Indicate "999999 h" if operating time is over 999999 h.                                                                                                    | Same as on the left |  |  |  |
| Current<br>unbalance rate | Indicate "999.99%" if current unbalance rate is over 999.99.%                                                                                                    | Same as on the left |  |  |  |

\*1: Operation time is reference value.

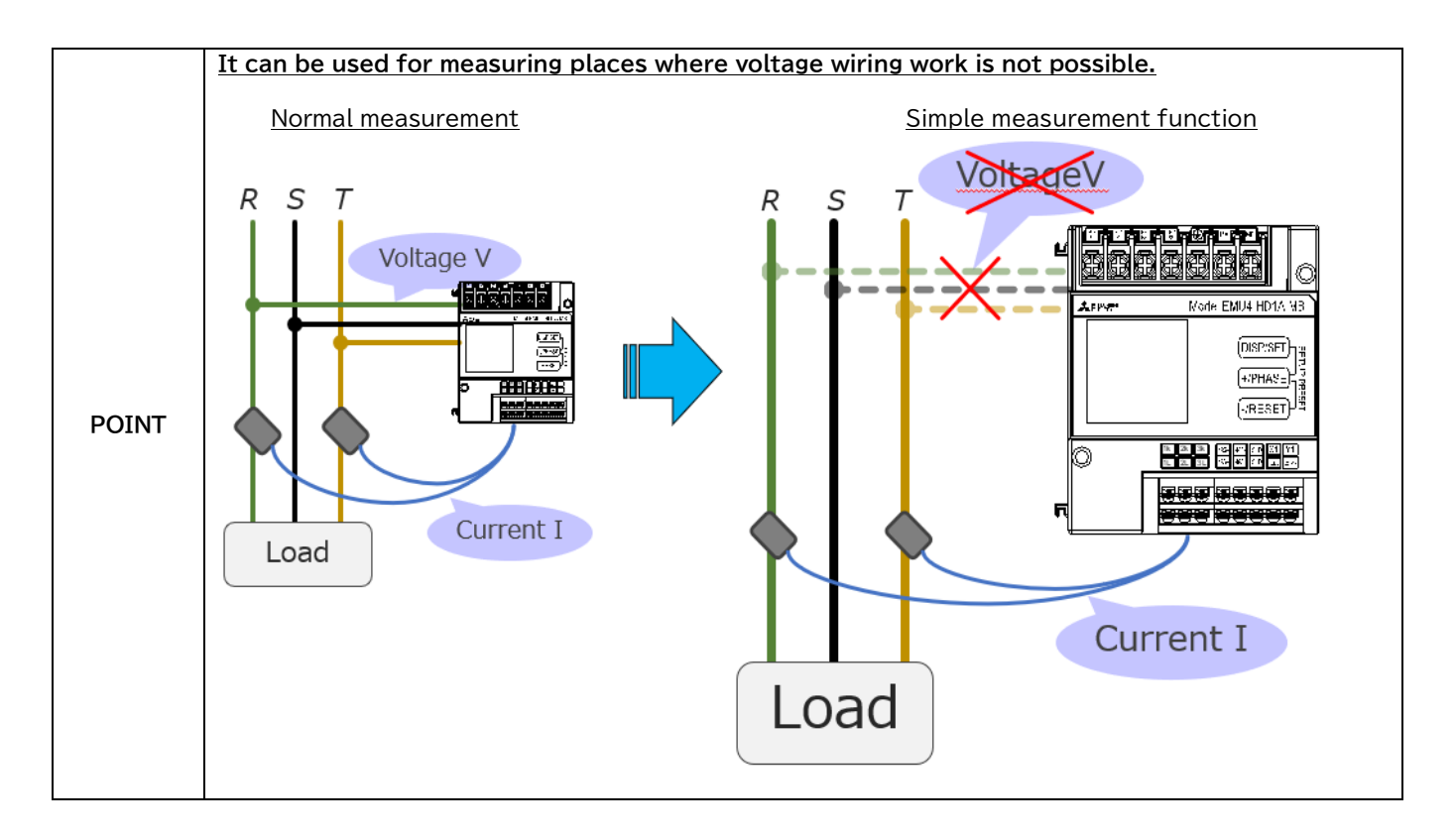

# 9.2 Display function(Operating mode)

This unit indicates the measured value of each item in operating mode. (For the measured items which can be indicated, refer to <u>"9.2.1 Change the measured item"</u>.)

| Operation procedure to change the screet | n indicated is as follows: |
|------------------------------------------|----------------------------|
|------------------------------------------|----------------------------|

| Action                                                             | Operation        | Details                                                                                                    |
|--------------------------------------------------------------------|------------------|----------------------------------------------------------------------------------------------------|
| Change of the measured item                                        | Press [DISP/SET] | Change the measurement items to be displayed.<br>The order of changing, refer to <u>"9.2.1 Change the measured item"</u> .                                                                                                    |
| Change of the phase                                                |                  | Change the phase to be displayed.<br>The order of changing, refer to <u>"9.2.2 Change phase</u> ".                                                                                                    |
| Change of the circuits                                             |                  | In case you set 2 circuits measuring effective, change the circuit to be displayed.                                                                                                    |
| Change of the orders                                               | Press [-/RESET]  | In case you indicate the following measured item, change the<br>degree indicated.<br>•RMS value of harmonic current<br>•Content rate of harmonic current (modulation distortion)<br>•RMS value of harmonic voltage<br>•Content rate of harmonic voltage (modulation distortion)                                                      |
| Display of the<br>measurement items<br>where the alarm<br>occurred | _                | Transition to applicable measured item indicated, when alarm<br>status is no alarm; alarm status is occurred at the upper /<br>lower limit alarm function or waveform band monitoring<br>function.<br>If alarm occurs with multiple phases at the upper / lower limit<br>alarm, transition to the display at first alarm occurrence. |

## 9.2.1 Change the measured item

Measured item with "Enable" can be changed from the phase to be displayed. (Refer to <u>"9.2.2 Change phase"</u>.)

| Measured item /<br>Example of display | Unit       | Change phase | Supplement |
|---------------------------------------|------------|--------------|------------|
| Electric energy (Incoming)            | kWh<br>MWh | _            | _          |
| Current                               | A          | Enable       |            |
| Current demand                        | A          | Enable       | _          |

| Measured item /<br>Example of display | Unit         | Change phase | Supplement                                                                                                    |
|---------------------------------------|--------------|--------------|----------------------------------------------------------------------------------------------------|
| Voltage                               | V            | Enable       | In case you set the simple measurement effective,<br>it will not be displayed.                                        |
| Electric power                        | kW<br>MW     | _            | _                                                                                                    |
| Electric power demand                 | kW<br>MW     | Enable       | _                                                                                                    |
| Reactive power                        | kvar<br>Mvar | _            | _                                                                                                    |
| Apparent power                        | kVA<br>MVA   | _            | For EMU4-BD1A-MB, it will not be displayed.<br>If you do not set phase wire system 3P4W, it will<br>not be displayed. |
| Power factor                          | %            | Enable       | In case you set the simple measurement effective,<br>it will not be displayed.                                        |

| Measured item /<br>Example of display                       | Unit           | Change phase | Supplement                                                                                                    |
|-------------------------------------------------------------|----------------|--------------|----------------------------------------------------------------------------------------------------|
| Frequency                                                   | Hz             | _            | In case you set the simple measurement effective,<br>it will not be displayed.                                                                                                    |
| RMS value of harmonic current                               | A              | Enable       | For EMU4-BD1A-MB, it will not be displayed.<br>In case you set the harmonic current indication<br>invalid, it will not be displayed.<br>In case you set the simple measurement effective,<br>it will not be displayed. |
| Content rate of harmonic current<br>(Modulation distortion) | %              | Enable       |                                                                                                    |
| RMS value of harmonic voltage                               | V              | Enable       | For EMU4-BD1A-MB, it will not be displayed.<br>In case you set the harmonic current<br>indication invalid, it will not be displayed.<br>In case you set the simple measurement effective,<br>it will not be displayed. |
| Content rate of harmonic voltage<br>(Modulation distortion) | %              | Enable       |                                                                                                    |
| Reactive energy (Incoming lag)                              | kvarh<br>Mvarh | _            | In case you set the 2 circuits measuring function<br>effective, it will not be displayed.                                                                                                    |

| Measured item /<br>Example of display | Unit               | Change phase | Supplement                                                                                                    |
|---------------------------------------|--------------------|--------------|----------------------------------------------------------------------------------------------------|
| Electric energy (Transmission)        | kWh<br>MWh         | _            | In case you set the simple measurement effective,<br>it will not be displayed.                                                                      |
| Periodic electric energy              | kWh<br>MWh         | _            | For EMU4-BD1A-MB, it will not be displayed.<br>Not displayed if the external input is other than<br>contact input.                                  |
| Electric energy converted value       | ×1                 | _            | For EMU4-BD1A-MB, it will not be displayed.<br>In case you set the electric energy converted<br>value indication invalid, it will not be displayed. |
| Pulse converted value                 | ×1                 | _            | For EMU4-BD1A-MB, it will not be displayed.<br>In case you set the pulse input invalid, it will not<br>be displayed.                                |
| Contact input status                  | _                  | _            | For EMU4-BD1A-MB, it will not be displayed.<br>Not displayed if the external input is other than<br>contact input.                                  |
| Operating time                        | hour<br>min<br>sec | _            | In case you set the operating time indication invalid, it will not be displayed.                                                                    |

\*1: The unit of electric energy converted value and pulse converted value depends on the setting. For the setting, refer to <u>"8.4 Setting menu 3: Setting of external input/output, electric energy converted value, harmonic, operating time, etc."</u>

| Measured item /<br>Example of display | Unit | Change phase | Supplement                                                                                                    |
|---------------------------------------|------|--------------|----------------------------------------------------------------------------------------------------|
| Current unbalance rate                | %    | Enable       | If you set phase wire system 1P2W, it will not be displayed.                                                                                                    |
| Voltage unbalance rate                | %    | Enable       | If you set phase wire system 1P2W, it will not be<br>displayed.<br>In case you set the simple measurement effective,<br>it will not be displayed.                                                                                                    |
| Alarm cumulative time                 | _    | _            | In case you set the upper / lower limit alarm<br>invalid, it will not be displayed.                                                                                                    |
| Band out rate                         | %    | Enable       | For EMU4-BD1A-MB, it will not be displayed.<br>In case you set the waveform band monitoring<br>invalid, it will not be displayed.<br>In case you set the 2 circuits measuring function<br>effective, it will be displayed the circuit to be<br>monitored.<br>Indicator [1] light up : Phase 1 current<br>Indicator [2] light up : Phase 3 current |
| Date / Time indication                | _    | _            | In case you do not connect the logging unit, it will<br>not be displayed.                                                                                                    |

## 9.2.2 Change phase

| Measured items                                                 | Display order                                                                                                    |
|----------------------------------------------------------------|----------------------------------------------------------------------------------------------------|
| Current                                                        | For Single-phase 2-wire<br>Phase 1 $\rightarrow$ Total $\rightarrow \cdots$<br>For Single-phase 3-wire, Three-phase 3-wire<br>Phase 1 $\rightarrow$ Phase 2 $\rightarrow$ Phase 3 $\rightarrow$ Total $\rightarrow \cdots$<br>For Three-phase 4-wire<br>Phase 1 $\rightarrow$ Phase 2 $\rightarrow$ Phase 3 $\rightarrow$ Phase N $\rightarrow$ Total $\rightarrow \cdots$                                                                                                    |
| Current demand                                                 | For Single-phase 2-wire<br>No change for phase (only phase 1 displayed.).<br>For Single-phase 3-wire, Three-phase 3-wire<br>Phase 1 $\rightarrow$ Phase 2 $\rightarrow$ Phase 3 $\rightarrow \cdots$<br>For Three-phase 4-wire<br>Phase 1 $\rightarrow$ Phase 2 $\rightarrow$ Phase 3 $\rightarrow$ Phase N $\rightarrow \cdots$                                                                                                    |
| Voltage                                                        | For Single-phase 2-wire<br>Line 1-2 $\rightarrow$ Total $\rightarrow$ Max $\rightarrow$ Min $\rightarrow \cdots$<br>For Single-phase 3-wire, Three-phase 3-wire<br>Line 1-2 $\rightarrow$ Line 2-3 $\rightarrow$ Line 3-1 $\rightarrow$ Total $\rightarrow$ Max $\rightarrow$ Min $\rightarrow \cdots$<br>For Three-phase 4-wire<br>Line 1-2 $\rightarrow$ Line 2-3 $\rightarrow$ Line 3-1 $\rightarrow$ Phase 1-N $\rightarrow$ Phase 2-N $\rightarrow$ Phase 3-N $\rightarrow$<br>Total $\rightarrow$ Max $\rightarrow$ Min $\rightarrow \cdots$ |
| Electric power demand                                          | Present $\rightarrow$ Max $\rightarrow$ Min $\rightarrow \cdots$                                                                                                    |
| Power factor                                                   |                                                                                                    |
| RMS value of<br>harmonic current                               | For Single-phase 2-wire<br>No change for phase (only phase 1 displayed.).<br>For Single-phase 3-wire, Three-phase 3-wire (2CT)<br>Phase 1 → Phase 3 → ···                                                                                                    |
| Content rate of<br>harmonic current<br>(Modulation distortion) | Three-phase 3-wire (3CT)<br>Phase 1 $\rightarrow$ Phase 2 $\rightarrow$ Phase 3 $\rightarrow \cdots$<br>For Three-phase 4-wire<br>Phase 1 $\rightarrow$ Phase 2 $\rightarrow$ Phase 3 $\rightarrow$ Phase N $\rightarrow \cdots$                                                                                                    |
| RMS value of<br>harmonic voltage                               | For Single-phase 2-wire<br>No change for phase (only Line 1-2 displayed.).<br>For Single-phase 3-wire. Three-phase 3-wire                                                                                                    |
| Content rate of<br>harmonic voltage<br>(Modulation distortion) | Line $1-2 \rightarrow \text{Line } 2-3 \rightarrow \cdots$<br>For Three-phase 4-wire<br>Line $1-2 \rightarrow \text{Line } 2-3 \rightarrow \text{Phase } 1-\text{N} \rightarrow \text{Phase } 2-\text{N} \rightarrow \text{Phase } 3-\text{N} \rightarrow \cdots$                                                                                                    |
| Current unbalance rate                                         | Present $\rightarrow$ Max $\rightarrow \cdots$                                                                                                    |
| Voltage unbalance rate                                         |                                                                                                    |
| Band out rate                                                  | For no alarm and no failure.<br>No change for phase.<br>For alarm occurs.<br>Band out rate → Alarm case → …<br>For waveform acquisition fails.<br>Band out rate → Check the failure factors → …                                                                                                    |

For the total current and total voltage, refer to <u>"9.1.1 Measurement items"</u>.

## 9.2.3 Measured item indication in operating mode

The indication format of electric energy, reactive energy and periodic electric energy. It is as follows depending on the full load power.

Full load power [kW] = 
$$\frac{\alpha \times (\text{Primary voltage}) \times (\text{Primary current})}{1000}$$
   
 $\begin{bmatrix} \alpha \colon 1 \text{ Single-phase 2-wire} \\ 2 \text{ Single-phase 3-wire} \\ \sqrt{3} \text{ Three-phase 3-wire} \\ 3 \text{ Three-phase 4-wire} \end{bmatrix}$ 

- \*1: The primary voltage is calculated with a setting value either primary voltage (direct) or primary voltage (with VT).
- \*2: The primary current is calculated with a setting value either primary current (direct sensor) or primary current (5 A sensor).
- \*3: The primary voltage of the three phase 4-wire system is calculated by the phase voltage.

| Full load power [kW]           |                  | Indicatio          | Indication format |  |  |
|--------------------------------|------------------|--------------------|-------------------|--|--|
|                                |                  | Digital indication | Unit              |  |  |
|                                | less than 12     | 8888.88            | 414/6             |  |  |
| 12 or more and                 | less than 120    | 88888.8            | KVVII             |  |  |
| 120 or more and less than 1200 |                  | 888888             | KValli            |  |  |
| 1200 or more and               | less than 12000  | 8888.88            | Mark              |  |  |
| 12000 or more and              | less than 120000 | 88888.8            | Muarb             |  |  |
| 120000 or more                 |                  | 888888             | Mivdfff           |  |  |

The indication format of current and current demand. It is as follows depending on the primary current.

| Primary current [A] |                | Indicatio          | Indication format |  |  |
|---------------------|----------------|--------------------|-------------------|--|--|
|                     |                | Digital indication | Unit              |  |  |
|                     | less than 40   | 888.888            |                   |  |  |
| 40 or more and      | less than 400  | 8888.88            | ^                 |  |  |
| 400 or more and     | less than 4000 | 88888.8            | A                 |  |  |
| 4000 or more and    |                | 888888             |                   |  |  |

■The indication format of voltage.

It is as follows depending on the primary voltage.

<sup>\*1:</sup> In three-phase 4-wire system, the indication of VT primary voltage and direct voltage depends on the phase voltage.

|                 | Indication format  |      |  |
|-----------------|--------------------|------|--|
|                 | Digital indication | Unit |  |
| less than300    | 88888.8            | V    |  |
| 300 or more and | 888888             | v    |  |

The indication format of electric power, electric power demand, reactive power and apparent power. It is as follows depending on the full load power.

(For procedures for the full load power, refer to "The indication format of electric energy, reactive energy and periodic electric energy".)

| Full load power [kW]           |                  | Indication format  |      |  |
|--------------------------------|------------------|--------------------|------|--|
|                                |                  | Digital indication | Unit |  |
|                                | less than 12     | 888.888            |      |  |
| 12 or more and                 | less than 120    | 8888.88            | KVV  |  |
| 120 or more and less than 1200 |                  | 88888.8            |      |  |
| 1200 or more and               | less than 12000  | 888888             |      |  |
| 12000 or more and              | less than 120000 | 8888.88            | MW   |  |
| 120000 or more                 |                  | 88888.8            | MVA  |  |

The sign of electric power and reactive power represents the following state. (For details, refer to "9.1.1 Measurement items".)

| Sign     | Electric power | Reactive power |  |  |  |
|----------|----------------|----------------|--|--|--|
| Unsigned | Incoming       | Lag            |  |  |  |
| -        | Transmission   | Lead           |  |  |  |

■The indication format of power factor.

The sign of electric power factor represents the following state. (For details, refer to <u>"9.1.1 Measurement items"</u>.)

| Sign     | Power factor |
|----------|--------------|
| Unsigned | Lag          |
| _        | Lead         |
|          |              |

■The indication format of harmonics current and Harmonics voltage.

It is as follows depending on the full load power. (For procedures for the full load power, refer to "The indication format of electric energy, reactive energy and periodic electric energy.".)

To indicate harmonic current and harmonic voltage, the indication setting of them is needed in advance.

| Massurement alements                                     | Indication format  |                 |  |
|----------------------------------------------------------|--------------------|-----------------|--|
| Measurement elements                                     | Digital indication | Unit            |  |
| RMS value of harmonic current                            | same as current    | same as current |  |
| Content rate of harmonic current (Modulation distortion) | 888.8              | %               |  |
| RMS value of harmonic voltage                            | same as voltage    | same as voltage |  |
| Content rate of harmonic voltage (Modulation distortion) | 888.8              | %               |  |

■The indication format of electric energy (converted value).

It is shown in the table below depending on the electric energy converted unit and the full load power.

(For procedures for the full load power, refer to "The indication format of electric energy, reactive energy and periodic electric energy".)

Significant digits are the lower 6 digits.

To display it, you need to set the electric energy converted value display setting in advance.

When the unit of electric energy converted value is set to MWh, kl, or t.

| Full load power [k]W] |               | Indication format  |      | Supplement |
|-----------------------|---------------|--------------------|------|------------|
| Full load power [kw]  |               | Digital indication | Unit | Supplement |
| l                     | less than 12  | 8888.88            | MWh  |            |
| 12 or more and l      | less than 120 | 88888.8            | kl   | _          |
| 120 or more           |               | 888888             | t    |            |

\*When monitoring the electric energy converted value by communication, the resolution of the LCD display value may be smaller than the monitor value depending on the size of the full load power.

Example: Full load power: 1200 kW, electric energy conversion value: 5433330

LCD display value: 433330

Monitor value in communication: 5433330 = 543333 (data part)  $\times 10^{1}$  (Multiplication part)

②When the unit of electric energy converted value is set to kWh, l, or kg.

| Full load power [kW]              | Indication         | format         | Supplement                                                                            |
|-----------------------------------|--------------------|----------------|---------------------------------------------------------------------------------------|
|                                   | Digital indication | Unit           | Supplement                                                                            |
| less than 12                      | 8888.88            |                | The set unit of electric energy converted value is displayed.                         |
| 12 or more and less than 120      | 88888.8            | kWh<br>l<br>kg | = = = = = = = = = = = = = = = = = = =                                                 |
| 120 or more and less than 1200    | 888888             |                |                                                                                       |
| 1200 or more and less than 12000  | 8888.88            |                | The unit larger than the set<br>electric energy converted value<br>unit is displayed. |
| 12000 or more and less than 12000 | 0 88888.8          | MWh<br>kl<br>t |                                                                                       |
| 120000 ore more                   | 888888             |                | <b>≠0000000</b><br>[1] ⊆ SE DM                                                        |

| ③When the unit of electric energy converted value is set to other units. |                   |                    |          |                                                                        |
|--------------------------------------------------------------------------|-------------------|--------------------|----------|------------------------------------------------------------------------|
| Full load n                                                              | ower [k]          | Indication format  |          | Supplement                                                             |
|                                                                          |                   | Digital indication | Unit     | Supplement                                                             |
|                                                                          | less than 12      | 8888.88            |          |                                                                        |
| 12 or more and                                                           | less than 120     | 88888.8            |          |                                                                        |
| 120 or more and                                                          | less than 1200    | 888888             |          |                                                                        |
| 1200 or more and                                                         | less than 12000   | 8888.88            |          | Indicator "K" light up<br>(Multiplier: Represented × 10 <sup>3</sup> ) |
| 12000 or more and                                                        | less than 120000  | 88888.8            | Set unit | <u>=</u> 200000                                                        |
| 120000 or more and                                                       | less than 1200000 | 888888             |          | ¥ <b>                     </b><br>[1]                                  |
| 1200000 or more                                                          |                   | 8888.88            |          | Indicator "M" light up<br>(Multiplier: Represented × 10 <sup>6</sup> ) |

■The indication format of pulse converted value.

It is as follows depending on the pulse converted unit and the pulse converted rate.

The effective number is the last 6 digits.

To indicate pulse converted value, the indication setting of external pulse input is needed in advance.

#### ①When the unit of pulse converted value is set to MWh, kl, or t.

| Dulas services durate |                | Indication         | format  | Currelansent |
|-----------------------|----------------|--------------------|---------|--------------|
| Pulse cor             | iverted rate   | Digital indication | Unit    | Supplement   |
|                       | less than 0.01 | 888.888            | N/N/b   |              |
| 0.01 or more and      | less than 0.1  | 8888.88            |         | _            |
| 0.1 or more and       | less than 1    | 88888.8            | КI<br>+ | _            |
| 1 or more             |                | 888888             | L       |              |

@When the unit of pulse converted value is set to Wh, kWh, l, g, kg.

| Pulso convorted rate |                | Indication format       |                 | Supplement                                                                  |  |
|----------------------|----------------|-------------------------|-----------------|-----------------------------------------------------------------------------|--|
| Puise com            | Verteurate     | Digital indication Unit |                 | Supplement                                                                  |  |
| 0.001 or more and    | less than 0.01 | 888.888                 |                 | The set unit of pulse converted value is displayed.                         |  |
| 0.01 or more and     | less than 0.1  | 8888.88                 | Wh<br>kWh       | PLEXAD                                                                      |  |
| 0.1 or more and      | less than 1    | 88888.8                 | g<br>kg         |                                                                             |  |
| 1 or more and        | less than 10   | 888888                  |                 |                                                                             |  |
| 10 or more and       | less than 100  | 8888.88                 | k\w/b           | The unit larger than the set<br>pulse converted value unit is<br>displayed. |  |
| 100 or more and      | less than 1000 | 88888.8                 | MWh<br>kl<br>kg |                                                                             |  |
| 1000 or more         |                | 888888                  | t               | <b>*0000000</b> ∦<br>[2] <b>© s∋</b> dm                                     |  |

### ③When the unit of pulse converted value is set to other units.

| Pulse converted rate |                | Indication format  |          | Supplement                                                             |  |
|----------------------|----------------|--------------------|----------|------------------------------------------------------------------------|--|
| Puise com            | verteurate     | Digital indication | Unit     | Supplement                                                             |  |
| 0.001 or more and    | less than 0.01 | 888.888            |          |                                                                        |  |
| 0.01 or more and     | less than 0.1  | 8888.88            |          |                                                                        |  |
| 0.1 or more and      | less than 1    | 88888.8            |          | ¥ŬŬŬ,ŬŬŜ                                                               |  |
| 1 or more and        | less than 10   | 888888             |          | [1] C SEI DM                                                           |  |
| 10 or more and       | less than 100  | 8888.88            | Set unit | Indicator "K" light up<br>(Multiplier: Represented × 10 <sup>3</sup> ) |  |
| 100 or more and      | less than 1000 | 88888.8            |          | ₩₩₩₩₩₩<br>₽ <b>00000</b>                                               |  |
| 1000 or more         |                | 888888             |          |                                                                        |  |

■The indication format of operating time.

To indicate operating time, the indication setting of them is needed in advance.

| Indication format  |      |  |
|--------------------|------|--|
| Digital indication | Unit |  |
|                    | hour |  |
| 8888.88            | min  |  |
|                    | sec  |  |

■<u>The indication format of current un</u>balance rate and voltage unbalance rate.

| Indication format       |   |  |
|-------------------------|---|--|
| Digital indication Unit |   |  |
| 8888.88                 | % |  |

■The indication format of alarm cumulative time.

It is as follows depending on the monitor multiplier.

To indicate upper / lower limit alarm, the indication setting of them is needed in advance.

| Monitor    | Indication format  |      | Supplement                                                             |
|------------|--------------------|------|------------------------------------------------------------------------|
| multiplier | Digital indication | Unit | Supplement                                                             |
| 1          | 888888             |      |                                                                        |
| 10         | 8888.88            | _    | Indicator "K" light up<br>(Multiplier: Represented × 10 <sup>3</sup> ) |
| 100        | 88888.8            |      | ±000000                                                                |
| 1000       | 888888             |      | ¥ <b>□□□□□□□</b> <mark>€</mark><br>[1] ⊆ ⊆ ΞΞ DM                       |

■The indication format of Band out rate.

| Indication format       |   |  |
|-------------------------|---|--|
| Digital indication Unit |   |  |
| 888.8                   | % |  |

# 9.3 Monitoring function

## 9.3.1 Upper / lower limit alarm function

Monitor the upper and lower limits of the measured value.

Alarm will occur when the measured value exceeds the upper limit alarm value or below the lower limit alarm value.

### Monitoring elements

This instrument can set the upper/lower limit alarm value for each measured value individually.

| Monitoring elements                      | EMU4-BD1A-MB | EMU4-HD1A-MB     |
|------------------------------------------|--------------|------------------|
| Current demand upper limit alarm         |              | •                |
| Current demand lower limit alarm         | •            |                  |
| Line voltage upper limit alarm           |              | •                |
| Line voltage lower limit alarm           |              |                  |
| Phase voltage upper limit alarm          | -            | • *1             |
| Phase voltage lower limit alarm          | -            | • *1             |
| Electric energy demand upper limit alarm |              |                  |
| Electric energy demand lower limit alarm |              |                  |
| Power factor upper limit alarm           |              | •                |
| Power factor lower limit alarm           |              |                  |
| Phase N current demand upper limit alarm | -            | • *1             |
| Pulse conversion value upper limit alarm | -            |                  |
| Current unbalance rate upper limit alarm | • *2         | ● *2             |
| Voltage unbalance rate upper limit alarm | • *2         | ● *2             |
|                                          |              | Monitorable data |

-: Not monitorable data

\*1: Only monitored in 3P4W setting.

\*2: Only systems other than the single-phase two-wire system can be monitored.

### ■Upper / lower limit alarm setting

To make the upper / lower limit alarm, you must be set the following items :

For the setting value and setting range of each item, refer to <u>"8.5 Setting menu 4: Waveform band monitoring, upper</u> / lower limit alarm, etc.".

●Upper limit alarm value

Alarm will occur when the measured value exceeds the upper limit alarm value.

•Lower limit alarm value

Alarm will occur when the measured value below the lower limit alarm value.

●Alarm delay time

Set the value in case you want to remove the inrush current of the load, etc. from the objects of monitoring. Alarm does not occur when the measured value goes below the upper limit or goes over the lower limit within the configured time.

#### Alarm reset method

Alarm recovery operation is different according to the alarm reset method.

| Reset method   | Alarm recovery operation                                                               |
|----------------|----------------------------------------------------------------------------------------|
| Auto-reset     | Reset the alarm automatically if the measured value goes below the upper limit or goes |
| (Auto)         | over the lower limit.                                                                  |
| Self-retention | The alarm is held after the measured value goes below the upper limit or goes over the |
| (HoLd)         | lower limit. Alarm is cleared by alarm reset.                                          |

For alarm reset operation, refer to "■Alarm reset operation method".

| ■Alarm occurrence / recovery condition           |                              |                           |                 |                                                                             |  |
|--------------------------------------------------|------------------------------|---------------------------|-----------------|-----------------------------------------------------------------------------|--|
| Measured items                                   | Alarm reset<br>method        | Monitoring<br>items       | Alarm<br>status | Alarm occurrence / recovery condition                                       |  |
|                                                  |                              | Upper limit<br>monitoring | Occurrence      | Measured value > Upper limit alarm value<br>(Alarm delay time is available) |  |
|                                                  | Auto-reset                   |                           | Recovery        | Measured value ≦ Upper limit alarm value                                    |  |
|                                                  | (Auto)                       | Lower limit               | Occurrence      | Measured value < Lower limit alarm value<br>(Alarm delay time is available) |  |
| Current demand                                   |                              | monitoring                | Recovery        | Measured value $\geq$ Lower limit alarm value                               |  |
| Phase N current demand<br>Voltage                | Self-<br>retention<br>(HoLd) |                           | Occurrence      | Measured value > Upper limit alarm value<br>(Alarm delay time is available) |  |
| Power factor                                     |                              | Upper limit<br>monitoring | Retention       | Measured value ≦ Upper limit alarm value                                    |  |
| Current unbalance rate<br>Voltage unbalance rate |                              |                           | Recovery        | Measured value ≦ Upper limit alarm value<br>and Alarm reset                 |  |
|                                                  |                              | Lower limit<br>monitoring | Occurrence      | Measured value < Lower limit alarm value<br>(Alarm delay time is available) |  |
|                                                  |                              |                           | Retention       | Measured value $\geq$ Lower limit alarm value                               |  |
|                                                  |                              |                           | Recovery        | Measured value ≧ Lower limit alarm value<br>and Alarm reset                 |  |
|                                                  | Auto-reset                   | Upper limit               | Occurrence      | Measured value ≧ Upper limit alarm value                                    |  |
|                                                  | (Auto)                       | monitoring                | Recovery        | Measured value < Upper limit alarm value                                    |  |
| Pulse converted value                            | Self-                        | l la a an lin: 't         | Occurrence      | Measured value ≧ Upper limit alarm value                                    |  |
|                                                  | retention                    | monitoring                | Retention       | Measured value < Upper limit alarm value                                    |  |
|                                                  | (HoLd)                       | monitoring                | Recovery        | Measured value < Upper limit alarm value                                    |  |

\*Since the measured value of pulse conversion value is an integrated value, it does not decrease.

When an alarm occurs, it is necessary to satisfy the recovery condition by one of the following methods. • Reset pulse conversion value.

Preset pulse conversion value less than setting value of upper limit alarm value.

•Setup upper limit alarm value more than pulse conversion value.

For pulse conversion value preset operation, refer to <u>"8.8.1 Preset and all data reset (Reset/Preset mode)"</u>.

### ■Indication at alarm status

When an alarm occurs, the display(turn on, flashing) will change.

|                                       |          | Alarm occurrence                                     |                                 | Alarm retention                                      |                                 |
|---------------------------------------|----------|------------------------------------------------------|---------------------------------|------------------------------------------------------|---------------------------------|
|                                       | No alarm | When indicating<br>the alarm-<br>occurrence<br>phase | When indicating the other phase | When indicating<br>the alarm-<br>occurrence<br>phase | When indicating the other phase |
| Elements<br>Information<br>indication | •        | Ø                                                    | Ø                               | Δ                                                    | Δ                               |
| Other<br>indication                   | •        | Ø                                                    | •                               | Δ                                                    | •                               |

•: Turn on

©: Flashing(250ms ON/250ms OFF)

 $\triangle$ : Flashing(500ms ON/500ms OFF)

Examples of alarm occurring (except for the upper limit of pulse conversion value)

(1) When the alarm reset method is "Auto-reset (Auto)".

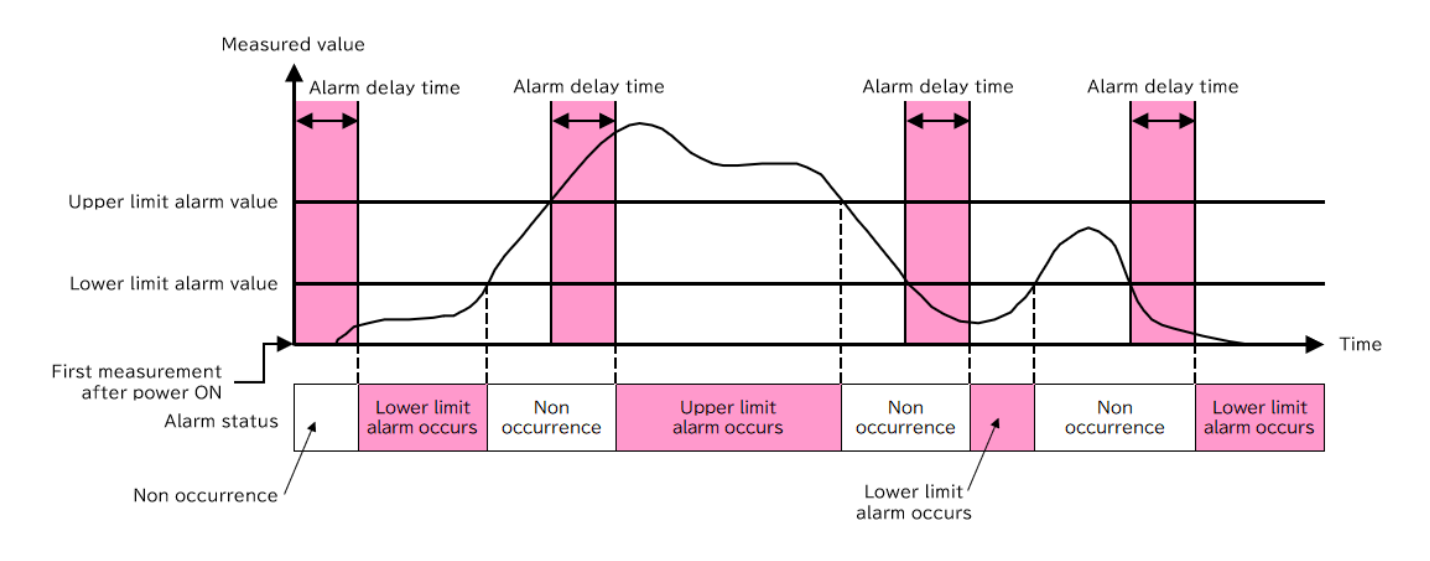

(2) When the alarm reset method is "Self-retention (HoLd)".

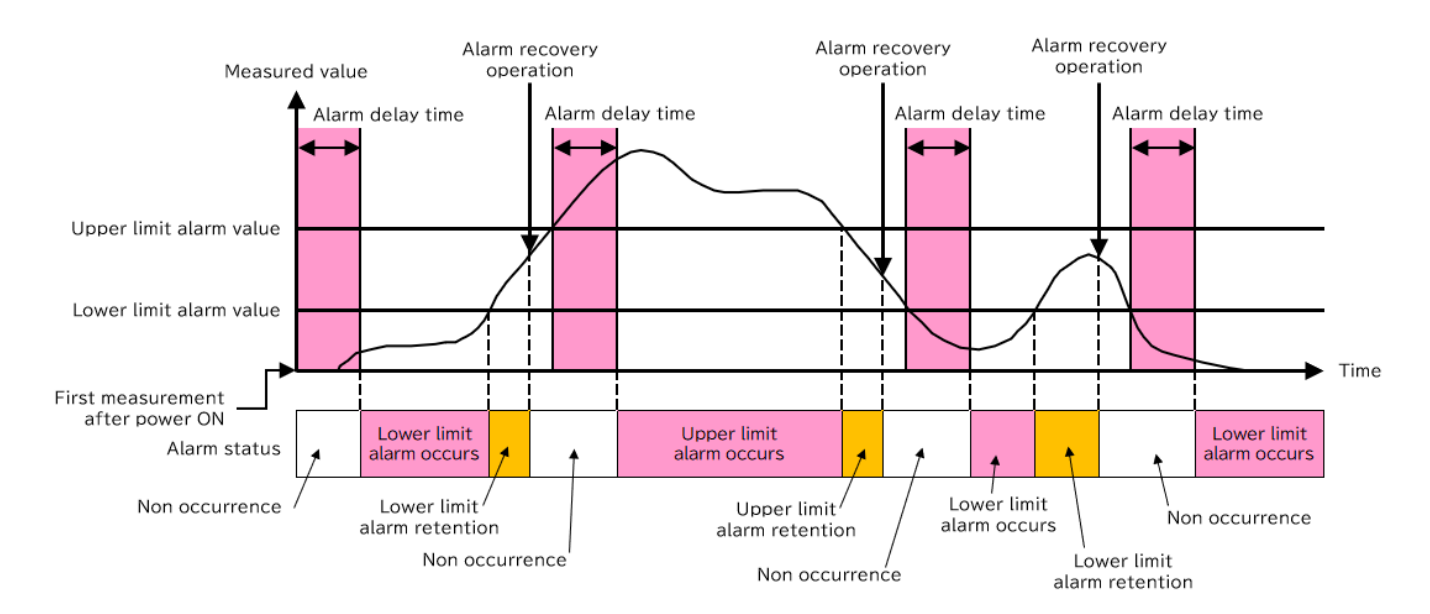

### ■Alarm reset operation method

The method of resetting the alarm differs depending on the setting of the alarm reset method.

| Alarm reset method    | Alarm recovery operation                                                                                                    |
|-----------------------|----------------------------------------------------------------------------------------------------|
| Auto-reset (Auto)     | Reset the alarm automatically if the measured value goes below the upper limit or goes over the lower limit.                                                                                                    |
| Self-retention (HoLd) | The alarm is held after the measured value goes below the upper limit or goes over<br>the lower limit. Clear the alarm as below after the value goes below the upper limit or<br>goes over the lower limit.                              |
|                       | <ul> <li>Pressing the [-/RESET] button for two seconds on the current value display screen<br/>in the operation mode will reset the alarm.</li> <li>(Alarm clear is effective even in other than the alarm-occurrence phase.)</li> </ul> |

### ■Measurement of alarm cumulative time

Alarm cumulative time measures the time during alarm occurrence. It does not count during alarm delay time or self- retention.

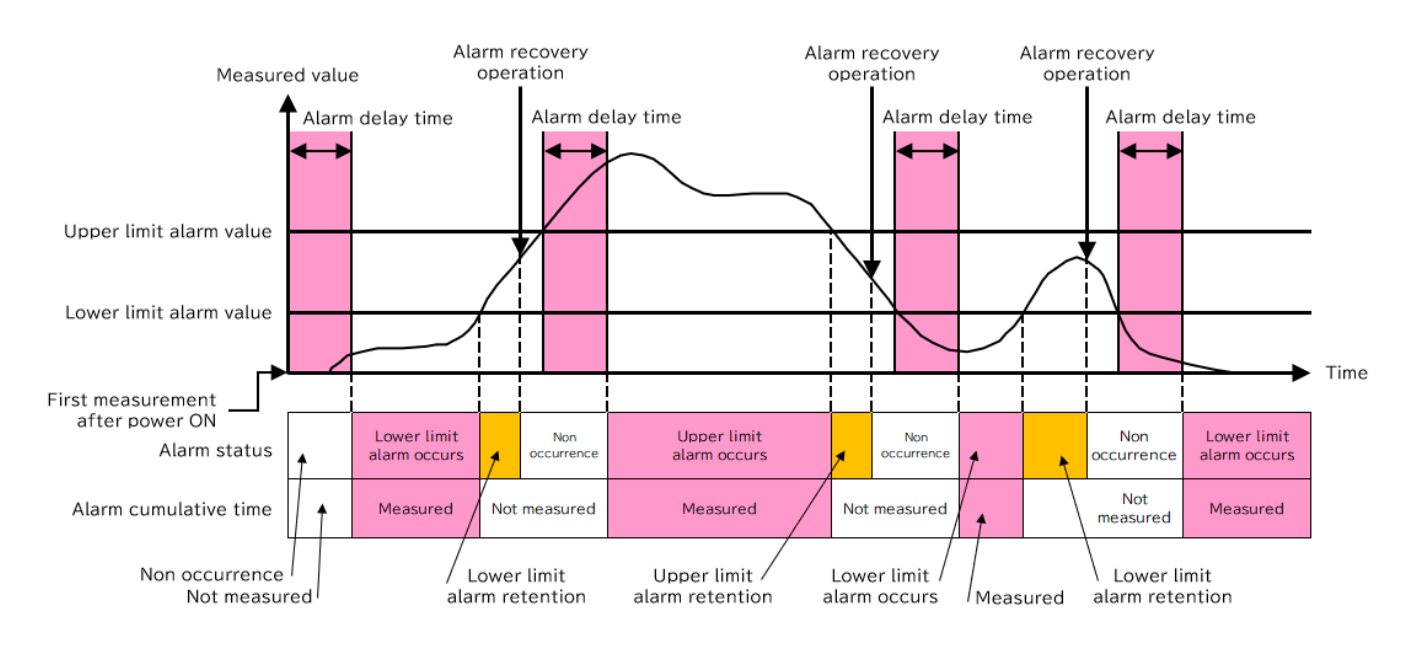

## 9.3.2 Waveform band monitoring function

\*It is a function that can only be used by EMU4-HD1A-MB.

Waveform band monitoring function is a function to monitor the load current of the facilities.

When measuring the load current of "equipment that repeats the same operation" as shown in the figure below, the load current for each operation has the same value and waveform(\*).

However, if the equipment continues to operate, the value and waveform of the load current will differ from normal due to equipment wear and abnormalities.

The waveform band monitoring function is a function for "detecting abnormalities in equipment that repeats the same operation."

\*It cannot be used with equipment that does not produce the same waveform.

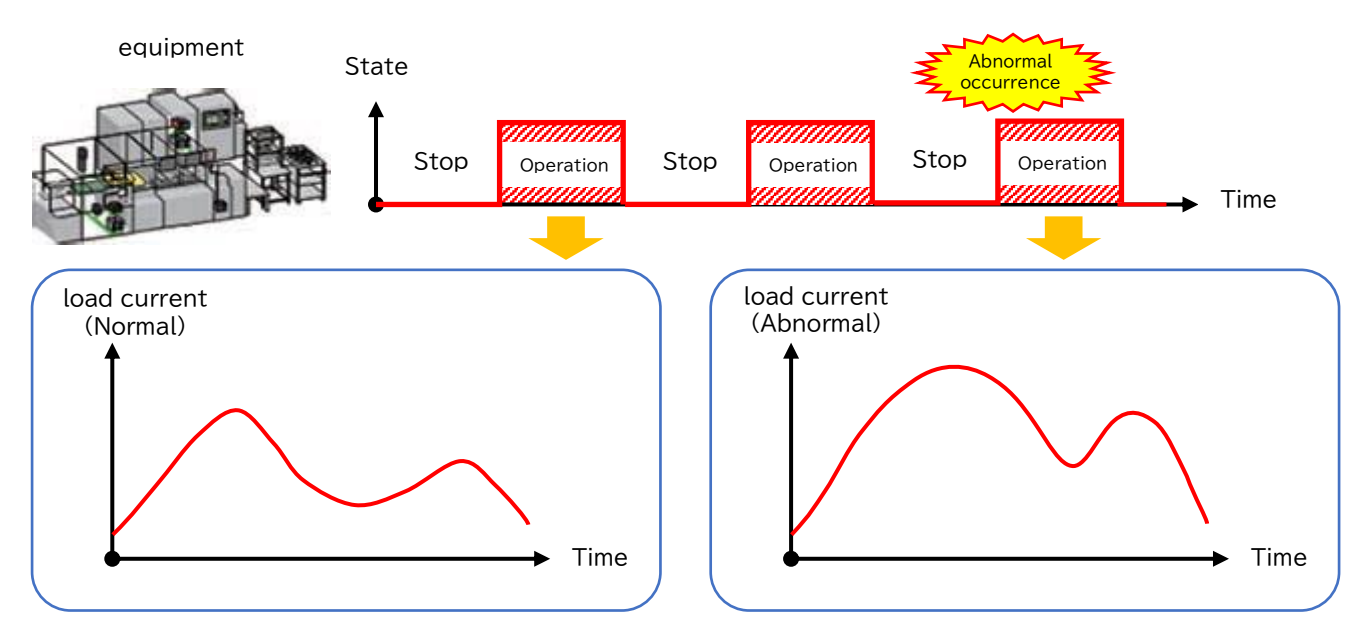

The waveform band monitoring function sets the band (upper and lower thresholds) for the load current waveform. An alarm is output when a waveform that deviates from the band over a certain percentage is detected.

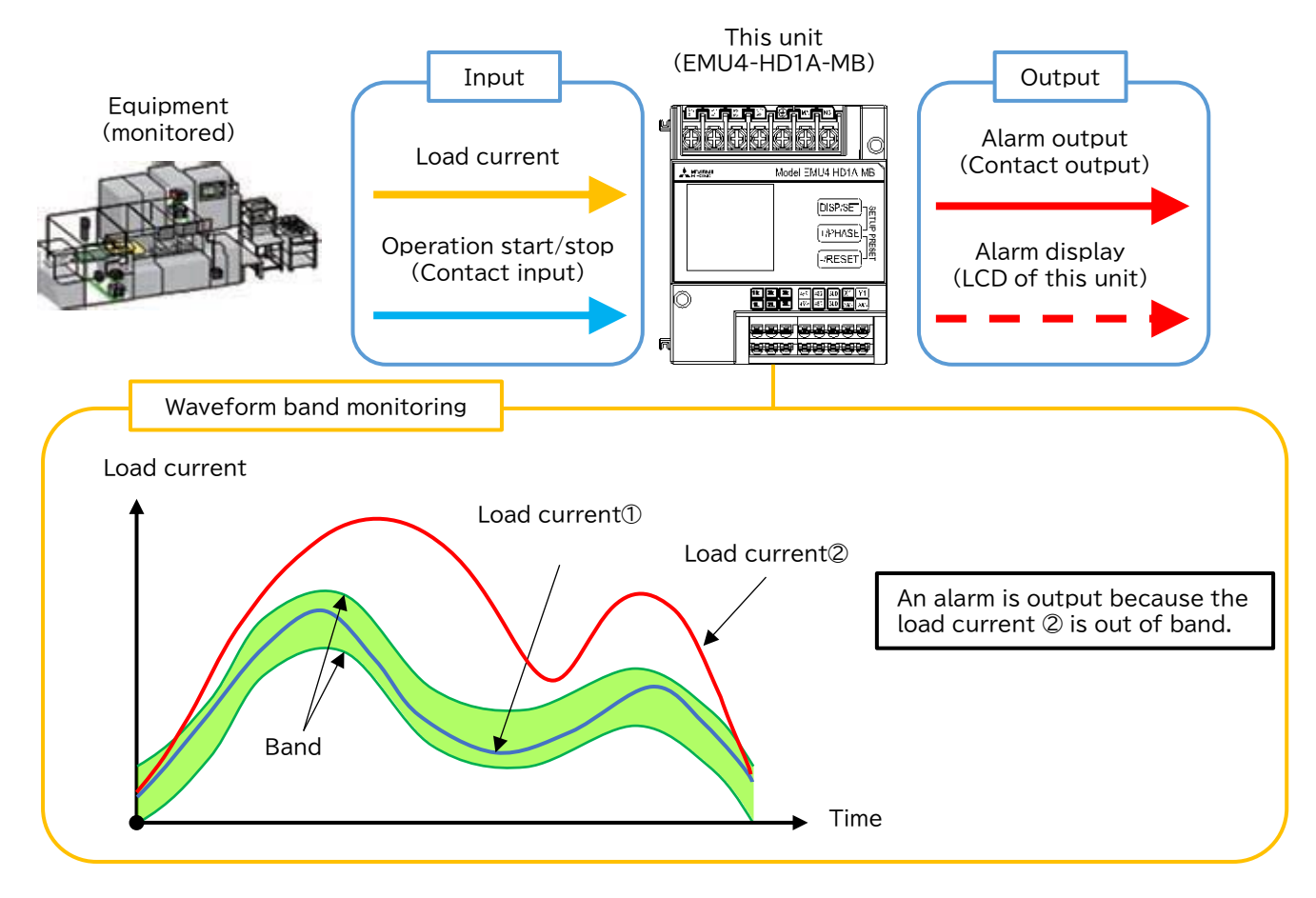

This instrument performs the waveform band monitoring function as follows.

■Waveform measurement method and anomaly detection

This instrument recognizes the waveform from the contact input and waveform data (load current value). It recognizes the start/stop of equipment operation (beginning/end of waveform) by ON/OFF of contact input. While the contact input is ON, the waveform data is measured at intervals of the Sampling cycle (set value).

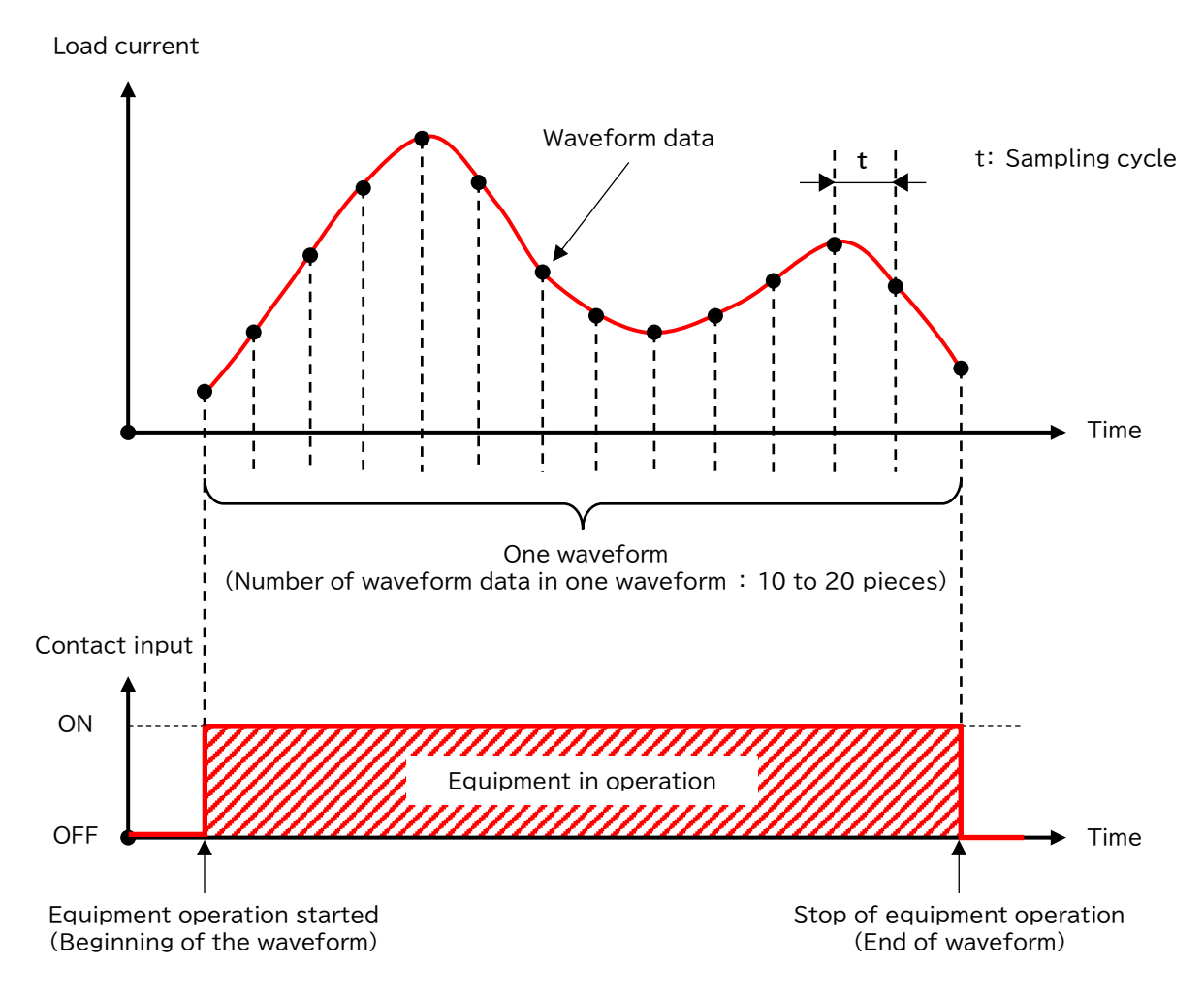

The normality/abnormality of the measured waveform is determined using the Band out rate. The Band out rate indicates the rate at which the waveform data deviates from the band.

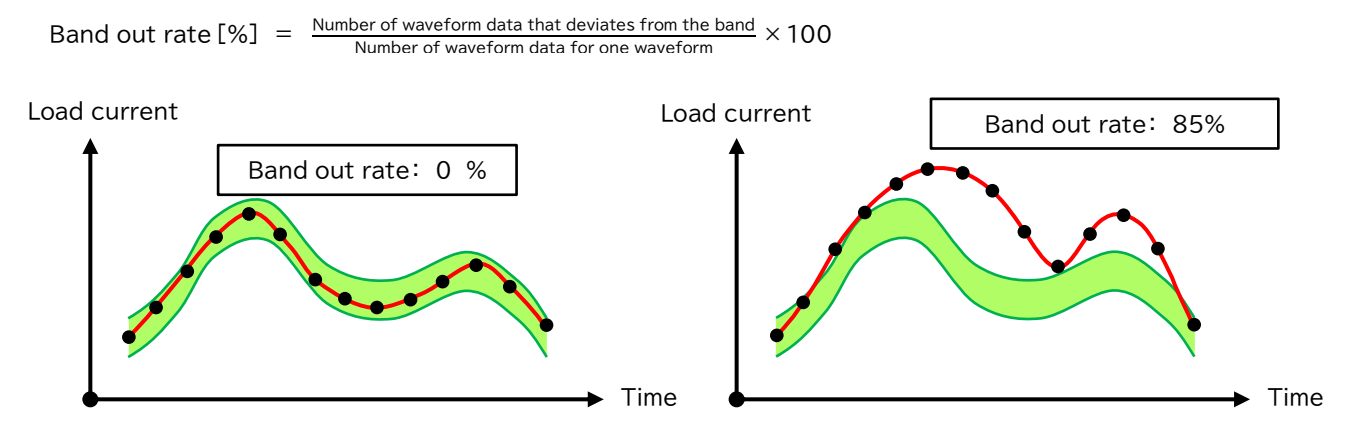

A threshold can be set for the Band out rate. (Default value : 30%) When the Band out rate exceeds the threshold, it is determined that an abnormality has occurred and an alarm is output.

#### ■Bandwidth determination method

This instrument determines the band from the reference waveform. Bands are calculated with the following formula:

Band = Reference waveform  $\pm$  (Bandwidth factor (setting value) × Standard deviation)

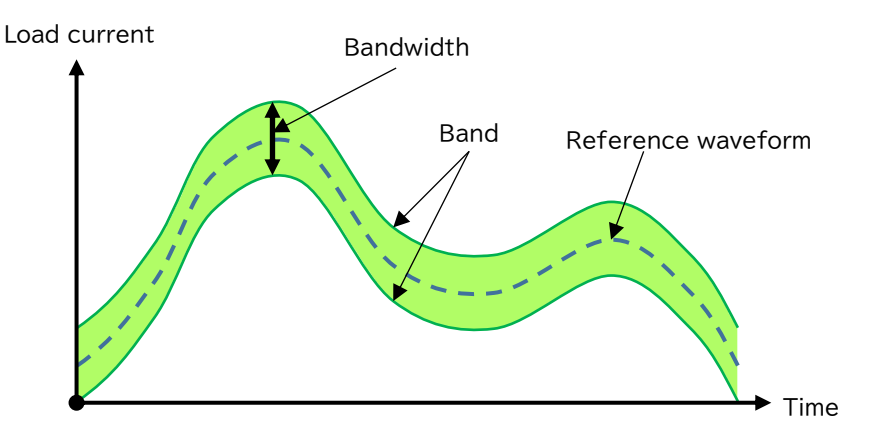

The reference waveform is generated from the waveform of the load current. Acquire waveforms for 10 cycles, and the average value becomes the reference waveform. Also, determine the standard deviation from the load current when generating the reference waveform.

Note that, a lower limit can be set for the standard deviation.

In case of "Standard deviation" < ("Primary current"  $\times$  "Standard deviation lower limit" [%]) calculated as "Primary current" x "Standard deviation lower limit".

|       | Q. What kind of scene should the standard deviation lower limit level employ you in?                |
|-------|----------------------------------------------------------------------------------------------------|
|       | A. Basically, you can use the default values as they are.                                           |
|       | For example, it can be useful in the following cases:                                               |
|       | If the trend of the load current of the equipment to be measured is very clean, the waveform data   |
| POINT | for 10 cycles may approximate. The standard deviation at this time is very small, and even a slight |
|       | disturbance in the waveform may be detected as abnormal.                                            |
|       | By setting a large lower limit of standard deviation, the bandwidth can be widened so that          |
|       | disturbances in the waveform due to external disturbances, etc., are not detected as abnormalities. |

■Alarm reset method and operation method

Depending on the alarm reset method, the screen display and whether or not the alarm reset operation is performed will differ.

| Alarm reset method    | Alarm recovery operation                                                                                                    |
|-----------------------|----------------------------------------------------------------------------------------------------|
| Auto-reset (Auto)     | The alarm is automatically reset when the Band out rate falls below the threshold.                                                                                                    |
| Self-retention (HoLd) | The alarm is retained even after the Band out rate falls below the<br>threshold. After the Band out rate falls below the threshold,<br>perform the following alarm release operation.<br>•Pressing the [-/RESET] button for two seconds on the current value display screen<br>in the operation mode will reset the alarm.<br>(Cancellation is also valid for phases other than the alarm generation phase.) |

(1) Alarm reset method = In the case of automatic reset (Auto)

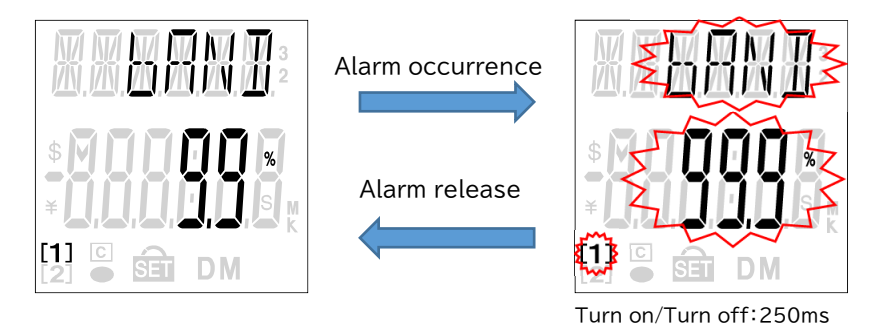

(2) Alarm reset method = In the case of self-retention (HoLd)

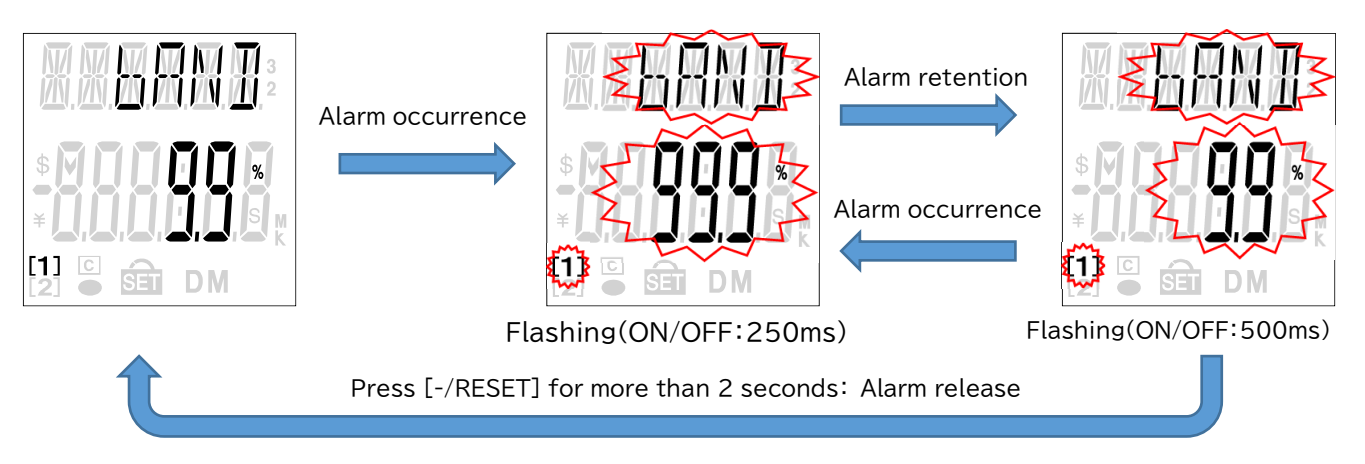

■Waveform band monitoring operation method

- (1) Setting the reference waveform and waveform band monitoring
- Set the parameters for generating the reference waveform and the items required for monitoring.
- For the setting, refer to "8.5 Setting Menu 4: Setting Waveform band monitoring, upper / lower limit alarm, etc.".

(2) Generation of reference waveforms

A reference waveform is automatically generated by collecting the load current.

To generate a reference waveform, do the following:

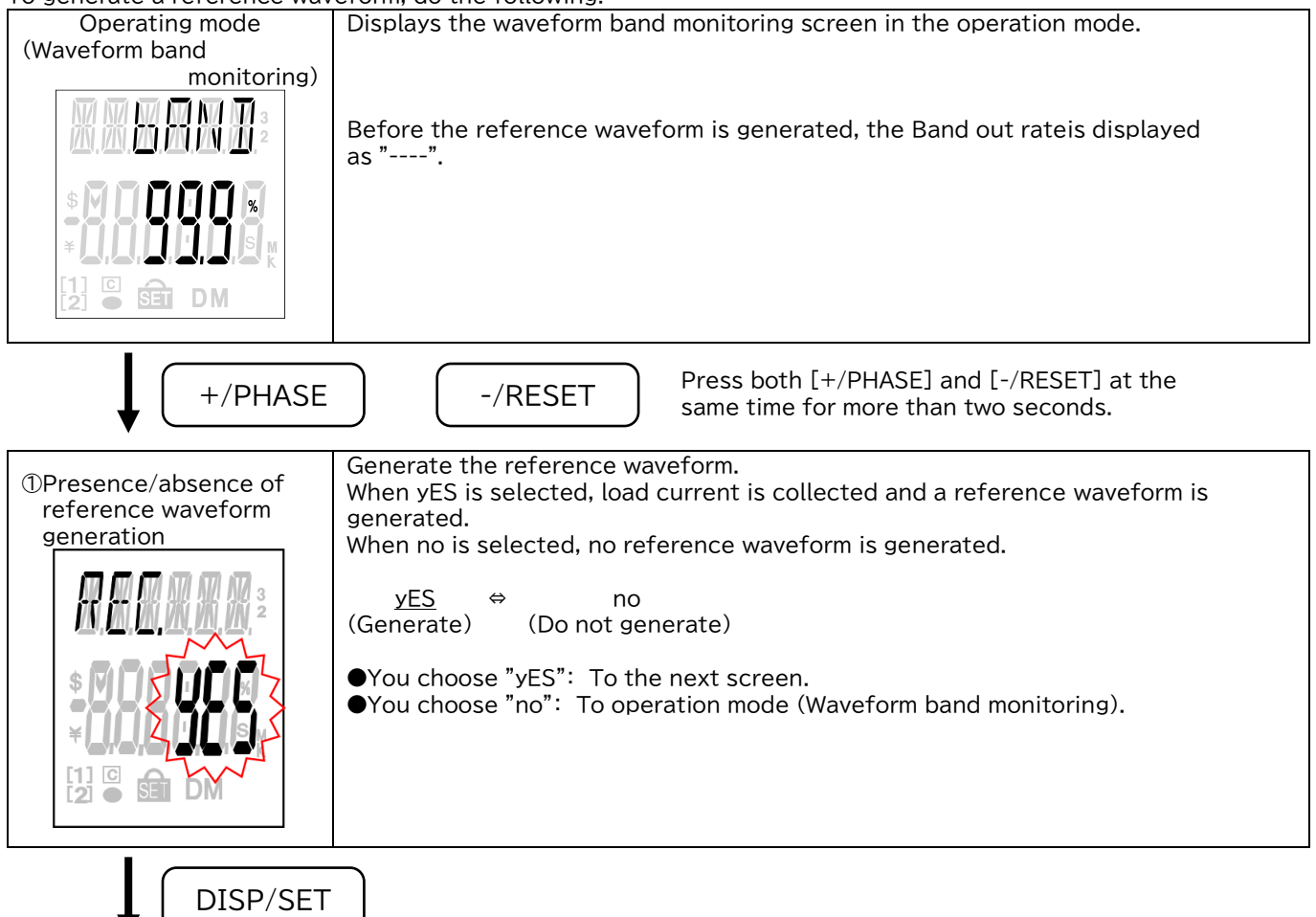

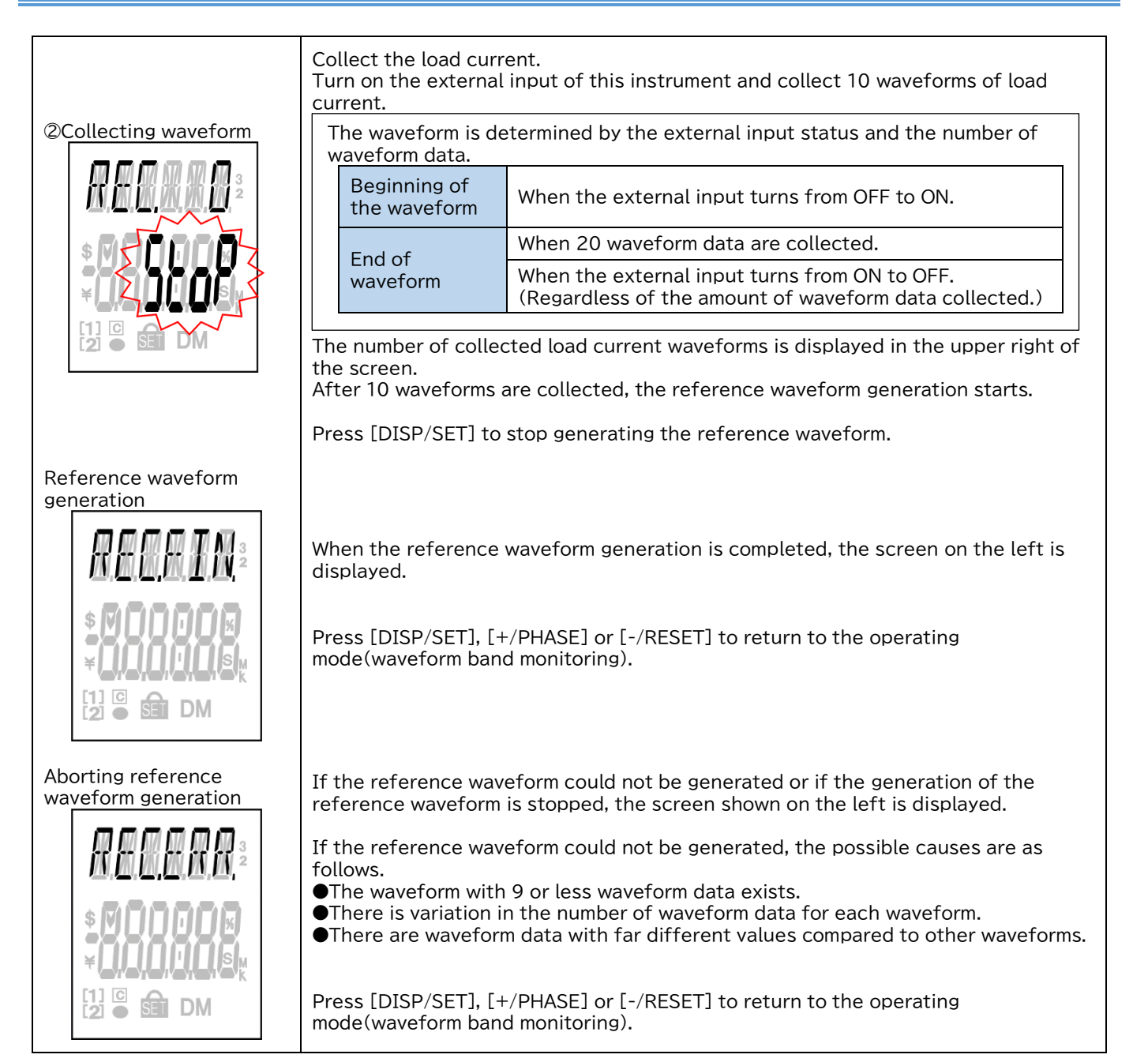

(3) Performing waveform band monitoring

Waveform band monitoring is performed during operation mode.

The alarm occurrence status changes as follows according to the monitoring result.

| Monitoring result            | Alarm occurrence<br>status | Remarks                                                                                       |
|------------------------------|----------------------------|-----------------------------------------------------------------------------------------------|
| Normal                       | Non-occurrence             | In this case, the Band out rate is below the threshold.                                       |
| Alarm occurrence             | occurrence                 | In this case, the Band out rate exceeds the threshold and an alarm is occurred.               |
| Alarm holding status         | Retention                  | In this case, the Band out rate exceeds the threshold and then falls below the threshold.     |
| Waveform acquisition failure | Non-occurrence             | This is a case of failure to acquire waveform data, such as when the number of data is small. |

It operates as follows according to the alarm occurrence status.

### Contact output

When an alarm occurs, the contact output status changes as follows.

| Alarm occurrence<br>status | Contact output | Remarks                                                                                                    |
|----------------------------|----------------|----------------------------------------------------------------------------------------------------|
| Non-occurrence             | OFF            | The contact output will turn OFF.                                                                                    |
| Alarm holding status       | ON             | When the alarm reset operation has not been performed.                                                               |
|                            | OFF            | When the alarm reset operation is performed.                                                                         |
| Occurrence                 | ON             | The contact output will turn ON.<br>If the alarm output was ON last time as well, the ON state will be<br>continued. |

### •Screen display

When an alarm occurs, the screen display changes as follows.

| Alarm occurrence     | Display       | Displayed content |               |
|----------------------|---------------|-------------------|---------------|
| status               | Display       | Elements display  | Other display |
| Non-occurrence       | Band out rate | •                 | •             |
| Alarm holding status | Band out rate | 0                 | 0             |
|                      | Alarm case    | $\bullet$         | •             |
| Occurronco           | Band out rate | Ø                 | Ø             |
| Occurrence           | Alarm case    |                   | •             |

#### •: Turn on

©: Flashing(250ms ON/250ms OFF)

O: Flashing(500ms ON/500ms OFF)

Also, when an alarm occurs, you can transition to the "alarm case" screen.

The alarm case screen displays the alarm case number according to the alarm occurrence status.

| Alarm case No. | Details                                                                          |
|----------------|----------------------------------------------------------------------------------|
| 1              | There is waveform data that exceeds the upper and lower limit value of the band. |
| 2              | There is waveform data that exceeds the lower limit value of the band.           |
| 3              | There is waveform data that exceeds the upper limit value of the band.           |

•Waveform acquisition failure

If acquisition of waveform data fails, you will be able to transition to the failure factor confirmation screen. On the failure factor confirmation screen, the failure factor number corresponding to the content of the error is displayed ("----" is displayed for the Band out rate).

| Failure reason No. | Details                                                                                                    |
|--------------------|----------------------------------------------------------------------------------------------------|
| 1                  | The number of collected load current waveform data is less than 10.                                                                                                    |
| 2                  | The amount of waveform data is larger than that of the reference waveform.<br>(Number of waveform data of reference waveform +3 < Number of waveform data of collected load current)  |
| 3                  | The amount of waveform data is smaller than that of the reference waveform.<br>(Number of waveform data of reference waveform -3 < Number of waveform data of collected load current) |

# 10. Confirmation mode / Test mode

| A DANGER | Do not touch the live part such as the connection terminal while it is energized. It may cause electric shock, a fire, a failure, a malfunction etc. |
|----------|----------------------------------------------------------------------------------------------------|
|          | If an abnormal sound, bad-smelling smoke, fever break out from this unit, switch it off promptly and do not use it.                                  |

## 10.1 Confirmation mode: Confirmation of setting values in setting menu 1 to 5

In operating mode, press [DISP/SET] for more than two seconds to transition to confirmation mode and enable operation.

Transition of display and operation of setting menu 1 to 5 is as same as those of setting mode. For setting menu 1 to 5, refer to "8.2" to "8.6". (Change of setting is not available in confirmation mode.)

## 10.2 How to use test mode

Test mode has the functions which you can utilize in such as the launch of equipment.

| Test menu                                                  | Details                                                                                                    |
|------------------------------------------------------------|----------------------------------------------------------------------------------------------------|
| 1. Discrimination support function for improper connection | Indicate the phase angle of current and voltage, electric power value, voltage value and current value of each phase.<br>By checking each displayed value, it becomes easier to determine whether there is a misconnection in the measurement (voltage/current) input connection. |
| 2. Communication test                                      | For models with communication functions, fixed numerical data can be returned without measurement (voltage/current) input. Please use it for the facing test with the host system.                                                                                                |
| 3. Pulse output test                                       | In case of EMU4-HD1A-MB, you can check the pulse output operation without measurement (voltage/current) input.<br>Use for such as the check of the connection to the receiving device.                                                                                            |
| 4. Alarm output test                                       | In the case of EMU4-HD1A-MB, you can check the alarm output operation without measurement (voltage/current) input.<br>Please use it to check the connection with the receiving device.                                                                                            |
| 5. F/W version indication                                  | Displays the F/W version of the instrument.                                                                                                    |

■How to test

Press [DISP/SET] for two seconds to enter confirmation mode.

- ② Press [+/PHASE] or [-/RESET] to choose confirmation menu 6.
- (As shown in the right figure.)

③ Press [DISP/SET] to enter test mode.

 $\circledast$  Test for the each menu.

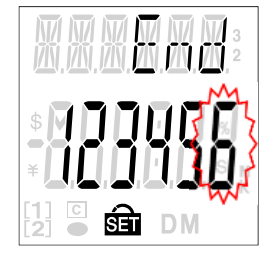

### ■Flow of the test function

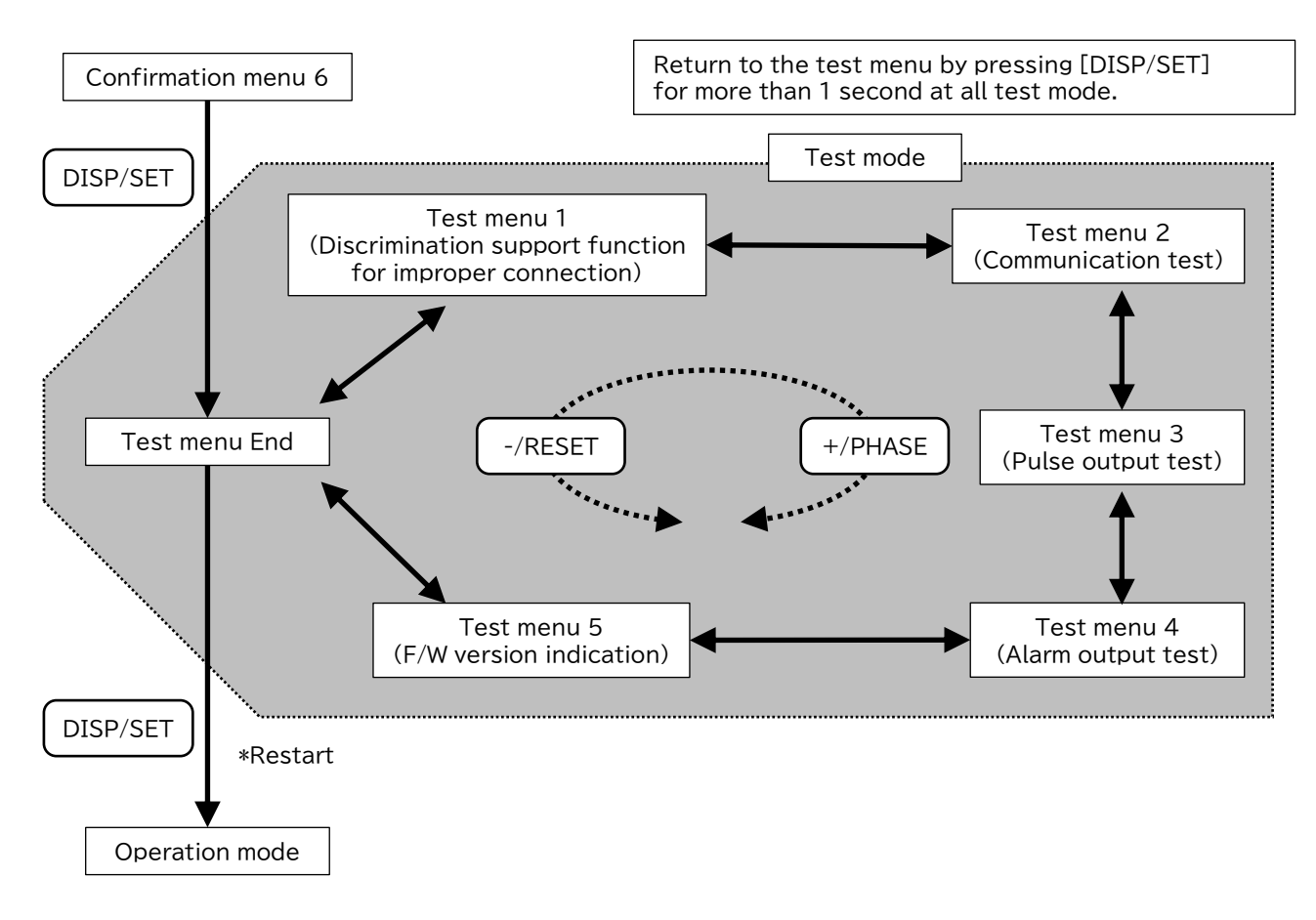

# 10.3 Test menu 1: Discrimination support function for improper connection

In test mode, the following operations can be possible.

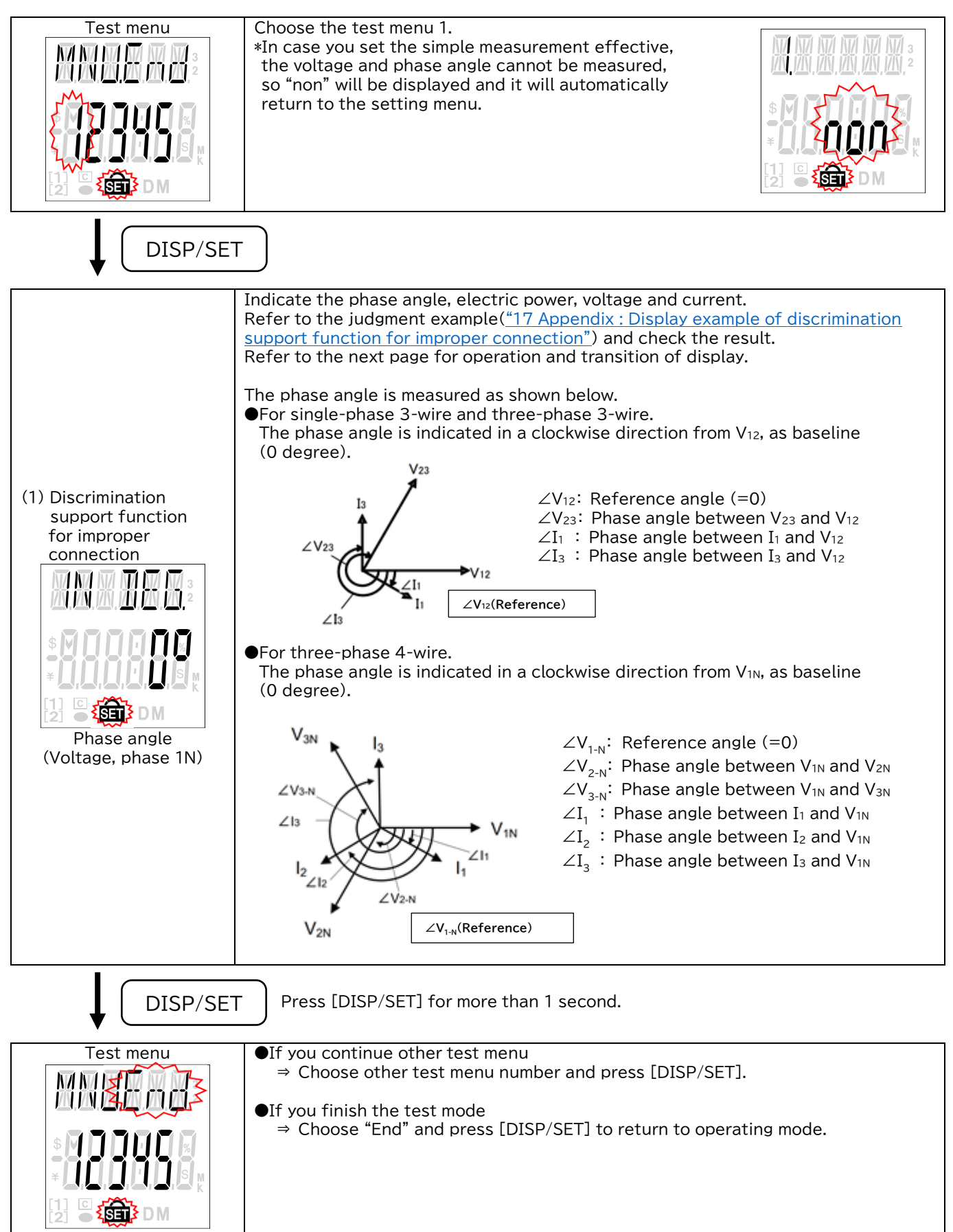
■Operation and transition of display. (Examples of a three-phase 4-wire)

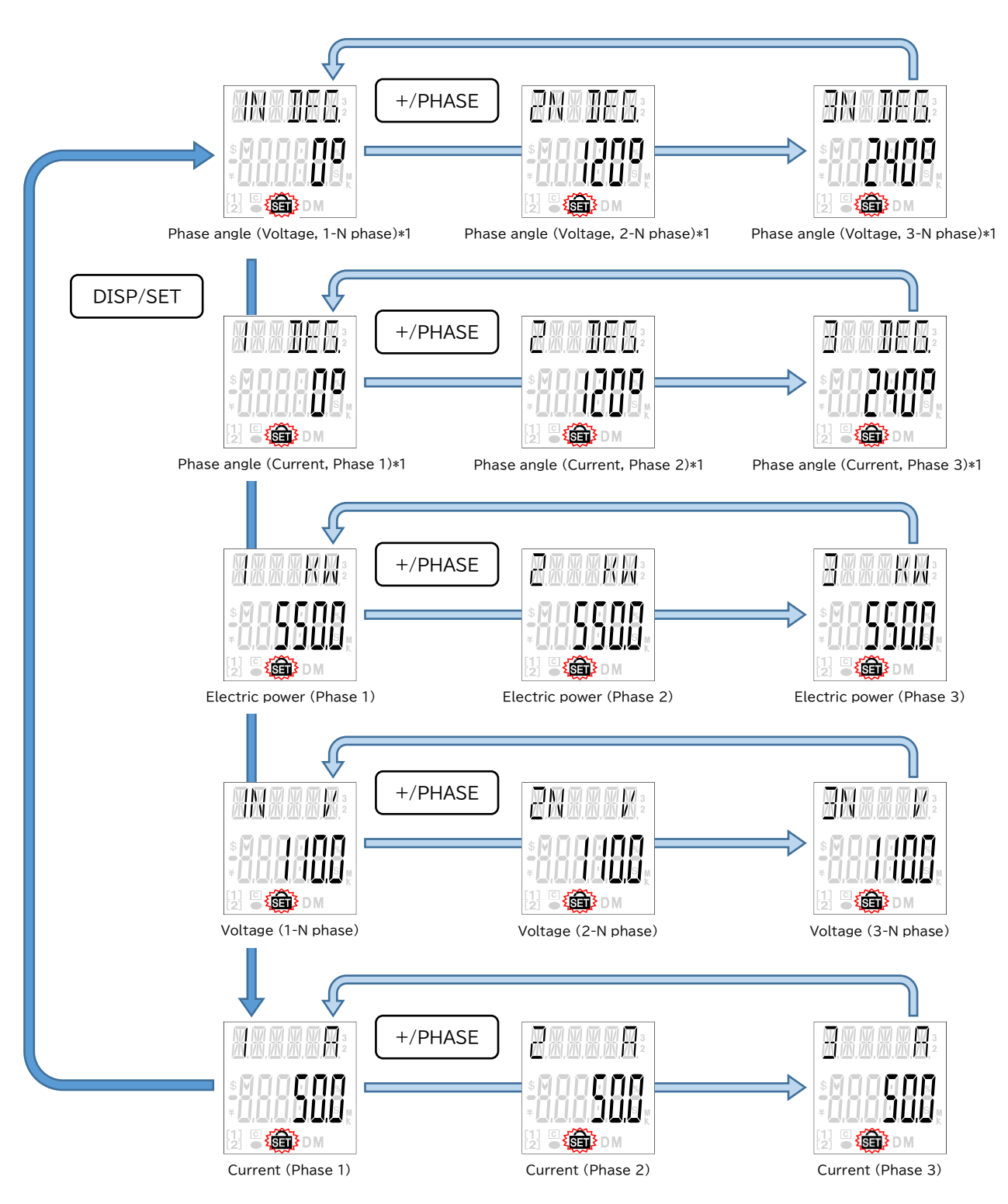

\*1: When the voltage value or the current value is 0, indicate "----".

| <b>POINT</b> Refer to the judgment example ( <u>"17 Appendix : Display example of discrimination support fu</u><br>for improper connection") and check the result. |
|----------------------------------------------------------------------------------------------------|
|----------------------------------------------------------------------------------------------------|

### 10.4 Test menu 2: Communication test

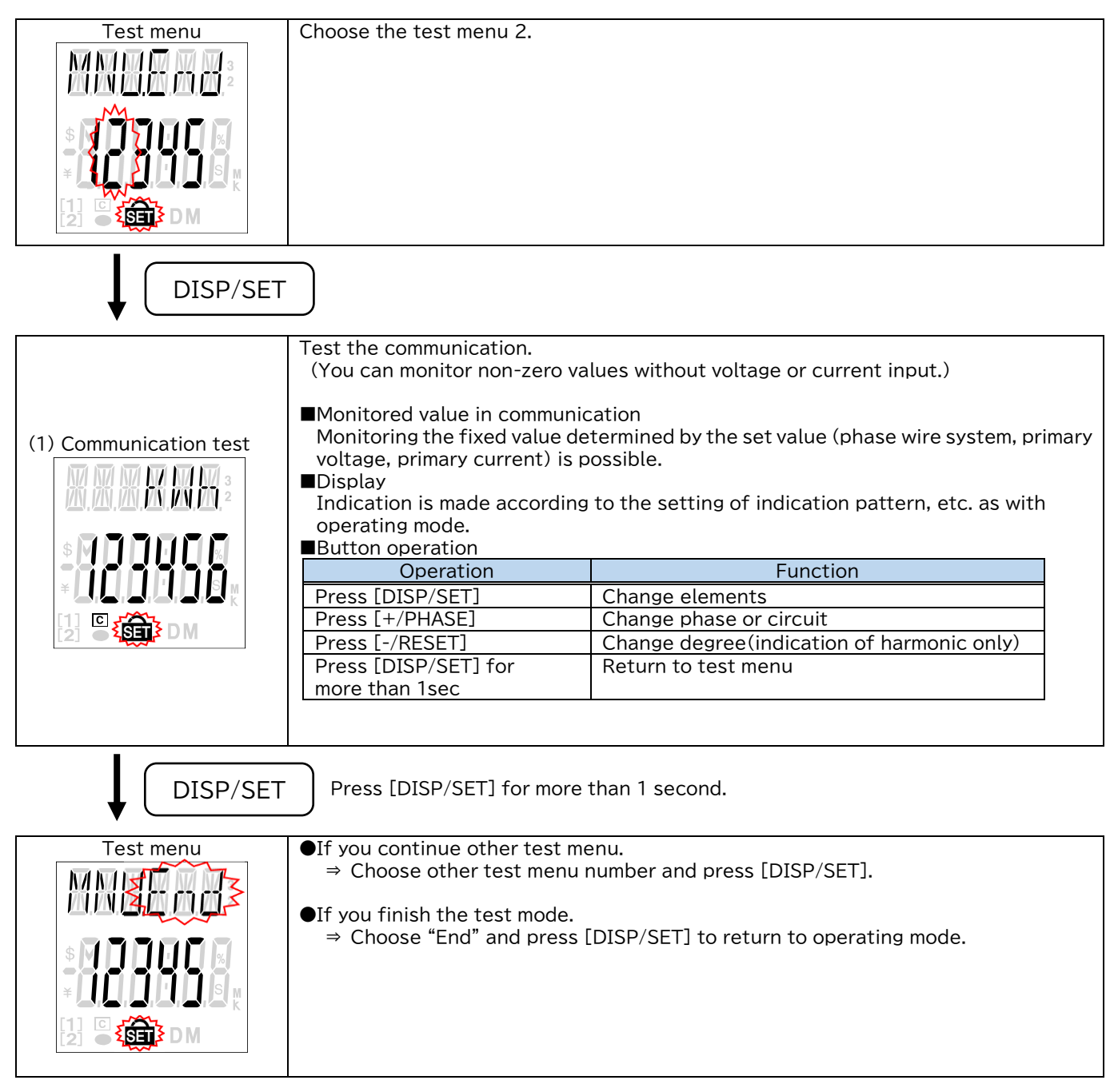

# 10.5 Test menu 3: Pulse output test

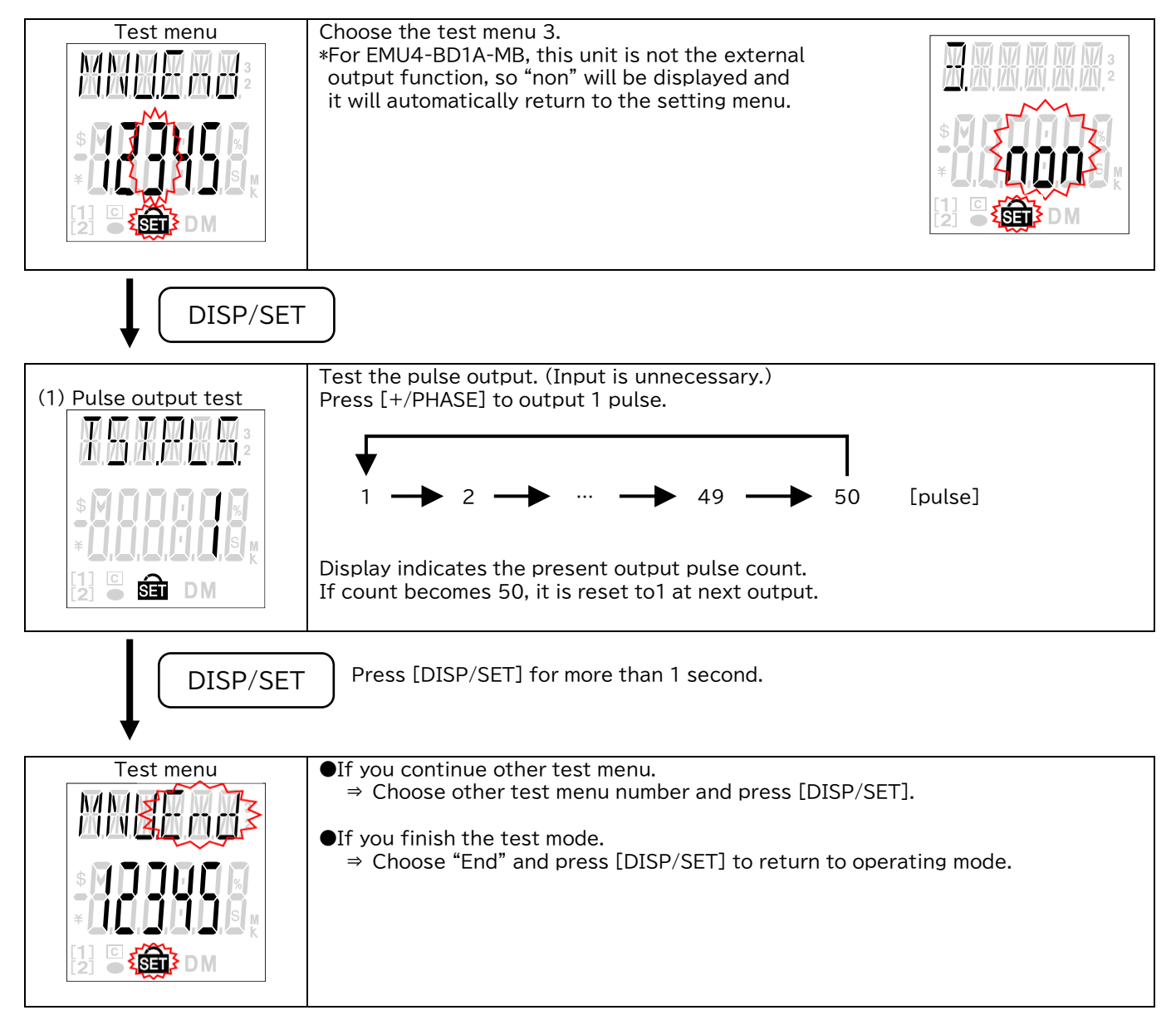

# 10.6 Test menu 4: Alarm output test

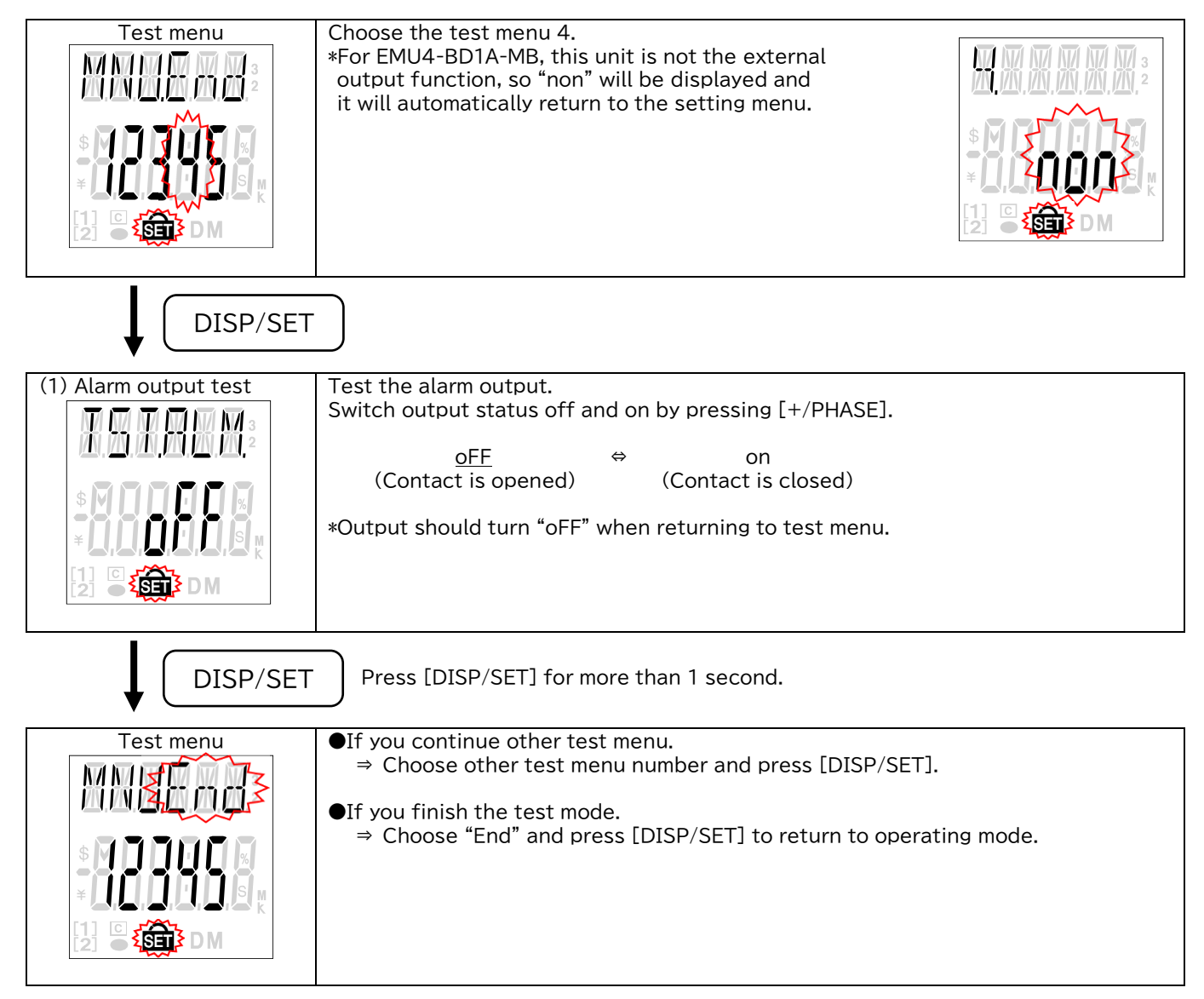

### 10.7 Test menu 5: F/W version indication

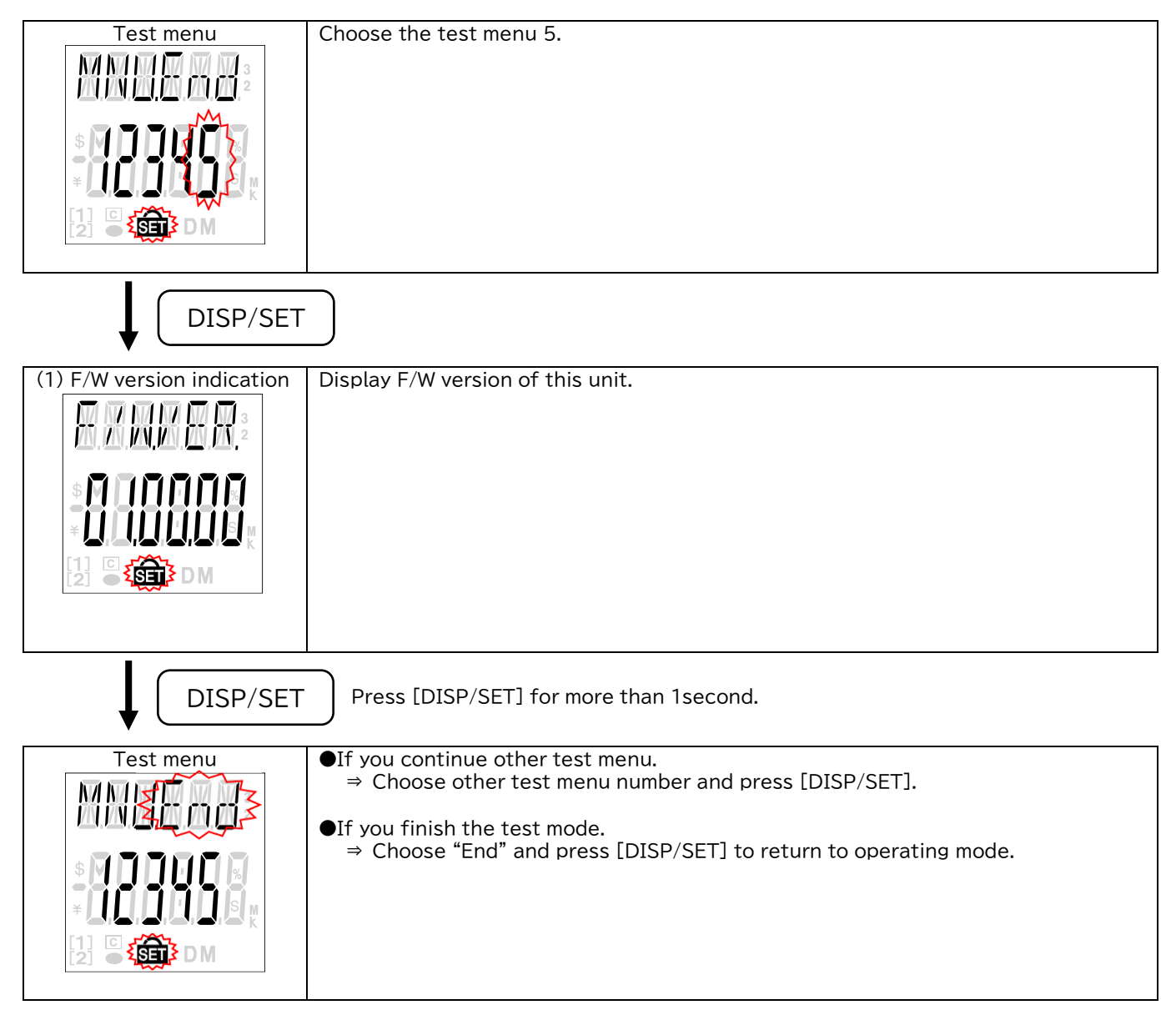

### 11. Requirement for the compliance with EMC Directives

EMC Directives prescribe both "Emission (electromagnetic interference): Do not radiate strong electromagnetic waves outside" and "Immunity (electromagnetic susceptibility): Do not be influenced by electromagnetic waves from outside".

This section compiles the precautions for the compliance of the system incorporating the energy measuring unit (Target model: EMU4-BD1A-MB and EMU4-HD1A-MB) with the EMC Directives. The following description is based on the requirement of the regulations and the standards we understand, but we do not guarantee to comply with the directives above for the whole system built in accordance with this description.

The manufacturer of the system finally needs to evaluate the way of the compliance with EMC Directives and whether the system complies with them or not.

(1) Harmonized standard for EMC Directives: EN 61326-1

(a)Compatibility condition for harmonized standard

The energy measuring unit is the open type device (i.e. the device incorporated in other device), and needs to be installed in the conductive control panel.

The unit is tested with installed in the control panel for the radiated emission and the immunity out of the test items for the standard.

- (2) Condition for installation in the control panel
  - (a) Control panel
    - •Control panel needs to have conducting property.
    - •When bolting the top panel, bottom panel etc. of the control panel, mask the grounding part of the panel so as not to be painted.
    - •In inner panel, keep the conductivity in as large area as possible by masking the bolting part to the main panel to keep the electric contact to main panel.
    - •Ground the main panel by the thick wire so as to keep low impedance even for high-frequency wave.

(b) Installation of power line and ground line

- •Set up the ground point to the control panel near the energy measuring unit, and ground the protective conductor terminal of the unit to the ground terminal of the control panel (PE) by as thick and short wires as possible.(Wire length is 300 mm or shorter.)
- (c) Cable

•External input signal line, External output signal line Wiring of each connection wire should satisfy the following conditions.

- $\cdot$  For wiring inside buildings, the wiring length should not exceed 30 m.
- $\cdot$  Do not route wiring from the inside of the building to the outside of the building.

# 12. Specifications

# 12.1 Common specifications

| Items       |                |          |                 | Specifications                                                                |                                                                    |  |  |  |
|-------------|----------------|----------|-----------------|-------------------------------------------------------------------------------|--------------------------------------------------------------------|--|--|--|
| Model       |                |          |                 | EMU4-BD1A-MB EMU4-HD1A-MB                                                     |                                                                    |  |  |  |
| Phase-wir   | re system      |          |                 | Single-phase 2-wire/                                                          | Single-phase 2-wire/                                               |  |  |  |
| (Change d   | of setting)    |          |                 | Single-phase 3-wire/                                                          | Single-phase 3-wire/                                               |  |  |  |
|             |                |          |                 | Three-phase 3-wire                                                            | Three-phase 3-wire/                                                |  |  |  |
|             | N/ 1/          | <u> </u> |                 | 110.1/ 220.1/ 40                                                              | I hree-phase 4-wire                                                |  |  |  |
| Rating      | Voltage        | Sing     | le-phase 2-wire | 110 V, 220 V AC common                                                        | (Delta composition: May 220)/                                      |  |  |  |
|             | v1             | Inre     | e-phase 3-wire  |                                                                               | (Detta connection: Max $220\%$ ,<br>Star connection: Max $440\%$ ) |  |  |  |
|             | *              | Sing     | le-nhase 3-wire | 110 V AC (Between 1 and 2 line, 2 and 3 line).                                | 110 V AC (Between 1 and 2 line, 2 and 3 line).                     |  |  |  |
|             |                | Jing     | te pluse 5 wire | 220 V AC (Between 1 and 3 line)                                               | 220 V AC (Between 1 and 3 line),                                   |  |  |  |
|             |                |          |                 |                                                                               | 220 V AC (Between 1 and 2 line, 2 and 3 line),                     |  |  |  |
|             |                | Thre     | a phase 4 wire  |                                                                               | 440 V AC (Between I and 3 line)                                    |  |  |  |
|             |                | THE      | e-phase 4-wire  |                                                                               | Min. 63.5 V/ 110 V AC,<br>Max: 277 V/ 480 V AC                     |  |  |  |
|             | Current c      | ircuit   | *2              | 5 A, 50 A, 100 A, 250 A, 400 A, 600 A A                                       |                                                                    |  |  |  |
|             |                |          |                 | *Each value refers to the split type curre                                    | ent at the primary side of the current                             |  |  |  |
|             |                |          |                 | sensor.                                                                       |                                                                    |  |  |  |
|             | Frequenc       | у        |                 | 50 Hz/ 60 Hz (Auto-detect)                                                    |                                                                    |  |  |  |
| Auxiliary p | power supp     | oly rat  | ing             | 100 V to 240 V AC (+10%, -15%) 50 Hz /                                        | 60 Hz 10 VA                                                        |  |  |  |
|             |                |          |                 | Transient voltage 4000 V                                                      |                                                                    |  |  |  |
| Measurab    | le circuit c   | ounts    |                 | Single-phase 3-wire/ Inree-phase 3-wire<br>Single-phase 2-wire: 2 circuit     | e/ Inree-phase 4-wire: I circuit                                   |  |  |  |
| Consumpt    | tion           | Volt     | age circuit     | Fach phase 0.1 VA (at 110 V AC), 0.2 VA                                       | (at 220 V AC), 0.4 VA (at 440 V AC)                                |  |  |  |
| VA          |                | Curr     | ent circuit     | Each phase 0.1 VA (at the VAC) 0.2 VA (at 220 VAC), 0.1 VA (at the VAC)       |                                                                    |  |  |  |
|             |                | Auxi     | liary power     | At 110 V AC: 9 VA                                                             |                                                                    |  |  |  |
|             |                | supp     | oly circuit     | At 220 V AC: 10 VA                                                            |                                                                    |  |  |  |
| Allowable   | tolerance      | *3, *4   |                 | Current, voltage, electric power, reactive power,                             |                                                                    |  |  |  |
|             |                |          |                 | apparent power, frequency :±1.0% (100% of the rating)                         |                                                                    |  |  |  |
|             |                |          |                 | Power factor $\pm 3.0\%$ (against the electric angle 90°)                     |                                                                    |  |  |  |
|             |                |          |                 | Electric energy :±2.0% (5 to 100% range of the rating,                        |                                                                    |  |  |  |
|             |                |          |                 | Reactive energy $:= 2.5\% (10 \text{ to } 100\% \text{ range of the rating})$ |                                                                    |  |  |  |
|             |                |          |                 | nedetive energy ·= 2                                                          | power factor=0)                                                    |  |  |  |
|             |                |          |                 | Harmonic current, harmonic voltage :±2                                        | .5%                                                                |  |  |  |
| Data upda   | ate interval   |          |                 | 250 msec                                                                      |                                                                    |  |  |  |
| Range of    | demand tir     | ne set   | ting            | 0, 10 s, 20 s, 30 s, 40 s, 50 s, 1 to 15 min (1 min intervals),               |                                                                    |  |  |  |
|             |                |          |                 | 20 min, 25 min, 30 min                                                        |                                                                    |  |  |  |
| Alarm       | Upper          | /        | Monitoring      | Current demand upper limit alarm,                                             | Current demand upper limit alarm,                                  |  |  |  |
| monitoring  | g lower l      | imit     | element         | Current demand lower limit alarm,                                             | Current demand lower limit alarm,                                  |  |  |  |
|             | alarm          |          |                 | Line voltage upper limit alarm,                                               | Line voltage upper limit alarm,                                    |  |  |  |
|             |                |          |                 | Ellectric energy demand upper limit                                           | Electric energy demand upper limit                                 |  |  |  |
|             |                |          |                 | alarm.                                                                        | alarm.                                                             |  |  |  |
|             |                |          |                 | Electric energy demand lower limit                                            | Electric energy demand lower limit                                 |  |  |  |
|             |                |          |                 | alarm,                                                                        | alarm,                                                             |  |  |  |
|             |                |          |                 | Power factor upper limit alarm,                                               | Power factor upper limit alarm,                                    |  |  |  |
|             |                |          |                 | Power factor lower limit alarm,                                               | Power factor lower limit alarm,                                    |  |  |  |
|             |                |          |                 | Current unbalance rate upper limit                                            | Pulse conversion value upper limit                                 |  |  |  |
|             |                |          |                 | alarm,                                                                        | alarm,                                                             |  |  |  |
|             |                |          |                 | vollage unpalance rate upper limit                                            | current unpatance rate upper limit                                 |  |  |  |
|             |                |          |                 | alarm,                                                                        | Voltage unbalance rate upper limit                                 |  |  |  |
|             |                |          |                 |                                                                               | alarm,                                                             |  |  |  |
|             |                |          | Alarm reset     | Choose from auto-reset or self-retention                                      | 1                                                                  |  |  |  |
|             |                |          | method          |                                                                               |                                                                    |  |  |  |
|             | Wavefo         | orm      | Monitoring      | -                                                                             | Band out rate                                                      |  |  |  |
|             | band<br>monito | ring     | Alarm resot     |                                                                               | Selectable from either auto-rosot                                  |  |  |  |
|             | monito         | 9        | method          |                                                                               | or self-retention                                                  |  |  |  |

### Specifications

| Items                                |                 |                 | 仕様 Specifications                                                                                                    |                                                                                                    |  |  |  |
|--------------------------------------|-----------------|-----------------|----------------------------------------------------------------------------------------------------|----------------------------------------------------------------------------------------------------|--|--|--|
| External                             | Input sign      | nal             | -                                                                                                    | Non-voltage Form A contact, or open                                                                                                 |  |  |  |
| input                                | 1112 010 0131   |                 |                                                                                                    | collector 1 input                                                                                                    |  |  |  |
|                                      | Function        |                 | -                                                                                                    | Pulse count: 0 to 999999 counts                                                                                                    |  |  |  |
|                                      |                 |                 |                                                                                                    | Contact monitoring *5                                                                                                    |  |  |  |
|                                      | Isolation       |                 | -                                                                                                    | By photo coupler                                                                                                    |  |  |  |
|                                      | Rated inp       | out voltage and | -                                                                                                    | 5 V DC, 7 mA (Supplied by this unit)                                                                                                |  |  |  |
|                                      | current         |                 |                                                                                                    |                                                                                                    |  |  |  |
| Input co                             |                 | idition         | _                                                                                                    | ON time :30 ms or longer<br>OFF time :30 ms or longer<br>Chattering time :3 ms or shorter<br>3 ms or shorter :30 ms or longer<br>ON |  |  |  |
|                                      |                 |                 |                                                                                                    | 0FF                                                                                                    |  |  |  |
| External                             | Output si       | gnal            | -                                                                                                    | Non-voltage Form A contact, 1 output                                                                                                |  |  |  |
| output                               | T L L           |                 |                                                                                                    | (Choose the function from below)                                                                                                    |  |  |  |
|                                      | Isolation       |                 | -                                                                                                    | By semiconductor relay                                                                                                    |  |  |  |
|                                      | and current     |                 | _                                                                                                    | 24 V AC, 75 mA<br>24 V AC, 75 mA (Power factor = 1)                                                                                 |  |  |  |
|                                      | Alarm output    |                 | -                                                                                                    | Upper / lower limit alarm,                                                                                                    |  |  |  |
|                                      |                 |                 |                                                                                                    | Waveform band monitoring                                                                                                    |  |  |  |
|                                      | Pulse<br>output | Output          | -                                                                                                    | Electric energy (Incoming)                                                                                                    |  |  |  |
|                                      |                 |                 | _                                                                                                    | 0 001/ 0 01/ 0 1/ 1/ 10/ 100/                                                                                                    |  |  |  |
|                                      |                 | onit of pulse   |                                                                                                    | 1000/10000 (kWh/ pulse)                                                                                                    |  |  |  |
|                                      |                 | Pulse width     | -                                                                                                    | 0.1 to 0.15 s                                                                                                    |  |  |  |
| Compensation<br>for power<br>failure | Stored ite      | ems             | Stored in the nonvolatile memory<br>(Setting values, integrated values, operating time)                                                                                                    |                                                                                                    |  |  |  |
| Standard *6                          |                 |                 | UL:UL61010-1<br>CE Marking / UKCA Marking (EMC: EN 61                                                                                                    | 326-1. I VD' EN 61010-1)                                                                                                    |  |  |  |
| Usage                                | Operating       | temperature     | -5°C to +55°C (Daily average temperature                                                                                                    | e is +35°C or lower)                                                                                                    |  |  |  |
| environment                          | Operating       | humidity        | 30% to 85%RH(No condensation)                                                                                                    |                                                                                                    |  |  |  |
|                                      | Storage t       | emperature      | -10°C to +60°C                                                                                                    |                                                                                                    |  |  |  |
| Operating altitude                   |                 |                 | 2000 m or below                                                                                                    |                                                                                                    |  |  |  |
| Commercial free                      | uency with      | stand voltage   | 2000 V AC, 1 min                                                                                                    |                                                                                                    |  |  |  |
|                                      |                 |                 | •Between all terminals (Except for protective conductor terminal) and casing.                                                                                                    |                                                                                                    |  |  |  |
|                                      |                 |                 | •Between all terminals of current input, voltage input and all terminals of auxiliary power                                                                                                    |                                                                                                    |  |  |  |
|                                      |                 |                 | •Between all terminals of current input,<br>voltage input, auxiliary power (Except<br>for protective conductor terminal) and<br>all terminals of communication.<br>•Between all terminals of current input,<br>voltage input, auxiliary power (Except<br>for protective conductor terminal) and<br>all terminals of communication. |                                                                                                    |  |  |  |
| Insulation resist                    | ance            |                 | 10 MΩ or more(500 V DC)                                                                                                    |                                                                                                    |  |  |  |
| Mass                                 |                 |                 | 0.25 kg                                                                                                    |                                                                                                    |  |  |  |
| External dimens                      | ions            |                 | $75(W) \times 90(H) \times 75(D)$ (Except for the protruding portions)                                                                                                    |                                                                                                    |  |  |  |
|                                      |                 |                 | (Maximum dimension including the protructing portions: $79(W) \times 90(H) \times 75(D)$ )                                                                                                    |                                                                                                    |  |  |  |

\*1: In case you measure the larger voltage than instrument rating, please use the transformer (VT) for the instrument. (For single-phase 2-wire and three-phase 3-wire: The measurable range is the primary voltage of VT up to 110000 V and the secondary voltage of VT up to 220 V)

(For single-phase 3-wire: Cannot measure the voltage)

(For three-phase 4-wire: The measurable range is the primary voltage of VT up to 110000 V and the secondary voltage of VT up to 220 V)

The transformer of star - delta connection and delta - star connection can't measure correctly because of the phase shifting. Please use transformer of same wire connection.

\*2: In case you measure the larger current than instrument rating, please use the transformer (CT) for the instrument. (The measurable range is the primary current of CT up to 30000 A, the secondary current of CT is fixed to 5 A.)

\*3: Do not include the relative error of the division form current sensor.

For relative error of current sensor, refer to <u>"12.4 Specifications of option devices (Split type current sensor)"</u>. \*4: The following measurement items (virtual measurement values) shall have an accuracy of 2%. Current: 2-phase current (1P3W, 3P3W), N-phase current (3P4W)

Voltage: 1 and 3 line voltage (1P3W, 3P3W), 1 and 2 line voltage, 2 and 3 line voltage, 1 and 3 line voltage (3P4W) \*5: As a function linked to contact monitoring, the periodic electric energy and the operating time can be measured.

\*6: When combined with the following products, it will be out of the conformity standard. Option unit: B/NET Communication Unit (Model: EMU4-CM-B) Split type current sensor: (Model: EMU-CT5-A, EMU-CT50-A, EMU-CT100-A, EMU-CT250-A)

# 12.2 Specifications of MODBUS RTU communications

| Items                    | Specifications                                                                         |
|--------------------------|----------------------------------------------------------------------------------------|
| Communication method     | RS-485 2-wire half duplex                                                              |
| Communication protocol   | MODBUS RTU mode (binary data transfer)                                                 |
| Synchronization method   | Asynchronous                                                                           |
| Transmission wiring type | Multi-point bus (either directly on the trunk cable, forming a daisy-chain)            |
| Baud rate                | 2400, 4800, 9600, 19200, 38400 bps (default: 19200 bps)                                |
| Data bit                 | 8 bits                                                                                 |
| Stop bit                 | 1, 2 bit (default: 1 bit)                                                              |
| Parity bit               | EVEN, ODD, NONE (default: EVEN)                                                        |
| Slave address            | 1 to 255 (default: 1)                                                                  |
|                          | (But 0 is impossible of authorization for a broadcast address. 248 to 255 is reserve.) |
| Response time            | 1 second or shorter from completion of receiving query data to response transmission   |
| Communications distance  | Maximum 1200 m                                                                         |
| Connectable devices      | Maximum 31 devices                                                                     |
| Termination resistor     | 120 Ω 1/2 W                                                                            |
| Applicable wire          | SPEV(SB)-MPC- 0.2 × 2 P (produced by Fujikura Dia Cable) or its equivalent             |

### 12.3 External dimensions

(1) Energy Measuring Unit only ■EMU4-BD1A-MB

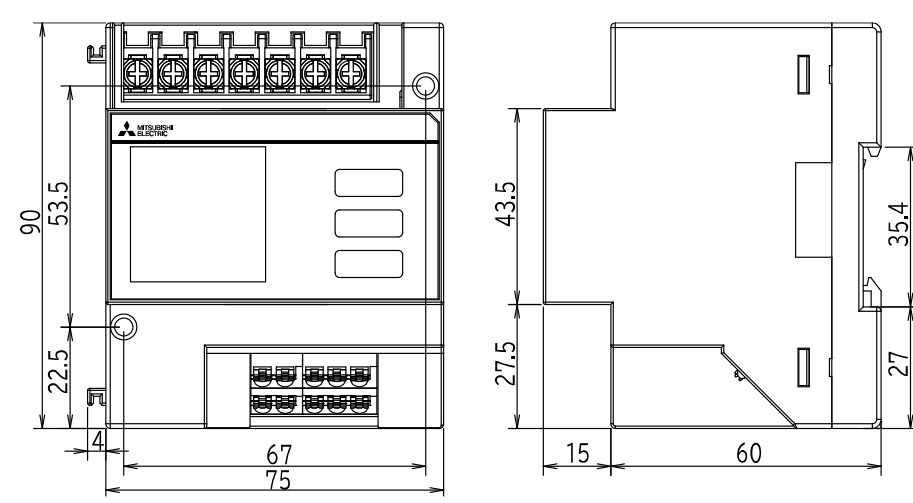

Unit: mm

■EMU4-HD1A-MB

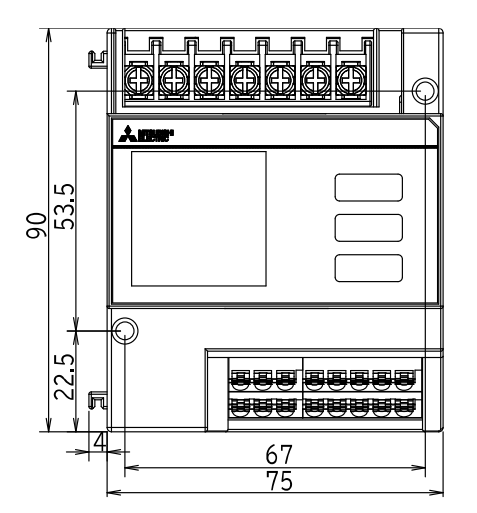

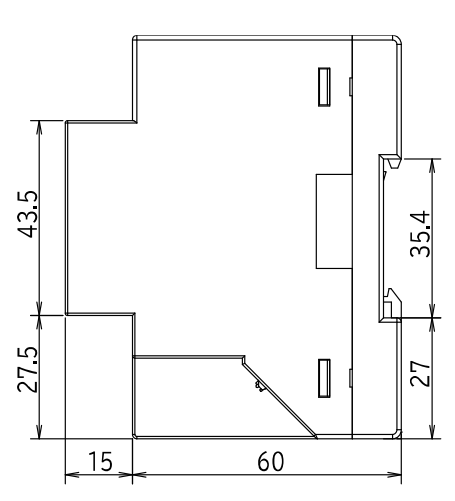

Unit: mm

(2) Combination with option unit ■EMU4-BD1A-MB (connect EMU4-CM-B or EMU4-CM-C)

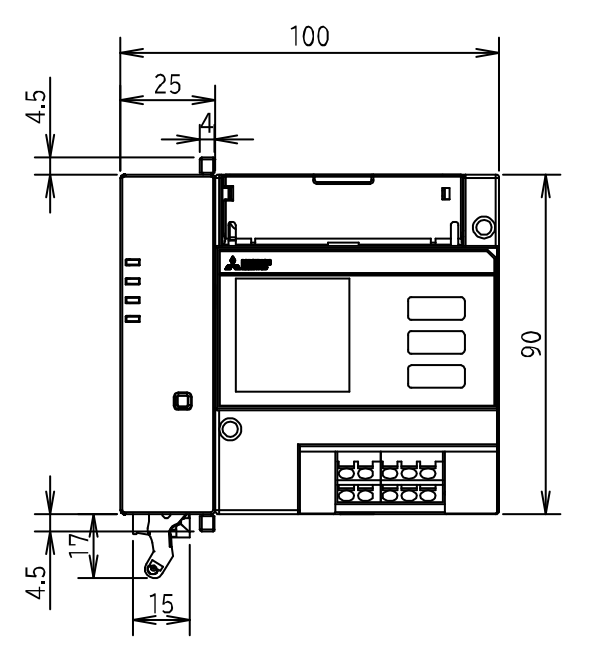

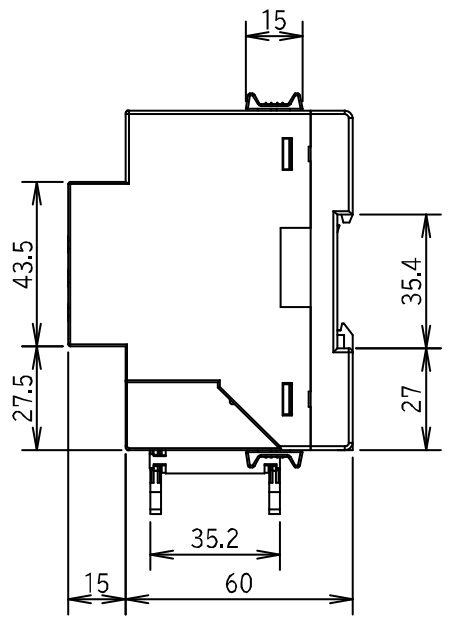

15

35.2 60

h

35.

27

Unit: mm

\*The figure above shows a combination with EMU4-CM-C. The external dimensions are the same when combined with EMU4-CM-B.

■EMU4-HD1A-MB (connect EMU4-CM-B or EMU4-CM-C)

![](_page_118_Figure_7.jpeg)

Unit: mm

\*The figure above shows a combination with EMU4-CM-C. The external dimensions are the same when combined with EMU4-CM-B. ■EMU4-BD1A-MB (connect EMU4-LM or EMU4-CM-CIFB)

![](_page_119_Figure_2.jpeg)

Unit: mm

35.4

27

\*The figure above shows a combination with EMU4-LM.

The external dimensions are the same when combined with EMU4-CM-CIFB.

■EMU4-HD1A-MB (connect EMU4-LM or EMU4-CM-CIFB)

![](_page_119_Figure_7.jpeg)

Unit: mm

\*The figure above shows a combination with EMU4-LM.

The external dimensions are the same when combined with EMU4-CM-CIFB.

(3) Mounting on panel ■EMU4-BD1A-MB (use EMU4-PAT)

![](_page_120_Figure_2.jpeg)

\*The external dimensions for EMU4-HD1A-MB are the same.

Unit: mm

ぼう

## 12.4 Specifications of option devices(Split type current sensor)

| Item                                    | Specifications                                               |           |           |  |  |  |
|-----------------------------------------|--------------------------------------------------------------|-----------|-----------|--|--|--|
| Model                                   | EMU-CT50                                                     | EMU-CT100 | EMU-CT250 |  |  |  |
| Rated primary current                   | 50 A AC                                                      | 250 A AC  |           |  |  |  |
| Rated secondary<br>current              | 16.66 mA                                                     | 66.66 mA  |           |  |  |  |
| Rated load                              |                                                              | 0.1 VA    |           |  |  |  |
| Relative error                          | $\pm 1\%$ (5 to 100% range of rating, RL $\leq$ 10 $\Omega)$ |           |           |  |  |  |
| Variability of phase<br>difference      | $\pm 30'~(5~to~100\%~range~of~rating,~RL \le 10~~\Omega)$    |           |           |  |  |  |
| Pollution degree                        | 2                                                            |           |           |  |  |  |
| Operating temperature range             | -5 to +55°C (Daily average temperature is +35°C or lower)    |           |           |  |  |  |
| Operating humidity range                | 5 to 95%RH (No condensation)                                 |           |           |  |  |  |
| Standard for CE<br>Marking/UKCA Marking | EN 61010-2-032                                               |           |           |  |  |  |
| Mass (per device)                       |                                                              | 0.1 kg    |           |  |  |  |

**A**CAUTION

Use an electric wire of the size of penetrating this current sensor for a primary side cable, do not use a non-insulation electric wire or a metal for a primary cable. Please check the maximum voltage for the combination measurement unit.

| Item                                                                                                    | Specifications                                                                                                    |                                    |          |             |             |  |  |
|----------------------------------------------------------------------------------------------------|----------------------------------------------------------------------------------------------------|------------------------------------|----------|-------------|-------------|--|--|
| Model                                                                                                    | EMU-CT50-A                                                                                                    | EMU-CT50-A EMU-CT100-A EMU-CT250-A |          | EMU-CT400-A | EMU-CT600-A |  |  |
| Rated primary current                                                                                      | 50 A AC                                                                                                    | 100 A AC                           | 250 A AC | 400 A AC    | 600 A AC    |  |  |
| Rated secondary<br>current                                                                                 | 16.66 mA 33.33 mA                                                                                                   |                                    | 66.66 mA | 66.66 mA    | 66.66 mA    |  |  |
| Rated load                                                                                                 |                                                                                                    |                                    | 0.1 VA   |             |             |  |  |
| Relative error                                                                                             | $\pm$ 1% (5 to 100% range of rating, RL $\leq$ 10 Ω)                                                                |                                    |          |             |             |  |  |
| Variability of phase<br>difference                                                                         | $\pm 45'$ (10% to 100% of rating,<br>RL≤10 Ω) $\pm 60'$ (5% of rating, RL≤10 Ω) $\pm 40'$ (5% to 100% of rating, RL |                                    |          |             | , RL≦10Ω)   |  |  |
| Pollution degree                                                                                           |                                                                                                    | -                                  |          |             | 2           |  |  |
| Operating temperature<br>Range (*1)                                                                        | -5 to +55°C (Daily average temperature is +35°C or lower)                                                           |                                    |          |             |             |  |  |
| Operating humidity range                                                                                   | 30 to 85%RH (No condensation)                                                                                       |                                    |          |             |             |  |  |
| Standard for CE<br>Marking/UKCA Marking                                                                    | - EN                                                                                                    |                                    |          | EN 6101     | 0-2-032     |  |  |
| Mass (per device)                                                                                          | 0.1 kg 0.2 kg 0.3 kg 0.4 kg                                                                                         |                                    |          |             | 0.4 kg      |  |  |
| ∗1 When using EMU-CT600-A to comply with UL/c-UL standards, please use it within the range of -5℃ to +50℃. |                                                                                                    |                                    |          |             |             |  |  |

CAUTIONUse an electric wire of the size of penetrating this current sensor for a primary side cable, do<br/>not use a non-insulation electric wire or a metal for a primary cable.<br/>Please check the maximum voltage for the combination measurement unit.

### Specifications

| Item                                    | Specifications                                            |         |                                                                          |  |  |  |  |  |
|-----------------------------------------|-----------------------------------------------------------|---------|--------------------------------------------------------------------------|--|--|--|--|--|
| Model                                   | EMU2-CT5 EMU2-CT5-4W                                      |         | EMU-CT5-A                                                                |  |  |  |  |  |
| Rated primary current                   |                                                           | 5 A AC  |                                                                          |  |  |  |  |  |
| Rated secondary current                 |                                                           | 1.66 mA |                                                                          |  |  |  |  |  |
| Rated load                              |                                                           | 0.1 VA  |                                                                          |  |  |  |  |  |
| Relative error                          | $\pm$ 1% (5 to 100% range of rating, RL $\leq$ 10 Ω)      |         |                                                                          |  |  |  |  |  |
| Variability of phase<br>difference      | $\pm 30'~(5~to~100\%~range~of~rating,~RL \leq 10~\Omega)$ |         | ±45′ (10% to 100% of rating,<br>RL≦10 Ω)<br>±60′ (5% of rating, RL≦10 Ω) |  |  |  |  |  |
| Pollution degree                        |                                                           | 2       | -                                                                        |  |  |  |  |  |
| Operating temperature range             | -5 to +55°C (Daily average temperature is +35°C or lower) |         |                                                                          |  |  |  |  |  |
| Operating humidity range                | 5 to 95%RH (No condensation)                              |         | 30 to 85%RH (No condensation)                                            |  |  |  |  |  |
| Standard for CE<br>marking/UKCA Marking | EN 61010-2-032                                            |         | _                                                                        |  |  |  |  |  |
| Mass (per device)                       | 0.1 kg                                                    |         |                                                                          |  |  |  |  |  |

![](_page_122_Picture_2.jpeg)

### 12.5 External dimensions of option devices

Describes the external dimensions of option devices. For Option units and options (option for Logging Unit), refer to the instruction manual for each instrument.

### 12.5.1 Option for Energy Measuring Unit

■The attachment for panel mounting (EMU4-PAT)

![](_page_123_Figure_5.jpeg)

Unit: mm

### 12.5.2 Split type current sensor

■Split type current sensor (Connection with general wire type) (EMU-CT50, EMU-CT100, EMU-CT250)

![](_page_123_Figure_9.jpeg)

|                    |      |      |      |      |      | Unit: mr | n |
|--------------------|------|------|------|------|------|----------|---|
| Model              | A    | В    | С    | D    | E    | F        |   |
| EMU-CT50、EMU-CT100 | 31.5 | 39.6 | 55.2 | 25.7 | 15.2 | 18.8     |   |
| EMU-CT250          | 36.5 | 44.8 | 66   | 32.5 | 22   | 24       |   |

■Split type current sensor (Connection with general wire type) (EMU-CT5-A, EMU-CT50-A, EMU-CT100-A)

![](_page_123_Figure_12.jpeg)

|                      |      |      |      |      |      |    | Unit: mm |
|----------------------|------|------|------|------|------|----|----------|
| Model                | A    | В    | С    | D    | E    | F  | G        |
| EMU-CT5-A、EMU-CT50-A | 37.4 | 31.6 | 57.5 | 12.2 | 12.8 | 14 | 5        |
| EMU-CT100-A          | 43.6 | 33.6 | 65   | 16.2 | 16.2 | 19 | 5        |

### Specifications

Split type current sensor (Connection with general wire type) (EMU-CT250-A, EMU-CT400-A, EMU-CT600-A)

![](_page_124_Figure_2.jpeg)

|                         |      |      |      |    |    |      | Unit: mm |
|-------------------------|------|------|------|----|----|------|----------|
| Model                   | A    | В    | С    | D  | E  | F    | G        |
| EMU-CT250-A             | 42.6 | 49.4 | 74.5 | 24 | 24 | 25.2 | 4.5      |
| EMU-CT400-A、EMU-CT600-A | 44.9 | 67.2 | 94   | 36 | 36 | 27   | 4.5      |

■Split type current sensor(Connection with dedicated cable type) (EMU2-CT5)

![](_page_124_Figure_5.jpeg)

![](_page_124_Figure_6.jpeg)

■Split type current sensor(Connection with dedicated cable type) (EMU2-CT5-4W)

![](_page_124_Figure_8.jpeg)

![](_page_124_Figure_9.jpeg)

124

### 12.5.3 Dedicated cable

![](_page_125_Figure_2.jpeg)

■Split type 5A current sensor cable (EMU2-CB-Q5A-4W)

![](_page_125_Figure_4.jpeg)

Unit: mm

■Split type 5A current sensor extension cable (standard type) (EMU2-CB-T\*\*M)

![](_page_125_Figure_7.jpeg)

| Model  | EMU2-CB-T1M | EMU2-CB-T5M | EMU2-CB-T10M |
|--------|-------------|-------------|--------------|
| L size | 1000        | 5000        | 10000        |
|        |             |             | Unit: mm     |

■Split type 5A current sensor extension cable (separate type) (EMU2-CB-T\*\*MS)

![](_page_125_Figure_10.jpeg)

| Model  | EMU2-CB-T1MS | EMU2-CB-T5MS | EMU2-CB-T10MS |
|--------|--------------|--------------|---------------|
| L size | 1000         | 5000         | 10000         |
|        |              |              | Unit: mm      |

#### Care

| 13. | Care                                                                                          |   |
|-----|-----------------------------------------------------------------------------------------------|---|
|     | •Do not touch the live part such as the connection terminal while it is energized. Failure to | ] |

| A DANGER | <ul> <li>If the voltage applied to the instrument drops below approximately 40 V, the display wil disappear, but please do not touch the terminals or circuits as voltage may be applied. It may cause electric shock, a fire, a failure, a malfunction etc.</li> </ul> |
|----------|----------------------------------------------------------------------------------------------------|
|          |                                                                                                    |

|  | Any person who is involved in the installation and the wiring of this unit should be fully competent to do this work. |
|--|----------------------------------------------------------------------------------------------------|
|--|----------------------------------------------------------------------------------------------------|

Care as follows:

- (1) If the surface of this equipment is dirty with dust, wipe it with a dry cloth each time.
- (2) Do not let a chemical cloth remain on the surface for an extended period of time nor wipe the surface with thinner or benzene. Cause deformation.

## 14. Storage

| A DANGER | <ul> <li>Do not touch the live part such as the connection terminal while it is energized. Failure to do so may cause electric shock, a fire, a failure etc.</li> <li>If the voltage applied to the instrument drops below approximately 40 V, the display will disappear, but please do not touch the terminals or circuits as voltage may be applied. It may cause electric shock, a fire, a failure, a malfunction etc.</li> </ul> |
|----------|----------------------------------------------------------------------------------------------------|
| <u> </u> |                                                                                                    |

| ▲ WARNING | Work under the electric outage condition. Do not do hot-line work. Failure to do so may cause |
|-----------|-----------------------------------------------------------------------------------------------|
|           | electric shock, a fire, a failure etc.                                                        |

|  | Any person who is involved in the installation and the wiring of this unit should be fully competent to do this work. |
|--|----------------------------------------------------------------------------------------------------|
|--|----------------------------------------------------------------------------------------------------|

Storage as follows:

(1) Removing the unit

①Turn off the power to the circuit to which is connected.

②Disconnect any cables that are connected.

③Remove the unit in the reverse order of the mounting. (Please refer to <u>"5. Attaching and removing</u>".)

(2) Storage

Turn off the power, disconnect the wires, remove the unit from the panel, and store it in a polyethylene bag.

### 15. Maintenance

| A WARNING | Work under the electric outage condition. Do not do hot-line work. Failure to do so may cause electric shock, a fire, a failure etc. |
|-----------|----------------------------------------------------------------------------------------------------|
|-----------|----------------------------------------------------------------------------------------------------|

| <b>A</b> CAUTION | Any person who is involved in the installation and the wiring of this unit should be fully |
|------------------|--------------------------------------------------------------------------------------------|
|                  | competent to do this work.                                                                 |

Maintenance as follows:

(1) Daily maintenance

 $\textcircled{}{}^{}$  No damage on this unit.

②No abnormal heat.

③No abnormal noise or smell.

<sup>(4)</sup>No interfere with the reading of the displayed values by dust and dirt or LCD failure.

⑤No dust or dirt adhering to the current-carrying part.

(2) Periodical maintenance

Please maintenance every year the listed below:

①No damage on this unit.

②No cable disconnection.

③No looseness wire connection to terminal blocks. If there is any looseness, retighten with the appropriate torque.

# 16. Troubleshooting

This chapter explains the details of problems and how to deal with them. If the contents described here do not solve the problem, contact our sales representative near you. (For details, (For details, refer to the end of this manual.).

### 16.1 In case you think the unit is in failure

If you think the unit is in failure, check the following before sending for repair.

| Phenomenon  | There is a difference in the measured value.<br>Example 1: Electric energy (Integrated value) is not measured even if the current value is<br>indicated.<br>Example 2: The measured value is different compared to other measuring instruments.                                                                                                    |
|-------------|----------------------------------------------------------------------------------------------------|
| Check point | <ul> <li>Are the power supply side and the load side of the power line connection reversed?</li> <li>Are the set values (Phase wire system, primary voltage, primary current) correct?</li> <li>Are the wiring short-circuited or disconnected?</li> </ul>                                                                                                    |
|             |                                                                                                    |
| Phenomenon  | The current value measured by another measuring instrument and this instrument is different (More than the allowable error).                                                                                                    |
| Check point | Check that the measuring instrument used for comparison indicates the rms value correctly.<br>The instrument indicates rms values.<br>If the measuring instrument used for comparison measures an average value instead of rms value,<br>distortion caused by harmonic etc. in the current of the circuit to be measured causes a<br>significant difference of values. |

### 16.2 About error number

In case the display part indicates the error number as below, adopt measures indicated in the table below. If the unit does not resume after measures, it may be in failure. Contact our sales representative near you.

| Error No. | Details of the error                     | Measures                                                                                                    |  |
|-----------|------------------------------------------|----------------------------------------------------------------------------------------------------|--|
| 002       | FRAM error                               | Press the reset button until the display (LCD) turns off or restore                                                                                                    |  |
| 003       | Memory error                             | - auxiliary power supply.                                                                                                    |  |
| 004       | Timeout error                            | 1                                                                                                    |  |
| 005       | Setting value out of<br>range error      | Press [DISP/SET] button.                                                                                                    |  |
| 009       | Communication module error               | Make sure that the communication module is connected properly, then turn on the power again auxiliary.                                                                                                    |  |
| 261       | Communication error                      | The communication line is broken or not properly connected.<br>Check that the signal symbols are correct, and that the communication<br>connector and terminal screws are not loose.                                                                                                    |  |
| 262       |                                          | Communication lines are busy. It will automatically return after a while.<br>If it occurs repeatedly, please contact sales outlet.                                                                                                    |  |
| 263       | Measuring unit failure                   | The energy measuring unit has failed.<br>Please contact Mitsubishi Electric system service or sales outlet<br>(Please mention the error number when you contact us).                                                                                                    |  |
| 264       | - Communication error                    | <ul> <li>In the case of B/NET transmission<br/>The following three points can be considered. Please confirm it.</li> <li>Is the B/NET transmission dedicated power supply turned off?</li> <li>Is the B/NET transmission line disconnected?</li> <li>Are the transmission lines connected correctly?</li> <li>(Check that the signal symbols D, N, and S are correct, and that the<br/>screws for the B/NET transmission connector and each terminal are<br/>not loose.)</li> </ul> |  |
| 265       |                                          | <ul> <li>In the case of CC-Link communication<br/>The following two points can be considered. Please confirm it.</li> <li>Is the CC-Link communication line disconnected?</li> <li>Are the communication lines connected correctly?</li> <li>(Check that the signal symbols DA, DB, DG, and SLD are correct, and<br/>that the screws of the CC-Link communication connector and each<br/>terminal are not loose.)</li> </ul>                                                        |  |
| 266       | Communication error between option units | Communication between the energy measuring unit and option unit has failed. Please reset the energy measuring unit.                                                                                                    |  |
| 281       | B/NET communication error                | B/NET address is duplicated. Please check all addresses or station numbers of the energy measuring unit and terminals connected to it.                                                                                                    |  |
| 901       |                                          | The write protect switch of the SD memory card of the logging unit is ON. Turn off the write protect switch.                                                                                                    |  |
| 902       | Logging unit error                       | A measuring element that cannot be measured by the energy measuring<br>unit is set as a logging element. Please reset the logging conditions.                                                                                                    |  |
| 903       | Memory error in option                   | Reading the internal memory has failed.                                                                                                    |  |
| 904       | unit                                     | Turn on the auxiliary power again.                                                                                                    |  |
| 905       | Time error                               | Please reset the current time.                                                                                                    |  |
| 907       | Logging setting error                    | The logging setting data file specifications may be incorrect or out of<br>the data range. Check the contents of the setting data file again.                                                                                                    |  |
| 912       | Communication error between option units | (Refer to " Error No.266" in this chapter.)                                                                                                    |  |

## 16.3 Q&A

| <ul> <li>Q To what degree is the unit durable against overvoltage and over current?</li> <li>Durability is as follows:<br/>Momentary*: Up to 10 times as high as rated current and 2 times as high as rated voltage.</li> <li>A *Momentary means: Energizing 9 times for 0.5 seconds at 1-minute intervals, and then 1 time for 5 seconds.<br/>Continuous : Up to 1.1 times as high as rated voltage and rated current.</li> <li>Q Can the unit be used as an electric energy meter?<br/>This unit cannot be used for deal and proof of electric energy measurement stipulated in the measurement law.</li> <li>Q Are errors in wiring verifiable easily?<br/>They are verifiable by the indication for discrimination support function for improper connection.<br/>(Please refer to"<u>17</u>. Appendix: Discrimination support function for improper connection x.")</li> </ul>              | ■General |                                                                                                    |  |
|----------------------------------------------------------------------------------------------------|----------|----------------------------------------------------------------------------------------------------|--|
| Durability is as follows:       Momentary*: Up to 10 times as high as rated current and 2 times as high as rated voltage.         *Momentary*: Up to 10 times as high as rated current and 2 times as high as rated voltage.         *Momentary means: Energizing 9 times for 0.5 seconds at 1-minute intervals, and then 1 time for 5 seconds.         Continuous : Up to 1.1 times as high as rated voltage and rated current.         Q       Can the unit be used as an electric energy meter?         This unit cannot be used for deal and proof of electric energy measurement stipulated in the measurement law.         Q       Are errors in wiring verifiable easily?         A       They are verifiable by the indication for discrimination support function for improper connection. (Please refer to"17. Appendix: Discrimination support function for improper connection x.") | Q        | To what degree is the unit durable against overvoltage and over current?                                                                                                    |  |
| <ul> <li>*Momentary means: Energizing 9 times for 0.5 seconds at 1-minute intervals, and then 1 time for 5 seconds.</li> <li>Continuous : Up to 1.1 times as high as rated voltage and rated current.</li> <li>Can the unit be used as an electric energy meter?</li> <li>This unit cannot be used for deal and proof of electric energy measurement stipulated in the measurement law.</li> <li>Are errors in wiring verifiable easily?</li> <li>They are verifiable by the indication for discrimination support function for improper connection. (Please refer to"<u>17. Appendix: Discrimination support function for improper connection x</u>.")</li> </ul>                                                                                                    |          | Durability is as follows:<br>Momentary*: Up to 10 times as high as rated current and 2 times as high as rated voltage.                                                                                  |  |
| Q       Can the unit be used as an electric energy meter?         A       This unit cannot be used for deal and proof of electric energy measurement stipulated in the measurement law.         Q       Are errors in wiring verifiable easily?         A       They are verifiable by the indication for discrimination support function for improper connection. (Please refer to" <u>17. Appendix: Discrimination support function for improper connection x</u> .")                                                                                                    | А        | *Momentary means: Energizing 9 times for 0.5 seconds at 1-minute intervals, and then 1 time for 5 seconds.                                                                                              |  |
| <ul> <li><i>Q</i> Can the unit be used as an electric energy meter?</li> <li><i>A</i> This unit cannot be used for deal and proof of electric energy measurement stipulated in the measurement law.</li> <li><i>Q</i> Are errors in wiring verifiable easily?</li> <li><i>A</i> They are verifiable by the indication for discrimination support function for improper connection. (Please refer to"<u>17. Appendix: Discrimination support function for improper connection x</u>.")</li> </ul>                                                                                                    |          | Continuous : Up to 1.1 times as high as rated voltage and rated current.                                                                                                    |  |
| <ul> <li><i>Q</i> Can the unit be used as an electric energy meter?<br/>This unit cannot be used for deal and proof of electric energy measurement stipulated in the measurement law.</li> <li><i>Q</i> Are errors in wiring verifiable easily?<br/>They are verifiable by the indication for discrimination support function for improper connection.<br/>(Please refer to"<u>17. Appendix: Discrimination support function for improper connection x</u>.")</li> </ul>                                                                                                    |          |                                                                                                    |  |
| <ul> <li>A This unit cannot be used for deal and proof of electric energy measurement stipulated in the measurement law.</li> <li>A Are errors in wiring verifiable easily?</li> <li>A They are verifiable by the indication for discrimination support function for improper connection. (Please refer to"<u>17. Appendix: Discrimination support function for improper connection x</u>.")</li> </ul>                                                                                                    | Q        | Can the unit be used as an electric energy meter?                                                                                                    |  |
| Q       Are errors in wiring verifiable easily?         They are verifiable by the indication for discrimination support function for improper connection. (Please refer to" <u>17. Appendix: Discrimination support function for improper connection x</u> .")                                                                                                    | A        | This unit cannot be used for deal and proof of electric energy measurement stipulated in the measurement law.                                                                                           |  |
| Q       Are errors in wiring verifiable easily?         They are verifiable by the indication for discrimination support function for improper connection. (Please refer to" <u>17. Appendix: Discrimination support function for improper connection x</u> .")                                                                                                    |          |                                                                                                    |  |
| A They are verifiable by the indication for discrimination support function for improper connection. (Please refer to" <u>17. Appendix: Discrimination support function for improper connection x</u> .")                                                                                                    | Q        | Are errors in wiring verifiable easily?                                                                                                    |  |
|                                                                                                    | A        | They are verifiable by the indication for discrimination support function for improper connection. (Please refer to" <u>17. Appendix: Discrimination support function for improper connection x</u> .") |  |
|                                                                                                    |          |                                                                                                    |  |

| Q | Is it OK to open the secondary terminals of the current sensor?                                                                                                    |
|---|----------------------------------------------------------------------------------------------------|
| A | Do not open the secondary terminal of the current sensor.<br>The split type current sensor has a built-in secondary terminal open protection circuit, so it will<br>not cause an immediate fire, burnout, or other accident, but for safety, do not open it. |

#### ■Q&A about specifications

| Q | What does "Allowable tolerance" mean?                                                                                                    |  |
|---|----------------------------------------------------------------------------------------------------|--|
| A | <ul> <li>For electric energy, it indicates the tolerance range for the measurement reading.</li> <li>For example, if the reading is 10KWh, the error is ±0.2KWh.</li> <li>For measurement elements other than electric energy, the allowable error range for rated input is shown.</li> <li>For current, when the rated current is set to 5A, the allowable range is ±1% of 5A.</li> </ul> |  |
|   |                                                                                                    |  |
| Q | Is accuracy of the split type current sensor included?                                                                                                    |  |

| Q | Is accuracy of the split type current sensor included?                                                                                                    |
|---|----------------------------------------------------------------------------------------------------|
| A | Accuracy of the split type current sensor is not included in accuracy of the unit.<br>A maximum value of tolerance is obtained by summing tolerance of the unit and that of a current<br>sensor. |

| Q | To what degree an area of micro current is measured?                                                                                                    |
|---|----------------------------------------------------------------------------------------------------|
| A | A current value is measured from the area exceeding 0.1% of the rated current.<br>In an area below 0.1%, measurement result is indicated as "0" (zero).<br>However, in that case, still, the amount of electricity is being measured.<br>Even if the indicated value is "0," measurement value will increase in continuing measurement for<br>a long time.<br>The amount of electricity is measured with a load that is about 0.1% or more of full load power. |

| Q | Is measurement of inverter circuit possible?                                                                                                    |
|---|----------------------------------------------------------------------------------------------------|
| A | Measuring the secondary side of the inverter is impossible due to the large fluctuation of frequency.<br>Make measurement on the primary side of the inverter. However, since a current waveform on the primary side of the inverter has a distortion containing the harmonic components, a slight error occurs. |

### Troubleshooting

| Q&A about i | nstallation                                                                 |                                         |                                                        |
|-------------|-----------------------------------------------------------------------------|-----------------------------------------|--------------------------------------------------------|
| Q           | What is wire diameter that allows installing the split type current sensor? |                                         |                                                        |
|             | The following lists the                                                     | nominal cross-sectional areas of th     | e conductor of 600-V vinyl coated wires                |
|             | that can penetrate. (V                                                      | alues for reference)                    |                                                        |
|             | 形名 Model                                                                    | IV wire<br>(600-V vinyl insulated wire) | CV wire<br>(600-V vinyl insulated wire)                |
|             | EMU-CT50-A                                                                  | 38mm <sup>2</sup>                       | 22mm <sup>2</sup>                                      |
|             | EMU-CT100-A                                                                 | 60mm <sup>2</sup>                       | 60mm <sup>2</sup>                                      |
|             | EMU-CT250-A                                                                 | 200mm <sup>2</sup>                      | 150mm <sup>2</sup>                                     |
| Λ           | EMU-CT400-A                                                                 | 500mm <sup>2</sup>                      | 400mm <sup>2</sup>                                     |
| А           | EMU-CT600-A                                                                 | 500mm <sup>2</sup>                      | 400mm <sup>2</sup>                                     |
|             | EMU-CT50                                                                    | 60mm <sup>2</sup>                       | 38mm <sup>2</sup>                                      |
|             | EMU-CT100                                                                   | 60mm <sup>2</sup>                       | 38mm <sup>2</sup>                                      |
|             | EMU-CT250                                                                   | 150mm <sup>2</sup>                      | 150mm <sup>2</sup> (100mm <sup>2</sup> is recommended) |
|             | The above shows the standard nominal cross-sectional areas.                 |                                         |                                                        |
|             | Due to the outer differ                                                     | rence of finished vinyl insulation ar   | nd deformation (bending) depending on                  |
|             | manufacturers, a wire                                                       | may not penetrate.                      |                                                        |
|             | Make verification on si                                                     | te.                                     |                                                        |
|             |                                                                             |                                         |                                                        |
| Q           | What are the points wh                                                      | nen installing the split type current   | sensor?                                                |
|             | The split type current                                                      | sensor are split-type.                  |                                                        |
| Λ           | It split surfaces are no                                                    | t engaged sufficiently or a foreign of  | object exists between the split surfaces,              |
| А           | adequate performance                                                        | es are not obtained.                    |                                                        |

#### ■Q&A about connection

Pay attention in installation.

| Q | Does polarity exist in connection between the split type current sensor and the unit?                                                                                                    |
|---|----------------------------------------------------------------------------------------------------|
| A | Yes.<br>Make connections so that secondary terminals of the split type current sensor (k, l) and terminal<br>symbols of unit agree with each other.<br>If polarity is incorrect, the current value is measurable, but the electric power and the electrical<br>energy cannot be measured correctly. |

| Q | Are there any key points in avoiding errors in wiring?                                                                                                    |
|---|----------------------------------------------------------------------------------------------------|
| А | Check polarity of the split type current sensor on the primary current side.<br>Power supply side of the circuit is indicated as "K," and the load is indicated as "L."<br>An arrow indicates the direction from K to L.<br>Check the split type current sensor and the module are connected correctly for the 1-side circuit,<br>2-side circuit and 3-side circuit.<br>Besides, check that voltage inputs for voltage transform unit are connected correctly among P1,<br>P2, P3, and P0. |
|   |                                                                                                    |

| Q | How do wires extend between the split type current sensor and the module?                                                                                                    |  |
|---|----------------------------------------------------------------------------------------------------|--|
| A | The split type current sensor (Connection with general wire type) is extendable up to 50m.<br>The split type current sensor (Connection with dedicated cable type) is extendable up to 11 m,<br>using together with an extension cable.<br>To extend the wire further, use the current transformer CW-5S/ CW-5SL for split-type instrument<br>in combination, extending the secondary wiring on CW-5S/ CW-5SL side. |  |

#### ■Q&A about setting

| Q | Is the setting required?                                                                                                    |  |
|---|----------------------------------------------------------------------------------------------------|--|
| А | At least, settings of phase wires, primary current and primary voltage are required.<br>Specify settings in accordance with a circuit to be connected. |  |
|   |                                                                                                    |  |
| Q | If a primary current setting value is different from that of rated current on a connected the split type current sensor, does it cause a breakdown?    |  |
| A | It does not cause breakdown or burning.<br>However, measurement values will be totally incorrect.                                                      |  |

#### Appendix: Discrimination support function for improper 17. connection

| UISPIC<br>* Th   | ay examp<br>ne shaded a              | ole ((<br>areas i | Conn<br>n the t  | ecti<br>table   | on ex<br>are aft | kample for <sup>·</sup>                                       | three-phase :                                                            | 3-wire(2CT))<br>Also, the broken I              | ines | in th | ne co | <br>onnectior       | Indicate            | es improper connection                                                                            |
|------------------|--------------------------------------|-------------------|------------------|-----------------|------------------|---------------------------------------------------------------|--------------------------------------------------------------------------|-------------------------------------------------|------|-------|-------|---------------------|---------------------|---------------------------------------------------------------------------------------------------|
|                  | Power                                |                   |                  |                 | At e             | quilibrium load                                               | $(V_{12}=V_{23}, I_1=I_3)$                                               |                                                 |      |       |       |                     | Conn                | ection                                                                                            |
| No.              | factor<br>(Input)                    | Pha               | ase ang          | le dis          | play             | Electric power<br>display                                     | Voltage display                                                          | Current display                                 | V    | oltag | e     | Cur                 | rent                | Wiring                                                                                            |
|                  | Ferried                              | ∠V <sub>12</sub>  | ∠V <sub>23</sub> | ∠I <sub>1</sub> | ∠I <sub>3</sub>  | W <sub>1</sub> W <sub>3</sub>                                 | V <sub>12</sub> V <sub>23</sub> V <sub>31</sub>                          | I <sub>1</sub> I <sub>2</sub> I <sub>3</sub>    | 1    | 2     | 3     | (side"1"            | (side"3"            |                                                                                                   |
|                  | Forward<br>70.7%<br>Forward<br>86.6% | -                 |                  | 345<br>0        | 225<br>240       | W <sub>1</sub> >W <sub>3</sub>                                |                                                                          |                                                 |      |       |       |                     |                     |                                                                                                   |
| Normal<br>status | 100.00%                              | 0                 | 300              | 30              | 270              | W <sub>1</sub> =W <sub>3</sub>                                | $V_{12} = V_{23} = V_{31}$                                               | $I_1 = I_2 = I_3$                               | Р1   | P2    | P3    | Forward             | Forward             |                                                                                                   |
|                  | Delayed<br>86.6%                     | -                 |                  | 60              | 300              | W W                                                           |                                                                          |                                                 |      |       |       |                     |                     |                                                                                                   |
|                  | Delayed<br>70.7%                     |                   |                  | 75              | 315              | W1 ~ W3                                                       |                                                                          |                                                 |      |       |       |                     |                     |                                                                                                   |
|                  | Forward<br>70.7%                     | -                 |                  | 165             | 45               |                                                               |                                                                          |                                                 |      |       |       |                     |                     | Connection between P1 and P2<br>are reversed.<br>1 2 3                                            |
|                  | Forward<br>86.6%                     | -                 |                  | 180             | 60               | W1=Negative                                                   |                                                                          |                                                 |      |       |       |                     |                     |                                                                                                   |
| 1                | 100.00%                              | 0                 | 60               | 210             | 90               | value<br>W3=Positive<br>value                                 | $V_{12} = V_{23} = V_{31}$                                               | $I_1 = I_2 = I_3$                               | P2   | P1    | Р3    | Forward             | Forward             |                                                                                                   |
|                  | Delayed<br>86.6%                     | -                 |                  | 240             | 120              |                                                               |                                                                          |                                                 |      |       |       |                     |                     | V S V P1<br>V S V P2<br>V S V P2                                                                  |
|                  | Delayed<br>70.7%                     |                   |                  | 255             | 135              |                                                               |                                                                          |                                                 |      |       |       |                     |                     | $\begin{array}{c c} & & & & \\ \hline & & & \\ \hline \\ \hline \\ \hline \\ \hline \\ \hline \\$ |
|                  | Forward<br>70.7%                     | -                 |                  | 165             | 45               |                                                               |                                                                          |                                                 |      |       |       |                     |                     | is reversed.<br>1 2 3<br>K 1 1 1 1 1 1 1 1 1 1 1 1 1 1 1 1 1 1 1                                  |
| 2                | 86.6%                                |                   | 120              | 180             | 60               | W1=Negative<br>value                                          | N -N -N                                                                  | 1 -1 -1                                         | 62   | D1    | 62    | Ferrurad            | Comment             |                                                                                                   |
| 2                | Delayed                              |                   | 120              | 210             | 90               | W3=Positive<br>value                                          | <b>v</b> <sub>12</sub> = <b>v</b> <sub>23</sub> < <b>v</b> <sub>31</sub> | I <sub>1</sub> =I <sub>2</sub> =I <sub>3</sub>  | P2   | PI    | P3    | Forward             | Forward             |                                                                                                   |
|                  | 86.6%<br>Delayed                     | -                 |                  | 240             | 120              |                                                               |                                                                          |                                                 |      |       |       |                     |                     |                                                                                                   |
|                  | Forward                              |                   |                  | 165             | 225              |                                                               |                                                                          |                                                 |      |       |       |                     |                     | Connection of CT on side "1"<br>is reversed.                                                      |
|                  | Forward                              |                   |                  | 180             | 240              |                                                               |                                                                          |                                                 |      |       |       |                     |                     | 1 2 3                                                                                             |
| 3                | 100.00%                              | o                 | 300              | 210             | 270              | W1=Negative<br>value<br>W3=Positive                           | $V_{12} = V_{23} = V_{31}$                                               | I <sub>1</sub> =I <sub>3</sub> <i<sub>2</i<sub> | Р1   | P2    | P3    | 1K<br>1L            | Forward             |                                                                                                   |
|                  | Delayed<br>86.6%                     | -                 |                  | 240             | 300              | value                                                         |                                                                          |                                                 |      |       |       | Reverse             |                     |                                                                                                   |
|                  | Delayed<br>70.7%                     |                   |                  | 255             | 315              | •                                                             |                                                                          |                                                 |      |       |       |                     |                     |                                                                                                   |
|                  | Forward<br>70.7%                     |                   |                  | 225             | 345              | W1=Negative<br>value                                          |                                                                          |                                                 |      |       |       |                     |                     | CT on side "1" and "3" are swapped.                                                               |
|                  | Forward<br>86.6%                     |                   |                  | 240             | 0                | W3=Positive<br>value                                          |                                                                          |                                                 |      |       |       |                     |                     | K<br>1K<br>1L                                                                                     |
| 4                | 100.00%                              | o                 | 300              | 270             | 30               | W <sub>1</sub> =W <sub>3</sub> =0                             | $V_{12} = V_{23} = V_{31}$                                               | $I_1 = I_2 = I_3$                               | P1   | P2    | P3    | 3K<br>3L<br>Forward | 1K<br>1L<br>Forward | Ц<br>Ц<br>Ц<br>Ц<br>Ц<br>Ц                                                                        |
|                  | Delayed<br>86.6%                     |                   |                  | 300             | 60               | W <sub>1</sub> =Positive<br>value                             |                                                                          |                                                 |      |       |       |                     |                     |                                                                                                   |
|                  | Delayed<br>70.7%                     |                   |                  | 315             | 75               | w <sub>3</sub> =Negative<br>value                             |                                                                          |                                                 |      |       |       |                     |                     | The VI terminals are connected to                                                                 |
|                  | Forward<br>70.7%                     | -                 |                  | 225             | 105              | W <sub>1</sub> =Negative<br>value<br>W <sub>3</sub> =Negative |                                                                          |                                                 |      |       |       |                     |                     | the measuring instrument's P1, P2,<br>and P3 terminals in the order of P2,<br>P3, and P1.         |
|                  | Forward<br>86.6%                     |                   |                  | 240             | 120              | value<br>W1=0                                                 |                                                                          |                                                 |      |       |       |                     |                     |                                                                                                   |
| 5                | 100.00%                              | 0                 | 300              | 270             | 150              | W <sub>3</sub> =Negative<br>value                             | $V_{12} = V_{23} = V_{31}$                                               | $I_1 = I_2 = I_3$                               | P3   | P1    | P2    | Forward             | Forward             |                                                                                                   |
|                  | 86.6%<br>Delayed                     | -                 |                  | 300             | 180              | W1=Positive<br>value<br>W3=Negative<br>value                  |                                                                          |                                                 |      |       |       |                     |                     |                                                                                                   |

Display example of discrimination support function for improper connection

Display example (Connection example for three-phase 3-wire(2CT))

\*This table is an example for a three-phase three-wire system (2CT).

In the case of three-phase three-wire system (3CT), the misconnection support display is the same. However, it cannot detect misconnection of CT on the 2nd side.

| Displa           | ay examp          | ole ((           |                  | ectio           | on ex           | cample for                                   | single-phase                                       | 3-wire)                                      | ines | in th |    | Ir                  | dicates             | s improper connection                                                                                                    |
|------------------|-------------------|------------------|------------------|-----------------|-----------------|----------------------------------------------|----------------------------------------------------|----------------------------------------------|------|-------|----|---------------------|---------------------|----------------------------------------------------------------------------------------------------|
|                  | Power             |                  |                  |                 | At eq           | uilibrium load(                              | v12=v23, I1=I3)                                    |                                              |      |       |    |                     | Conn                | ection                                                                                                    |
| No.              | factor<br>(input) | Pha              | ase ang          | le dis          | play            | Electric power<br>display                    | Voltage display                                    | Current display                              | V    | oltag | le | Cur                 | rent                | Wiring                                                                                                    |
|                  | Forward           | ∠V <sub>12</sub> | ∠V <sub>23</sub> | ∠I <sub>1</sub> | ∠I <sub>3</sub> | W <sub>1</sub> W <sub>3</sub>                | V <sub>12</sub> V <sub>23</sub> V <sub>31</sub>    | I <sub>1</sub> I <sub>2</sub> I <sub>3</sub> | 1    | 2     | 3  | (side"1"            | (side"3"            |                                                                                                    |
|                  | 70.7%             |                  |                  | 315             | 135             |                                              |                                                    |                                              |      |       |    |                     |                     |                                                                                                    |
|                  | Forward<br>86.6%  |                  |                  | 330             | 150             |                                              |                                                    |                                              |      |       |    |                     |                     |                                                                                                    |
| Normal<br>status | 100.00%           | 0                | 180              | 0               | 180             | $W_1 = W_3$                                  | V <sub>12</sub> =V <sub>23</sub> <v<sub>31</v<sub> | $I_1 = I_3$<br>$I_2 = 0$                     | P1   | P2    | Р3 | Forward             | Forward             |                                                                                                    |
|                  | Delayed<br>86.6%  |                  |                  | 30              | 210             |                                              |                                                    |                                              |      |       |    |                     |                     | P1<br>P2                                                                                                    |
|                  | Delayed<br>70.7%  |                  |                  | 45              | 225             |                                              |                                                    |                                              |      |       |    |                     |                     |                                                                                                    |
|                  | Forward<br>70.7%  |                  |                  | 135             | 315             |                                              |                                                    |                                              |      |       |    |                     |                     | Connection between P1 and P2<br>are reversed.<br>1 2 3                                                                       |
|                  | Forward<br>86.6%  |                  |                  | 150             | 330             |                                              |                                                    |                                              |      |       |    |                     |                     |                                                                                                    |
| 1                | 100.00%           | 0                | 0                | 180             | 0               | W1=Negative<br>value<br>W3=Positive          | $V_{12} = V_{23} < V_{31}$                         | $I_1 = I_3 \\ I_2 = 0$                       | P2   | P1    | Р3 | Forward             | Forward             |                                                                                                    |
|                  | Delayed<br>86.6%  |                  |                  | 210             | 30              | value                                        |                                                    |                                              |      |       |    |                     |                     | P1                                                                                                    |
|                  | Delayed<br>70.7%  |                  |                  | 225             | 45              |                                              |                                                    |                                              |      |       |    |                     |                     | P3                                                                                                    |
|                  | Forward<br>70.7%  |                  |                  | 135             | 315             |                                              |                                                    |                                              |      |       |    |                     |                     | The VT terminals are connected to<br>the measuring instrument's P1, P2,<br>and P3 terminals in the order of P2,              |
|                  | Forward<br>86.6%  |                  |                  | 150             | 330             |                                              |                                                    |                                              |      |       |    |                     |                     | P3, and P1.<br>1 2 3<br>K<br>1K                                                                                              |
| 2                | 100.00%           | 0                | о                | 180             | 0               | W1=Negative<br>value<br>W3=Positive<br>value | V <sub>12</sub> >V <sub>23</sub> =V <sub>31</sub>  | $I_1 = I_3 I_2 = 0$                          | P2   | Р3    | P1 | Forward             | Forward             |                                                                                                    |
|                  | Delayed<br>86.6%  |                  |                  | 210             | 30              | , and a                                      |                                                    |                                              |      |       |    |                     |                     | <u>P1</u>                                                                                                    |
|                  | Delayed<br>70.7%  |                  |                  | 225             | 45              |                                              |                                                    |                                              |      |       |    |                     |                     | P3                                                                                                    |
|                  | Forward<br>70.7%  |                  |                  | 315             | 315             |                                              |                                                    |                                              |      |       |    |                     |                     | Connection of CT on side "3"<br>is reversed.                                                                                 |
|                  | Forward<br>86.6%  |                  |                  | 330             | 330             | W1 - Desitive                                |                                                    |                                              |      |       |    |                     |                     |                                                                                                    |
| 3                | 100.00%           | 0                | 180              | 0               | 0               | value<br>W3=Negative<br>value                | $V_{12} = V_{23} < V_{31}$                         | $I_1 = I_3 < I_2$                            | Р1   | P2    | Р3 | Forward             | 3K<br>3L<br>Reverse | ЗК<br>ЗL                                                                                                    |
|                  | Delayed<br>86.6%  |                  |                  | 30              | 30              |                                              |                                                    |                                              |      |       |    |                     |                     | P1<br>P2                                                                                                    |
|                  | Delayed<br>70.7%  |                  |                  | 45              | 45              |                                              |                                                    |                                              |      |       |    |                     |                     |                                                                                                    |
|                  | Forward<br>70.7%  |                  |                  | 135             | 315             |                                              |                                                    |                                              |      |       |    |                     |                     | 1 2 3                                                                                                    |
|                  | Forward<br>86.6%  |                  |                  | 150             | 330             | W1=Negotive                                  |                                                    |                                              |      |       |    |                     |                     |                                                                                                    |
| 4                | 100.00%           | 0                | 180              | 180             | 0               | value<br>W3=Negative<br>value                | $V_{12} = V_{23} < V_{31}$                         | $I_1 = I_3$<br>$I_2 = 0$                     | P1   | P2    | Р3 | 3K<br>3L<br>Forward | 1K<br>1L<br>Forward | K<br>L<br>L<br>3K<br>L                                                                                                    |
|                  | Delayed<br>86.6%  |                  |                  | 210             | 30              |                                              |                                                    |                                              |      |       |    |                     |                     | P1<br>P2                                                                                                    |
|                  | Delayed<br>70.7%  |                  |                  | 225             | 45              |                                              |                                                    |                                              |      |       |    |                     |                     | P3                                                                                                    |
|                  | Forward<br>70.7%  |                  |                  | 135             | 315             |                                              |                                                    |                                              |      |       |    |                     |                     | The VT terminals are connected to<br>the measuring instrument's P1, P2,<br>and P3 terminals in the order of P3,<br>P2 and P1 |
|                  | Forward<br>86.6%  |                  |                  | 150             | 330             | W1=Negative                                  |                                                    |                                              |      |       |    |                     |                     |                                                                                                    |
| 5                | 100.00%           | 0                | 180              | 180             | 0               | value<br>W3=Negative<br>value                | $V_{12} = V_{23} < V_{31}$                         | $I_1 = I_3$<br>$I_2 = 0$                     | Р3   | P2    | Р1 | Forward             | Forward             |                                                                                                    |
|                  | Delayed<br>86.6%  |                  |                  | 210             | 30              |                                              |                                                    |                                              |      |       |    |                     |                     | 3L<br>,P1                                                                                                    |
|                  | Delayed<br>70.7%  |                  |                  | 225             | 45              |                                              |                                                    |                                              |      |       |    |                     |                     | P3                                                                                                    |

| Displ            | <b>ay exai</b><br>he shade | mple<br>d are    | e (Co<br>as in   | onne<br>the ta   | ectio           | on e<br>are af  | xam<br>fecte    | ple for th                                                                                         | ree-phase 4                                     | <b>1-wire</b> )<br>Also, the broke           | n lir     | nesi | in tł | ne c | onnecti             | indicat             | es imp<br>ram are   | roper connection<br>the improper connections.                           |
|------------------|----------------------------|------------------|------------------|------------------|-----------------|-----------------|-----------------|----------------------------------------------------------------------------------------------------|-------------------------------------------------|----------------------------------------------|-----------|------|-------|------|---------------------|---------------------|---------------------|-------------------------------------------------------------------------|
|                  | Power                      |                  |                  |                  | A               | t equi          | libriun         | n load(V <sub>1N</sub> =V <sub>2N=</sub>                                                           | $V_{3N} I_{1=} I_2 = I_3)$                      | <b></b>                                      |           |      |       |      | 1                   | Co                  | nnection            | Γ                                                                       |
| No.              | factor<br>(input)          |                  | Pha              | se ang           | le disp         | olay            |                 | display                                                                                            | Voltage display                                 | Current display                              |           | Volt | tage  | _    | СТ                  | Current             | СТ                  | Wiring                                                                  |
|                  | Ferrierd                   | ∠V <sub>1N</sub> | ∠V <sub>2N</sub> | ∠V <sub>3N</sub> | ∠I <sub>1</sub> | ∠I <sub>2</sub> | ∠I <sub>3</sub> | W1 W2 W3                                                                                           | V <sub>1N</sub> V <sub>2N</sub> V <sub>3N</sub> | I <sub>1</sub> I <sub>2</sub> I <sub>3</sub> | 1         | 2    | 3     | 0    | (side"1"            | (side"2"            | (side"3"            |                                                                         |
|                  | 70.7%                      |                  |                  |                  | 315             | 75              | 195             |                                                                                                    |                                                 |                                              |           |      |       |      |                     |                     |                     |                                                                         |
|                  | Forward<br>86.6%           |                  |                  |                  | 330             | 90              | 210             |                                                                                                    |                                                 |                                              |           |      |       |      |                     |                     |                     |                                                                         |
| Normal<br>status | 100.00%                    | 0                | 120              | 240              | 0               | 120             | 240             | W1=W2=W3                                                                                           | $V_{1N} = V_{2N} = V_{3N}$                      | $I_1 = I_2 = I_3$                            | P1        | P2   | Р3    | Р0   | Forward             | Forward             | Forward             |                                                                         |
|                  | Delayed<br>86.6%           | -                |                  |                  | 30              | 150             | 270             | -                                                                                                  |                                                 |                                              |           |      |       |      |                     |                     |                     |                                                                         |
|                  | Delayed<br>70.7%           |                  |                  |                  | 45              | 165             | 285             |                                                                                                    |                                                 |                                              |           |      |       |      |                     |                     |                     |                                                                         |
|                  | Forward<br>70.7%           |                  |                  |                  | 315             | 75              | 195             |                                                                                                    |                                                 |                                              |           |      |       |      |                     |                     |                     | Negative phase sequence.                                                |
|                  | Forward<br>86.6%           |                  |                  |                  | 330             | 90              | 210             |                                                                                                    |                                                 |                                              |           |      |       |      |                     |                     |                     |                                                                         |
| 1                | 100.00%                    | 0                | 120              | 240              | 0               | 120             | 240             | W1=W2=W3                                                                                           | $V_{1N} = V_{2N} = V_{3N}$                      | $I_1 = I_2 = I_3$                            | Р3        | Р1   | P2    | Р0   | 3K<br>3L<br>Forward | 1K<br>1L<br>Forward | 2K<br>2L<br>Forward | к <u>ЗL</u>                                                             |
|                  | Delayed<br>86.6%           |                  |                  |                  | 30              | 150             | 270             |                                                                                                    |                                                 |                                              |           |      |       |      |                     |                     |                     |                                                                         |
|                  | Delayed<br>70.7%           |                  |                  |                  | 45              | 165             | 285             |                                                                                                    |                                                 |                                              |           |      |       |      |                     |                     |                     |                                                                         |
|                  | Forward<br>70.7%           |                  |                  |                  |                 |                 |                 |                                                                                                    |                                                 |                                              |           |      |       |      |                     |                     |                     | Negative phase sequence.                                                |
|                  | Forward<br>86.6%           | -                |                  |                  |                 |                 |                 |                                                                                                    |                                                 |                                              |           |      |       |      |                     |                     |                     | K<br>K<br>L<br>L<br>L<br>L<br>L<br>L<br>L<br>L<br>L<br>L<br>L<br>L<br>L |
|                  | 100.00%                    |                  |                  |                  |                 |                 |                 | Same as above                                                                                      |                                                 |                                              | <b>P3</b> | P1   | P2    | Р0   | 2K<br>2L<br>Forward | 3K<br>3L<br>Forward | 1K<br>1L<br>Forward | <b>3K</b>                                                               |
|                  | Delayed<br>86.6%           | -                |                  |                  |                 |                 |                 |                                                                                                    |                                                 |                                              |           |      |       |      |                     |                     |                     | V V PI<br>U V V PI<br>P3                                                |
|                  | Delayed<br>70.7%           |                  |                  |                  |                 |                 |                 |                                                                                                    |                                                 |                                              |           |      |       |      |                     |                     |                     |                                                                         |
|                  | Forward<br>70.7%           |                  |                  |                  | 190             | 315             | 75              | W <sub>1</sub> =Negative value<br>W <sub>2</sub> =Positive value<br>W <sub>3</sub> =Positive value |                                                 |                                              |           |      |       |      |                     |                     |                     | are reversed.                                                           |
|                  | Forward<br>86.6%           |                  |                  |                  | 210             | 330             | 90              | W1=Negative value<br>W2=0<br>W3=Positive value                                                     |                                                 |                                              |           |      |       |      |                     |                     |                     |                                                                         |
| 2                | 100.00%                    | 0                | 240              | 120              | 240             | 0               | 120             | W <sub>1</sub> =Negative value<br>W <sub>2</sub> =Negative value<br>W <sub>3</sub> =Positive value | $V_{1N} = V_{2N} = V_{3N}$                      | $I_1 = I_2 = I_3$                            | P2        | P1   | Р3    | Р0   | Forward             | Forward             | Forward             |                                                                         |
|                  | Delayed<br>86.6%           |                  |                  |                  | 270             | 30              | 150             | W1=0<br>W2=Negative value<br>W3=Positive value                                                     |                                                 |                                              |           |      |       |      |                     |                     |                     |                                                                         |
|                  | Delayed<br>70.7%           |                  |                  |                  | 285             | 45              | 165             | W <sub>1</sub> =Positive value<br>W <sub>2</sub> =Negative value<br>W <sub>3</sub> =Positive value |                                                 |                                              |           |      |       |      |                     |                     |                     |                                                                         |
|                  | Forward<br>70.7%           |                  |                  |                  | 315             | 75              | 195             | W <sub>1</sub> =Positive value<br>W <sub>2</sub> =Negative value<br>W <sub>3</sub> =Positive value |                                                 |                                              |           |      |       |      |                     |                     |                     | are reversed.                                                           |
|                  | Forward<br>86.6%           |                  |                  |                  | 330             | 90              | 210             | W <sub>1</sub> =Positive value<br>W <sub>2</sub> =Negative value<br>W <sub>3</sub> =0              |                                                 |                                              |           |      |       |      |                     |                     |                     |                                                                         |
| 3                | 100.00%                    | 0                | 240              | 120              | 0               | 120             | 240             | W <sub>1</sub> =Positive value<br>W <sub>2</sub> =Negative value<br>W <sub>3</sub> =Negative value | $V_{1N} = V_{2N} = V_{3N}$                      | $I_1 = I_2 = I_3$                            | P1        | Р3   | P2    | Р0   | Forward             | Forward             | Forward             |                                                                         |
|                  | Delayed<br>86.6%           |                  |                  |                  | 30              | 150             | 270             | W <sub>1</sub> =Positive value<br>W <sub>2</sub> =0<br>W <sub>3</sub> =Negative value              |                                                 |                                              |           |      |       |      |                     |                     |                     |                                                                         |
|                  | Delayed<br>70.7%           |                  |                  |                  | 45              | 165             | 285             | W1=Positive value<br>W2=Positive value<br>W3=Negative value                                        |                                                 |                                              |           |      |       |      |                     |                     |                     |                                                                         |
|                  | Forward<br>70.7%           | -                |                  |                  | 75              | 195             | 315             | W1-POSITIVE value<br>W2=Positive value<br>W3=Negative value                                        |                                                 |                                              |           |      |       |      |                     |                     |                     | are reversed.                                                           |
|                  | Forward<br>86.6%           |                  |                  |                  | 90              | 210             | 330             | W1=0<br>W2=Positive value<br>W3=Negative value                                                     |                                                 |                                              |           |      |       |      |                     |                     |                     |                                                                         |
| 4                | 100.00%                    | 0                | 240              | 120              | 120             | 240             | 0               | W <sub>2</sub> =Positive value<br>W <sub>3</sub> =Negative value                                   | $V_{1N} = V_{2N} = V_{3N}$                      | $I_1 \!=\! I_2 \!=\! I_3$                    | P3        | P2   | P1    | P0   | Forward             | Forward             | Forward             |                                                                         |
|                  | Delayed<br>86.6%           | -                |                  |                  | 150             | 270             | 30              | W <sub>2</sub> =Positive value<br>W <sub>3</sub> =0                                                |                                                 |                                              |           |      |       |      |                     |                     |                     |                                                                         |
|                  | Delayed<br>70.7%           |                  |                  |                  | 165             | 285             | 45              | W <sub>2</sub> =Positive value<br>W <sub>3</sub> =Positive value                                   |                                                 |                                              |           |      |       |      |                     |                     |                     | Connection between P1 and P0                                            |
|                  | Forward<br>70.7%           |                  |                  |                  | 135             | 255             | 15              |                                                                                                    |                                                 |                                              |           |      |       |      |                     |                     |                     | are reversed.                                                           |
|                  | 86.6%                      | -                |                  |                  | 150             | 270             | 30              | W1=Negative<br>value<br>W2=Positive                                                                |                                                 |                                              |           |      |       |      |                     |                     |                     |                                                                         |
| 5                | 100.00%                    | 0                | 330              | 30               | 180             | 300             | 60              | w∠=Positive<br>value<br>W3=Positive<br>value                                                       | $V_{1N} < V_{2N} = V_{3N}$                      | $I_1 = I_2 = I_3$                            | PO        | P2   | Р3    | P1   | Forward             | Forward             | Forward             |                                                                         |
|                  | Belayed<br>86.6%           | -                |                  |                  | 210             | 330             | 90              |                                                                                                    |                                                 |                                              |           |      |       |      |                     |                     |                     |                                                                         |
|                  | Delayed<br>70.7%           |                  |                  |                  | 225             | 345             | 105             |                                                                                                    |                                                 |                                              |           |      |       |      |                     |                     |                     |                                                                         |

| Displ | ay exar                    | nple             | e (Co            | onne             |                 | on e            | xam             | ple for th                                                                                         | ree-phase                                         | 4-wire)                                      | n li- | 200 | in +4 |      | ]                   | ndicat              | es imp              | roper connection                              |
|-------|----------------------------|------------------|------------------|------------------|-----------------|-----------------|-----------------|----------------------------------------------------------------------------------------------------|---------------------------------------------------|----------------------------------------------|-------|-----|-------|------|---------------------|---------------------|---------------------|-----------------------------------------------|
| * 1   |                            |                  |                  |                  | ADIE 2          | At equi         | libriun         | n load(V <sub>1N</sub> =V <sub>2N=</sub>                                                           | $V_{3N}$ , $I_{1=}I_2=I_3$ )                      | Also, the broke                              |       | les |       | le c | onnecti             | Coi                 | nnection            |                                               |
| No.   | Power<br>factor<br>(input) |                  | Pha              | ise ang          | le disp         | olay            |                 | Electric power<br>display                                                                          | Voltage display                                   | Current display                              |       | Vol | tage  |      |                     | Current             |                     | Wiring                                        |
|       | (input)                    | ∠V <sub>1N</sub> | ∠V <sub>2N</sub> | ∠V <sub>3N</sub> | ∠I <sub>1</sub> | ∠I <sub>2</sub> | ∠I <sub>3</sub> | W <sub>1</sub> W <sub>2</sub> W <sub>3</sub>                                                       | V <sub>1N</sub> V <sub>2N</sub> V <sub>3N</sub>   | I <sub>1</sub> I <sub>2</sub> I <sub>3</sub> | 1     | 2   | 3     | 0    | CT<br>(side"1"      | CT<br>(side"2"      | CT<br>(side"3"      | Connection between P2 and P0                  |
|       | Forward<br>70.7%           |                  |                  |                  | 345             | 105             | 225             |                                                                                                    |                                                   |                                              |       |     |       |      |                     |                     |                     | are reversed.                                 |
|       | Forward<br>86.6%           |                  |                  |                  | 0               | 120             | 240             | W1=Positive                                                                                        |                                                   |                                              |       |     |       |      |                     |                     |                     |                                               |
| 6     | 100.00%                    | 0                | 330              | 300              | 30              | 150             | 270             | value<br>W2=Negative<br>value                                                                      | V <sub>1N</sub> =V <sub>3N</sub> >V <sub>2N</sub> | $I_1 = I_2 = I_3$                            | P1    | P0  | P3    | P2   | Forward             | Forward             | Forward             |                                               |
|       | Delayed                    |                  |                  |                  | 60              | 180             | 300             | W3=Positive<br>value                                                                               |                                                   |                                              |       |     |       |      |                     |                     |                     |                                               |
|       | Delayed                    | -                |                  |                  | 75              | 195             | 315             |                                                                                                    |                                                   |                                              |       |     |       |      |                     |                     |                     |                                               |
|       | Forward                    |                  |                  |                  | 285             | 45              | 165             |                                                                                                    |                                                   |                                              |       |     |       |      |                     |                     |                     | Connection between P3 and P0<br>are reversed. |
|       | 70.7%<br>Forward           | -                |                  |                  | 200             | 60              | 190             |                                                                                                    |                                                   |                                              |       |     |       |      |                     |                     |                     |                                               |
| 7     | 86.6%                      | 0                | 60               | 20               | 300             | 00              | 210             | W1=Positive<br>value<br>W2=Positive                                                                | V -V -V                                           | I –I –I                                      | D1    | 20  | PO    | D2   | Forward             | Forward             | Forward             |                                               |
| '     | Delayed                    | 0                | 80               | 30               | 330             | 90              | 210             | value<br>W3=Negative<br>value                                                                      | V1N-V2N/V3N                                       | 11-12-13                                     | PI    | P2  | PU    | P3   | Forward             | Forward             | Forward             | 3K<br>3L<br>U U U P1                          |
|       | 86.6%                      | -                |                  |                  | 0               | 120             | 240             |                                                                                                    |                                                   |                                              |       |     |       |      |                     |                     |                     | U u                                           |
|       | 70.7%                      |                  |                  |                  | 15              | 135             | 255             |                                                                                                    |                                                   |                                              |       |     |       |      |                     |                     |                     | Connection of CT on side "1"                  |
|       | Forward<br>70.7%           | -                |                  |                  | 135             | 75              | 195             |                                                                                                    |                                                   |                                              |       |     |       |      |                     |                     |                     | is reversed.                                  |
|       | Forward<br>86.6%           | -                |                  |                  | 150             | 90              | 210             | W1=Negative                                                                                        |                                                   |                                              |       |     |       |      |                     |                     |                     |                                               |
| 8     | 100.00%                    | 0                | 120              | 240              | 180             | 120             | 240             | W2=Positive<br>value<br>W3=Positive                                                                | $V_{1N} = V_{2N} = V_{3N}$                        | $I_1 = I_2 = I_3$                            | P1    | P2  | Р3    | Р0   | 1K<br>1L<br>Reverse | Forward             | Forward             |                                               |
|       | Delayed<br>86.6%           |                  |                  |                  | 210             | 150             | 270             | value                                                                                              |                                                   |                                              |       |     |       |      |                     |                     |                     |                                               |
|       | Delayed<br>70.7%           |                  |                  |                  | 225             | 165             | 285             |                                                                                                    |                                                   |                                              |       |     |       |      |                     |                     |                     |                                               |
|       | Forward<br>70.7%           |                  |                  |                  | 315             | 255             | 195             |                                                                                                    |                                                   |                                              |       |     |       |      |                     |                     |                     | Connection of CT on side "2"<br>is reversed.  |
|       | Forward<br>86.6%           |                  |                  |                  | 330             | 270             | 210             | W1=Positive                                                                                        |                                                   |                                              |       |     |       |      |                     |                     |                     |                                               |
| 9     | 100.00%                    | o                | 120              | 240              | 0               | 300             | 240             | value<br>W2=Negative<br>value                                                                      | $V_{1N} = V_{2N} = V_{3N}$                        | $I_1 = I_2 = I_3$                            | P1    | P2  | Р3    | Р0   | Forward             | 2K<br>2L<br>Reverse | Forward             |                                               |
|       | Delayed<br>86.6%           |                  |                  |                  | 30              | 330             | 270             | W3=Positive<br>value                                                                               |                                                   |                                              |       |     |       |      |                     |                     |                     |                                               |
|       | Delayed<br>70.7%           |                  |                  |                  | 45              | 345             | 285             |                                                                                                    |                                                   |                                              |       |     |       |      |                     |                     |                     |                                               |
|       | Forward                    |                  |                  |                  | 315             | 75              | 15              |                                                                                                    |                                                   |                                              |       |     |       |      |                     |                     |                     | Connection of CT on side "3"<br>is reversed.  |
|       | Forward                    |                  |                  |                  | 330             | 90              | 30              |                                                                                                    |                                                   |                                              |       |     |       |      |                     |                     |                     |                                               |
| 10    | 100.00%                    | 0                | 120              | 240              | 0               | 120             | 60              | W1=Positive<br>value<br>W2=Positive                                                                | V1N=V2N=V3N                                       | $I_1 = I_2 = I_3$                            | P1    | P2  | P3    | PO   | Forward             | Forward             | 3K<br>3L            |                                               |
|       | Delayed                    |                  |                  |                  | 30              | 150             | 90              | W3=Negative<br>value                                                                               |                                                   |                                              |       |     |       |      |                     |                     | Reverse             |                                               |
|       | 86.6%<br>Delayed           | -                |                  |                  | 45              | 100             | 105             |                                                                                                    |                                                   |                                              |       |     |       |      |                     |                     |                     |                                               |
|       | 70.7%<br>Forward           |                  |                  |                  | 40              | 105             | 105             | W1=Positive value                                                                                  |                                                   |                                              |       | -   | -     |      |                     |                     |                     | CT on side "1" and "2" are swapped.           |
|       | 70.7%                      | -                |                  |                  | 75              | 315             | 195             | W2=Negative value<br>W3=Positive value<br>W1=0                                                     |                                                   |                                              |       |     |       |      |                     |                     |                     |                                               |
|       | 86.6%                      | -                |                  |                  | 90              | 330             | 210             | W <sub>2</sub> =Negative value<br>W <sub>3</sub> =Positive value<br>W <sub>1</sub> =Negative value |                                                   |                                              |       |     |       |      | 2К                  | 1К                  |                     |                                               |
| 11    | 100.00%                    | 0                | 120              | 240              | 120             | 0               | 240             | W <sub>2</sub> =Negative value<br>W <sub>3</sub> =Positive value                                   | $V_{1N} = V_{2N} = V_{3N}$                        | $I_1 = I_2 = I_3$                            | P1    | P2  | Р3    | P0   | 2L<br>Forward       | 1L<br>Forward       | Forward             |                                               |
|       | Delayed<br>86.6%           |                  |                  |                  | 150             | 30              | 270             | W <sub>2</sub> =0<br>W <sub>3</sub> =Positive value                                                |                                                   |                                              |       |     |       |      |                     |                     |                     |                                               |
|       | Delayed<br>70.7%           |                  |                  |                  | 165             | 45              | 285             | W1=Negative value<br>W2=Positive value<br>W3=Positive value                                        |                                                   |                                              |       |     |       |      |                     |                     |                     |                                               |
|       | Forward<br>70.7%           |                  |                  |                  | 315             | 195             | 75              | W1=Positive value<br>W2=Positive value<br>W3=Negative value                                        |                                                   |                                              |       |     |       |      |                     |                     |                     | 1 2 3 0                                       |
|       | Forward<br>86.6%           |                  |                  |                  | 330             | 210             | 90              | W <sub>1</sub> =Positive value<br>W <sub>2</sub> =0<br>W <sub>3</sub> =Negative value              |                                                   |                                              |       |     |       |      |                     |                     |                     |                                               |
| 12    | 100.00%                    | 0                | 120              | 240              | 0               | 240             | 120             | W <sub>1</sub> =Positive value<br>W <sub>2</sub> =Negative value<br>W <sub>3</sub> =Negative value | V <sub>1N</sub> =V <sub>2N</sub> =V <sub>3N</sub> | $I_1 = I_2 = I_3$                            | Р1    | P2  | Р3    | Р0   | Forward             | 3K<br>3L<br>Forward | 2K<br>2L<br>Forward | 2L<br>3K<br>3L                                |
|       | Delayed<br>86.6%           | 1                |                  |                  | 30              | 270             | 150             | W <sub>1</sub> =Positive value<br>W <sub>2</sub> =Negative value<br>W <sub>2</sub> =0              |                                                   |                                              |       |     |       |      |                     |                     |                     |                                               |
|       | Delayed<br>70.7%           |                  |                  |                  | 45              | 285             | 165             | W <sub>1</sub> =Positive value<br>W <sub>2</sub> =Negative value                                   | +                                                 |                                              |       |     |       |      |                     |                     |                     |                                               |

| Disp | ay exar                    | nple             | e (Co            | onne             | ectio        | on e              | xam             | ple for th                                                                                                    | ree-phase 4                                       | 4-wire)                                        |      |     |       |      | ]                   | indicat         | es imp              | roper connection                                                                               |
|------|----------------------------|------------------|------------------|------------------|--------------|-------------------|-----------------|----------------------------------------------------------------------------------------------------|---------------------------------------------------|------------------------------------------------|------|-----|-------|------|---------------------|-----------------|---------------------|------------------------------------------------------------------------------------------------|
| *    | ne snade                   | d are            | as m             | the ta           |              | are at<br>At equi | libriun         | n load(V <sub>1N</sub> =V <sub>2N=</sub>                                                                                             | $V_{3N}$ , $I_{1=}I_2=I_3$ )                      | Also, the broke                                | n ur | nes | in tr | ie c | onnecu              | On diagi<br>Cor | nnection            | the improper connections.                                                                      |
| No.  | Power<br>factor<br>(input) |                  | Pha              | ase ang          | le disp      | olay              |                 | Electric power<br>display                                                                                                    | Voltage display                                   | Current display                                |      | Vol | tage  |      |                     | Current         | 1                   | Wiring                                                                                         |
|      | (input)                    | ∠V <sub>1N</sub> | ∠V <sub>2N</sub> | ∠V <sub>3N</sub> | $\angle I_1$ | ∠I₂               | ∠I <sub>3</sub> | W <sub>1</sub> W <sub>2</sub> W <sub>3</sub>                                                                                         | V <sub>1N</sub> V <sub>2N</sub> V <sub>3N</sub>   | I <sub>1</sub> I <sub>2</sub> I <sub>3</sub>   | 1    | 2   | 3     | 0    | CT<br>(side"1"      | CT<br>(side"2"  | CT<br>(side"3"      | CT on side "1" and "3" are swapped                                                             |
|      | Forward<br>70.7%           |                  |                  |                  | 195          | 75                | 315             | W <sub>2</sub> =Positive value<br>W <sub>3</sub> =Positive value                                                                     |                                                   |                                                |      |     |       |      |                     |                 |                     |                                                                                                |
|      | Forward<br>86.6%           |                  |                  |                  | 210          | 90                | 330             | W <sub>1</sub> =Negative value<br>W <sub>2</sub> =Positive value                                                                     |                                                   |                                                |      |     |       |      |                     |                 |                     |                                                                                                |
| 13   | 100.00%                    | 0                | 120              | 240              | 240          | 120               | 0               | W <sub>3</sub> =0<br>W <sub>1</sub> =Negative value<br>W <sub>2</sub> =Positive value<br>W <sub>3</sub> =Negative value              | $V_{1N} = V_{2N} = V_{3N}$                        | $I_1 = I_2 = I_3$                              | P1   | P2  | P3    | P0   | 3K<br>3L<br>Forward | Forward         | 1K<br>1L<br>Forward |                                                                                                |
|      | Delayed<br>86.6%           |                  |                  |                  | 270          | 150               | 30              | W <sub>1</sub> =0<br>W <sub>2</sub> =Positive value<br>W <sub>3</sub> =Negative value                                                |                                                   |                                                |      |     |       |      |                     |                 |                     |                                                                                                |
|      | Delayed<br>70.7%           |                  |                  |                  | 285          | 165               | 45              | W <sub>1</sub> =Positive value<br>W <sub>2</sub> =Positive value                                                                     |                                                   |                                                |      |     |       |      |                     |                 |                     |                                                                                                |
|      | Forward<br>70.7%           |                  |                  |                  | 15           | 315               | 75              | W <sub>3</sub> =Negative value<br>W <sub>1</sub> =Positive value<br>W <sub>2</sub> =Positive value<br>W <sub>2</sub> =Positive value |                                                   |                                                |      |     |       |      |                     |                 |                     | Connection between P1 and P2<br>are reversed. And connection of CT<br>on side "1" is reversed. |
|      | Forward<br>86.6%           |                  |                  |                  | 30           | 330               | 90              | W1=Positive value<br>W2=0                                                                                                    |                                                   |                                                |      |     |       |      |                     |                 |                     | 1 2 3 0<br>K<br>1<br>1<br>1<br>1<br>1<br>1<br>1<br>1<br>1<br>1<br>1<br>1<br>1                  |
| 14   | 100.00%                    | 0                | 240              | 120              | 60           | 0                 | 120             | W <sub>3</sub> =Positive value<br>W <sub>1</sub> =Positive value<br>W <sub>2</sub> =Negative value                                   | $V_{1N} = V_{2N} = V_{3N}$                        | $I_1 = I_2 = I_3$                              | P2   | P1  | P3    | P0   | 1K<br>1L<br>Peverse | Forward         | Forward             |                                                                                                |
|      | Delayed<br>86.6%           | -                |                  |                  | 90           | 30                | 150             | W <sub>3</sub> =Positive value<br>W <sub>1</sub> =0<br>W <sub>2</sub> =Negative value<br>W <sub>3</sub> =Positive value              |                                                   |                                                |      |     |       |      | Neverse             |                 |                     |                                                                                                |
|      | Delayed<br>70.7%           | 1                |                  |                  | 105          | 45                | 165             | W1=Negative value<br>W2=Negative value                                                                                               |                                                   |                                                |      |     |       |      |                     |                 |                     |                                                                                                |
|      | Forward                    |                  |                  |                  | 125          | 75                | 105             | W <sub>3</sub> =Positive value<br>W <sub>1</sub> =Negative value                                                                     |                                                   |                                                |      |     |       |      |                     |                 |                     | Connection between P2 and P3<br>are reversed. And connection of CT                             |
|      | 70.7%<br>Forward           | -                |                  |                  | 150          | 90                | 210             | W <sub>2</sub> =Negative value<br>W <sub>1</sub> =Negative value<br>W <sub>2</sub> =Negative value                                   |                                                   |                                                |      |     |       |      |                     |                 |                     | on side "1" is reversed.                                                                       |
| 15   | 100.00%                    | 0                | 240              | 120              | 180          | 120               | 240             | W <sub>3</sub> =0<br>W <sub>1</sub> =Negative value<br>W <sub>2</sub> =Negative value                                                | V <sub>1N</sub> =V <sub>2N</sub> =V <sub>3N</sub> | I1=I2=I3                                       | P1   | P3  | P2    | P0   | 1K<br>1L            | Forward         | Forward             |                                                                                                |
|      | Delayed                    | -                |                  |                  | 210          | 150               | 270             | W <sub>3</sub> =Negative value<br>W <sub>1</sub> =Negative value<br>W <sub>2</sub> =0                                                |                                                   |                                                |      |     |       |      | Reverse             |                 |                     |                                                                                                |
|      | Delayed                    | -                |                  |                  | 225          | 165               | 285             | W <sub>3</sub> =Negative value<br>W <sub>1</sub> =Negative value<br>W <sub>2</sub> =Positive value                                   |                                                   |                                                |      |     |       |      |                     |                 |                     |                                                                                                |
|      | Forward                    |                  |                  |                  | 255          | 195               | 315             | W <sub>3</sub> =Negative value<br>W <sub>1</sub> =Negative value<br>W <sub>2</sub> =Positive value                                   |                                                   |                                                |      |     |       |      |                     |                 |                     | Connection between P1 and P3<br>are reversed. And connection of CT                             |
|      | Forward                    | -                |                  |                  | 270          | 210               | 330             | W <sub>3</sub> =Negative value<br>W <sub>1</sub> =0<br>W <sub>2</sub> =Positive value                                                |                                                   |                                                |      |     |       |      |                     |                 |                     | on side "1" is reversed.                                                                       |
| 16   | 100.00%                    | 0                | 240              | 120              | 300          | 240               | 0               | W <sub>3</sub> =Negative value<br>W <sub>1</sub> =Positive value<br>W <sub>2</sub> =Positive value                                   | V <sub>1N</sub> =V <sub>2N</sub> =V <sub>3N</sub> | I <sub>1</sub> =I <sub>2</sub> =I <sub>3</sub> | P3   | P2  | P1    | PO   | 1K<br>1L            | Forward         | Forward             |                                                                                                |
|      | Delayed                    | -                |                  |                  | 330          | 270               | 30              | W <sub>3</sub> =Negative value<br>W <sub>1</sub> =Positive value<br>W <sub>2</sub> =Positive value                                   |                                                   |                                                |      |     |       |      | Reverse             |                 |                     |                                                                                                |
|      | Delayed                    | -                |                  |                  | 345          | 285               | 45              | W <sub>3</sub> =0<br>W <sub>1</sub> =Positive value<br>W <sub>2</sub> =Positive value                                                |                                                   |                                                |      |     |       |      |                     |                 |                     |                                                                                                |
|      | Forward<br>70.7%           |                  |                  |                  | 315          | 255               | 15              | W <sub>3</sub> =Positive value                                                                                                    |                                                   |                                                |      |     |       |      |                     |                 |                     | Connection between P1 and P0<br>are reversed. And connection of CT<br>on side "1" is reversed  |
|      | Forward<br>86.6%           | -                |                  |                  | 330          | 270               | 30              | W1=Positive                                                                                                    |                                                   |                                                |      |     |       |      |                     |                 |                     |                                                                                                |
| 17   | 100.00%                    | 0                | 330              | 30               | 0            | 300               | 60              | value<br>W2=Positive<br>value                                                                                                    | $V_{1N} < V_{2N} = V_{3N}$                        | $I_1 = I_2 = I_3$                              | PO   | P2  | Р3    | P1   | 1K<br>1L<br>Reverse | Forward         | Forward             |                                                                                                |
|      | Delayed<br>86.6%           |                  |                  |                  | 30           | 330               | 90              | W3=Positive<br>value                                                                                                    |                                                   |                                                |      |     |       |      |                     |                 |                     |                                                                                                |
|      | Delayed<br>70.7%           | -                |                  |                  | 45           | 345               | 105             |                                                                                                    |                                                   |                                                |      |     |       |      |                     |                 |                     |                                                                                                |
|      | Forward<br>70.7%           |                  |                  |                  | 165          | 105               | 225             |                                                                                                    |                                                   |                                                |      |     |       |      |                     |                 |                     | Connection between P2 and P0<br>are reversed. And connection of CT<br>on side "1" is reversed. |
|      | Forward<br>86.6%           |                  |                  |                  | 180          | 120               | 240             | W1=Negative                                                                                                    |                                                   |                                                |      |     |       |      |                     |                 |                     |                                                                                                |
| 18   | 100.00%                    | 0                | 330              | 300              | 210          | 150               | 270             | value<br>W2=Negative<br>value                                                                                                    | $V_{1N} = V_{3N} > V_{2N}$                        | $I_1 = I_2 = I_3$                              | Р1   | РО  | Р3    | P2   | 1K<br>1L<br>Reverse | Forward         | Forward             |                                                                                                |
|      | Delayed<br>86.6%           |                  |                  |                  | 240          | 180               | 300             | value                                                                                                    |                                                   |                                                |      |     |       |      |                     |                 |                     |                                                                                                |
|      | Delayed<br>70.7%           |                  |                  |                  | 255          | 195               | 315             |                                                                                                    |                                                   |                                                |      |     |       |      |                     |                 |                     |                                                                                                |
|      | Forward<br>70.7%           |                  |                  |                  | 105          | 45                | 165             |                                                                                                    |                                                   |                                                |      |     |       |      |                     |                 |                     | Connection between P3 and P0<br>are reversed. And connection of CT<br>on side "1" is reversed. |
|      | Forward<br>86.6%           |                  |                  |                  | 120          | 60                | 180             | W1=Negative                                                                                                    |                                                   |                                                |      |     |       |      |                     |                 |                     |                                                                                                |
| 19   | 100.00%                    | 0                | 60               | 30               | 150          | 90                | 210             | value<br>W2=Positive<br>value<br>W3=Nocotive                                                                                         | $V_{1N} = V_{2N} > V_{3N}$                        | $I_1 = I_2 = I_3$                              | P1   | P2  | PO    | P3   | 1K<br>1L<br>Reverse | Forward         | Forward             |                                                                                                |
|      | Delayed<br>86.6%           | 1                |                  |                  | 180          | 120               | 240             | value                                                                                                    |                                                   |                                                |      |     |       |      |                     |                 |                     |                                                                                                |
|      | Delayed<br>70.7%           | -                |                  |                  | 195          | 135               | 255             |                                                                                                    |                                                   |                                                |      |     |       |      |                     |                 |                     |                                                                                                |

| C | Displ | ay exar           | nple             | e (Co            | onne             | ectio           | on e            | xam             | ple for th                                                                                         | ree-phase 4                                       | 4-wire)                                        |    |      |            |            | I        | ndicat              | es imp   | roper connection                                                                              |
|---|-------|-------------------|------------------|------------------|------------------|-----------------|-----------------|-----------------|----------------------------------------------------------------------------------------------------|---------------------------------------------------|------------------------------------------------|----|------|------------|------------|----------|---------------------|----------|-----------------------------------------------------------------------------------------------|
|   | *     | Power             |                  |                  |                  | ADIE 2          | At equi         | librium         | n load(V <sub>1N</sub> =V <sub>2N=</sub>                                                           | $V_{3N}$ , $I_{1=}I_2=I_3$ )                      | Also, the broke                                |    | les  |            | le c       | onnecti  | Cor                 | nection  |                                                                                               |
|   | No.   | factor<br>(input) |                  | Pha              | ise ang          | le disp         | olay            |                 | Electric power<br>display                                                                          | Voltage display                                   | Current display                                |    | Volt | tage       | _          | СТ       | Current             | ст       | Wiring                                                                                        |
|   |       | Forward           | ∠V <sub>1N</sub> | ∠V <sub>2N</sub> | ∠V <sub>3N</sub> | ∠I <sub>1</sub> | ∠l <sub>2</sub> | ∠l <sub>3</sub> | W1     W2     W3       W1=Negative value       W2=Negative value                                   | V <sub>1N</sub> V <sub>2N</sub> V <sub>3N</sub>   | l <sub>1</sub> l <sub>2</sub> l <sub>3</sub>   | 1  | 2    | 3          | 0          | (side"1" | (side"2"            | (side"3" | Connection between P1 and P2<br>are reversed. And connection of CT                            |
|   | -     | 70.7%<br>Forward  | -                |                  |                  | 210             | 155             |                 | W <sub>3</sub> =Positive value<br>W <sub>1</sub> =Negative value                                   |                                                   |                                                |    |      |            |            |          |                     |          | on side "2" is reversed.                                                                      |
|   |       | 86.6%             | -                |                  |                  | 210             | 150             | 90              | W2=0<br>W3=Positive value<br>W1=Negative value                                                     |                                                   |                                                |    |      |            |            |          | 2К                  |          |                                                                                               |
|   | 20    | 100.00%           | 0                | 240              | 120              | 240             | 180             | 120             | W <sub>2</sub> =Positive value<br>W <sub>3</sub> =Positive value<br>W <sub>1</sub> =0              | $V_{1N} = V_{2N} = V_{3N}$                        | $I_1 = I_2 = I_3$                              | P2 | P1   | Р3         | P0         | Forward  | 2L<br>Reverse       | Forward  |                                                                                               |
|   |       | Delayed<br>86.6%  | -                |                  |                  | 270             | 210             | 150             | W <sub>2</sub> =Positive value<br>W <sub>3</sub> =Positive value                                   |                                                   |                                                |    |      |            |            |          |                     |          |                                                                                               |
|   |       | Delayed<br>70.7%  |                  |                  |                  | 285             | 225             | 165             | W <sub>1</sub> =Positive value<br>W <sub>2</sub> =Positive value<br>W <sub>3</sub> =Positive value |                                                   |                                                |    |      |            |            |          |                     |          |                                                                                               |
|   |       | Forward<br>70.7%  |                  |                  |                  | 315             | 255             | 195             | W <sub>1</sub> =Positive value<br>W <sub>2</sub> =Positive value<br>W <sub>3</sub> =Positive value |                                                   |                                                |    |      |            |            |          |                     |          | are reversed. And connection of CT<br>on side "2" is reversed.                                |
|   |       | Forward<br>86.6%  |                  |                  |                  | 330             | 270             | 210             | W <sub>1</sub> =Positive value<br>W <sub>2</sub> =Positive value<br>W <sub>3</sub> =0              |                                                   |                                                |    |      |            |            |          |                     |          |                                                                                               |
|   | 21    | 100.00%           | o                | 240              | 120              | 0               | 300             | 240             | W <sub>1</sub> =Positive value<br>W <sub>2</sub> =Positive value                                   | $V_{1N} = V_{2N} = V_{3N}$                        | $I_1 = I_2 = I_3$                              | P1 | P3   | P2         | Р0         | Forward  | 2K<br>2L<br>Poverse | Forward  |                                                                                               |
|   |       | Delayed<br>86.6%  |                  |                  |                  | 30              | 330             | 270             | W <sub>1</sub> =Positive value<br>W <sub>2</sub> =0                                                |                                                   |                                                |    |      |            |            |          | Neverse             |          |                                                                                               |
|   | ·     | Delayed           |                  |                  |                  | 45              | 345             | 285             | W <sub>3</sub> =Negative value<br>W <sub>1</sub> =Positive value<br>W <sub>2</sub> =Negative value |                                                   |                                                |    |      |            |            |          |                     |          | U U V V V V V V V V V V V V V V V V V V                                                       |
|   |       | Forward           |                  |                  |                  | 75              | 15              | 315             | W <sub>3</sub> =Negative value<br>W <sub>1</sub> =Positive value<br>W <sub>2</sub> =Negative value |                                                   |                                                |    |      |            |            |          |                     |          | Connection between P1 and P3<br>are reversed. And connection of CT                            |
|   |       | Forward           | -                |                  |                  |                 | 20              | 220             | W <sub>3</sub> =Negative value<br>W <sub>1</sub> =0                                                |                                                   |                                                |    |      |            |            |          |                     |          | on side "2" is reversed.                                                                      |
|   |       | 86.6%             |                  |                  |                  | 90              | 30              | 330             | W <sub>2</sub> =Negative value<br>W <sub>3</sub> =Negative value<br>W <sub>1</sub> =Negative value |                                                   |                                                |    |      |            |            |          | 2K                  |          |                                                                                               |
|   | 22    | 100.00%           | 0                | 240              | 120              | 120             | 60              | 0               | W <sub>2</sub> =Negative value<br>W <sub>3</sub> =Negative value<br>W <sub>1</sub> =Negative value | V <sub>1N</sub> =V <sub>2N</sub> =V <sub>3N</sub> | I <sub>1</sub> =I <sub>2</sub> =I <sub>3</sub> | P3 | P2   | P1         | PO         | Forward  | 2L<br>Reverse       | Forward  |                                                                                               |
|   | -     | 86.6%             | -                |                  |                  | 150             | 90              | 30              | W <sub>2</sub> =Negative value<br>W <sub>3</sub> =0                                                |                                                   |                                                |    |      |            |            |          |                     |          |                                                                                               |
|   |       | Delayed<br>70.7%  |                  |                  |                  | 165             | 105             | 45              | W <sub>2</sub> =Negative value<br>W <sub>3</sub> =Positive value                                   |                                                   |                                                |    |      |            |            |          |                     |          |                                                                                               |
|   |       | Forward<br>70.7%  |                  |                  |                  | 135             | 75              | 15              |                                                                                                    |                                                   |                                                |    |      |            |            |          |                     |          | are reversed. And connection of CT<br>on side "2" is reversed.<br>$1 \ 2 \ 3 \ 0$             |
|   |       | Forward<br>86.6%  |                  |                  |                  | 150             | 90              | 30              | W1=Negative                                                                                        |                                                   |                                                |    |      |            |            |          |                     |          |                                                                                               |
|   | 23    | 100.00%           | o                | 330              | 30               | 180             | 120             | 60              | value<br>W2=Negative<br>value                                                                      | $V_{1N} < V_{2N} = V_{3N}$                        | $I_1 = I_2 = I_3$                              | PO | P2   | Р3         | P1         | Forward  | 2K<br>2L<br>Reverse | Forward  |                                                                                               |
|   | -     | Delayed<br>86.6%  |                  |                  |                  | 210             | 150             | 90              | value                                                                                              |                                                   |                                                |    |      |            |            |          |                     |          |                                                                                               |
|   |       | Delayed<br>70.7%  |                  |                  |                  | 225             | 165             | 105             |                                                                                                    |                                                   |                                                |    |      |            |            |          |                     |          |                                                                                               |
|   |       | Forward           |                  |                  |                  | 345             | 285             | 225             |                                                                                                    |                                                   |                                                |    |      |            |            |          |                     |          | Connection between P2 and P0<br>are reversed. And connection of CT                            |
|   | -     | Forward           |                  |                  |                  | 0               | 300             | 240             |                                                                                                    |                                                   |                                                |    |      |            |            |          |                     |          | on side "2" is reversed.                                                                      |
|   | 24    | 100.00%           | 0                | 330              | 300              | 20              | 220             | 270             | W1=Positive<br>value<br>W2=Positive                                                                | V=V>V                                             | I.=I.=I.                                       | D1 | PO   | <b>D</b> 3 | <b>P</b> 2 | Forward  | 2K                  | Forward  |                                                                                               |
|   | 24    | Delayed           |                  | 330              | 300              | 30              | 330             | 270             | value<br>W3=Positive<br>value                                                                      | v1N-v3N / v2N                                     | 11-12-13                                       |    | FU   | -3         | F2         | Forward  | Reverse             | Forward  |                                                                                               |
|   | -     | 86.6%             | -                |                  |                  | 60              | 0               | 300             |                                                                                                    |                                                   |                                                |    |      |            |            |          |                     |          |                                                                                               |
|   |       | 70.7%             |                  |                  |                  | 75              | 15              | 315             |                                                                                                    |                                                   |                                                |    |      |            |            |          |                     |          | Connection between P3 and P0                                                                  |
|   | -     | Forward<br>70.7%  | -                |                  |                  | 285             | 225             | 165             | -                                                                                                  |                                                   |                                                |    |      |            |            |          |                     |          | are reversed. And connection of CT<br>on side "2" is reversed.                                |
|   |       | Forward<br>86.6%  | -                |                  |                  | 300             | 240             | 180             | W1=Positive                                                                                        |                                                   |                                                |    |      |            |            |          |                     |          |                                                                                               |
|   | 25    | 100.00%           | 0                | 60               | 30               | 330             | 270             | 210             | W2=Negative<br>value<br>W3=Negative                                                                | $V_{1N} = V_{2N} > V_{3N}$                        | $I_1 \!=\! I_2 \!=\! I_3$                      | P1 | P2   | P0         | P3         | Forward  | 2K<br>2L<br>Reverse | Forward  |                                                                                               |
|   |       | Delayed<br>86.6%  |                  |                  |                  | 0               | 300             | 240             | value                                                                                              |                                                   |                                                |    |      |            |            |          |                     |          |                                                                                               |
|   |       | Delayed<br>70.7%  |                  |                  |                  | 15              | 315             | 255             |                                                                                                    |                                                   |                                                |    |      |            |            |          |                     |          |                                                                                               |
| F |       | Forward<br>70.7%  |                  |                  |                  | 195             | 315             | 255             | W <sub>1</sub> =Negative value<br>W <sub>2</sub> =Positive value                                   |                                                   |                                                |    |      |            |            |          |                     |          | Connection between P1 and P2<br>are reversed. And connection of CT<br>on side "3" is reversed |
|   |       | Forward           | -                |                  |                  | 210             | 330             | 270             | W <sub>1</sub> =Negative value<br>W <sub>2</sub> =0                                                |                                                   |                                                |    |      |            |            |          |                     |          |                                                                                               |
|   | 26    | 100.00%           | 0                | 240              | 120              | 240             | 0               | 300             | W <sub>3</sub> =Negative value<br>W <sub>1</sub> =Negative value<br>W <sub>2</sub> =Negative value | V <sub>1N</sub> =V <sub>2N</sub> =V <sub>3N</sub> | I <sub>1</sub> =I <sub>2</sub> =I <sub>3</sub> | P2 | P1   | Р3         | PO         | Forward  | Forward             | 3K<br>3L |                                                                                               |
|   |       | Delayed           |                  |                  |                  | 270             | 30              | 330             | W <sub>3</sub> =Negative value<br>W <sub>1</sub> =0<br>W <sub>2</sub> =Negative value              |                                                   |                                                |    |      |            |            |          |                     | Reverse  | U<br>↓ ↓ ↓ ↓ ↓ ↓ ↓ ↓ ↓ ↓ ↓ ↓ ↓ ↓ ↓ ↓ ↓ ↓ ↓                                                    |
|   |       | 86.6%<br>Delayed  | -                |                  |                  | 210             | 50              | 330             | W <sub>3</sub> =Negative value<br>W <sub>1</sub> =Positive value                                   |                                                   |                                                |    |      |            |            |          |                     |          |                                                                                               |
|   |       | 70.7%             |                  |                  |                  | 285             | 45              | 345             | w <sub>2</sub> =Negative value<br>W <sub>3</sub> =Negative value                                   |                                                   |                                                |    |      |            |            |          |                     |          | ▎▕▕▕▕▕└ं╯╧╰ど──╈                                                                               |

| Disp<br>* T | l <b>ay exa</b> i<br>The shade | nple<br>d are   | e (Co<br>as in   | onne<br>the ta   | ectio        | on e<br>are af | xam<br>fecte | ple for th                                                                                                    | ree-phase 4<br>er connection.                     | <mark>1-wire)</mark><br>Also, the broke        | n lir | nes | in tł | ne c | ]<br>onnecti   | Indicat<br>on diag | es imp<br>ram are   | roper connection<br>the improper connections                                                                                                    |
|-------------|--------------------------------|-----------------|------------------|------------------|--------------|----------------|--------------|----------------------------------------------------------------------------------------------------|---------------------------------------------------|------------------------------------------------|-------|-----|-------|------|----------------|--------------------|---------------------|----------------------------------------------------------------------------------------------------|
|             | Power                          |                 |                  |                  | Å            | At equi        | libriun      | n load(V <sub>1N</sub> =V <sub>2N=</sub>                                                                                | $V_{3N} I_{1=} I_2 = I_3)$                        |                                                |       |     |       |      |                | Co                 | nnection            |                                                                                                    |
| No.         | factor                         |                 | Pha              | ise ang          | le disp      | olay           |              | Electric power<br>display                                                                                               | Voltage display                                   | Current display                                |       | Vol | tage  |      |                | Current            |                     | Wiring                                                                                                    |
|             | (input)                        | $\angle V_{1N}$ | ∠V <sub>2N</sub> | ∠V <sub>3N</sub> | $\angle I_1$ | $\angle I_2$   | $\angle I_3$ | W <sub>1</sub> W <sub>2</sub> W <sub>3</sub>                                                                            | V <sub>1N</sub> V <sub>2N</sub> V <sub>3N</sub>   | $I_1$ $I_2$ $I_3$                              | 1     | 2   | 3     | 0    | CT<br>(side"1" | CT<br>(side"2"     | CT<br>(side"3"      | wining                                                                                                    |
|             | Forward<br>70.7%               |                 |                  |                  | 315          | 75             | 15           | W <sub>1</sub> =Positive value<br>W <sub>2</sub> =Negative value<br>W <sub>3</sub> =Negative value                      |                                                   |                                                |       |     |       |      |                |                    |                     | Connection between P2 and P3<br>are reversed. And connection of CT<br>on side "3" is reversed.                                                                                             |
|             | Forward<br>86.6%               |                 |                  |                  | 330          | 90             | 30           | W <sub>1</sub> =Positive value<br>W <sub>2</sub> =Negative value<br>W <sub>3</sub> =0                                   |                                                   |                                                |       |     |       |      |                |                    |                     |                                                                                                    |
| 27          | 100.00%                        | 0               | 240              | 120              | 0            | 120            | 60           | W <sub>1</sub> =Positive value<br>W <sub>2</sub> =Negative value<br>W <sub>3</sub> =Positive value                      | $V_{1N} = V_{2N} = V_{3N}$                        | $I_1 = I_2 = I_3$                              | P1    | P3  | P2    | P0   | Forward        | Forward            | 3K<br>3L<br>Reverse |                                                                                                    |
|             | Delayed<br>86.6%               |                 |                  |                  | 30           | 150            | 90           | W <sub>1</sub> =Positive value<br>W <sub>2</sub> =0<br>W <sub>3</sub> =Positive value                                   |                                                   |                                                |       |     |       |      |                |                    |                     |                                                                                                    |
|             | Delayed<br>70.7%               |                 |                  |                  | 45           | 165            | 105          | W <sub>2</sub> =Positive value<br>W <sub>3</sub> =Positive value<br>W <sub>1</sub> =Positive value                      |                                                   |                                                |       |     |       |      |                |                    |                     | Connection between P1 and P3                                                                                                    |
|             | Forward<br>70.7%               |                 |                  |                  | 75           | 195            | 135          | W <sub>2</sub> =Positive value<br>W <sub>3</sub> =Positive value<br>W <sub>1</sub> =0                                   |                                                   |                                                |       |     |       |      |                |                    |                     | are reversed. And connection of CT<br>on side "3" is reversed.                                                                                                    |
|             | 86.6%                          |                 |                  |                  | 90           | 210            | 150          | W <sub>2</sub> =Positive value<br>W <sub>3</sub> =Positive value<br>W <sub>1</sub> =Negative value                      |                                                   |                                                |       |     |       |      |                |                    | 3K                  |                                                                                                    |
| 28          | Delayed                        | U               | 240              | 120              | 120          | 240            | 180          | W <sub>2</sub> =Positive value<br>W <sub>3</sub> =Positive value<br>W <sub>1</sub> =Negative value                      | V <sub>1N</sub> =V <sub>2N</sub> =V <sub>3N</sub> | I <sub>1</sub> =I <sub>2</sub> =I <sub>3</sub> | P3    | P2  | PI    | PU   | Forward        | Forward            | Reverse             | K<br>3K<br>3L<br>3L<br>3L                                                                                                    |
|             | 86.6%<br>Delayed               |                 |                  |                  | 165          | 285            | 210          | W <sub>2</sub> =Positive value<br>W <sub>3</sub> =0<br>W <sub>1</sub> =Negative value<br>W <sub>2</sub> =Positive value |                                                   |                                                |       |     |       |      |                |                    |                     |                                                                                                    |
|             | 70.7%<br>Forward<br>70.7%      |                 |                  |                  | 135          | 255            | 195          | W <sub>3</sub> =Negative value                                                                                          |                                                   |                                                |       |     |       |      |                |                    |                     | Connection between P1 and P0<br>are reversed. And connection of CT                                                                                                    |
|             | Forward<br>86.6%               |                 |                  |                  | 150          | 270            | 210          | W1=Negative                                                                                                    |                                                   |                                                |       |     |       |      |                |                    |                     | on side 3 is reversed.<br>$1 \xrightarrow{2} 3 \xrightarrow{3} 0$<br>$1 \xrightarrow{1} \xrightarrow{1} \xrightarrow{1} \xrightarrow{1} \xrightarrow{1} \xrightarrow{1} \xrightarrow{1} 1$ |
| 29          | 100.00%                        | 0               | 330              | 30               | 180          | 300            | 240          | value<br>W2=Positive<br>value                                                                                           | $V_{1N} < V_{2N} = V_{3N}$                        | $I_1 = I_2 = I_3$                              | P0    | P2  | P3    | P1   | Forward        | Forward            | 3K<br>3L<br>Reverse |                                                                                                    |
|             | Delayed<br>86.6%               |                 |                  |                  | 210          | 330            | 270          | value                                                                                                    |                                                   |                                                |       |     |       |      |                |                    |                     |                                                                                                    |
|             | Delayed<br>70.7%               |                 |                  |                  | 225          | 345            | 285          |                                                                                                    |                                                   |                                                |       |     |       |      |                |                    |                     |                                                                                                    |
|             | Forward<br>70.7%               |                 |                  |                  | 345          | 105            | 45           |                                                                                                    |                                                   |                                                |       |     |       |      |                |                    |                     | Connection between P2 and P0<br>are reversed. And connection of CT<br>on side "3" is reversed.                                                                                             |
|             | Forward<br>86.6%               |                 |                  |                  | 0            | 120            | 60           | W1=Positive<br>value                                                                                                    |                                                   |                                                |       |     |       |      |                |                    | 24                  |                                                                                                    |
| 30          | 100.00%                        | 0               | 330              | 300              | 30           | 150            | 90           | W2=Negative<br>value<br>W3=Negative<br>value                                                                            | $V_{1N} = V_{3N} > V_{2N}$                        | $I_1 = I_2 = I_3$                              | P1    | P0  | Р3    | P2   | Forward        | Forward            | 3L<br>Reverse       |                                                                                                    |
|             | Belayed<br>86.6%               |                 |                  |                  | 60           | 180            | 120          |                                                                                                    |                                                   |                                                |       |     |       |      |                |                    |                     |                                                                                                    |
|             | 70.7%                          |                 |                  |                  | 75           | 195            | 135          |                                                                                                    |                                                   |                                                |       |     |       |      |                |                    |                     | Connection between P3 and P0                                                                                                    |
|             | 70.7%<br>Forward               |                 |                  |                  | 300          | 45<br>60       | 345          |                                                                                                    |                                                   |                                                |       |     |       |      |                |                    |                     | on side "3" is reversed.                                                                                                    |
| 31          | 86.6%                          | 0               | 60               | 30               | 330          | 90             | 30           | W1=Positive<br>value<br>W2=Positive                                                                                     | V <sub>1N</sub> =V <sub>2N</sub> >V <sub>3N</sub> | I <sub>1</sub> =I <sub>2</sub> =I <sub>3</sub> | P1    | P2  | PO    | P3   | Forward        | Forward            | 3K<br>3L            |                                                                                                    |
|             | Delayed                        |                 |                  |                  | 0            | 120            | 60           | W3=Positive<br>value                                                                                                    |                                                   |                                                |       |     |       |      |                |                    | Reverse             |                                                                                                    |
|             | Delayed<br>70.7%               |                 |                  |                  | 15           | 135            | 75           |                                                                                                    |                                                   |                                                |       |     |       |      |                |                    |                     |                                                                                                    |

| Dis | splay    | y exar           | nple             | e (Co            | onne             | ectio        | on e   | xam             | ple f             | or th                         | ree-                              | pha                 | ise 4           | 4-w            | ire)                              | volco          |    |     | ;+h  |      |                     | Indicat             | es imp              | roper connection                                                                         |
|-----|----------|------------------|------------------|------------------|------------------|--------------|--------|-----------------|-------------------|-------------------------------|-----------------------------------|---------------------|-----------------|----------------|-----------------------------------|----------------|----|-----|------|------|---------------------|---------------------|---------------------|------------------------------------------------------------------------------------------|
|     | * me     | snaue            |                  | as 111           |                  | 4 שוטג<br>4  | t equi | libriun         | n load(V          | 1N=V2N=                       | V <sub>3N</sub> , I <sub>1=</sub> | $I_2 = I_3$         | 1011.           | AISU,          | the t                             | JIOKE          |    | les |      | le c | onnecti             | Co                  | nnection            | the improper connections.                                                                |
| No  | <b>.</b> | Power<br>factor  |                  | Pha              | ise ang          | le disp      | olay   |                 | Electric          | power                         | Volta                             | ge dis              | play            | Curi           | rent dis                          | splay          |    | Vol | tage |      |                     | Current             |                     |                                                                                          |
|     | (        | (input)          | ∠V <sub>1N</sub> | ∠V <sub>2N</sub> | ∠V <sub>3N</sub> | $\angle I_1$ | ∠I₂    | ∠I <sub>3</sub> | W <sub>1</sub> V  | / <sub>2</sub> W <sub>3</sub> | V <sub>1N</sub>                   | $V_{2N}$            | $V_{3N}$        | I <sub>1</sub> | I <sub>2</sub>                    | I <sub>3</sub> | 1  | 2   | 3    | 0    | CT<br>(side"1"      | CT<br>(side"2"      | CT<br>(side"3"      | Wiring                                                                                   |
|     | F        | Forward<br>70.7% |                  |                  |                  | 315          | 195    | 75              |                   |                               |                                   |                     |                 |                |                                   |                |    |     |      |      | (side i             | (Side 2             | (side 5             | Connection between P1 and P2<br>are reversed. And CT on side "1"<br>and "2" are swapped. |
|     | F        | Forward<br>86.6% |                  |                  |                  | 330          | 210    | 90              |                   |                               |                                   |                     |                 |                |                                   |                |    |     |      |      |                     |                     |                     | 1 2 3 0<br>====================================                                          |
| 32  | 2 1      | 100.00%          | 0                | 240              | 120              | 0            | 240    | 120             | W1=V              | /2=W3                         | V1N                               | =V <sub>2N</sub> =\ | V <sub>3N</sub> |                | I1=I2=I                           | 3              | P2 | P1  | Р3   | P0   | 2K<br>2L<br>Forward | 1K<br>1L<br>Forward | Forward             |                                                                                          |
|     |          | Delayed<br>86.6% |                  |                  |                  | 30           | 270    | 150             |                   |                               |                                   |                     |                 |                |                                   |                |    |     |      |      |                     |                     |                     |                                                                                          |
|     | [        | Delayed<br>70.7% |                  |                  |                  | 45           | 285    | 165             |                   |                               |                                   |                     |                 |                |                                   |                |    |     |      |      |                     |                     |                     | Connection between P2 and P3                                                             |
|     | F        | Forward<br>70.7% |                  |                  |                  |              |        |                 |                   |                               |                                   |                     |                 |                |                                   |                |    |     |      |      |                     |                     |                     | are reversed. And CT on side "2"<br>and "3" are swapped.                                 |
|     | F        | Forward<br>86.6% |                  |                  |                  |              |        |                 |                   |                               |                                   |                     |                 |                |                                   |                |    |     |      |      |                     | ЗК                  | 2K                  |                                                                                          |
|     | 1        | 100.00%          |                  |                  |                  |              |        |                 | Same a            | s above                       |                                   |                     |                 |                |                                   |                | P1 | P3  | P2   | P0   | Forward             | 3L<br>Forward       | 2L<br>Forward       | к <u>2L</u><br>К <u>3K</u><br>Ц                                                          |
|     |          | 86.6%            |                  |                  |                  |              |        |                 |                   |                               |                                   |                     |                 |                |                                   |                |    |     |      |      |                     |                     |                     |                                                                                          |
|     |          | 70.7%            |                  |                  |                  |              |        |                 |                   |                               |                                   |                     |                 |                |                                   |                |    |     |      |      |                     |                     |                     | Connection between P1 and P3                                                             |
|     | F        | 70.7%<br>Forward |                  |                  |                  |              |        |                 |                   |                               |                                   |                     |                 |                |                                   |                |    |     |      |      |                     |                     |                     | and "3" are swapped.                                                                     |
|     | 1        | 86.6%            |                  |                  |                  |              |        |                 | Same a            | above                         |                                   |                     |                 |                |                                   |                | P3 | P2  | P1   | PO   | 3K<br>3L            | Forward             | 1K<br>1L            |                                                                                          |
|     |          | Delayed          |                  |                  |                  |              |        |                 |                   |                               |                                   |                     |                 |                |                                   |                |    |     |      |      | Forward             |                     | Forward             | K 3K<br>L 3K<br>L 3L<br>V 2F<br>V 3K v 1 − P1                                            |
|     | C        | Delayed<br>70.7% |                  |                  |                  |              |        |                 |                   |                               |                                   |                     |                 |                |                                   |                |    |     |      |      |                     |                     |                     | U U U P2<br>U V S V P3<br>U V S V P2                                                     |
|     | F        | Forward<br>70.7% |                  |                  |                  | 75           | 315    | 195             |                   |                               |                                   |                     |                 |                |                                   |                |    |     |      |      |                     |                     |                     | Connection between P2 and P3<br>are reversed. And CT on side "1"<br>and "2" are swapped. |
|     | F        | Forward<br>86.6% |                  |                  |                  | 90           | 330    | 210             |                   |                               |                                   |                     |                 |                |                                   |                |    |     |      |      |                     |                     |                     |                                                                                          |
| 33  | 3 1      | 100.00%          | 0                | 240              | 120              | 120          | 0      | 240             | W <sub>1</sub> =V | /2=W3                         | V <sub>1N</sub>                   | =V <sub>2N</sub> =\ | V <sub>3N</sub> |                | I <sub>1</sub> =I <sub>2</sub> =I | 3              | P1 | P3  | P2   | P0   | 2K<br>2L<br>Forward | 1K<br>1L<br>Forward | Forward             |                                                                                          |
|     |          | Delayed<br>86.6% |                  |                  |                  | 150          | 30     | 270             | -                 |                               |                                   |                     |                 |                |                                   |                |    |     |      |      |                     |                     |                     |                                                                                          |
|     |          | Delayed<br>70.7% |                  |                  |                  | 165          | 45     | 285             |                   |                               |                                   |                     |                 |                |                                   |                |    |     |      |      |                     |                     |                     | Connection between P1 and P3                                                             |
|     |          | 70.7%            |                  |                  |                  |              |        |                 |                   |                               |                                   |                     |                 |                |                                   |                |    |     |      |      |                     |                     |                     | are reversed. And CT on side "2"<br>and "3" are swapped.                                 |
|     |          | 86.6%            |                  |                  |                  |              |        |                 | Come -            | above                         |                                   |                     |                 |                |                                   |                | DO | 20  | D1   | DO.  | Former              | 3K                  | 2K                  |                                                                                          |
|     | 1        | Delayed          |                  |                  |                  |              |        |                 | same a            | anove                         |                                   |                     |                 |                |                                   |                | P3 | 72  | PT   | PU   | rorward             | Forward             | Forward             |                                                                                          |
|     | C        | 86.6%<br>Delayed |                  |                  |                  |              |        |                 |                   |                               |                                   |                     |                 |                |                                   |                |    |     |      |      |                     |                     |                     |                                                                                          |
|     | F        | Forward<br>70.7% |                  |                  |                  |              |        |                 |                   |                               |                                   |                     |                 |                |                                   |                |    |     |      |      |                     |                     |                     | Connection between P1 and P2<br>are reversed. And CT on side "1"<br>and "3" are swapped  |
|     | F        | Forward<br>86.6% |                  |                  |                  |              |        |                 |                   |                               |                                   |                     |                 |                |                                   |                |    |     |      |      |                     |                     |                     |                                                                                          |
|     | 1        | 100.00%          |                  |                  |                  |              |        |                 | Same a            | s above                       |                                   |                     |                 |                |                                   |                | P2 | Р1  | P3   | P0   | 3K<br>3L<br>Forward | Forward             | 1K<br>1L<br>Forward |                                                                                          |
|     | C        | Delayed<br>86.6% |                  |                  |                  |              |        |                 |                   |                               |                                   |                     |                 |                |                                   |                |    |     |      |      |                     |                     |                     |                                                                                          |
|     | C        | Delayed<br>70.7% |                  |                  |                  |              |        |                 |                   |                               |                                   |                     |                 |                |                                   |                |    |     |      |      |                     |                     |                     |                                                                                          |

| [ | Displ<br>* T | ay exai           | mple<br>d_are    | e (Co<br>as in   | onne<br>the ta   | ectio           | on e<br>are af  | xam             | ple for th                                                                                         | ree-phase 4<br>er connection.                    | <mark>4-wire</mark> )<br><u>Also,</u> the broke | en lir | nes | in tł      | <u>ne</u> c | ]<br><u>on</u> necti | Indicat             | es imp<br><sub>ram</sub> are | roper connection the improper connections.                                               |
|---|--------------|-------------------|------------------|------------------|------------------|-----------------|-----------------|-----------------|----------------------------------------------------------------------------------------------------|--------------------------------------------------|-------------------------------------------------|--------|-----|------------|-------------|----------------------|---------------------|------------------------------|------------------------------------------------------------------------------------------|
|   |              | Power             |                  |                  |                  | A               | At equi         | librium         | load(V <sub>1N</sub> =V <sub>2N=</sub>                                                             | $V_{3N} I_{1=} I_2 = I_3$                        |                                                 |        |     |            |             | n                    | Сог                 | nnection                     |                                                                                          |
|   | No.          | factor<br>(input) |                  | Pha              | ise ang          | le disp         | olay            |                 | Electric power<br>display                                                                          | Voltage display                                  | Current display                                 |        | Vol | tage       |             | СТ                   | Current             | СТ                           | Wiring                                                                                   |
|   |              |                   | ∠V <sub>1N</sub> | ∠V <sub>2N</sub> | ∠V <sub>3N</sub> | ∠I <sub>1</sub> | ∠I <sub>2</sub> | ∠I <sub>3</sub> | W <sub>1</sub> W <sub>2</sub> W <sub>3</sub>                                                       | V <sub>1N</sub> V <sub>2N</sub> V <sub>3N</sub>  | I <sub>1</sub> I <sub>2</sub> I <sub>3</sub>    | 1      | 2   | 3          | 0           | (side"1"             | (side"2"            | (side"3"                     | Connection between P1 and P3                                                             |
|   |              | Forward<br>70.7%  |                  |                  |                  | 195             | 75              | 315             |                                                                                                    |                                                  |                                                 |        |     |            |             |                      |                     |                              | are reversed. And CT on side "1"<br>and "2" are swapped.                                 |
|   |              | Forward<br>86.6%  |                  |                  |                  | 210             | 90              | 330             |                                                                                                    |                                                  |                                                 |        |     |            |             |                      |                     |                              |                                                                                          |
|   | 34           | 100.00%           | o                | 240              | 120              | 240             | 120             | 0               | W1=W2=W3                                                                                           | $V_{1N} = V_{2N} = V_{3N}$                       | $I_1 = I_2 = I_3$                               | P3     | P2  | Р1         | P0          | 2K<br>2L<br>Forward  | 1K<br>1L<br>Forward | Forward                      |                                                                                          |
|   |              | Delayed<br>86.6%  |                  |                  |                  | 270             | 150             | 30              |                                                                                                    |                                                  |                                                 |        |     |            |             |                      |                     |                              |                                                                                          |
|   |              | Delayed<br>70.7%  |                  |                  |                  | 285             | 165             | 45              |                                                                                                    |                                                  |                                                 |        |     |            |             |                      |                     |                              |                                                                                          |
|   |              | Forward<br>70.7%  |                  |                  |                  |                 |                 |                 |                                                                                                    |                                                  |                                                 |        |     |            |             |                      |                     |                              | Connection between P1 and P2<br>are reversed. And CT on side "2"<br>and "3" are swapped. |
|   |              | Forward<br>86.6%  |                  |                  |                  |                 |                 |                 |                                                                                                    |                                                  |                                                 |        |     |            |             |                      |                     |                              |                                                                                          |
|   |              | 100.00%           |                  |                  |                  |                 |                 |                 | Same as above                                                                                      |                                                  |                                                 | P2     | P1  | Р3         | Р0          | Forward              | 3K<br>3L            | 2K<br>2L                     |                                                                                          |
|   |              | Delayed           |                  |                  |                  |                 |                 |                 |                                                                                                    |                                                  |                                                 |        |     |            |             |                      | Forward             | Forward                      |                                                                                          |
|   |              | Delayed           | 1                |                  |                  |                 |                 |                 |                                                                                                    |                                                  |                                                 |        |     |            |             |                      |                     |                              |                                                                                          |
|   |              | Forward           |                  |                  |                  |                 |                 |                 |                                                                                                    |                                                  |                                                 |        |     |            |             |                      |                     |                              | Connection between P2 and P3<br>are reversed. And CT on side "1"                         |
|   |              | Forward           |                  |                  |                  |                 |                 |                 |                                                                                                    |                                                  |                                                 |        |     |            |             |                      |                     |                              | and "3" are swapped.                                                                     |
|   |              | 100.00%           |                  |                  |                  |                 |                 |                 | Same as above                                                                                      |                                                  |                                                 | D1     | P3  | <b>P</b> 2 | PO          | 3K<br>3L             | Forward             | 1K<br>11                     |                                                                                          |
|   |              | Delaved           |                  |                  |                  |                 |                 |                 | Same as above                                                                                      |                                                  |                                                 |        | 13  | 12         | 10          | Forward              | Torward             | Forward                      |                                                                                          |
|   |              | 86.6%<br>Delayed  | -                |                  |                  |                 |                 |                 |                                                                                                    |                                                  |                                                 |        |     |            |             |                      |                     |                              |                                                                                          |
|   |              | 70.7%             |                  |                  |                  |                 |                 |                 | W1=Negative value                                                                                  |                                                  |                                                 |        |     |            |             |                      |                     |                              | Connection between P1 and P0                                                             |
|   |              | 70.7%             |                  |                  |                  | 255             | 135             | 15              | W <sub>2</sub> =Negative value<br>W <sub>3</sub> =Positive value<br>W <sub>1</sub> =0              |                                                  |                                                 |        |     |            |             |                      |                     |                              | are reversed. And CT on side "1"<br>and "2" are swapped.                                 |
|   |              | 86.6%             | _                |                  |                  | 270             | 150             | 30              | W <sub>2</sub> =Negative value<br>W <sub>3</sub> =Positive value                                   |                                                  |                                                 |        |     |            |             | 2K                   | 1K                  |                              | Ц<br>К<br>2К                                                                             |
|   | 35           | 100.00%           | 0                | 330              | 30               | 300             | 180             | 60              | W Positivo valuo                                                                                   | $V_{1N} < V_{2N} = V_{3N}$                       | $I_1 = I_2 = I_3$                               | PO     | P2  | Р3         | P1          | 2L<br>Forward        | 1L<br>Forward       | Forward                      |                                                                                          |
|   |              | Delayed<br>86.6%  |                  |                  |                  | 330             | 210             | 90              | W <sub>2</sub> =Negative value<br>W <sub>3</sub> =Positive value                                   |                                                  |                                                 |        |     |            |             |                      |                     |                              |                                                                                          |
|   |              | Delayed<br>70.7%  |                  |                  |                  | 345             | 225             | 105             |                                                                                                    |                                                  |                                                 |        |     |            |             |                      |                     |                              |                                                                                          |
|   |              | Forward<br>70.7%  |                  |                  |                  | 105             | 345             | 225             | W1=Negative                                                                                        |                                                  |                                                 |        |     |            |             |                      |                     |                              | are reversed. And CT on side "1"<br>and "2" are swapped.                                 |
|   |              | Forward<br>86.6%  |                  |                  |                  | 120             | 0               | 240             | W2=Positive<br>value<br>W3=Positive                                                                |                                                  |                                                 |        |     |            |             |                      |                     |                              |                                                                                          |
|   | 36           | 100.00%           | 0                | 330              | 300              | 150             | 30              | 270             | value                                                                                              | $V_{1N} = V_{3N} > V_{2N}$                       | $I_1 = I_2 = I_3$                               | P1     | PO  | Р3         | P2          | 2K<br>2L<br>Forward  | 1K<br>1L<br>Forward | Forward                      |                                                                                          |
|   |              | Delayed<br>86.6%  |                  |                  |                  | 180             | 60              | 300             | W <sub>1</sub> =Negative value<br>W <sub>2</sub> =0<br>W <sub>3</sub> =Positive value              |                                                  |                                                 |        |     |            |             |                      |                     |                              |                                                                                          |
|   |              | Delayed<br>70.7%  |                  |                  |                  | 195             | 75              | 315             | W <sub>1</sub> =Negative value<br>W <sub>2</sub> =Negative value<br>W <sub>3</sub> =Positive value |                                                  |                                                 |        |     |            |             |                      |                     |                              |                                                                                          |
|   |              | Forward<br>70.7%  |                  |                  |                  | 45              | 285             | 165             | W1=Positive<br>value<br>W2=Negative                                                                |                                                  |                                                 |        |     |            |             |                      |                     |                              | Connection between P3 and P0<br>are reversed. And CT on side "1"<br>and "2" are swapped. |
|   |              | Forward<br>86.6%  | 1                |                  |                  | 60              | 300             | 180             | value<br>W3=Negative<br>value                                                                      |                                                  |                                                 |        |     |            |             |                      |                     |                              | 1 2 3 0<br><u>K</u><br>L<br>L<br>L<br>L<br>L<br>L<br>L<br>L<br>L<br>L<br>L<br>L<br>L     |
|   | 37           | 100.00%           | o                | 60               | 30               | 90              | 330             | 210             | W1=0<br>W2=0<br>W3=Negative value                                                                  | $V_{1N} = V_{2N} > V_{3N}$                       | $I_1 = I_2 = I_3$                               | P1     | P2  | PO         | Р3          | 2K<br>2L<br>Forward  | 1K<br>1L<br>Forward | Forward                      |                                                                                          |
|   |              | Delayed<br>86.6%  |                  |                  |                  | 120             | 0               | 240             | W1=Negative<br>value                                                                               |                                                  |                                                 |        |     |            |             | , ci ward            | , or ward           |                              |                                                                                          |
|   |              | Delayed<br>70.7%  | 1                |                  |                  | 135             | 15              | 255             | w2=Positive<br>value<br>W3=Negative<br>value                                                       |                                                  |                                                 |        |     |            |             |                      |                     |                              |                                                                                          |
| ŀ |              | Forward<br>70.7%  |                  |                  |                  | 135             | 15              | 255             | W1=Negative<br>value                                                                               |                                                  |                                                 |        |     |            |             |                      |                     |                              | Connection between P1 and P0<br>are reversed. And CT on side "2"<br>and "3" are support  |
|   |              | Forward           |                  |                  |                  | 150             | 30              | 270             | W2=Positive<br>value<br>W3=Negative                                                                |                                                  |                                                 |        |     |            |             |                      |                     |                              |                                                                                          |
|   | 38           | 100.00%           | 0                | 330              | 30               | 180             | 60              | 300             | Value<br>W1=Negative value<br>W2=0                                                                 | V <sub>1N</sub> <v<sub>2N=V<sub>3N</sub></v<sub> | $I_1 = I_2 = I_3$                               | PO     | P2  | P3         | P1          | Forward              | 3K<br>3L            | 2K<br>2L                     |                                                                                          |
|   |              | Delayed           |                  |                  |                  | 210             | 90              | 330             | W3=0<br>W1=Negative<br>value                                                                       |                                                  | -                                               |        |     |            |             |                      | Forward             | Forward                      | K                                                                                        |
|   |              | 86.6%<br>Delayed  |                  |                  |                  | 225             | 105             | 345             | W2=Negative<br>value<br>W3=Positive                                                                |                                                  |                                                 |        |     |            |             |                      |                     |                              |                                                                                          |
|   |              | 70.7%             |                  |                  |                  | 225             | 105             | 545             | value                                                                                              |                                                  |                                                 |        |     |            |             |                      |                     |                              |                                                                                          |

|     |                  |                  |                  |                  | A            | At equi      | libriun      | n load(V <sub>1N</sub> =V                                                                  | 2 <sub>N=</sub> V | $I_{3N}$ , $I_{1=}I_2 = I_3$ )                    |                                                |    |           |      |    |                     | Co                  | nnection            |                                                                                                    |
|-----|------------------|------------------|------------------|------------------|--------------|--------------|--------------|--------------------------------------------------------------------------------------------|-------------------|---------------------------------------------------|------------------------------------------------|----|-----------|------|----|---------------------|---------------------|---------------------|----------------------------------------------------------------------------------------------------|
| No. | Power<br>factor  |                  | Pha              | ise ang          | le disp      | olay         |              | Electric pov                                                                               | ver               | Voltage display                                   | Current display                                |    | Vol       | tage |    |                     | Current             |                     |                                                                                                    |
|     | (input)          | ∠V <sub>1N</sub> | ∠V <sub>2N</sub> | ∠V <sub>3N</sub> | $\angle I_1$ | $\angle I_2$ | $\angle I_3$ | W <sub>1</sub> W <sub>2</sub> V                                                            | N3                | V <sub>1N</sub> V <sub>2N</sub> V <sub>3N</sub>   | I <sub>1</sub> I <sub>2</sub> I <sub>3</sub>   | 1  | 2         | 3    | 0  | CT<br>(side"1"      | CT<br>(side"2"      | CT<br>(side"3"      | Wiring                                                                                                    |
|     | Forward<br>70.7% |                  |                  |                  | 345          | 225          | 105          | W <sub>1</sub> =Positive val<br>W <sub>2</sub> =Negative va<br>W <sub>3</sub> =Negative va | lue<br>Iue<br>Iue |                                                   |                                                |    |           |      |    |                     |                     |                     | Connection between P2 and P0<br>are reversed. And CT on side "2"<br>and "3" are swapped.                                                                                                    |
|     | Forward<br>86.6% |                  |                  |                  | 0            | 240          | 120          | W <sub>1</sub> =Positive val<br>W <sub>2</sub> =0<br>W <sub>3</sub> =Negative va           | lue<br>Ilue       |                                                   |                                                |    |           |      |    |                     | 24                  | 214                 |                                                                                                    |
| 39  | 100.00%          | 0                | 330              | 300              | 30           | 270          | 150          | W1=Positiv                                                                                 | e                 | $V_{1N} = V_{3N} > V_{2N}$                        | $I_1 = I_2 = I_3$                              | P1 | <b>P0</b> | Р3   | P2 | Forward             | 3K<br>3L<br>Forward | 2K<br>2L<br>Forward |                                                                                                    |
|     | Delayed<br>86.6% | _                |                  |                  | 60           | 300          | 180          | value<br>W2=Positiv<br>value<br>W3=Negativ                                                 | re<br>ve          |                                                   |                                                |    |           |      |    |                     |                     |                     |                                                                                                    |
|     | Delayed<br>70.7% |                  |                  |                  | 75           | 315          | 195          | value                                                                                      |                   |                                                   |                                                |    |           |      |    |                     |                     |                     |                                                                                                    |
|     | Forward<br>70.7% |                  |                  |                  | 285          | 165          | 45           | W1=Positiv                                                                                 | е                 |                                                   |                                                |    |           |      |    |                     |                     |                     | Connection between P3 and P0<br>are reversed. And CT on side "2"<br>and "3" are swapped.                                                                                                    |
|     | Forward<br>86.6% |                  |                  |                  | 300          | 180          | 60           | W2=Negativ<br>value<br>W3=Positiv                                                          | ve<br>re          |                                                   |                                                |    |           |      |    |                     | 24                  | 214                 |                                                                                                    |
| 40  | 100.00%          | 0                | 60               | 30               | 330          | 210          | 90           | value                                                                                      |                   | $V_{1N} = V_{2N} > V_{3N}$                        | $I_1 = I_2 = I_3$                              | P1 | P2        | PO   | P3 | Forward             | 3K<br>3L<br>Forward | 2K<br>2L<br>Forward |                                                                                                    |
|     | Delayed<br>86.6% | -                |                  |                  | 0            | 240          | 120          | W <sub>1</sub> =Positive va<br>W <sub>2</sub> =Negative va<br>W <sub>3</sub> =0            | lue               |                                                   |                                                |    |           |      |    |                     |                     |                     |                                                                                                    |
|     | Delayed<br>70.7% |                  |                  |                  | 15           | 255          | 135          | W <sub>1</sub> =Positive va<br>W <sub>2</sub> =Negative va<br>W <sub>3</sub> =Negative va  | lue<br>lue        |                                                   |                                                |    |           |      |    |                     |                     |                     | Connection between P1 and P0                                                                                                    |
|     | Forward<br>70.7% | _                |                  |                  | 15           | 255          | 135          | W1=Positiv<br>value                                                                        | e                 |                                                   |                                                |    |           |      |    |                     |                     |                     | are reversed. And CT on side "1"<br>and "3" are swapped.                                                                                                    |
|     | Forward<br>86.6% |                  |                  |                  | 30           | 270          | 150          | W2=Positiv<br>value<br>W3=Negativ                                                          | ve<br>ve          |                                                   |                                                |    |           |      |    | ЗК                  |                     | 1K                  |                                                                                                    |
| 41  | 100.00%          | 0                | 330              | 30               | 60           | 300          | 180          | W <sub>1</sub> =0                                                                          | _                 | $V_{1N} < V_{2N} = V_{3N}$                        | $I_1 = I_2 = I_3$                              | PO | P2        | Р3   | P1 | 3L<br>Forward       | Forward             | 1L<br>Forward       |                                                                                                    |
|     | 86.6%            | -                |                  |                  | 90           | 330          | 210          | W <sub>2</sub> =Positive va<br>W <sub>3</sub> =Negative va<br>W <sub>1</sub> =Negative va  | lue<br>lue<br>lue |                                                   |                                                |    |           |      |    |                     |                     |                     |                                                                                                    |
|     | 70.7%<br>Forward |                  |                  |                  | 105          | 345          | 225          | W2=Positive va<br>W3=Negative va<br>W1=Negativ                                             | lue<br>Ilue<br>/e |                                                   |                                                |    |           |      |    |                     |                     |                     | Connection between P2 and P0                                                                                                    |
|     | 70.7%<br>Forward | -                |                  |                  | 225          | 105          | 0            | value<br>W2=Negativ<br>value<br>W3=Positiv                                                 | ve<br>re          |                                                   |                                                |    |           |      |    |                     |                     |                     | and "3" are swapped.<br>$1^2$ 3 0<br>$\pm \frac{1}{2}$ $\frac{1}{2}$ $\frac{1}{2}$ |
| 42  | 86.6%            | 0                | 330              | 300              | 270          | 150          | 30           | value<br>W1=0<br>W2=Negative va                                                            | alue              | V <sub>1N</sub> =V <sub>3N</sub> >V <sub>2N</sub> | I <sub>1</sub> =I <sub>2</sub> =I <sub>3</sub> | P1 | P0        | P3   | P2 | 3K<br>3L            | Forward             | 1K<br>1L            |                                                                                                    |
|     | Delayed          | -                |                  |                  | 300          | 180          | 60           | W3=0<br>W1=Positiv<br>value                                                                | e                 |                                                   |                                                |    |           |      |    | Forward             |                     | Forward             |                                                                                                    |
|     | Delayed<br>70.7% | -                |                  |                  | 315          | 195          | 75           | W2=Negativ<br>value<br>W3=Negativ<br>value                                                 | /e<br>/e          |                                                   |                                                |    |           |      |    |                     |                     |                     |                                                                                                    |
|     | Forward<br>70.7% |                  |                  |                  | 165          | 45           | 285          | W <sub>1</sub> =Negative va<br>W <sub>2</sub> =Positive va                                 | lue               |                                                   |                                                |    |           |      |    |                     |                     |                     | Connection between P3 and P0<br>are reversed. And CT on side "1"<br>and "3" are swapped.                                                                                                    |
|     | Forward<br>86.6% |                  |                  |                  | 180          | 60           | 300          | W <sub>1</sub> =Negative va<br>W <sub>2</sub> =Positive va<br>W <sub>3</sub> =0            | lue               |                                                   |                                                |    |           |      |    |                     |                     |                     |                                                                                                    |
| 43  | 100.00%          | 0                | 60               | 30               | 210          | 90           | 330          | W1=Negativ                                                                                 | /e                | $V_{1N} = V_{2N} > V_{3N}$                        | $I_1 = I_2 = I_3$                              | P1 | P2        | Р0   | P3 | 3K<br>3L<br>Forward | Forward             | 1K<br>1L<br>Forward |                                                                                                    |
|     | Delayed<br>86.6% |                  |                  |                  | 240          | 120          | 0            | value<br>W2=Positiv<br>value<br>W3=Positiv                                                 | e                 |                                                   |                                                |    |           |      |    |                     |                     |                     |                                                                                                    |
|     | Delayed          |                  |                  |                  | 255          | 135          | 15           | value                                                                                      | ~                 |                                                   |                                                |    |           |      |    |                     |                     |                     |                                                                                                    |

### Warranty

Before using the product, please confirm the following product warranty details. If you have any questions or if there is a problem, contact our sales representative near you. (See back cover).

• Gratis warranty period and Gratis warranty extent

During the gratis warranty period, if the product has a failure or defect (hereinafter collectively referred to as "failure") that is the responsibility of our company, we will replace the product free of charge through the store where you purchased it or our service company.

However, if on-site repairs are required in Japan or overseas, the actual expenses required for dispatching engineers will be charged.

#### [Gratis warranty period]

The gratis warranty period for the product shall be 12 months from the date of purchase or delivery to the location designated by the customer.

However, we will limit the gratis warranty period to 18 months from the date of manufacture, with a maximum distribution period of 6 months after shipment of our products. In addition, the gratis warranty period for repaired products shall not exceed the gratis warranty period before repair.

[Gratis warranty extent]

- In principle, the customer is requested to perform the primary failure diagnosis. However, at the customer's request, the Company or the Company's service network can perform this work for a fee. In this case, if the cause of the failure is our company, the repair will be free of charge.
- (2) This is limited to cases where the usage conditions, usage method, usage environment, etc., are in a normal state in accordance with the conditions and precautions described in the instruction manual, the caution label on the product itself, etc.
- (3) Even within the gratis warranty period, repairs will be charged in the following cases. ①Failure caused by inappropriate storage or handling, carelessness, or negligence by the customer, or failure caused by the customer's hardware, selection, or other design details.
  - <sup>©</sup>Failure caused by the customer modifying the product without our consent.
  - <sup>③</sup>Failure that could have been avoided if the customer's device had been provided with a safety device based on legal regulations or a function, structure, etc. that should be provided according to the conventional wisdom of the industry, when our products are incorporated into your equipment and used.
  - ④Failure that could have been prevented if the maintenance described in the instruction manual, etc., had been performed.
  - ⑤Failure due to external factors such as fire, abnormal voltage, etc. and natural disasters such as earthquakes, lightning, wind and flood damage.
  - ©Failure due to reasons unforeseeable by the level of science and technology at the time of shipment from our company.
  - ⑦Any other failure that is beyond our responsibility or that the customer acknowledges is beyond our responsibility.

Note that the warranty here means the warranty for each delivered item, and we do not offer any free warranty for damages caused by failure of the delivered product.

Exclusion of warranty liability for opportunity loss, secondary loss, etc.

Regardless of whether it is within or outside the gratis warranty period, we will not be responsible for the following.

- (1) Failure caused by reasons not attributable to the company.
- (2) Opportunity loss and loss of profits due to failure of our products.
- (3) Damages, secondary damages, compensation for accidents, and damages to products other than our products caused by special circumstances, whether or not we have foreseen them.
- (4) Compensation for secondary costs such as replacement work by the customer, on-site work accompanying replacement, readjustment of on-site machinery and equipment, start-up test run, and other work.

#### Warranty

- Product application
- (1) For use of products described in this manual, they shall be used for a purpose which shall not lead to a material accident even when a failure or malfunction of the products occurs, and a backup or fail-safe function shall be implemented systematically at external of the device in the event of a failure or malfunction.
- (2) The products listed in this catalog are designed and manufactured as general-purpose products for general industrial use. Therefore, use for special applications such as the following devices and systems is exempt from application.
  - ①Applications that have a large impact on the public, such as nuclear power plants of electric power companies and other power plants.
  - ②Applications that require our company to build a special quality assurance system, such as railway companies and government offices.
  - ③Aerospace, medical, railroad, combustion/fuel systems, passenger vehicles, manned transport equipment, recreational equipment, safety equipment, servers and air conditioning equipment for cooling servers, etc., applications that are expected to have a large impact on life, human body and property.

In the unlikely event that the product is used, we will not be held responsible for the quality, performance, or safety (including, but not limited to, default liability, defect liability, quality assurance liability, tort liability, and product liability) of the product described in this catalog.

However, the product may be used for such purposes if the customer acknowledges that it should be used for limited purpose only, a backed up or fail-safe function by equipment and agrees not to require special quality. Please contact our sales office for details.

#### Others

We do not accept any compensation for damages caused by reprinting or duplicating part or all of the contents of this document.

Although every effort has been made to keep the contents of this manual up to date with software and hardware revisions, but in some cases synchronization may be unavoidable.
## Trademarks of other companies

- MODBUS is a trademark of Schneider Electric USA Inc.
- Other company and product names herein are trademarks or registered trademarks of their respective owners.
- In the text, trademark symbols such as "TM" and "®" may not be written.

## About license information for open-source software

This instrument contains open-source software programs (OSS) subject to the following license information. • The 3-Clause BSD License

URL:http://opensource.org/licenses/BSD-3-Clause

The instrument uses the following open-source software programs (OSS).

MSP430 Core Libraries

This product uses MSP430 Core Libraries, which are BSD licensed. The copyright notice and permission notice for the MSP430 Core Libraries are provided below: BSD-3-Clause

Copyright (C) 2010 Texas Instruments Incorporated - http://www.ti.com/

Redistribution and use in source and binary forms, with or without modification, are permitted provided that the following conditions are met:

Redistributions of source code must retain the above copyright notice, this list of conditions and the following disclaimer.

Redistributions in binary form must reproduce the above copyright notice, this list of conditions and the following disclaimer in the documentation and/or other materials provided with the distribution.

Neither the name of Texas Instruments Incorporated nor the names of its contributors may be used to endorse or promote products derived from this software without specific prior written permission.

THIS SOFTWARE IS PROVIDED BY THE COPYRIGHT HOLDERS AND CONTRIBUTORS "AS IS" AND ANY EXPRESS OR IMPLIED WARRANTIES, INCLUDING, BUT NOT LIMITED TO, THE IMPLIED WARRANTIES OF MERCHANTABILITY AND FITNESS FOR A PARTICULAR PURPOSE ARE DISCLAIMED. IN NO EVENT SHALL THE COPYRIGHT OWNER OR CONTRIBUTORS BE LIABLE FOR ANY DIRECT, INDIRECT, INCIDENTAL, SPECIAL, EXEMPLARY, OR CONSEQUENTIAL DAMAGES (INCLUDING, BUT NOT LIMITED TO, PROCUREMENT OF SUBSTITUTE GOODS OR SERVICES; LOSS OF USE, DATA, OR PROFITS; OR BUSINESS INTERRUPTION) HOWEVER CAUSED AND ON ANY THEORY OF LIABILITY, WHETHER IN CONTRACT, STRICT LIABILITY, OR TORT (INCLUDING NEGLIGENCE OR OTHERWISE) ARISING IN ANY WAY OUT OF THE USE OF THIS SOFTWARE, EVEN IF ADVISED OF THE POSSIBILITY OF SUCH DAMAGE.

## **Energy Measuring Unit**

Please refer to our website for service network. Our website address: https://www.mitsubishielectric.com/fa/

## MITSUBISHI ELECTRIC CORPORATION HEAD OFFICE: TOKYO BUILDING, 2-7-3, MARUNOUCHI, CHIYODA-KU, TOKYO 100-8310, JAPAN